# Web Application Firewall

# **User Guide**

 Issue
 06

 Date
 2024-11-06

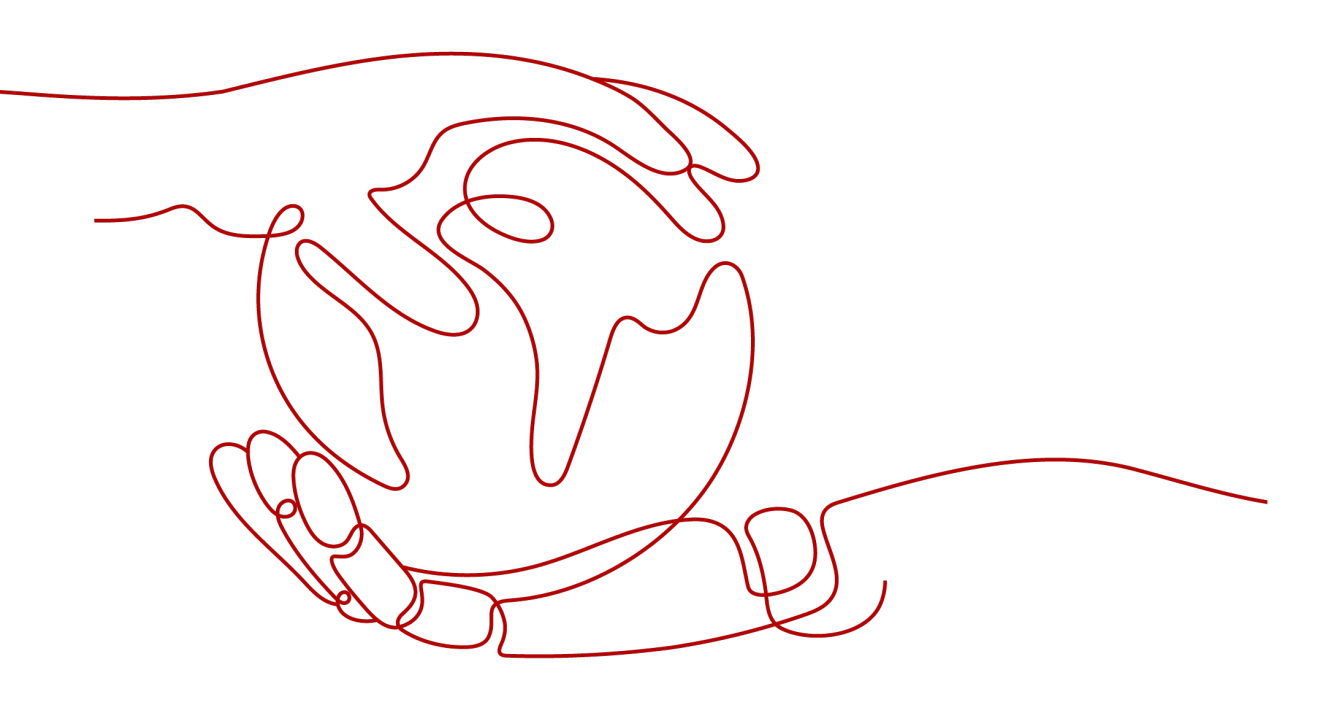

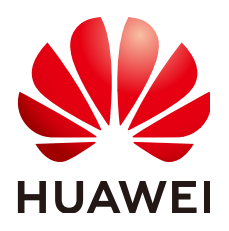

HUAWEI TECHNOLOGIES CO., LTD.

#### Copyright © Huawei Technologies Co., Ltd. 2024. All rights reserved.

No part of this document may be reproduced or transmitted in any form or by any means without prior written consent of Huawei Technologies Co., Ltd.

#### **Trademarks and Permissions**

NUAWEI and other Huawei trademarks are trademarks of Huawei Technologies Co., Ltd. All other trademarks and trade names mentioned in this document are the property of their respective holders.

#### Notice

The purchased products, services and features are stipulated by the contract made between Huawei and the customer. All or part of the products, services and features described in this document may not be within the purchase scope or the usage scope. Unless otherwise specified in the contract, all statements, information, and recommendations in this document are provided "AS IS" without warranties, guarantees or representations of any kind, either express or implied.

The information in this document is subject to change without notice. Every effort has been made in the preparation of this document to ensure accuracy of the contents, but all statements, information, and recommendations in this document do not constitute a warranty of any kind, express or implied.

## **Security Declaration**

#### Vulnerability

Huawei's regulations on product vulnerability management are subject to the *Vul. Response Process.* For details about this process, visit the following web page:

https://www.huawei.com/en/psirt/vul-response-process

For vulnerability information, enterprise customers can visit the following web page: <u>https://securitybulletin.huawei.com/enterprise/en/security-advisory</u>

# **Contents**

| 1 Creating a User Group and Granting Permissions                                                     | .1        |
|----------------------------------------------------------------------------------------------------|-----------|
| 2 Buying WAF                                                                                         | .3        |
| 2.1 Buying a Cloud WAF Instance                                                                      | .3        |
| 2.2 Buying a Dedicated WAF Instance                                                                  | 10        |
| 3 Connecting a Website to WAF1                                                                       | 7         |
| 3.1 Website Connection Overview                                                                      | 17        |
| 3.2 Connecting a Website to WAF (Cloud Mode)                                                         | 22        |
| 3.2.1 Connecting Your Website to WAF (Cloud Mode - CNAME Access)                                     | 22        |
| 3.2.2 Example Configuration                                                                          | 38        |
| 3.3 Connecting Your Website to WAF (Dedicated Mode)                                                  | 44        |
| 3.4 Ports Supported by WAF                                                                           | 59        |
| 4 Viewing Protection Events                                                                          | <b>j4</b> |
| 4.1 Querying a Protection Event                                                                      | 54        |
| 4.2 Handling False Alarms                                                                            | 57        |
| 4.3 Downloading Events Data                                                                          | 75        |
| 5 Configuring Protection Policies7                                                                   | <b>'8</b> |
| 5.1 Protection Configuration Overview                                                                | 78        |
| 5.2 Configuring Basic Web Protection to Defend Against Common Web Attacks                            | 32        |
| 5.3 Configuring CC Attack Protection Rules to Defend Against CC Attacks                              | 38        |
| 5.4 Configuring Custom Precise Protection Rules                                                      | 96        |
| 5.5 Configuring IP Address Blacklist and Whitelist Rules to Block or Allow Specified IP Addresses    | )5        |
| 5.6 Configuring Geolocation Access Control Rules to Block or Allow Requests from Specific Locations1 | 12        |
| 5.7 Configuring Web Tamper Protection Rules to Prevent Static Web Pages from Being Tampered With     | 20        |
| 5.8 Configuring Anti-Crawler Rules                                                                   | 25        |
| 5.9 Configuring Information Leakage Prevention Rules to Protect Sensitive Information from Leakage13 | 34        |
| 5.10 Configuring a Global Protection Whitelist Rule to Ignore False Alarms                           | 40        |
| 5.11 Configuring Data Masking Rules to Prevent Privacy Information Leakage14                         | 45        |
| 5.12 Creating a Reference Table to Configure Protection Metrics in Batches                           | 50        |
| 5.13 Configuring a Known Attack Source Rule to Block Specific Visitors for a Specified Duration15    | 54        |
| 5.14 Condition Field Description                                                                     | 59        |
| 5.15 Application Types WAF Can Protect                                                               | 52        |

| 6 Viewing the Dashboard Page                                                 | 166 |
|------------------------------------------------------------------------------|-----|
| 7 Website Settings                                                           | 172 |
| 7.1 Recommended Configurations After Website Connection                      | 172 |
| 7.1.1 Configuring PCI DSS/3DS Compliance Check and TLS                       | 172 |
| 7.1.2 Configuring a Timeout for Connections Between WAF and a Website Server | 180 |
| 7.1.3 Configuring a Traffic Identifier for a Known Attack Source             |     |
| 7.2 Managing Websites                                                        | 185 |
| 7.2.1 Viewing Basic Information of a Website                                 |     |
| 7.2.2 Exporting Website Settings                                             |     |
| 7.2.3 Switching WAF Working Mode                                             | 188 |
| 7.2.4 Updating the Certificate Used for a Website                            | 189 |
| 7.2.5 Editing Server Information                                             | 193 |
| 7.2.6 Viewing Protection Information About a Protected Website on Cloud Eye  |     |
| 7.2.7 Deleting a Protected Website from WAF                                  | 195 |
| 8 Policy Management                                                          | 199 |
| 8.1 Creating a Protection Policy                                             | 199 |
| 8.2 Adding a Domain Name to a Policy                                         | 200 |
| 8.3 Adding Rules to One or More Policies                                     | 201 |
| 9 Object Management                                                          | 204 |
| 9.1 Certificate Management                                                   |     |
| 9.1.1 Uploading a Certificate to WAF                                         |     |
| 9.1.2 Using a Certificate for a Protected Website in WAF                     |     |
| 9.1.3 Viewing Certificate Information                                        |     |
| 9.1.4 Sharing a Certificate with Other Enterprise Projects                   | 210 |
| 9.1.5 Deleting a Certificate from WAF                                        | 211 |
| 9.2 Managing IP Address Blacklist and Whitelist Groups                       | 212 |
| 9.2.1 Adding an IP Address Group                                             | 212 |
| 9.2.2 Modifying or Deleting a Blacklist or Whitelist IP Address Group        | 213 |
| 10 System Management                                                         | 215 |
| 10.1 Managing Dedicated WAF Engines                                          | 215 |
| 10.2 Viewing Product Details                                                 | 219 |
| 10.3 Changing the Cloud WAF Edition and Specifications                       |     |
| 10.4 Enabling Alarm Notifications                                            |     |
| 11 Permissions Management                                                    | 226 |
| 11.1 Authorizing and Associating an Enterprise Project                       | 226 |
| 11.2 IAM Permissions Management                                              | 227 |
| 11.2.1 WAF Custom Policies                                                   |     |
| 11.2.2 WAF Permissions and Supported Actions                                 | 228 |
| 12 Monitoring and Auditing                                                   | 236 |
| 12.1 Monitoring                                                              | 236 |

| 236 |
|-----|
| 259 |
|     |
|     |
| 261 |
|     |
|     |

# Creating a User Group and Granting Permissions

This topic describes how to use **IAM** to implement fine-grained permissions control for your WAF resources. With IAM, you can:

- Create IAM users for employees based on the organizational structure of your enterprise. Each IAM user has their own security credentials, providing access to WAF resources.
- Grant only the permissions required for users to perform a task.
- Entrust an account or cloud service to perform professional and efficient O&M on your WAF resources.

If your account does not require individual IAM users, skip this chapter.

This topic describes the procedure for granting permissions (see Figure 1-1).

#### Prerequisites

Learn about the permissions supported by WAF in **Table 1-1** and choose policies or roles based on your requirements.

| Role/Policy<br>Name  | Description                             | Category                | Dependencies                                                                                               |
|----------------------|-----------------------------------------|-------------------------|----------------------------------------------------------------------------------------------------|
| WAF<br>Administrator | Administrator<br>permissions for<br>WAF | System-<br>defined role | Dependent on the <b>Tenant</b><br>Guest and Server<br>Administrator roles.                                 |
|                      |                                         |                         | <ul> <li>Tenant Guest: A global<br/>role, which must be<br/>assigned in the global<br/>project.</li> </ul> |
|                      |                                         |                         | • Server Administrator:<br>A project-level role,<br>which must be assigned<br>in the same project.         |

| Table 1-1 | System | policies | supported | bv WAF |
|-----------|--------|----------|-----------|--------|
|           | System | policics | Jupporteu | 0      |

| Role/Policy<br>Name       | Description                          | Category                     | Dependencies |
|---------------------------|--------------------------------------|------------------------------|--------------|
| WAF<br>FullAccess         | All permissions<br>for WAF           | System-<br>defined<br>policy | None.        |
| WAF<br>ReadOnlyAcces<br>s | Read-only<br>permissions for<br>WAF. | System-<br>defined<br>policy |              |

#### **Process Flow**

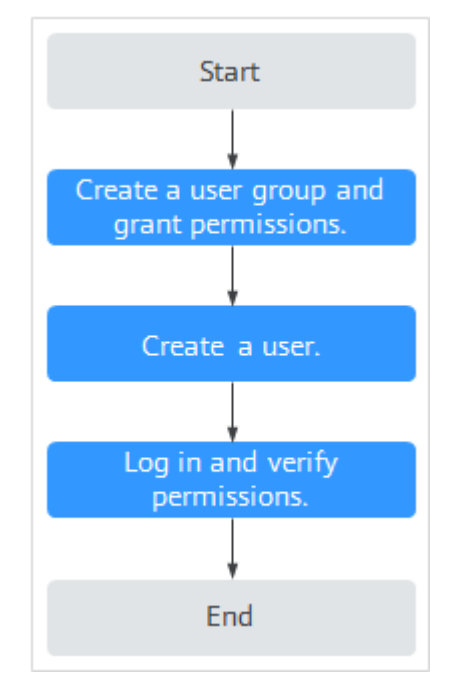

Figure 1-1 Process for granting permissions

1. Create a user group and assign permissions.

Create a user group on the IAM console, and attach the **WAF Administrator** permission to the group.

2. Create a user and add the user to the user group.

Create a user on the IAM console and add the user to the group created in 1.

3. Log in to the management console as the created user and verify the permissions.

Log in to the WAF console by using the newly created user, and verify that the user only has **WAF Administrator** permissions for WAF.

Choose any other service in Service List. If a message appears indicating that you have insufficient permissions to access the service, the **WAF Administrator** policy has already taken effect.

# **2** Buying WAF

## 2.1 Buying a Cloud WAF Instance

Cloud WAF instances are billed either on a yearly/monthly (prepaid) or pay-peruse (postpaid) basis. In the yearly/monthly billing mode, the standard, professional, and platinum editions are available. Each edition offers domain, QPS, and rule expansion packages.

#### Prerequisites

Your account for logging in to the WAF console must have the WAF Administrator and BSS Administrator permissions.

#### Constraints

- Only one WAF edition can be selected under an account in the same great region.
- Expansion package can only be renewed or unsubscribed together with the WAF instance you are using.

#### **Specification Limitations**

- A domain package allows you to add 10 domain names to WAF, including one top-level domain and nine subdomains or wildcard domains related to the top-level domain.
- The QPS limit and bandwidth limit of a QPS expansion package:
  - For web applications deployed on Huawei Cloud Service bandwidth: 50 Mbit/s
    - QPS: 1,000 (Each HTTP GET request is a query.)
  - For web applications not deployed on Huawei Cloud Service bandwidth: 20 Mbit/s

QPS: 1,000 (Each HTTP GET request is a query.)

• A rule expansion package allows you to configure up to 10 IP address blacklist and whitelist rules.

#### **Application Scenarios**

Cloud WAF is a good choice if your service servers are deployed on the cloud or on-premises and you plan to protect your website by adding its domain names to WAF.

The application scenarios for different editions are as follows:

• Standard edition

This edition is suitable for small and medium-sized websites that do not have special security requirements.

• Professional

This edition is suitable for medium-sized enterprise websites or services that are open to the Internet, focus on data security, and have high security requirements.

Platinum

This edition is suitable for large and medium-sized enterprise websites that have large-scale services or have special security requirements.

#### Buying Cloud WAF Billed on a Yearly/Monthly Basis

- **Step 1** Log in to the management console.
- **Step 2** Click <sup>See</sup> in the upper left corner of the management console and select a region or project.
- **Step 3** Click in the upper left corner and choose **Security** > **Web Application Firewall**.
- **Step 4** In the upper right corner of the page, click **Buy WAF**.
- **Step 5** (Optional): Select an enterprise project from the **Enterprise Project** drop-down list.

This option is only available if you have logged in using an enterprise account, or if you have enabled enterprise projects. To learn more, see **Enabling the Enterprise Center**. You can use enterprise projects to more efficiently manage cloud resources and project members.

#### **NOTE**

- Value **default** indicates the default enterprise project. Resources that are not allocated to any enterprise projects under your account are listed in the default enterprise project.
- The **default** option is available in the **Enterprise Project** drop-down list only when you purchase WAF under the logged-in account.

#### Step 6 On the Buy Web Application Firewall page, select Cloud Mode for WAF Mode.

#### Step 7 Billing Mode: Select Yearly/Monthly. Select a region.

#### 

Generally, a WAF instance purchased in any region can protect web services in all regions. To make a WAF instance forward your website traffic faster, select the region nearest to your services.

To switch regions, select a region from the drop-down list. Only one WAF edition can be purchased in a region.

#### Step 8 Select an edition.

#### Figure 2-1 Selecting WAF edition

| Billing Mod | e Yearly/Monthly Pay-pe                                                                                                    | r-use                                                                                                    |                                                                                                    |
|-------------|----------------------------------------------------------------------------------------------------|----------------------------------------------------------------------------------------------------|----------------------------------------------------------------------------------------------------|
| Region      | ♥ EU-Dublin ▼                                                                                                    |                                                                                                    |                                                                                                    |
|             | For low network latency and quick reso                                                                                                    | urce access, select the nearest region. How                                                                                             | Do I Select a Region?                                                                                                    |
| Edition     | Standard                                                                                                    | © Professional                                                                                                    | C Platinum                                                                                                    |
|             | Perfect for small- and medium-scale websites.                                                                                                    | Perfect for medium- and large-scale websites.                                                                                           | Perfect for large websites that require custom rules.                                                                                                    |
|             | Domain Name Quota<br>10 domain names can be protected<br>(number of top-level domain<br>names: 1)                                                               | Domain Name Quota<br>50 domain names can be protected<br>(number of top-level domain<br>names: 5)                                       | Domain Name Quota<br>80 domain names can be protected<br>(number of top-level domain<br>names: 8)                                                        |
|             | Service Bandwidth ⑦<br>100 Mbit/s (for web applications on<br>HUAWEI CLOUD)<br>30 Mbit/s (for web applications<br>outside HUAWEI CLOUD)                         | Service Bandwidth ⑦<br>200 Mbit/s (for web applications on<br>HUAWEI CLOUD)<br>50 Mbit/s (for web applications<br>outside HUAWEI CLOUD) | Service Bandwidth ③<br><b>300</b> Mbit/s (for web applications on<br>HUA/WEI CLOUD)<br><b>100</b> Mbit/s (for web applications<br>outside HUA/WEI CLOUD) |
|             | 2,000 QPS of service requests                                                                                                    | 5,000 QPS of service requests                                                                                                    | 10,000 QPS of service requests                                                                                                    |
|             | IP address blacklist and whitelist rule quota: 20                                                                                                    | IP address blacklist and whitelist rule quota: 100                                                                                      | IP address blacklist and whitelist rule quota: 1,000                                                                                                    |
|             | <ul> <li>Detects common web attacks,<br/>such as XSS attacks, SQL<br/>injection, and web shells.</li> </ul>                                                     | Detects common web attacks,<br>such as XSS attacks, SQL<br>injection, and web shells.                                                   | Detects common web attacks,<br>such as XSS attacks, SQL<br>injection, and web shells.                                                                    |
|             | <ul> <li>Updates protection rules of web<br/>0-day vulnerabilities on the<br/>cloud in real time and<br/>automatically delivers virtual<br/>patches.</li> </ul> | Updates protection rules of web<br>0-day vulnerabilities on the<br>cloud in real time and<br>automatically delivers virtual<br>patches. | Updates protection rules of web<br>0-day vulnerabilities on the<br>cloud in real time and<br>automatically delivers virtual<br>patches.                  |
|             | <ul> <li>Protection for standard ports,<br/>excluding ports 80 and 443</li> </ul>                                                                               | <ul> <li>Protection for standard ports,<br/>excluding ports 80 and 443</li> </ul>                                                       | <ul> <li>Protection for standard ports,<br/>excluding ports 80 and 443</li> </ul>                                                                        |
|             | CC attack prevention                                                                                                    | CC attack prevention                                                                                                    | CC attack prevention                                                                                                    |
|             | Geolocation access control<br>protection                                                                                                    | <ul> <li>Geolocation access control<br/>protection</li> </ul>                                                                           | Geolocation access control<br>protection                                                                                                    |
|             | Anti-Crawler protection                                                                                                    | Anti-Crawler protection                                                                                                    | Anti-Crawler protection                                                                                                    |
|             | IPv6 address protection                                                                                                    | IPv6 address protection                                                                                                    | IPv6 address protection                                                                                                    |
|             | Oustom specifications                                                                                                    | Custom specifications                                                                                                    | Custom specifications ⑦                                                                                                    |

Step 9 Specify the number of domain name, QPS, or rule expansion packages.

For details, see **Domain Expansion Package**, **QPS Expansion Package**, and **Rule Expansion Package**.

#### Figure 2-2 Selecting expansion packages

| Standard Expansion Package 💮                                                                                                    |  |  |  |  |
|----------------------------------------------------------------------------------------------------|--|--|--|--|
| Domain Expansion Package - 0 + A domain expansion package offers 10 domains, including a maximum of 1 top-level domain.                                              |  |  |  |  |
| OPS Expansion Package             A QPS expansion package offers 1,000 QPS.                                                                                          |  |  |  |  |
| Rule Expansion Package - 0 + You can configure a total of 10 rules blacklist or whitelist rules with each package.                                                   |  |  |  |  |
|                                                                                                    |  |  |  |  |
| Final Specifications 💮                                                                                                    |  |  |  |  |
| Domain Name Quota QPS Quota 2,000 QPS of service requests Rule Quota Whitelist and blacklist rules: 20 Domain names protected: 10 Top-level domain names included: 1 |  |  |  |  |

**Step 10** Configure the **Required Duration**. You can select the required duration from one month to three years.

#### **NOTE**

Select **Auto-renew** to enable the system to renew your service by the purchased period when the service is about to expire.

- Step 11 Confirm the product details and click Buy Now.
- **Step 12** Check the order details and read the *Huawei Cloud WAF Disclaimer*. Then, check the box next to "I have read and agree to the WAF Disclaimer" and click **Pay Now**.
- **Step 13** On the payment page, select a payment method and pay for your order.

----End

#### Buying a Cloud WAF Instance Billed on a Pay-per-use Basis

- **Step 1** Log in to the management console.
- **Step 2** Click <sup>SC</sup> in the upper left corner of the management console and select a region or project.
- **Step 3** Click in the upper left corner and choose **Web Application Firewall** under **Security**.
- **Step 4** In the upper right corner of the page, click **Buy WAF**.
- **Step 5** On the **Buy Web Application Firewall** page, select **Pay-per-use** for **Billing Mode** and select a region.

**NOTE** 

Generally, a WAF instance purchased in any region can protect web services in all regions. To make a WAF instance forward your website traffic faster, select the region nearest to your services.

To switch regions, select a region from the drop-down list. Only one WAF edition can be purchased in a region.

#### Figure 2-3 Pay-per-use

| * WAF Mode<br>* Billing Mode | Cloud Mode<br>Yearly/Monthly Pay-per-use                                                                                 |
|------------------------------|----------------------------------------------------------------------------------------------------|
| * Billing Mode               | Yearly/Monthly     Pay-per-use       P EU-Dublin                                                                         |
| _                            | ♥ EU-Dublin ▼                                                                                                    |
| * Region                     | or low network latency and quick resource access, select the nearest region. How Do I Select a Region?                   |
| Description Defen<br>Suppo   | ds against common web attacks, such as XSS attacks and SQL injection.<br>orts webshell detection and masks false alarms. |
| Suppo                        | orts protection of HTTP services and HTTPS services (supports forwarding from 20 ports). Learn more                      |
| Update                       | es protection rules of web 0-day vulnerabilities on the cloud in real time and automatically delivers virtual patches.   |
| Maxim                        | num number of web tamper protection rules: 200                                                                           |
| Maxim                        | num number of IP addresses in blacklist or whitelist: 2,000                                                              |
| Maxim                        | num number of CC attack protection rules: 200                                                                            |
| Maxim<br>WAF-t               | num number of data masking rules: 200<br>to-server connections: 6,000 per domain ?                                       |

- Step 6 In the lower right corner of the page, click Next.
- **Step 7** Click **Back to Website Settings** and add domain names of websites to be protected.

#### **NOTE**

If you want to disable WAF, choose **Instance Management** > **Product Details**, and click **Disable Pay-Per-Use Billing** next to **Cloud Mode**.

#### ----End

#### Verification

Your WAF instance is purchased when your instance edition and its remaining validity days are shown in the upper right corner of the management console.

#### **Expansion Packages**

WAF provides extra domain name, bandwidth, and rule expansion packages. If the domain name, bandwidth, or rule quotas included in the WAF edition you are using cannot meet your service changes, you can buy extra expansion packages.

#### **Domain Expansion Package**

One domain package can protect 10 domain names, including a maximum of one top-level domain name. If the cloud WAF edition you are using cannot meet your business requirements, you can purchase domain expansion packages to increase the quota. For example, if you are using the standard edition, 10 domain names can be protected, including only one top-level domain name. If you want to

protect three top-level domain names, you can purchase two domain name expansion packages to increase the quota.

Cloud WAF editions offer different domain quotas.

- Standard edition: A maximum of 10 domain names can be protected, including only one top-level domain name.
- Professional edition: A maximum of 50 domain names can be protected, including five top-level domain names.
- Platinum edition: A maximum of 80 domain names can be protected, including eight top-level domain names.

#### D NOTE

- If only one top-level domain can be added to a WAF instance, you can add one top-level domain and subdomain or wildcard domain names related to the top-level domain. For example, you can add one top-level domain name example.com and a maximum of nine sub-domains or generic domains, for example, www.example.com, \*.example.com, mail.example.com, user.pay.example.com, and x.y.z.example.com. Each of these domain names (including the top-level domain name example.com) is counted toward a domain name quota in the domain name package.
- If a domain name maps to different ports, each port is considered to represent a different domain name. For example, **www.example.com:8080** and **www.example.com:8081** are counted towards your quota as two distinct domain names.

You can also change specifications of your cloud WAF to increase the domain name quota. For details, see **Changing the Edition and Specifications of a Cloud WAF Instance**.

#### **QPS Expansion Package**

A certain amount of bandwidth is provided when you buy a standard, professional, or platinum cloud WAF instance billed on a yearly/monthly basis. If you need to protect a larger QPS, you can buy additional QPS expansion packages.

For example, if your service traffic is 6,000 QPS and you have purchased the WAF professional edition, with a service request limit of 5,000 QPS, you can buy a QPS expansion package of 1,000 QPS to make up the difference. You can **change the edition and specifications of a cloud WAF instance** to increase QPS quota to meet service bandwidth growth requirements.

#### What Is the Service Bandwidth Limit?

- The service bandwidth limit is the amount of normal traffic a WAF instance can protect. A QPS expansion package protects up to:
  - For web applications deployed on Huawei Cloud

Service bandwidth: 50 Mbit/s

QPS: 1,000 (Each HTTP GET request is a query.)

For web applications not deployed on Huawei Cloud
 Service bandwidth: 20 Mbit/s
 ODS: 1.000 (Fack LITER CET respect in a reserve)

QPS: 1,000 (Each HTTP GET request is a query.)

#### D NOTE

The bandwidth in WAF is calculated by WAF itself and is not associated with the bandwidth or traffic limit of other Huawei Cloud products (such as CDN, ELB, and ECS).

 By default, a certain amount of bandwidth can be protected by the standard, professional, or platinum WAF instance billed in yearly/monthly mode. If your origin servers (such as ECSs or ELB load balancers) are on Huawei Cloud, more bandwidth can be protected. For example, if you use a platinum instance, it can protect up to 300 Mbit/s of bandwidth for origin servers on Huawei Cloud, or protect up to 100 Mbit/s of bandwidth for origin servers outside Huawei Cloud, such as in on-premises data centers.

# What Happens If Website Traffic Exceeds the Service Bandwidth or Request Limit?

If your website normal traffic exceeds the service bandwidth or request limit offered by the edition you select, forwarding website traffic may be affected.

For example, traffic limiting and random packet loss may occur. Your website services may be unavailable, frozen, or respond very slowly.

In this case, upgrade your edition or buy additional QPS expansion packages.

#### How Many QPS Expansion Packages Do I Need?

Before buying WAF, confirm the total inbound and outbound peak traffic of the websites to be protected by WAF. Ensure that the bandwidth of the WAF edition you select is greater than the total inbound peak traffic or the total outbound peak traffic, whichever is larger.

#### **NOTE**

Generally, the outbound traffic is larger than the inbound traffic.

You can estimate the traffic by referring to the traffic statistics on the ECS console or using other monitoring tools.

Attack traffic must be removed in your estimations. For example, if your website is being accessed normally, WAF routes the traffic back to the origin ECS, but if your website is under attack, WAF blocks and filters out the illegitimate traffic, and routes only the legitimate traffic back to the origin ECS. The inbound and outbound traffic of the origin ECS you view on the ECS console is the normal traffic. If there are multiple ECSs, collect statistics on the normal traffic of all ECSs. For example, if you have six sites and the peak outbound traffic of each site does not exceed 2,000 QPS, then the total peak traffic volume does not exceed 12,000 QPS. In this case, you can buy the WAF platinum edition.

#### **Rule Expansion Package**

If you are using yearly/monthly cloud WAF, you can purchase rule expansion packages under the current WAF edition to get more quota for IP address whitelist and blacklist rules.

A rule expansion package allows you to configure up to 10 IP address blacklist and whitelist rules.

Rule expansion packages are available when you purchase or change a cloud WAF instance. A rule expansion package must be renewed or unsubscribed from along with the associated WAF instance.

For details, see **Changing the Edition and Specifications of a Cloud WAF Instance**.

### 2.2 Buying a Dedicated WAF Instance

If your service servers are deployed on Huawei Cloud, you can purchase dedicated WAF instances to protect important domain names or web services that have only IP addresses. To expand the protection capacities and eliminate single points of failure (SPOFs), buy an Elastic Load Balance (ELB) load balancer for your dedicated WAF instances.

Dedicated WAF instances are billed on a pay-per-use basis. You only pay for what you use.

#### **NOTE**

You are advised to buy at least two WAF instances and use both of them to protect your services. With multiple WAF instances being used for your services, if one of them becomes faulty, WAF automatically switches the traffic to other running WAF instances to ensure continuous protection.

#### Prerequisites

- The account used to log in to the WAF console must have the **WAF** Administrator or **WAF FullAccess** permission.
- You are advised to use a parent account to purchase dedicated WAF instances.
   If you want to use an IAM user to purchase dedicated WAF instances, you need to assign the IAM management permission to the IAM user.
  - For first-time buyers, you need to assign IAM system role Security Administrator to them.
  - For non-first-time buyers, you need to assign IAM system policy IAM ReadOnlyAccess or custom permissions to them. The permissions are as follows:
    - iam:agencies:listAgencies
    - iam:agencies:getAgency
    - iam:permissions:listRolesForAgency
    - iam:permissions:listRolesForAgencyOnProject
    - iam:permissions:listRolesForAgencyOnDomain

For details, see Creating a User Group and Granting Permissions.

- A VPC has been created.
- The Organizations service is in open beta test (OBT). To use organization rules, apply for OBT.

#### Constraints

- If dedicated WAF instances and origin servers they protect are not in the same VPC, you can use a VPC peering connection to connect two VPCs. This method is not recommended as VPC peering connections may be not stable enough sometimes.
- If you enable **Anti-affinity**, a maximum of five dedicated WAF instances can be created.

#### **Specification Limitations**

The specifications of a dedicated WAF instance cannot be modified.

#### **Application Scenarios**

Dedicated WAF instances are good choice if your service servers are deployed on Huawei Cloud and you plan to protect your website by adding its domain names or IP addresses to WAF.

This mode is suitable for large enterprise websites that have a large service scale and have customized security requirements.

#### Buying a Dedicated WAF Instance

- **Step 1** Log in to the management console.
- **Step 2** Click in the upper left corner and choose **Web Application Firewall** under **Security**.
- Step 3 In the upper right corner of the page, click Buy WAF.
- **Step 4** (Optional): Select an enterprise project from the **Enterprise Project** drop-down list.

This option is only available if you have logged in using an enterprise account, or if you have enabled enterprise projects. To learn more, see Enabling the Enterprise Center. You can use enterprise projects to more efficiently manage cloud resources and project members.

#### **NOTE**

- Value **default** indicates the default enterprise project. Resources that are not allocated to any enterprise projects under your account are listed in the default enterprise project.
- The **default** option is available in the **Enterprise Project** drop-down list only after you purchase WAF under the logged-in account.
- Step 5 On the Buy Web Application Firewall page, select Dedicated Mode for WAF Mode.
- **Step 6** Configure instance parameters by referring to **Table 2-1**.

| Parameter                            |                      | Description                                                                                                    | Example<br>Value        |
|--------------------------------------|----------------------|----------------------------------------------------------------------------------------------------|-------------------------|
| Basic<br>settings                    | Billing mode         | Only the pay-per-use billing mode is supported.                                                                                                    | Pay-per-<br>use billing |
|                                      | Region               | Generally, a WAF instance<br>purchased in any region can protect<br>web services in all regions. To make<br>a WAF instance forward your<br>website traffic faster and reduce<br>latency, select the region nearest to<br>your services.                                                                                                    | -                       |
|                                      | General AZ           | Select an AZ in the selected region.<br><b>NOTE</b><br>After an AZ is selected, it cannot be<br>changed after the purchase.                                                                                                    | -                       |
| Edition<br>and<br>specificatio<br>ns | Edition<br>selection | <ul> <li>Specifications WI-500 and WI-100 are available.</li> <li>Specifications: WI-500.<br/>Referenced performance: <ul> <li>HTTP services -<br/>Recommended QPS: 5,000.<br/>Maximum QPS: 10,000.</li> <li>HTTPS services -<br/>Recommended QPS: 4,000.<br/>Maximum QPS: 8,000.</li> <li>WebSocket service -<br/>Maximum concurrent<br/>connections: 5,000</li> <li>Maximum WAF-to-server<br/>persistent connections:<br/>60,000</li> </ul> </li> <li>Specifications: WI-100.<br/>Referenced performance: <ul> <li>HTTP services -<br/>Recommended QPS: 1,000.<br/>Maximum QPS: 2,000.</li> </ul> </li> <li>HTTPS services -<br/>Recommended QPS: 1,000.<br/>Maximum QPS: 1,600</li> <li>WebSocket service -<br/>Maximum QPS: 1,600</li> <li>WebSocket service -<br/>Maximum Concurrent<br/>connections: 1,000</li> </ul> | WI-500                  |
|                                      |                      | <ul> <li>Maximum WAF-to-server<br/>persistent connections:<br/>60,000</li> </ul>                                                                                                    |                         |

Table 2-1 Parameters of a dedicated WAF instance

| Parameter           |                      | Description                                                                                                    | Example<br>Value     |
|---------------------|----------------------|----------------------------------------------------------------------------------------------------|----------------------|
|                     | WAF Instance<br>Type | Select a WAF instance type. Only<br>Network interface is available<br>now.<br>The WAF instance will be<br>connected to your network through<br>a VPC network interface. Only<br>dedicated load balancers can be<br>used for this type of instance. For<br>details, see Website Connection<br>Process (Dedicated Mode).                                                                                                    | Network<br>Interface |
| Network<br>settings | VPC                  | Select the VPC to which the origin server belongs.                                                                                                    | -                    |
|                     | Subnet               | Select a subnet configured in the VPC.                                                                                                    | -                    |
|                     | Security Group       | <ul> <li>Select a security group in the region or click Manage Security</li> <li>Group to go to the VPC console and create a security group. After you select a security group, the WAF instance will be protected by the access rules of the security group.</li> <li>NOTICE <ul> <li>You can configure your security group as follows:</li> <li>Inbound rules Add an inbound rule to allow incoming network traffic to pass through over a specified port based on your service requirements. For example, if you want to allow access from port 80, you can add a rule that allows TCP and port 80.</li> <li>Outbound rules Retain the default settings. All outgoing network traffic is allowed by default.</li> </ul> </li> <li>If your dedicated WAF instance and origin server are not in the same VPC, enable communications between the instance and the subnet of the origin server in the security group.</li> </ul> |                      |

| Parameter                          |                         | Description                                                                                                    | Example<br>Value |
|------------------------------------|-------------------------|----------------------------------------------------------------------------------------------------|------------------|
| Usage<br>Settings                  | Quantity                | Set the number of WAF instances<br>you want to purchase.<br>You are advised to buy at least two<br>WAF instances and use both of<br>them to protect your services. With<br>multiple WAF instances being used<br>for your services, if one of them<br>becomes faulty, WAF automatically<br>switches the traffic to other<br>running WAF instances to ensure<br>continuous protection.                                                                                                    | 2                |
| (Optional)<br>Advanced<br>Settings | Instance Name<br>Prefix | Set a prefix of the WAF instance<br>name. If you expect to purchase<br>multiple instances, the prefix to<br>each instance name is the same.                                                                                                    | WAF              |
|                                    | Enterprise<br>Project   | <ul> <li>This option is only available if you have logged in using an enterprise account, or if you have enabled enterprise projects. To learn more, see Enabling the Enterprise Center. You can use enterprise projects to more efficiently manage cloud resources and project members.</li> <li>NOTE <ul> <li>Value default indicates the default enterprise project. Resources that are not allocated to any enterprise projects under your account are listed in the default enterprise project.</li> <li>The default option is available in the Enterprise Project drop-down list only after you purchase WAF under the logged-in account.</li> </ul> </li> </ul> | default          |
|                                    | Tag                     | TMS's predefined tag function is<br>recommended for adding the same<br>tag to different cloud resources.<br>If your organization has configured<br>a tag policy for Web Application<br>Firewall (WAF), you need to add<br>tags to dedicated WAF instances<br>based on the tag policy rules. If a<br>tag does not comply with the<br>policies, dedicated WAF instance<br>may fail to be created. Contact<br>your organization administrator to<br>learn more about tag policies.                                                                                                    | -                |

| Parameter |               | Description                                                                                                    | Example<br>Value |
|-----------|---------------|----------------------------------------------------------------------------------------------------|------------------|
|           | Authorization | This parameter is available first<br>time you purchase a WAF instance.<br>After you enable the authorization,<br>WAF will create an agency in IAM<br>on behalf of you to grant itself<br>related permissions. | -                |
|           | Anti-affinity | <ul> <li>If you enable this function, a<br/>maximum of five dedicated WAF<br/>instances can be created.</li> </ul>                                                                                            | -                |
|           |               | <ul> <li>If you enable this function,<br/>dedicated instances will be<br/>deployed on different physical<br/>servers as much as possible to<br/>improve service reliability.</li> </ul>                       |                  |

**Step 7** Confirm the product details and click **Buy Now** in the lower right corner of the page.

#### **NOTE**

If you want to use the content moderation check service, click **Buy Now** to go to the purchase page.

- **Step 8** Check the order details and read the *Huawei Cloud WAF Disclaimer*. Then, check the box next to "I have read and agree to the WAF Disclaimer" and click **Pay Now**.
- **Step 9** On the payment page, select a payment method and pay for your order.
- **Step 10** After the payment is successful, click **Back to Dedicated Engine List**. On the **Dedicated Engine** page, view the instance status.

----End

#### Verification

It takes about 5 minutes to create a dedicated WAF instance. If the instance is in the **Running** status, the instance has been created successfully.

#### **Related Operations**

#### **Managing Dedicated WAF Engines**

This topic describes how to manage your dedicated WAF instances (or engines), including viewing instance information, viewing instance monitoring configurations, upgrading the instance edition, or deleting an instance.

#### Authorizing WAF to Access Data in the VPC Your Website Resides

If you expect to use a dedicated WAF instance, authorize WAF to directly access data in the VPC by enabling certain security rules.

By purchasing a WAF dedicated instance, you agree to authorize WAF to enable such security rules. Currently, the security group rules listed in **Table 2-2** will be automatically enabled for a dedicated WAF instance.

| Protocol & Port | Туре | Source Address | Description                    |
|-----------------|------|----------------|--------------------------------|
| Inbound rules   |      |                |                                |
| TCP: 22         | IPv4 | 100.64.0.0/10  | WAF remote<br>O&M              |
| Outbound rules  |      |                |                                |
| TCP: 9011       | IPv4 | 100.125.0.0/16 | WAF event logs reporting       |
| TCP: 9012       | IPv4 | 100.125.0.0/16 | WAF event logs reporting       |
| TCP: 9013       | IPv4 | 100.125.0.0/16 | WAF event logs reporting       |
| TCP: 9018       | IPv4 | 100.125.0.0/16 | WAF policy synchronization     |
| TCP: 9019       | IPv4 | 100.125.0.0/16 | WAF heartbeat logs reporting   |
| TCP: 4505       | IPv4 | 100.125.0.0/16 | WAF policy synchronization     |
| TCP: 4506       | IPv4 | 100.125.0.0/16 | WAF policy synchronization     |
| TCP: 50051      | IPv4 | 100.125.0.0/16 | WAF performance logs reporting |
| TCP: 443        | IPv4 | 100.125.0.0/16 | WAF policy<br>synchronization  |

**Table 2-2** Security group rules for WAF to access the VPC your website resides

# **3** Connecting a Website to WAF

## 3.1 Website Connection Overview

To use Web Application Firewall (WAF) to protect your web services, the services must be connected to WAF. WAF provides three access modes for you to connect web services to WAF: cloud CNAME, cloud load balancer, and dedicated access modes. You can select a proper access method based on how your web services are deployed. This topic describes how WAF works in different access modes, their differences, and when to use them.

#### **Application Scenarios**

WAF provides the following access modes for you to connect websites to WAF.

- Cloud mode CNAME access mode
  - Service servers are deployed on any cloud or in on-premises data centers.
  - Protected objects: domain names
  - Connecting a Website to WAF (Cloud Mode CNAME Access)
- Dedicated mode
  - Service servers are deployed on Huawei Cloud.
    - This mode is suitable for large enterprise websites that have a large service scale and have customized security requirements.
  - Protected object: domain names or IP addresses (public or private IP addresses)
  - Connecting a Website to WAF (Dedicated Mode)

#### Constraints

There are some restrictions on using different access modes.

#### Cloud Mode - CNAME Access

When you connect your website to WAF in cloud CNAME access mode, pay attention to the following restrictions.

| Constraint            | Description                                                                                                    |
|-----------------------|----------------------------------------------------------------------------------------------------|
| Domain name           | <ul> <li>A domain name can only be added to WAF once in cloud mode.</li> <li>Each combination of a domain name and a non-standard port is counted towards the domain name quota of the WAF edition you are using. For example, www.example.com:8080 and www.example.com:8081 use two domain names of the quota. If you want to protect web services over multiple ports with the same domain name, add the domain name and each port to WAF.</li> <li>Only the domain names that have been registered with Internet Content Provider (ICP) licenses can be added to WAF.</li> </ul> |
| Service edition       | <ul> <li>Only the professional and platinum editions support IPv6 protection, HTTP2, and load balancing algorithms.</li> <li>If you are using WAF standard edition, only System-generated policy can be selected for Policy.</li> </ul>                                                                                                    |
| Certificate           | <ul> <li>Only .pem certificates can be used in WAF.</li> <li>Currently, certificates purchased in Huawei Cloud SCM can be pushed only to the default enterprise project. For other enterprise projects, SSL certificates pushed by SCM cannot be used.</li> <li>Only accounts with the SCM Administrator and SCM FullAccess permissions can select SCM certificates.</li> </ul>                                                                                                    |
| WebSocket<br>protocol | <ul> <li>WAF supports the WebSocket protocol, which is enabled by default.</li> <li>WebSocket request inspection is enabled by default if Client Protocol is set to HTTP.</li> <li>WebSockets request inspection is enabled by default if Client Protocol is set to HTTPS.</li> </ul>                                                                                                    |
| HTTP/2                | <ul> <li>HTTP/2 can be used only for access between the client and WAF on the condition that at least one origin server has HTTPS used for Client Protocol.</li> <li>To make Server Configuration works, there must be at least one server configuration record with Client Protocol set to HTTPS.</li> <li>HTTP/2 can work only when the client supports TLS 1.2 or earlier versions.</li> </ul>                                                                                                    |
| Limitation            | After your website is connected to WAF, you can upload a file no larger than 1 GB each time.                                                                                                    |

#### **Dedicated Mode**

When you connect your website to WAF in dedicated mode, the restrictions are as follows:

| Constraint            | Description                                                                                                    |
|-----------------------|----------------------------------------------------------------------------------------------------|
| ELB load<br>balancer  | Only dedicated ELB load balancers can be used for dedicated WAF instances. For details, see <b>Load Balancer</b><br><b>Types</b> .                                                                                                    |
| Domain name           | <ul> <li>The wildcard domain name * can be added to WAF. When the domain name is set to *, only non-standard ports except 80 and 443 can be protected.</li> <li>A protected object can only be added to WAF once. Each combination of a domain name and a non-standard port is counted towards the domain name quota of the WAF edition you are using. For example, www.example.com:8080 and www.example.com:8081 use two domain names of the works.</li> </ul> |
|                       | web services over multiple ports with the same domain<br>name, add the domain name and each port to WAF.                                                                                                    |
| Proxy                 | If a layer-7 proxy server, such as CDN or cloud acceleration,<br>is used before WAF, you need to select <b>Layer-7 proxy</b> for<br><b>Proxy Configured</b> . By doing this, WAF can obtain real client<br>access IP addresses from the configured header field.                                                                                                    |
| Certificate           | Only .pem certificates can be used in WAF.                                                                                                    |
|                       | • Currently, certificates purchased in Huawei Cloud SCM can be pushed only to the <b>default</b> enterprise project. For other enterprise projects, SSL certificates pushed by SCM cannot be used.                                                                                                    |
|                       | <ul> <li>Only accounts with the SCM Administrator and SCM<br/>FullAccess permissions can select SCM certificates.</li> </ul>                                                                                                    |
| WebSocket<br>protocol | WAF supports the WebSocket protocol, which is enabled by default.                                                                                                    |
|                       | • WebSocket request inspection is enabled by default if <b>Client Protocol</b> is set to <b>HTTP</b> .                                                                                                    |
|                       | • WebSockets request inspection is enabled by default if <b>Client Protocol</b> is set to <b>HTTPS</b> .                                                                                                    |
| Limitation            | After your website is connected to WAF, you can upload a file no larger than 10 GB each time.                                                                                                    |

#### Processes of Connecting a Website to WAF

The process of connecting a website to WAF varied depending on the access mode you select.

#### **Cloud Mode - CNAME Access**

When connecting a website to WAF in CNAME access mode, refer to the process shown in **Figure 3-1**.

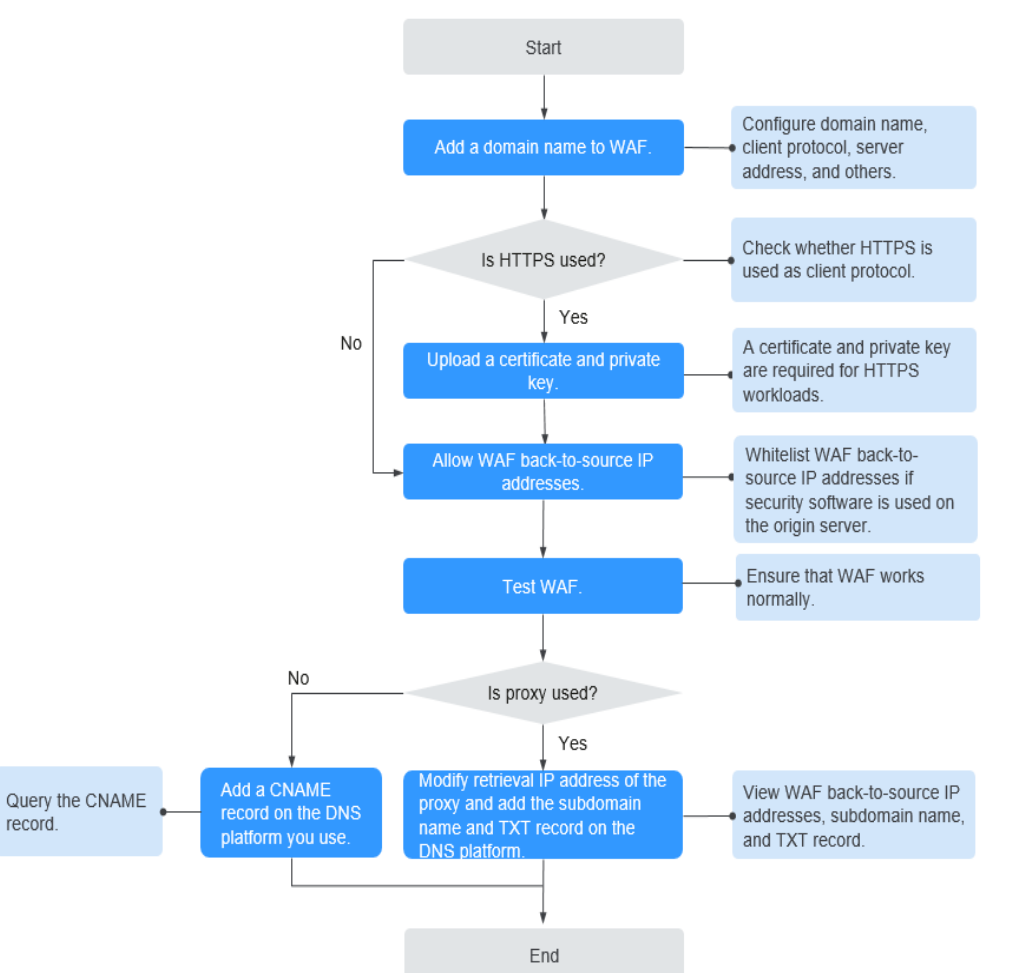

# **Figure 3-1** Process of connecting a website to WAF - Cloud Mode (CNAME Access)

Table 3-1 Process of connecting your website domain name to WAF

| Procedure                                          | Description                                                                                                    |
|----------------------------------------------------|----------------------------------------------------------------------------------------------------|
| Adding a Domain<br>Name to WAF                     | Configure basic information, such as the domain name, protocol, and origin server.                                                                                                    |
| Whitelisting WAF<br>back-to-source IP<br>addresses | If other security software or firewalls are installed on<br>your origin server, whitelist only requests from WAF.<br>This ensures normal access and protects the origin<br>server from hacking.        |
| Testing WAF                                        | To ensure that your WAF instance forwards website<br>traffic normally, test the WAF instance locally and<br>then route traffic destined for the website domain<br>name to WAF by modifying DNS record. |

| Procedure                                  | Description                                                                                                    |
|--------------------------------------------|----------------------------------------------------------------------------------------------------|
| Modifying DNS Records<br>for a Domain Name | <ul> <li>No proxy used<br/>Configure a CNAME record for the protected<br/>domain name on the DNS platform you use.</li> </ul>                                                                                    |
|                                            | <ul> <li>Proxy (such as advanced anti-DDoS and CDN)<br/>used</li> <li>Change the back-to-source IP address of the used<br/>proxy, such as advanced anti-DDoS and CDN, to<br/>the copied CNAME record.</li> </ul> |

#### **Dedicated Mode**

When connecting a website to WAF in dedicated mode, refer to the process shown in **Figure 3-2**.

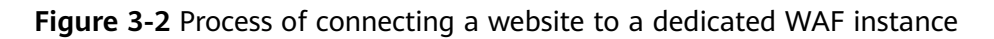

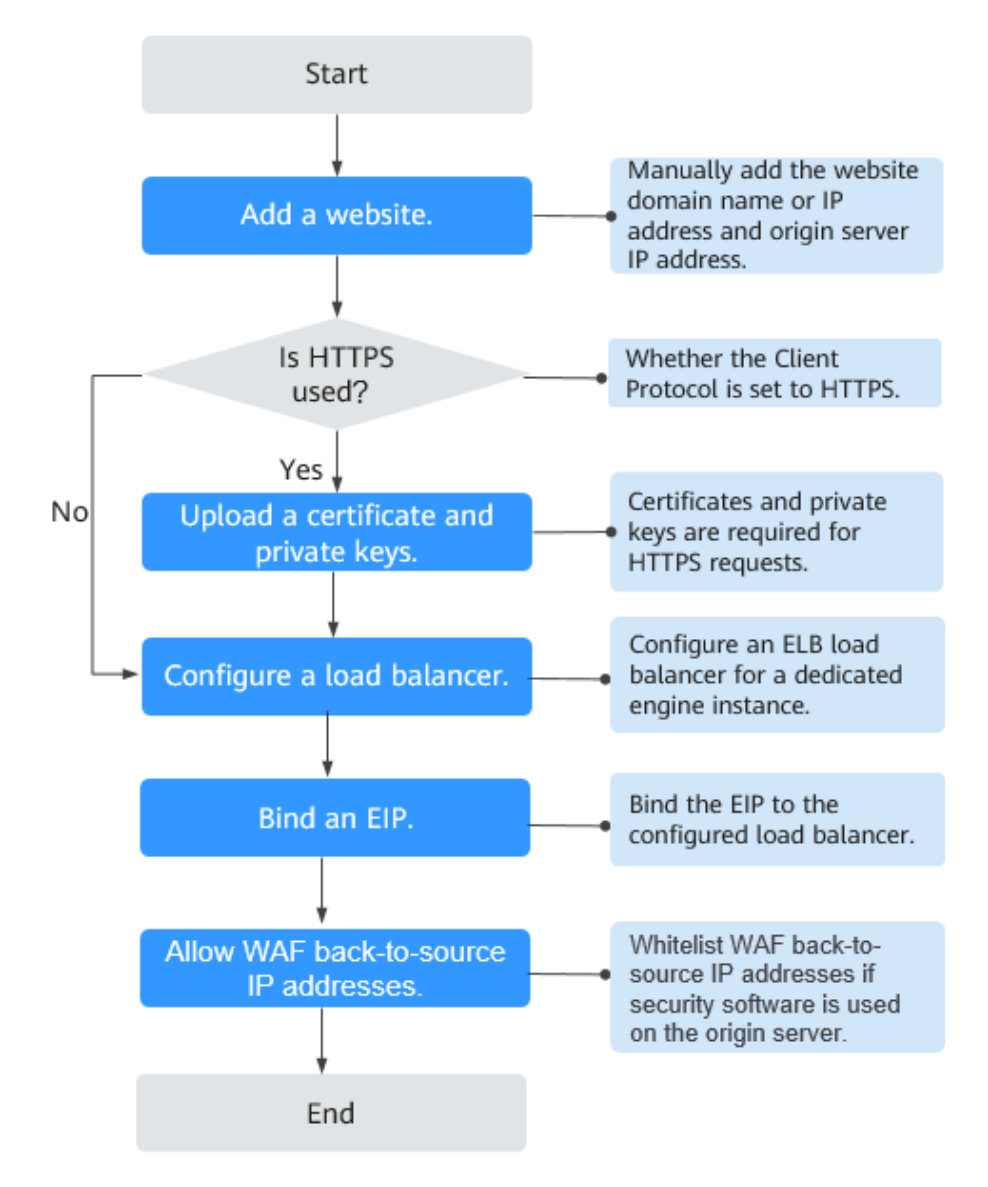

| Procedure                                                                                         | Description                                                                                                    |
|---------------------------------------------------------------------------------------------------|----------------------------------------------------------------------------------------------------|
| Adding Your Website<br>to WAF                                                                     | You need to configure your website (domain name<br>or IP address) details, such as protocol and origin<br>server.                                                                                                    |
| Configuring a Load<br>Balancer for Your<br>Dedicated WAF<br>Instance                              | To ensure your dedicated WAF instance reliability,<br>after you add a website to it, use Huawei Cloud<br>Elastic Load Balance (ELB) to configure a load<br>balancer and a health check for the dedicated WAF<br>instance.                                                                                                    |
| Binding an EIP to the<br>Load Balancer                                                            | Unbind an elastic IP address (EIP) from the origin<br>server and bind the EIP to the load balancer<br>configured for the dedicated WAF instance. The<br>request traffic then goes to the dedicated WAF<br>instance for attack detection first and then go to the<br>origin server, ensuring the security, stability, and<br>availability of the origin server.                                                                        |
| Allowing Back-to-<br>Source IP Addresses of<br>Dedicated WAF<br>Instances on the Origin<br>Server | The security software on the origin server may most<br>likely regard WAF back-to-source IP addresses as<br>malicious and block them. Once they are blocked,<br>the origin server will deny all WAF requests. As a<br>result, your website may become unavailable or<br>respond very slowly. Therefore, ACL rules must be<br>configured on the origin server to trust only the<br>subnet IP addresses of your dedicated WAF instances. |
| Testing Dedicated WAF<br>Instances                                                                | After adding a website to a dedicated WAF instance, verify that WAF can forward traffic properly and ELB load balancers work well.                                                                                                    |

Table 3-2 Process of connecting your website domain name to WAF

# 3.2 Connecting a Website to WAF (Cloud Mode)

# **3.2.1 Connecting Your Website to WAF (Cloud Mode - CNAME Access)**

No matter where your service servers are deployed, on Huawei Cloud, other clouds, or on-premises data centers, you can use WAF cloud load balancer access mode. After WAF is enabled, you need to connect your website to WAF to enable protection. In CNAME access mode, WAF works as a reverse proxy. WAF checks website traffic and forwards only normal traffic back to origin servers of your website over specific back-to-source IP addresses.

#### **NOTE**

If you have enabled enterprise projects, you can select an enterprise project from the **Enterprise Project** drop-down list and add websites to be protected in the project.

#### **Solution Overview**

In the cloud CNAME access mode, connecting a website to WAF is to point the website traffic to WAF. WAF checks received traffic and forwards only legitimate traffic to your origin server. **Figure 3-3** shows how your website traffic is forwarded when WAF is used.

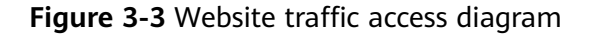

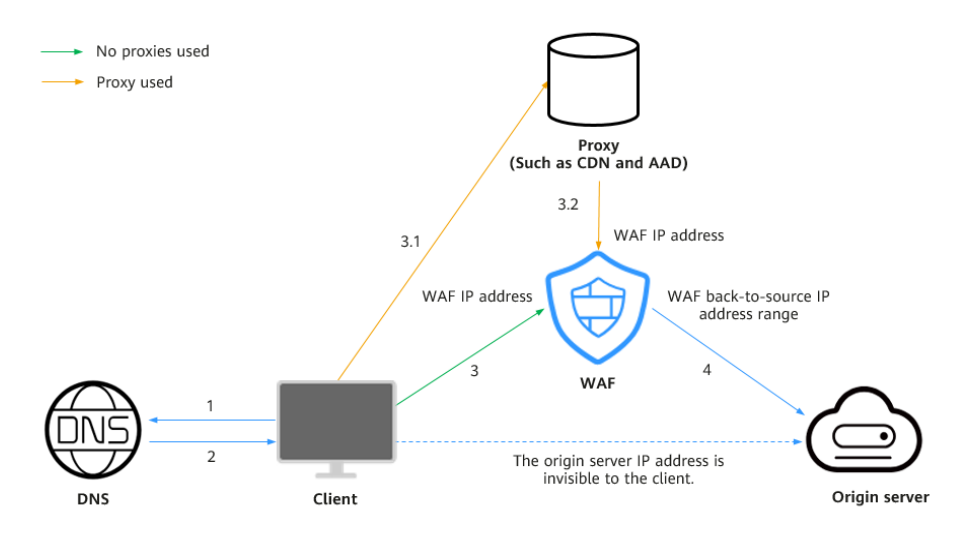

The details are as follows:

- 1. After a visitor enters a domain name in the browser, the client sends a request to the DNS service to query the domain name resolution address.
- 2. DNS returns the domain name resolution address to the client.
- 3. If no proxies (such as CDN or AAD) are used, the domain name resolution address returned by DNS is the WAF IP address. The client accesses WAF through the WAF IP address. If a proxy is used:
  - a. The domain name resolution address returned by DNS is the IP address of the proxy. The client accesses the proxy through the proxy IP address.
  - b. The proxy then accesses WAF over a WAF IP address.
- 4. WAF checks the traffic, blocks abnormal traffic, and uses WAF back-to-source IP addresses to forward normal traffic to the origin server.

#### Access Process

You need to perform the following operations based on whether your website uses a proxy (such as AAD, CDN, and cloud acceleration products).

| Procedure                                 | Description                                         |
|-------------------------------------------|-----------------------------------------------------|
| Step 1. Add Your<br>Domain Name to<br>WAF | Add a domain name and origin server details to WAF. |

| Procedure                                                                    | Description                                                                                                    |
|------------------------------------------------------------------------------|----------------------------------------------------------------------------------------------------|
| Step 2: Whitelist<br>Back-to-Source IP<br>Addresses on Your<br>Origin Server | Obtain and allow back-to-source IP addresses.                                                                                      |
| Step 3: Test WAF                                                             | Test website connectivity.                                                                                                    |
| Step 4: Modify the<br>DNS Records of the<br>Domain Name                      | <ul> <li>No proxies used: Describes how to resolve website<br/>domain name to WAF CNAME record on the DNS<br/>platform.</li> </ul> |
|                                                                              | <ul> <li>Proxy: Describes how to change the back-to-source<br/>address of a proxy to the WAF CNAME record.</li> </ul>              |
| Step 5: Verify<br>Website Access                                             | Describes how to check whether a domain name is accessible after being connected to WAF and whether basic protection takes effect. |

#### Prerequisites

- You have **purchased a cloud WAF instance** and understood details about **how to connect a website to WAF**.
- Make sure your domain names have Internet Content Provider (ICP) licenses, or they cannot be added to WAF.

#### Step 1. Add Your Domain Name to WAF

To connect your services to WAF, you need to add the domain name and origin server information to WAF.

- **Step 1** Log in to the management console.
- **Step 2** Click <sup>10</sup> in the upper left corner of the management console and select a region or project.
- Step 3 Click in the upper left corner of the page and choose Security > Web Application Firewall.
- **Step 4** In the navigation pane, click **Website Settings**.
- **Step 5** In the upper left corner of the website list, click **Add Website**.
- **Step 6** Select **Cloud Mode CNAME** and click **Configure Now**.
- **Step 7** Configure the basic settings by referring to **Table 3-3**.

| Paramete<br>r                        | Description                                                                                                    | Example<br>Value |
|--------------------------------------|----------------------------------------------------------------------------------------------------|------------------|
| Domain<br>Name                       | The domain name you want WAF to protect. You<br>can enter a top-level single domain name, like<br>example.com, a second-level domain name, like<br>www.example.com, or a wildcard domain name,<br>like *.example.com.<br><b>NOTICE</b>                                                                                                    | -                |
|                                      | <ul> <li>The starter edition does not support adding wildcard domain names to WAF.</li> </ul>                                                                                                    |                  |
|                                      | <ul> <li>The following are the rules for adding wildcards to<br/>domain names:</li> </ul>                                                                                                    |                  |
|                                      | <ul> <li>If the server IP address of each subdomain name<br/>is the same, enter a wildcard domain name. For<br/>example, if the subdomain names         <ul> <li>a.example.com, b.example.com, and</li> <li>c.example.com have the same server IP address,<br/>you can add the wildcard domain name</li> <li>*.example.com to WAF to protect all three.</li> </ul> </li> </ul> |                  |
|                                      | <ul> <li>If the server IP addresses of subdomain names are<br/>different, add subdomain names as single domain<br/>names one by one.</li> </ul>                                                                                                    |                  |
|                                      | <ul> <li>Each combination of a domain name and a port is<br/>counted towards the domain name quota of the WAF<br/>edition you are using. For example,<br/>www.example.com:8080 and<br/>www.example.com:8081 use two domain names of<br/>the quota.</li> </ul>                                                                                                    |                  |
|                                      | <ul> <li>Only the domain names that have been registered<br/>with Internet Content Provider (ICP) licenses can be<br/>added to WAF.</li> </ul>                                                                                                    |                  |
| Website<br>Name<br>(Optional<br>)    | Website name you specify.                                                                                                    | WAF              |
| Website<br>Remarks<br>(Optional<br>) | Remarks of the website.                                                                                                    | waftest          |

| Table 3-3 | Parameter | description |
|-----------|-----------|-------------|
|-----------|-----------|-------------|

| Paramete<br>r     | Description                                                                                                    | Example<br>Value |
|-------------------|----------------------------------------------------------------------------------------------------|------------------|
| Protected<br>Port | <ul> <li>Port to be protected.</li> <li>To protect port 80 or 443, select Standard port from the drop-down list.</li> <li>To protect other ports, select the one WAF supports. Click View Ports You Can Use to view the HTTP and HTTPS ports supported by WAF. For more information, see Ports Supported by WAF.</li> </ul> | 81               |
|                   | NOTE<br>If a port other than 80 or 443 is configured, the visitors<br>need to add the non-standard port to the end of the<br>website address when they access the website.<br>Otherwise, a 404 error will occur. If a 404 error occurs,<br>see How Do I Troubleshoot 404/502/504 Errors?                                    |                  |

| Paramete<br>r               | Description                                                                                                    | Example<br>Value                  |
|-----------------------------|----------------------------------------------------------------------------------------------------|-----------------------------------|
| Server<br>Configura<br>tion | Information about the website server, including the client protocol, server protocol, server address, and server port.                                                                                                    | Client<br>Protocol:<br>HTTP       |
|                             | • <b>Client Protocol</b> : the protocol used by the client to access the server. The option can be <b>HTTP</b> or <b>HTTPS</b> .                                                                                                    | Server<br>Protocol:<br>HTTP       |
|                             | Hypertext Transfer Protocol Secure (HTTPS) is<br>an extension of the Hypertext Transfer Protocol<br>(HTTP). In HTTPS, the communication protocol                                                                                                    | Server<br>Address:<br>XXX.XXX.1.1 |
|                             | (TLS) or, formerly, Secure Sockets Layer (SSL).<br>HTTPS is widely used to protect privacy and<br>integrity of data in transit and to authenticate                                                                                                    | Server Port:<br>80                |
|                             | website identities. So, if HTTPS is selected, you need to configure a certificate.                                                                                                    |                                   |
|                             | If <b>Standard port</b> is selected for <b>Protected Port</b> , by default, port 443 is protected for HTTPS, and port 80 for HTTP.                                                                                                    |                                   |
|                             | <ul> <li>Server Protocol: the protocol supported by<br/>your website server. Server Protocol: protocol<br/>used by WAF to forward client requests. The<br/>options are HTTP and HTTPS.</li> </ul>                                                               |                                   |
|                             | NOTE<br>If the client protocol is different from the origin<br>server protocol, WAF forcibly uses the origin server<br>protocol to forward client requests.                                                                                                    |                                   |
|                             | • Server Address: public IP address (generally corresponding to the A record of the domain name configured on the DNS) or domain name (generally corresponding to the CNAME of the domain name configured on the DNS) of the web server that a client accesses. |                                   |
|                             | • <b>Server Port</b> : service port over which the WAF instance forwards client requests to the origin server.                                                                                                    |                                   |

| Paramete<br>r                                                    | Description                                                                                                    | Example<br>Value                                                       |
|------------------------------------------------------------------|----------------------------------------------------------------------------------------------------|------------------------------------------------------------------------|
| Certificate                                                      | If you set <b>Client Protocol</b> to <b>HTTPS</b> , an SSL certificate is required.                                                                                                    | -                                                                      |
|                                                                  | <ul> <li>If you have not created a certificate, click<br/>Import New Certificate. In the Import New<br/>Certificate dialog box, set certificate<br/>parameters. For more details, see Uploading a<br/>Certificate.<br/>The newly imported certificates will be listed on<br/>the Certificates page as well.</li> </ul>                                                                        |                                                                        |
|                                                                  | • If a certificate has been created, select a valid certificate from the <b>Existing certificates</b> drop-down list.                                                                                                    |                                                                        |
|                                                                  | • If you have used a CCM certificate under the same account, you can select an SSL certificate from the drop-down list. The name of the SSL certificate you select must be the same as that in CCM.                                                                                                    |                                                                        |
|                                                                  | NOTICE                                                                                                    |                                                                        |
|                                                                  | <ul> <li>Only .pem certificates can be used in WAF. If the<br/>certificate is not in PEM format, convert it into PEM<br/>first. For details, see How Do I Convert a Certificate<br/>into PEM Format?</li> </ul>                                                                                                    |                                                                        |
|                                                                  | <ul> <li>A record is automatically generated for the selected<br/>SSL certificate on the Certificates page. You can<br/>change the certificate name on this page, but the<br/>certificate name displayed in CCM will not be<br/>changed accordingly.</li> </ul>                                                                                                    |                                                                        |
|                                                                  | <ul> <li>If your website certificate is about to expire, purchase<br/>a new certificate before the expiration date and<br/>update the certificate associated with the website in<br/>WAF.</li> <li>WAF can send notifications if a certificate expires.<br/>You can configure such notifications on the<br/>Notifications page. For details, see Enabling Alarm<br/>Notifications.</li> </ul> |                                                                        |
|                                                                  | <ul> <li>Each domain name must have a certificate<br/>associated. A wildcard domain name can only use a<br/>wildcard domain certificate. If you only have single-<br/>domain certificates, add domain names one by one in<br/>WAF.</li> </ul>                                                                                                    |                                                                        |
| Specify<br>Minimu<br>m TLS<br>Version<br>and<br>Cipher<br>Suite. | After selecting a certificate, you need to select the minimum TLS version and cipher suite.<br>In WAF, the minimum TLS version configured is TLS v1.0, and the cipher suite is cipher suite 1 by default. For more details, see <b>Configuring PCI DSS/3DS Compliance Check and TLS</b> .                                                                                                    | Minimum TLS<br>version: TLS<br>v1.0<br>Cipher suite:<br>Cipher suite 1 |

| Paramete<br>r                    | Description                                                                                                    | Example<br>Value |
|----------------------------------|----------------------------------------------------------------------------------------------------|------------------|
| Proxy<br>Your<br>Website<br>Uses | • Layer-7 proxy: Web proxy products for layer-7 request forwarding are used, products such as anti-DDoS, CDN, and other cloud acceleration services.                                                                                                    | No proxy         |
|                                  | <ul> <li>Layer-4 proxy: Web proxy products for layer-4<br/>forwarding are used, products such as anti-<br/>DDoS.</li> </ul>                                                                                                    |                  |
|                                  | <ul> <li>No proxy: No proxy products are deployed in<br/>front of WAF.</li> </ul>                                                                                                    |                  |
|                                  | NOTICE                                                                                                    |                  |
|                                  | <ul> <li>If a proxy is deployed before WAF on your website,<br/>the WAF working mode cannot be switched to<br/>Bypassed. For details about how to switch the<br/>working mode, see Switching WAF Working Mode.</li> </ul>                                           |                  |
|                                  | <ul> <li>If your website uses a proxy, select Layer-7 proxy.<br/>Then WAF obtains the actual access IP address from<br/>the related field in the configured header. For details,<br/>see Configuring a Traffic Identifier for a Known<br/>Attack Source.</li> </ul> |                  |

**Step 8** Complete advanced settings.

| Table | 3-4 | Advanced | settings |
|-------|-----|----------|----------|
|-------|-----|----------|----------|

| Parameter | Description                                                                                                    | Example<br>Value               |
|-----------|----------------------------------------------------------------------------------------------------|--------------------------------|
| Policy    | <ul> <li>Select the protection policy you want to use for the website.</li> <li>System-generated policy (default): For details, see Table 3-5. If the number of added protection policies reaches the quota, this option will be grayed out.</li> <li>Custom protection policy: a policy you create based on your security requirements. For more details, see Configuring a Protection</li> </ul> | System-<br>generated<br>policy |
|           | <ul> <li>Custom protection policy: a policy you create<br/>based on your security requirements. For<br/>more details, see Configuring a Protection<br/>Policy.</li> </ul>                                                                                                    |                                |

| Policy                                                             | Description                                                                                                    |
|--------------------------------------------------------------------|----------------------------------------------------------------------------------------------------|
| Basic web protection ( <b>Log only</b> mode and common checks)     | The basic web protection defends against<br>attacks such as SQL injections, XSS, remote<br>overflow vulnerabilities, file inclusions, Bash<br>vulnerabilities, remote command execution,<br>directory traversal, sensitive file access, and<br>command/code injections. |
| Basic web protection ( <b>Log only</b> mode and common checks)     | The basic web protection defends against<br>attacks such as SQL injections, XSS, remote<br>overflow vulnerabilities, file inclusions, Bash<br>vulnerabilities, remote command execution,<br>directory traversal, sensitive file access, and<br>command/code injections. |
| Anti-crawler ( <b>Log only</b> mode<br>and <b>Scanner</b> feature) | WAF only logs web scanning tasks, such as vulnerability scanning and virus scanning, such as crawling behavior of OpenVAS and Nmap.                                                                                                    |

Table 3-5 Parameters for system-generated policies

#### D NOTE

Log only: WAF only logs detected attacks instead of blocking them.

#### Step 9 Click Next.

Whitelist WAF back-to-source IP addresses, test WAF, and modify DNS record for the domain name as prompted.

Figure 3-4 Domain name added to WAF.

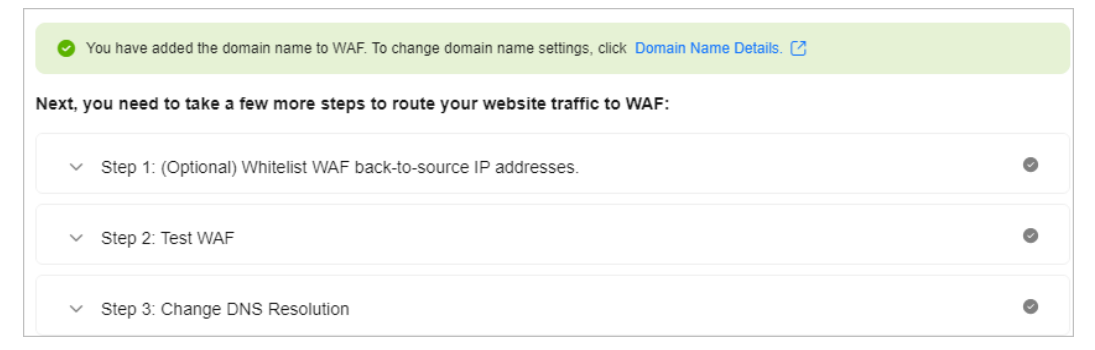

----End

#### Step 2: Whitelist Back-to-Source IP Addresses on Your Origin Server

A back-to-source IP address is a source IP address used by WAF to forward client requests to origin servers. To origin servers, all web requests come from WAF, and all source IP addresses are WAF back-to-source IP addresses. The real client IP address is encapsulated into the HTTP X-Forwarded-For (XFF) header field.
If the origin server uses other firewalls, network ACLs, security groups, or antivirus software, they are more likely to block WAF back-to-source IP address as malicious ones. So, you need to configure an access control policy on your origin server to allow only WAF back-to-source IP addresses to access the origin server. This prevents hackers from bypassing WAF to attack origin servers.

#### **NOTE**

- There will be more WAF IP addresses due to scale-out or new clusters. For your legacy domain names, WAF IP addresses usually fall into several class C IP addresses (192.0.0.0 to 223.255.255.255) of two to four clusters.
- Generally, these IP addresses do not change unless clusters in use are changed due to DR switchovers or other scheduling switchovers. Even when WAF cluster is switched over on the WAF background, WAF will check the security group configuration on the origin server to prevent service interruptions.
- Step 1 Obtain WAF back-to-source IP addresses.

After Step 1. Add Your Domain Name to WAF is complete, expand Step 1: (Optional) Whitelist WAF back-to-source IP addresses and click <sup>()</sup> to copy all back-to-source IP addresses. Alternatively, go to the Website Settings page, locate the target domain name, and click Whitelist WAF in the Access Status column. Then, click <sup>()</sup> to copy all back-to-source IP addresses.

- **Step 2** Open the security software on the origin server and add the copied IP addresses to the whitelist.
  - If origin servers are deployed on ECSs, see Whitelisting WAF Back-to-Source IP Addresses on Origin Servers That Are Deployed on ECSs.
  - If origin servers are added to backend servers of an ELB load balancer, see Whitelisting WAF Back-to-Source IP Addresses on Origin Servers That Use Load Balancers.
  - If your website is deployed on servers on other cloud vendors, whitelist the WAF back-to-source IP addresses in the corresponding security group and access control rules.
  - If only the personal antivirus software is installed on the origin server, the software does not have the interface for whitelisting IP addresses. If the origin server provides external web services, install the enterprise security software on or use Huawei Cloud Host Security Service (HSS) for the server. These products identify the sockets of some IP addresses with a large number of requests and occasionally disconnect the connections. Generally, the IP addresses of WAF are not blocked.
- **Step 3** After the preceding operations are complete, click **Finished**.

----End

#### Step 3: Test WAF

You can modify the hosts file on the local server, set the domain name addressing mapping (DNS resolution records that take effect only on the local computer), and point the website domain name to the WAF IP address on the local computer. In this way, you can access the protected domain name from the local computer to verify whether the domain name is accessible after it has been added to WAF, preventing website access exceptions caused by abnormal domain name configurations.

#### NOTICE

Before performing this operation, ensure that:

- The protocol, address, and port used by the origin server (for example, www.example5.com) are correctly configured when adding a domain name to WAF. If Client Protocol is set to HTTPS, ensure that the uploaded certificate and private key are correct.
- Operations in Step 2: Whitelist Back-to-Source IP Addresses on Your Origin Server have been finished.

#### **Step 1** Obtain the CNAME record.

- Method 1: After Step 2: Whitelist Back-to-Source IP Addresses on Your Origin Server is complete, expand Step 2: Test WAF and copy the CNAME record on the displayed page. Alternatively, go to the Website Settings page, locate the target domain name, and click Test WAF in the Access Status column. On the page displayed, copy the CNAME record.
- Method 2: On the **Website Settings** page, click the target domain name. On the basic information page displayed, click in the **CNAME** row to copy the **CNAME** record.
- **Step 2** Ping the CNAME record and record the corresponding IP address.

Use www.example5.com as an example and its CNAME record is xxxxxxdc1b71f718f233caf77.waf.huaweicloud.com.

Open cmd in Windows or bash in Linux and run the **ping xxxxxxdc1b71f718f233caf77.waf.huaweicloud.com** command to obtain the WAF access IP addresses. As shown in **Figure 3-5**, the WAF access IP address is displayed.

Figure 3-5 ping cname

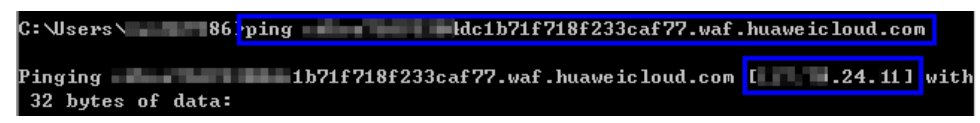

#### D NOTE

If no WAF access IP addresses are returned after you ping the CNAME record, your network may be unstable. You can ping the CNAME record again when your network is stable.

- **Step 3** Add the domain name and WAF access IP addresses pointed to CNAME to the **hosts** file.
  - 1. Use a text editor to edit the hosts file. In Windows, the location of the hosts file is as follows:
    - Windows: C:\Windows\System32\drivers\etc
    - Linux: /etc/hosts
  - 2. Add a record like **Figure 3-6** to the **hosts** file. The IP address is the WAF access IP address obtained in **Step 2** and the domain name is the protected domain name.

#### Figure 3-6 Adding a record

# Copyright (c) 1993-2009 Microsoft Corp. # This is a sample HOSTS file used by Microsoft TCP/IP for Windows. # This file contains the mappings of IP addresses to host names. Each # entry should be kept on an individual line. The IP address should # be placed in the first column followed by the corresponding host name. # The IP address and the host name should be separated by at least one # space. # Additionally, comments (such as these) may be inserted on individual # lines or following the machine name denoted by a '#' symbol. # this set of 法法法律 # source server # 14.16.46.46 # x client host # localhost name resolution is handled within DNS itself. # 10月1日 日本語 localhost # ::1 localhost 24.11 www.example5.com

3. Save the **hosts** file and ping the protected domain name on the local PC.

Figure 3-7 Pinging the domain name

| C:\Users\6>ping w        | ww.example5.com |         |       |    |       |
|--------------------------|-----------------|---------|-------|----|-------|
| Pinging www.example5.com | [24.11] w       | vith 32 | bytes | of | data: |

It is expected that the resolved IP address is the access IP address of WAF obtained in **Step 3.2**. If the origin server address is returned, refresh the local DNS cache. (Run **ipconfig/flushdns** in Windows cmd or **systemd-resolved** in Linux Bash.)

#### Step 4 Verify the access.

1. Clear the browser cache and enter the domain name in the address bar to check whether the website is accessible.

If the domain name has been resolved to WAF back-to-source IP addresses and WAF configurations are correct, the website is accessible.

- 2. Simulate simple web attack commands.
  - a. Set the mode of **Basic Web Protection** to **Block**. For details, see **Enabling Basic Web Protection**.
  - b. Clear the browser cache, enter the test domain name in the address bar, and check whether WAF blocks the simulated SQL injection attack against the domain name.

#### Figure 3-8 Request blocked

418
Sorry, your request has been intercepted because it appears to be an attack.
Event (Do2: 10-208-2024040)
If you are the webmaster, configure related parameters on the WAF console to allow your requests.

c. In the navigation pane, choose **Events** to view test data.

**Step 5** Verify that the preceding steps are complete and click **Finished**.

----End

#### Step 4: Modify the DNS Records of the Domain Name

After a domain name is added to WAF, WAF functions as a reverse proxy between the client and server. The real IP address of the server is hidden, and only the IP address of WAF is visible to web visitors. You must point the DNS resolution of the domain name to the CNAME record provided by WAF. In this way, access requests can be resolved to WAF. After your website connectivity with WAF is tested locally, you can go to the DNS platform hosting your domain name and resolve the domain name to WAF. Then WAF protection can work.

#### NOTICE

Before modifying the DNS records of a domain name, ensure that:

- Operations in Step 1. Add Your Domain Name to WAF, Step 2: Whitelist Back-to-Source IP Addresses on Your Origin Server, and Step 3: Test WAF have been completed.
- You have the permission to modify domain name resolution settings on the DNS platform hosting your domain name.

#### No proxies used

Step 1 Obtain the CNAME record of WAF.

- Method 1: After Step 3: Test WAF is complete, expand Step 3: Change DNS Resolution, and copy the CNAME record on the displayed page. Alternatively, go to the Website Settings page, locate the target domain name, and click Modify DNS in the Access Status column. Then, copy the CNAME record on the page displayed.
- Method 2: On the Website Settings page, click the target domain name. On the basic information page displayed, click 
   in the CNAME row to copy the CNAME record.
- **Step 2** Change the DNS records of the domain name to the WAF CNAME record.

Configure the CNAME record at your DNS provider. For details, contact your DNS provider.

The following uses Huawei Cloud DNS as an example to show how to configure a CNAME record. If the following configuration is inconsistent with your configuration, use information provided by the DNS providers.

- 1. Click in the upper left corner of the page and choose **Networking** > **Domain Name Service**.
- 2. In the navigation pane on the left, choose **Public Zones**.
- 3. In the **Operation** column of the target domain name, click **Manage Record Set**. The **Record Sets** tab page is displayed.

#### Figure 3-9 Record sets

| Domain Name<br>Service                |                                                                                                    |                                   |                                                  |                         |
|---------------------------------------|----------------------------------------------------------------------------------------------------|-----------------------------------|--------------------------------------------------|-------------------------|
| Overview  Public Zones                | You can create 30 more public cones.           Detate         Batch Operation ~         Export ~                                     |                                   |                                                  |                         |
| Private Zones<br>PTR Records          | Q. Search of lifer by domain name.           □         Domain N, θ         DNS Servers         Record Sets         Tag         Email | TTL (s) Created 😣 Last Modifi 😣   | Description Enterprise Pro Operation             | Q 9                     |
| Custom line<br>Domain Registration (2 | testc • H Cle 2 Involeveds ce@                                                                                                    | 300 May 22, 2024 1 May 22, 2024 1 | - default Nanage Record Set Check Doma           | ain Name Disable More ~ |
| Electic IP (2)                        | den(c                                                                                                    | 300 May 09, 2024 May 09, 2024     | Damain Name default Manage Record Set Check Dome | ain Name Disable More - |

- 4. In the row containing the desired record set, click **Modify** in the **Operation** column.
- 5. In the displayed **Modify Record Set** dialog box, change the record value.
  - Name: Domain name configured in WAF
  - Type: Select CNAME-Map one domain to another.
  - Line: Select Default.
  - **TTL (s)**: The recommended value is **5 min**. A larger TTL value will make it slower for synchronization and update of DNS records.
  - Value: Change it to the WAF CNAME record copied from WAF.
  - Keep other settings unchanged.

 $\times$ 

#### Figure 3-10 Modify Record Set

| lodify Rec  | ord Set                                                                                                    |                                          |
|-------------|----------------------------------------------------------------------------------------------------|------------------------------------------|
| Name        | www.example                                                                                                    | .dns.418lab.cn                           |
| Туре        | CNAME - Map one domain to another                                                                                                    | ~                                        |
| Alias       | Ves 💿 No                                                                                                    |                                          |
| Line        | Default                                                                                                    | ~                                        |
| TTL (s)     | 300                                                                                                    |                                          |
| Value       | c992a2e324aa48dcaffaffeccfe6( com                                                                                                    |                                          |
|             | Enter the domain name you want to resolve when the value in the Name fi<br>Example:<br>www.example.com                                                                       | eld is queried.                          |
| Weight      | 1                                                                                                    |                                          |
|             | The proportion of DNS queries that will be routed to the record set. If a res<br>contains multiple record sets of the same type, you can specify a different<br>View details | olution line in a z<br>weight for each r |
| Description |                                                                                                    |                                          |
|             |                                                                                                    | 0/255 //                                 |

#### D NOTE

About modifying the resolution record:

- The CNAME record must be unique for the same host record. You need to change the existing CNAME record of your domain name to WAF CNAME record.
- Record sets of different types in the same zone may conflict with each other. For example, for the same host record, the CNAME record conflicts with other records such as A record, MX record, and TXT record. If the record type cannot be directly changed, you can delete the conflicting records and add a CNAME record. Deleting other records and adding a CNAME record should be completed in as short time as possible. If no CNAME record is added after the A record is deleted, domain resolution may fail.

For details about the restrictions on domain name resolution types, see **Why Is a Message Indicating Conflict with an Existing Record Set Displayed When I Add a Record Set?** 

6. Click OK.

----End

#### Proxy used

- **Step 1** Obtain the WAF CNAME record.
  - Method 1: After Step 3: Test WAF is complete, click Step 3: Change the back-to-source IP address of the proxy. On the displayed page, copy the CNAME record. Alternatively, go to the Website Settings page, click Change Proxy IP Address in the Access Status column, and copy the CNAME record on the displayed page.

- Method 2: On the Website Settings page, click the target domain name. On the basic information page displayed, click 
   in the CNAME row to copy the CNAME record.
- **Step 2** Make sure the domain name has been pointed to the proxy and change the backto-source IP address of the used proxy, such as anti-DDoS and CDN services, to the copied CNAME record.

#### **NOTE**

To prevent other users from configuring your domain names on WAF in advance (this will cause interference on your domain name protection), add the subdomain name and TXT record on your DNS management platform.

1. Obtain the subdomain name and TXT record: On the top of the domain name basic

information page, click 0 next to **Inaccessible**. In the dialog box displayed, copy the subdomain name and TXT record.

2. Add **Subdomain Name** at the DNS provider and configure **TXT Record** for the subdomain name.

WAF determines which user owns the domain name based on the configured **Subdomain Name** and **TXT Record**.

----End

#### **Configuration verification**

After completing the preceding configurations, you need to check the CNAME record of the domain name.

- **Step 1** In Windows, choose **Start** > **Run**. Then enter **cmd** and press **Enter**.
- **Step 2** Run a **nslookup** command to query the CNAME record.

If the configured CNAME record is returned, the configuration is successful. An example command response is displayed in **Figure 3-11**.

Using www.example.com as an example, the output is as follows:

nslookup www.example.com

Figure 3-11 Querying the CNAME

| C: \Users\ | /AppData\Local\msf32>nslookup_www.example.co |
|------------|----------------------------------------------|
| Server:    | .huawei.com                                  |
| Address:   | 10.107-00.108                                |
| Non-autho  | ritative answer:                             |
| Name :     | .waf.huaweicloud.com                         |
| Address:   | 01.10.00.0                                   |
| 01:        |                                              |

Step 3 After the preceding steps are complete, select Finished.

----End

#### **Step 5: Verify Website Access**

• Check the access status.

Generally, if you have performed domain connection and **Access Status** is **Accessible**, the domain name is connected to WAF.

#### D NOTE

If the domain name has been connected to WAF but its Access Status is still

**Inaccessible**, click  $\bigcirc$  to refresh the status. If the status is still **Inaccessible**, fix the issue by referring to **Why My Domain Name Is Inaccessible**?

- Check the website accessibility.
  - Enter the domain name in the address bar of your browser and check whether the website is accessible.

#### **NOTE**

If a non-standard port is configured, the visitors need to add the non-standard port to the end of the website address when they access the website. Otherwise, a 404 error will occur. If a 404 error occurs, see **How Do I Troubleshoot** 404/502/504 Errors?

- Simulate simple web attack commands and check whether WAF protection takes effect. For details, see **Step 4.2**.

#### Follow-up Operations

After adding a domain name to WAF, you need to:

- Complete Recommended Configurations
- Adjust the protection policy configured for the protected domain name based on protection requirements. For details, see Protection Configuration Overview.

### 3.2.2 Example Configuration

When adding a domain name to WAF, the configurations are slightly different based on the service scenarios.

- Example 1: Configuring Service Protection for Port 80/443
- Example 2: Forwarding Client Requests to Different Origin Servers
- Example 3: Protection for One Domain Name with Different Protected Ports
- Example 4: Configuring Protocols for Different Access Methods

#### Example 1: Configuring Service Protection for Port 80/443

Configuration scenario: Protection for web services over port 80 or 443

- 1. Protected Port: Select Standard port.
- 2. Client Protocol
  - Protection for port 80: Select HTTP.
  - Protection for port 443: Select HTTPS.
  - Protection for both ports 80 and 443: Configure two pieces of server information and set Client Protocol to HTTP and HTTPS, respectively, as shown in Figure 3-12.

| rotected Port                        |                          |                                           |                     |        |                     |
|--------------------------------------|--------------------------|-------------------------------------------|---------------------|--------|---------------------|
| Standard port View Ports You Can Use |                          |                                           |                     |        |                     |
| andard ports 80 and                  | I 443 are the default po | rts reserved for HTTP and HTTPS proto     | cols, respectively. |        |                     |
| onvor Configuration                  |                          |                                           |                     |        |                     |
| erver Conliguration                  | 0                        |                                           |                     |        |                     |
|                                      |                          |                                           |                     |        |                     |
| Client Protocol                      | Server Protocol          | Server Address                            | Server Port         | Weight | Operation           |
| Client Protocol                      | Server Protocol          | Server Address IPv4   Enter a public IP a | Server Port         | Weight | Operation<br>Delete |

Figure 3-12 Protection for both ports 80 and 443

#### 

- In Figure 3-12, the parameter settings in the red box are fixed. Set other parameters based on site requirements.
- In this case, your website visitors can access the website without adding a port to the end of the domain name. For example, they can enter http://www.example.com in the address box of the browser to access the website.

#### **Example 2: Forwarding Client Requests to Different Origin Servers**

Configuration scenario: Using WAF to distribute client requests for the same protected object across different origin servers.

For example, you want to add domain name www.example.com and port 8080 to WAF, and want to let WAF forward client requests to two backend servers.

- 1. Domain Name: www.example.com
- 2. Protected Port: 8080
- 3. **Client Protocol**: SecMaster auto-fills the client protocol based on the protected port you select. Only HTTP supports port 8080. So, **Client Protocol** must be to **HTTP** for the two pieces of origin server information.

| Figure | 3-13 | Forwarding | client r | equests to | o different | origin | servers |
|--------|------|------------|----------|------------|-------------|--------|---------|
|        |      |            |          |            |             |        |         |

| Basic Settings        |                         |                                         |                                    |               |
|-----------------------|-------------------------|-----------------------------------------|------------------------------------|---------------|
| Protected Domain Nan  | ne 🕐                    |                                         |                                    |               |
| www.example.com       |                         | Quick                                   | Add Domain Names Hosted or         | 1 Cloud       |
| Only domain names the | at have been registered | I with ICP licenses can be added to WAR | . View details at https://beian.xi | innet.com/    |
| Website Name (Option  | al)                     |                                         |                                    |               |
| You can enter a cust  | om name for the domai   | n name.                                 |                                    |               |
| Website Remarks (Opt  | ional)                  |                                         |                                    |               |
| Enter remarks         | -                       |                                         |                                    |               |
|                       |                         |                                         |                                    |               |
| Protected Port        |                         |                                         |                                    |               |
| 8080                  |                         | View                                    | Ports You Can Use                  |               |
| Standard ports 80 and | 443 are the default por | ts reserved for HTTP and HTTPS protoc   | ols, respectively.                 |               |
| Server Configuration  | 0                       |                                         |                                    |               |
| Client Protocol       | Server Protocol         | Server Address                          | Server Port Wei                    | ght Operation |
| HTTP ~                | HTTP ~                  | IPv4 V Enter a public IP ad             |                                    | Delete        |
| HTTP V                | HTTP ~                  | IPv4 V Enter a public IP ad             |                                    | Delete        |
| Add Address Origin    | server addresses you    | can add: 48                             |                                    |               |

#### **NOTE**

- In Figure 3-13, the parameter settings in the red box are fixed. Set other parameters based on site requirements.
- In this scenario, visitors need to add a port number to the end of the domain name when they try to access the website. Otherwise, error 404 will be reported. For example, they need to enter **http://www.example.com:8080** in the address box of the browser to access the website.

#### **Example 3: Protection for One Domain Name with Different Protected Ports**

Each combination of a domain name and a non-standard port is counted towards the domain name quota of the WAF edition you are using. For example, www.example.com:8080 and www.example.com:8081 use two domain names of the quota. If you want to protect web services over multiple ports with the same domain name, add the domain name and each port to WAF.

#### **Example 4: Configuring Protocols for Different Access Methods**

WAF provides flexible combinations of protocol configurations. If your website is www.example.com, WAF provides the following four access modes:

 In HTTP forwarding mode, set both Client Protocol and Server Protocol to HTTP, as shown in Figure 3-14.

In this scenario, the client accesses the website over HTTP, and WAF forwards requests to the origin server over HTTP. So, this mode is suitable when encrypted transmission is not required.

#### Figure 3-14 HTTP forwarding

| Protected Domain Name ③          www.example.com       Quick Add Domain Names Hosted on Cloud         Only domain names that have been registered with ICP licenses can be added to WAF. View details at https://beian.xinnet.com/         Website Name (Optional)         You can enter a custom name for the domain name.         Website Remarks (Optional)         Enter remarks         Protected Port         Standard port       View Ports You Can Use         Standard ports 80 and 443 are the default ports reserved for HTTP and HTTPS protocols, respectively.         Server Configuration       ③         Client Protocol       Server Address       Server Port       Weight       Operation         HTTP       IPv4       Enter a public IP add       Delete | Basic Settings                                                             |                                                      |
|----------------------------------------------------------------------------------------------------|----------------------------------------------------------------------------|------------------------------------------------------|
| www.example.com       Ouick Add Domain Names Hosted on Cloud         Only domain names that have been registered with ICP licenses can be added to WAF. View details at https://beian.xinnet.com/         Website Name (Optional)         You can enter a custom name for the domain name.         Website Remarks (Optional)         Enter remarks         Protected Port         Standard port       View Ports You Can Use         Standard port       View Ports You Can Use         Standard port       Server Configuration         @       Client Protocol       Server Address         IHTTP       IPv4       Enter a public IP add                                                                                                    | Protected Domain Name 💿                                                    |                                                      |
| Only domain names that have been registered with ICP licenses can be added to WAF. View details at https://beian.xinnet.com/         Website Name (Optional)         You can enter a custom name for the domain name.         Website Remarks (Optional)         Enter remarks         Protected Port         Standard port       View Ports You Can Use         Standard port       View Ports You Can Use         Standard port       Server Configuration         ©       Client Protocol       Server Port       Weight       Operation         HTTP       IPv4       Enter a public IP add       Delete                                                                                                    | www.example.com                                                            | Quick Add Domain Names Hosted on Cloud               |
| Website Name (Optional)         You can enter a custom name for the domain name.         Website Remarks (Optional)         Enter remarks         Protected Port         Standard port       View Ports You Can Use         Standard port       View Ports You Can Use         Standard port       View Ports You Can Use         Standard port       View Ports You Can Use         Standard ports 80 and 443 are the default ports reserved for HTTP and HTTPS protocols, respectively.         Server Configuration       ③         Client Protocol       Server Port       Weight       Operation         HTTP       IPv4       Enter a public IP add       Delete                                                                                                    | Only domain names that have been registered with ICP licenses can be adde  | ed to WAF. View details at https://beian.xinnet.com/ |
| You can enter a custom name for the domain name.         Website Remarks (Optional)         Enter remarks         Protected Port         Standard port       View Ports You Can Use         Standard ports 80 and 443 are the default ports reserved for HTTP and HTTPS protocols, respectively.         Server Configuration ③         Client Protocol       Server Portocol       Server Address         ITTP 、       IPv4 、       Enter a public IP adt       Delete                                                                                                    | Nebsite Name (Optional)                                                    |                                                      |
| Vebsite Remarks (Optional) Enter remarks Protected Port Standard port  View Ports You Can Use Standard ports 80 and 443 are the default ports reserved for HTTP and HTTPS protocols, respectively. Server Configuration ③ Client Protocol Server Protocol Server Address Server Port Weight Operation HTTP  HTTP  IPv4  Enter a public IP adc Delete Add Address Origin server addresses you can add: 49                                                                                                    | You can enter a custom name for the domain name.                           |                                                      |
| Enter remarks Protected Port Standard port View Ports You Can Use Standard port Standard ports 80 and 443 are the default ports reserved for HTTP and HTTPS protocols, respectively. Server Configuration Client Protocol Server Protocol Server Address Server Port Weight Operation HTTP HTTP IPv4 Enter a public IP add Add defees. Origin server addresses you can add: 49                                                                                                    | Vebsite Remarks (Optional)                                                 |                                                      |
| Protected Port Standard port View Ports You Can Use Standard ports 80 and 443 are the default ports reserved for HTTP and HTTPS protocols, respectively. Server Configuration Client Protocol Server Protocol Server Address Server Port Weight Operatio HTTP V HTTP V IPv4 V Enter a public IP adt Add Address Origin server addresses you can add: 49                                                                                                    | Enter remarks                                                              |                                                      |
| Standard port     View Ports You Can Use       Standard ports 80 and 443 are the default ports reserved for HTTP and HTTPS protocols, respectively.       Server Configuration ③       Client Protocol     Server Protocol       Server Address     Server Port       Weight     Operation       HTTP     IPv4       Enter a public IP adc     Delete                                                                                                    | Protected Port                                                             |                                                      |
| Standard ports 80 and 443 are the default ports reserved for HTTP and HTTPS protocols, respectively.         Server Configuration ③         Client Protocol       Server Protocol       Server Address       Server Port       Weight       Operation         HTTP ✓       HTTP ✓       IPv4 ✓       Enter a public IP add       Delete         Add Address       Origin server addresses you can add: 49       Server Port       Server Port       Server Port                                                                                                    | Standard port $\checkmark$                                                 | View Ports You Can Use                               |
| Server Configuration ()     Server Protocol     Server Address     Server Port     Weight     Operation       HTTP ~     HTTP ~     IPv4 ~     Enter a public IP add     Delete                                                                                                    | Standard ports 80 and 443 are the default ports reserved for HTTP and HTTP | <sup>o</sup> S protocols, respectively.              |
| Client Protocol     Server Protocol     Server Address     Server Port     Weight     Operation       HTTP     HTTP     IPv4     Enter a public IP add     Delete                                                                                                    | erver Configuration ③                                                      |                                                      |
| HTTP     HTTP     IPv4     Enter a public IP add     Delete                                                                                                    | Client Protocol Server Protocol Server Address                             | Server Port Weight Operation                         |
| Add Address Origin server addresses you can add: 49                                                                                                    | HTTP V HTTP V Enter a pul                                                  | blic IP adc Delete                                   |
| ndu nduross ongin server duaresses you can dua. 45                                                                                                    | Add Address Origin server addresses you can add: 49                        |                                                      |

#### NOTICE

- In Figure 3-14, the parameter settings in the red box are fixed. Set other parameters based on site requirements.
- This configuration allows web visitors to access the website over HTTP only. If they access it over HTTPS, they will receive the 302 Found code and be redirected to http://www.example.com.
- In HTTPS forwarding, HTTPS is set to Client Protocol and Server Protocol, as shown in Figure 3-15. This configuration allows web visitors to access your website over HTTPS only. If they access over HTTP, they are redirected to https://www.example.com.

In this scenario, the client accesses the website over HTTPS, and WAF forwards requests to the origin server over HTTPS as well. So, this mode is suitable when encrypted transmission is required.

#### Figure 3-15 HTTPS redirection

| Protected Domain Name (?)                                                                                                    |                                    |                                |                |           |
|----------------------------------------------------------------------------------------------------|------------------------------------|--------------------------------|----------------|-----------|
| www.example.com                                                                                                    | Quick Ad                           | d Domain Names Hoste           | d on Cloud     |           |
| Only domain names that have been registered with ICP licenses                                                                                                    | can be added to WAF. Vi            | ew details at https://beia     | in.xinnet.com/ |           |
| Nebsite Name (Optional)                                                                                                    |                                    |                                |                |           |
| You can enter a custom name for the domain name.                                                                                                    |                                    |                                |                |           |
| Nebsite Remarks (Optional)                                                                                                    |                                    |                                |                |           |
| Enter remarks                                                                                                    |                                    |                                |                |           |
|                                                                                                    |                                    |                                |                |           |
|                                                                                                    |                                    |                                |                |           |
| Protected Port                                                                                                    |                                    |                                |                |           |
| Protected Port<br>Standard port                                                                                                    | View Por                           | s You Can Use                  |                |           |
| Protected Port<br>Standard port<br>Standard ports 80 and 443 are the default ports reserved for HTT                                                                           | View Por<br>P and HTTPS protocols, | s You Can Use<br>respectively. |                |           |
| Protected Port<br>Standard port<br>Standard ports 80 and 443 are the default ports reserved for HTT<br>Server Configuration ⑦                                                 | View Por<br>P and HTTPS protocols, | s You Can Use<br>respectively. |                |           |
| Protected Port<br>Standard port<br>Standard ports 80 and 443 are the default ports reserved for HTT<br>Server Configuration ③<br><u>Client Protocol</u> <u>Server Address</u> | View Por P and HTTPS protocols,    | s You Can Use<br>respectively. | Weight         | Operation |

#### NOTICE

- In Figure 3-15, the parameter settings in the red box are fixed. Set other parameters based on site requirements.
- If visitors access your website over HTTPS, the website returns a successful response.
- If visitors access your website over HTTP, they will receive the 301 Found code and are directed to https://www.example.com.
- In HTTP and HTTPS forwarding, configure two pieces of server configurations, one with Client Protocol and Server Protocol set to HTTP, and the other with Client Protocol and Server Protocol set to HTTPS, as shown in Figure 3-16.

This configuration applies only to protection for standard ports 80 and 443.

#### Figure 3-16 HTTP and HTTPS forwarding

| www.example.com                                                | Ouick Ad                   | d Domain Namos Hos       | ad on Cloud     |           |
|----------------------------------------------------------------|----------------------------|--------------------------|-----------------|-----------|
| www.example.com                                                | Quick Au                   | d Domain Names Hos       | eu un ciudu     |           |
| Only domain names that have been registered with ICP licens    | es can be added to WAF. Vi | ew details at https://be | ian.xinnet.com/ |           |
| Nebsite Name (Optional)                                        |                            |                          |                 |           |
| You can enter a custom name for the domain name.               |                            |                          |                 |           |
| Mahaita Damarka (Ontianal)                                     |                            |                          |                 |           |
| Website Remarks (Optional)                                     |                            |                          |                 |           |
| Enter remarks                                                  |                            |                          |                 |           |
| Protected Port                                                 |                            |                          |                 |           |
| Standard port                                                  | View Por                   | ts You Can Use           |                 |           |
| Standard ports 80 and 443 are the default ports reserved for H | HTTP and HTTPS protocols   | respectively             |                 |           |
| _                                                              |                            |                          |                 |           |
| Server Configuration                                           |                            |                          |                 |           |
| Client Protocol Server Protocol Server Adda                    | ess                        | Server Port              | Weight          | Operation |
| HTTP V HTTP V IPv4 V                                           | Enter a public IP add      |                          |                 | Delete    |
|                                                                |                            |                          |                 |           |

#### NOTICE

- In Figure 3-16, the parameter settings in the red box are fixed. Set other parameters based on site requirements.
- If visitors access your website over HTTP, the website returns a successful response. Communications between the browser and website are not encrypted.
- If visitors access your website over HTTPS, the website returns a successful response and all communications between the browser and website are encrypted.
- If you want to use WAF for HTTPS offloading, select HTTPS for Client Protocol and HTTP for Server Protocol, as shown in Figure 3-17.

In this scenario, when a client accesses a website, HTTPS is used for encrypted transmission, and WAF uses HTTP to forward requests to the origin server.

#### Figure 3-17 HTTPS offloading

| Protostad Damain Nama                                                |                                                         |
|----------------------------------------------------------------------|---------------------------------------------------------|
| rotected Domain Name                                                 |                                                         |
| www.example.com                                                      | Quick Add Domain Names Hosted on Cloud                  |
| Only domain names that have been registered with ICP licenses can be | added to WAF. View details at https://beian.xinnet.com/ |
| Vebsite Name (Optional)                                              |                                                         |
| You can enter a custom name for the domain name.                     |                                                         |
| Nebsite Remarks (Optional)                                           |                                                         |
| Enter remarks                                                        |                                                         |
|                                                                      |                                                         |
| Protected Port                                                       |                                                         |
| Standard port                                                        | View Ports You Can Use                                  |
| tandard ports 80 and 443 are the default ports reserved for HTTP and | HTTPS protocols, respectively.                          |
| Server Configuration (?)                                             |                                                         |
| Client Protocol Server Protocol Server Address                       | Server Port Weight Operation                            |
| HTTPS V HTTP V IPv4 V Enter                                          | a public IP adc                                         |
|                                                                      |                                                         |

#### NOTICE

- In Figure 3-17, the parameter settings in the red box are fixed. Set other parameters based on site requirements.
- If visitors access your website over HTTPS, WAF forwards the requests to your origin server over HTTP.

# **3.3 Connecting Your Website to WAF (Dedicated Mode)**

If your service servers are deployed on Huawei Cloud, you can use dedicated WAF instances to protect your website services as long as your website has domain names or IP addresses.

#### **NOTE**

If you have enabled enterprise projects, you can select your enterprise project from the **Enterprise Project** drop-down list and add websites to be protected in the project.

#### **Solution Overview**

In dedicated mode, after a website is connected to WAF, the website traffic is sent to WAF through the ELB load balancer. WAF blocks abnormal requests and forwards normal requests to the origin server through the back-to-source IP address of the dedicated WAF engine. **Figure 3-18** shows how your website traffic is forwarded when WAF is used.

#### Figure 3-18 Website access diagram

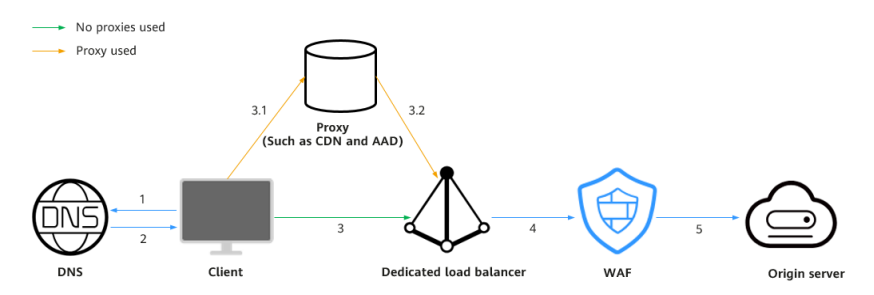

The details are as follows:

- 1. After a visitor enters a domain name in the browser, the client sends a request to the DNS service to query the domain name resolution address.
- 2. DNS returns the domain name resolution address to the client.
- 3. If no proxies (for example, CDN or AAD) are used, the domain name resolution address returned by the DNS service is the EIP of the load balancer, and the client accesses the load balancer through the EIP. If a proxy is used:
  - a. The domain name resolution address returned by DNS is the IP address of the proxy. The client accesses the proxy through the proxy IP address.
  - b. The proxy accesses the ELB load balancer over its EIP.
- 4. The ELB load balancer forwards the traffic to WAF.
- 5. WAF checks the traffic, blocks abnormal traffic, and forwards normal traffic to the origin server over the back-to-source IP address of the dedicated WAF engine.

#### **Access Process**

You need to perform the following operations based on whether your website uses a proxy (such as AAD, CDN, and cloud acceleration products).

| Procedure                                                               | Description                                                                                                    |
|-------------------------------------------------------------------------|----------------------------------------------------------------------------------------------------|
| Step 1. Add a<br>Website to WAF                                         | Add a domain name and origin server details to WAF.                                                                                                    |
| Step 2: Configure a<br>Load Balancer for a<br>Dedicated WAF<br>Instance | Configure a load balancer and health check for a dedicated WAF instance.                                                                                                    |
| Step 3: Bind an EIP<br>to a Load Balancer                               | Bind an EIP of the origin server to the load balancer<br>configured for a dedicated WAF instance. So that the<br>website request traffic can be forwarded to and<br>checked by the dedicated WAF instance. |

| Procedure                                                                            | Description                                                                |
|--------------------------------------------------------------------------------------|----------------------------------------------------------------------------|
| Step 4: Whitelist<br>Back-to-Source IP<br>Addresses of<br>Dedicated WAF<br>Instances | Allow the back-to-source IP address of a dedicated engine.                 |
| Step 5: Test<br>Dedicated WAF<br>Instances                                           | Check WAF traffic forwarding, ELB load balancer, and WAF basic protection. |

#### Prerequisites

- You have **purchased a dedicated WAF instance**.
- You have purchased a dedicated load balancer. For details about load balancer types, see **Differences Between Dedicated and Shared Load Balancers**.

**NOTE** 

Dedicated WAF instances issued before April 2023 cannot be used with dedicated network load balancers. If you use a dedicated network load balancer (TCP/UDP), ensure that your dedicated WAF instance has been upgraded to the latest version (issued after April 2023).

• Related ports have been enabled in the security group to which the dedicated WAF instance belongs.

You can configure your security group as follows:

Inbound rules

Add an inbound rule to allow incoming network traffic to pass through over a specified port based on your service requirements. For example, if you want to allow access from port 80, you can add a rule that allows **TCP** and port **80**.

Outbound rules

The value is **Default**. All outgoing network traffic is allowed by default.

For more details, see **Adding a Security Group Rule**.

#### Step 1. Add a Website to WAF

To connect your services to WAF, you need to add the domain name and origin server information to WAF.

- **Step 1** Log in to the management console.
- **Step 2** Click <sup>[V]</sup> in the upper left corner of the management console and select a region or project.
- **Step 3** Click in the upper left corner and choose **Web Application Firewall** under **Security**.

- **Step 4** In the navigation pane, choose **Website Settings**.
- **Step 5** In the upper left corner of the website list, click **Add Website**.
- **Step 6** Select **Dedicated Mode** and click **Configure Now**.
- **Step 7**, including domain name and origin server settings. For details about the parameters, see **Table 3-6**.

| Table 3-6 | Parameter | description |
|-----------|-----------|-------------|
|-----------|-----------|-------------|

| Paramete<br>r       | Description                                                                                                    | Example<br>Value |
|---------------------|----------------------------------------------------------------------------------------------------|------------------|
| Protected<br>Object | The domain name or IP address (public or private IP address) of the website you want to protect.<br>You can enter a single domain name or a wildcard domain name.                                                                                                    | -                |
|                     | NOTE                                                                                                    |                  |
|                     | • The wildcard * can be added to WAF to let WAF protect any domain names. If wildcard (*) is added to WAF, only non-standard ports other than 80 and 443 can be protected.                                                                                                    |                  |
|                     | <ul> <li>If the server IP address of each subdomain name is<br/>the same, enter a wildcard domain name. For<br/>example, if the subdomain names <i>a.example.com</i>,<br/><i>b.example.com</i>, and <i>c.example.com</i> have the same<br/>server IP address, you can add the wildcard domain<br/>name <i>*.example.com</i> to WAF to protect all three.</li> </ul> |                  |
|                     | <ul> <li>If the server IP addresses of subdomain names are<br/>different, add subdomain names as single domain<br/>names one by one.</li> </ul>                                                                                                    |                  |
|                     | • WAF can protect both public and private IP addresses. If a private IP address is used, ensure that the corresponding network path is accessible so that WAF can correctly monitor and filter traffic.                                                                                                    |                  |
| Website<br>Name     | Website name you specify.                                                                                                    | WAF              |
| Website<br>Remarks  | Remarks of the website.                                                                                                    | waftest          |

| Paramete<br>r     | Description                                                                                                    | Example<br>Value |
|-------------------|----------------------------------------------------------------------------------------------------|------------------|
| Protected<br>Port | <ul> <li>Port to be protected.</li> <li>To protect port 80 or 443, select Standard port from the drop-down list.</li> <li>To protect other ports, select the one WAF supports. Click View Ports You Can Use to view the HTTP and HTTPS ports supported by WAF. For more information, see Ports Supported by WAF.</li> </ul> | 81               |
|                   | NOTE<br>If a port other than 80 or 443 is configured, the visitors<br>need to add the non-standard port to the end of the<br>website address when they access the website.<br>Otherwise, a 404 error will occur. If a 404 error occurs,<br>see How Do I Troubleshoot 404/502/504 Errors?                                    |                  |

| Paramete<br>r               | Description                                                                                                    | Example<br>Value                                        |
|-----------------------------|----------------------------------------------------------------------------------------------------|---------------------------------------------------------|
| Server<br>Configura<br>tion | Address of the web server. The configuration contains the <b>Client Protocol</b> , <b>Server protocol</b> , VPC, <b>Server Address,</b> and <b>Server Port</b> .                                                                                                    | Client<br>Protocol:<br>HTTP                             |
|                             | <ul> <li>Client Protocol: protocol used by a client to<br/>access a server. The options are HTTP and<br/>HTTPS.</li> </ul>                                                                                                    | Server<br>Protocol:<br>HTTP                             |
|                             | <ul> <li>Server Protocol: Protocol supported by your website server. Server Protocol: protocol used by WAF to forward client requests. The options are HTTP and HTTPS.</li> <li>NOTE         <ul> <li>If the client protocol is different from the origin server protocol, WAF forcibly uses the origin server protocol to forward client requests.</li> <li>WAF can check WebSocket and WebSockets requests, which is enabled by default.</li> </ul> </li> <li>VPC: Select the VPC to which the dedicated WAF instance belongs.     <ul> <li>NOTE</li> <li>To implement active-active services and prevent single points of failure (SPOFs), it is recommended that at least two WAF instances be configured in the same VPC.</li> </ul> </li> <li>Server Address: private IP address of the website server</li> </ul> | Server<br>Address:<br>XXX.XXX.1.1<br>Server Port:<br>80 |
|                             | <ul> <li>Website server.</li> <li>Log in to the ECS or ELB console and view the private IP address of the server in the instance list.</li> <li>NOTE <ul> <li>The origin server address cannot be the same as that of the protected object.</li> </ul> </li> <li>Server Port: service port of the server to which the dedicated WAF instance forwards client requests.</li> </ul>                                                                                                    |                                                         |

| Paramete<br>r       | Description                                                                                                    | Example<br>Value |
|---------------------|----------------------------------------------------------------------------------------------------|------------------|
| Certificate<br>Name | If you set <b>Client Protocol</b> to <b>HTTPS</b> , an SSL certificate is required.                                                                                                    |                  |
|                     | <ul> <li>If you have not created a certificate, click         Import New Certificate. In the Import New         Certificate dialog box, set certificate         parameters. For more details, see Uploading a         Certificate.         The newly imported certificates will be listed on the Certificates page as well.     </li> </ul>                                                   |                  |
|                     | <ul> <li>If a certificate has been created, select a valid<br/>certificate from the Existing certificates drop-<br/>down list.</li> </ul>                                                                                                    |                  |
|                     | • If you have used a CCM certificate under the same account, you can select an SSL certificate from the drop-down list. The name of the SSL certificate you select must be the same as that in CCM.                                                                                                    |                  |
|                     | NOTICE                                                                                                    |                  |
|                     | <ul> <li>Only .pem certificates can be used in WAF. If the<br/>certificate is not in PEM format, convert it into pem<br/>format first. For details, see How Do I Convert a<br/>Certificate into PEM Format?</li> </ul>                                                                                                    |                  |
|                     | <ul> <li>If your website certificate is about to expire, purchase<br/>a new certificate before the expiration date and<br/>update the certificate associated with the website in<br/>WAF.</li> <li>WAF can send notifications if a certificate expires.<br/>You can configure such notifications on the<br/>Notifications page. For details, see Enabling Alarm<br/>Notifications.</li> </ul> |                  |
|                     | <ul> <li>Each domain name must have a certificate<br/>associated. A wildcard domain name can only use a<br/>wildcard domain certificate. If you only have single-<br/>domain certificates, add domain names one by one in<br/>WAF.</li> </ul>                                                                                                    |                  |

| Paramete<br>r                    | Description                                                                                                    | Example<br>Value |
|----------------------------------|----------------------------------------------------------------------------------------------------|------------------|
| Proxy<br>Your<br>Website<br>Uses | • Layer-7 proxy: Web proxy products for layer-7 request forwarding are used, products such as anti-DDoS, CDN, and other cloud acceleration services.                                                                                                    | Layer-7 proxy    |
|                                  | <ul> <li>Layer-4 proxy: Web proxy products for layer-4<br/>forwarding are used, products such as anti-<br/>DDoS.</li> </ul>                                                                                                    |                  |
|                                  | • <b>No proxy</b> : No proxy products are used for the website.                                                                                                    |                  |
|                                  | <b>NOTICE</b><br>If your website uses a proxy, select <b>Layer-7 proxy</b> . Then<br>WAF obtains the actual access IP address from the<br>related field in the configured header. For details, see<br><b>Configuring a Traffic Identifier for a Known Attack</b><br><b>Source</b> . |                  |

#### **Step 8** Configure the advanced settings.

**Policy**: The **System-generated policy** is selected by default. You can select a policy you configured before. You can also customize rules after the domain name is connected to WAF.

System-generated policies include:

• Basic web protection (**Log only** mode and common checks)

The basic web protection defends against attacks such as SQL injections, XSS, remote overflow vulnerabilities, file inclusions, Bash vulnerabilities, remote command execution, directory traversal, sensitive file access, and command/ code injections.

• Anti-crawler (Log only mode and Scanner feature)

WAF only logs web scanning tasks, such as vulnerability scanning and virus scanning, such as crawling behavior of OpenVAS and Nmap.

#### **NOTE**

Log only: WAF only logs detected attack events instead of blocking them.

#### Step 9 Click OK.

To enable WAF protection, there are still several steps, including configuring a load balancer, binding an EIP to the load balancer, and whitelisting back-to-source IP addresses of your dedicated instance. You can click Later in this step. Then, follow the instructions and finish those steps by referring to Step 2: Configure a Load Balancer for a Dedicated WAF Instance, Step 3: Bind an EIP to a Load Balancer, and Step 4: Whitelist Back-to-Source IP Addresses of Dedicated WAF Instances.

----End

#### Step 2: Configure a Load Balancer for a Dedicated WAF Instance

To ensure your dedicated WAF instance reliability, after you add a website to it, use Huawei Cloud Elastic Load Balance (ELB) to configure a load balancer and a health check for the dedicated WAF instance.

#### NOTICE

Huawei Cloud ELB is billed by traffic. For details, see **ELB Pricing Details**.

Step 1 Add a listener to the load balancer. For details, see Adding an HTTP Listener or Adding an HTTPS Listener.

#### **NOTE**

When adding a listener, set the parameters as follows:

- Frontend Port: the port that will be used by the load balancer to receive requests from clients. You can set this parameter to any port. The origin server port configured in WAF is recommended.
- Frontend Protocol: Select HTTP or HTTPS.
- If you select **Weighted round robin** for **Load Balancing Algorithm**, disable **Sticky Session**. If you enable **Sticky Session**, the same requests will be forwarded to the same dedicated WAF instance. If this instance becomes faulty, an error will occur when the requests come to it next time.
- If **Health Check** is configured, the health check result must be **Healthy**, or the website requests cannot be pointed to WAF. For details about how to configure health check, see **Configuring a Health Check**.
- **Step 2** Click in the upper left corner and choose **Web Application Firewall** under **Security**.
- **Step 3** In the navigation pane on the left, choose **Instance Management > Dedicated Engine** to go to the dedicated WAF instance page.
- **Step 4** In the row containing the instance you want to upgrade, click **More** > **Add to ELB** in the **Operation** column.
- Step 5 In the Add to ELB dialog box, specify ELB (Load Balancer), ELB Listener, and Backend Server Group based on Step 1.

#### Figure 3-19 Add to ELB

| ELB (Load Balancer) elb-c00474594 C   The instance and the load balancer must be in the same VPC.   ELB Listener listener-443 (HTTPS/443)   Backend Server Group server_group-443   Backend Server Group Details   Name server_group-443 ID e5a2e49a-6b9f-4720-ba | Add to ELB           |                                         |                    |                                 |                   | × |
|----------------------------------------------------------------------------------------------------|----------------------|-----------------------------------------|--------------------|---------------------------------|-------------------|---|
| ELB Listener listener-443 (HTTPS/443)   Backend Server Group server_group-443   Backend Server Group Details   Name server_group-443   ID e5a2e49a-6b9f-4720-ba                                                                                                   | ELB (Load Balancer)  | elb-c00474594<br>The instance and the l | load balancer must | ▼<br>be in the same             | C<br>VPC.         |   |
| Backend Server Group       server_group-443 <ul> <li>C</li> </ul> Backend Server Group Details         Name       server_group-443       ID       e5a2e49a-6b9f-4720-ba                                                                                           | ELB Listener         | listener-443 (HTTPS                     | 8/443)             | •                               | С                 |   |
| Backend Server Group Details         Name       server_group-443       ID       e5a2e49a-6b9f-4720-ba                                                                                                    | Backend Server Group | server_group-443                        |                    | •                               | С                 |   |
| Name server_group-443 ID e5a2e49a-6b9f-4720-ba                                                                                                    | Backend Server Gr    | oup Details                             |                    |                                 |                   |   |
| a5-71940d9ba5b5 🗇                                                                                                    | Name serve           | er_group-443                            | ID                 | e5a2e49a-6b9f-<br>a5-71940d9ba5 | -4720-ba<br>ib5 🗇 |   |
| Load Source IP hash Backend HTTPS                                                                                                    | Load Sour            | ce IP hash                              | Backend            | HTTPS                           |                   |   |
| Balancing Protocol                                                                                                    | Balancing            |                                         | Protocol           |                                 |                   |   |
| Algorithm                                                                                                    | Algorithm            |                                         |                    |                                 |                   |   |
| Sticky Session Disabled Health Check Enabled                                                                                                    | Sticky Session Disat | bled                                    | Health Check       | Enabled                         |                   |   |
| Private IP Address Health Check Re Weight Backend Port                                                                                                    | Private IP Address   | Health Check Re                         | Weight             | Backen                          | nd Port           |   |
| 192.168.0.177 🕗 Abnormal 1 443                                                                                                    | 192.168.0.177        | Abnormal                                | 1                  | 443                             |                   |   |

#### NOTICE

The **Health Check** result must be **Healthy**, or the website requests cannot be pointed to WAF.

**Step 6** Click **Confirm**. Then, configure service port for the WAF instance, and **Backend Port** must be set to the port configured in **Step 1. Add a Website to WAF**.

----End

#### Step 3: Bind an EIP to a Load Balancer

If you configure a load balancer for your dedicated WAF instance, unbind the EIP from the origin server and then bind this EIP to the load balancer you configured. For details, see **Configuring a Load Balancer**. The request traffic then goes to the dedicated WAF instance for attack detection first and then go to the origin server, ensuring the security, stability, and availability of the origin server.

This topic describes how to unbind an EIP from your origin server and bind the EIP to a load balancer configured for a dedicated WAF instance.

- **Step 1** Click in the upper left corner of the page and choose **Elastic Load Balance** under **Network** to go to the **Load Balancers** page.
- Step 2 On the Load Balancers page, unbind the EIP from the origin server.
  - Unbinding an IPv4 EIP: Locate the row that contains the load balancer configured for the origin server. Then, in the **Operation** column, click **More** > **Unbind IPv4 EIP**.
  - Unbinding an IPv6 EIP: Locate the row that contains the load balancer configured for the origin server. Then, in the **Operation** column, click **More** > **Unbind IPv6 Address**.

Figure 3-20 Unbinding an EIP

| Name          | Status    | Туре   | IP Address and Network                                                | Listener (Frontend Protocol/Port) | EIP Billing Information                 | Billing Mode | Enterprise Pr | Operation                        |
|---------------|-----------|--------|-----------------------------------------------------------------------|-----------------------------------|-----------------------------------------|--------------|---------------|----------------------------------|
| eto_internet2 | 🕤 Running | Shared | 192.168.0.6 (Private IP addr<br>1 217.189 (EIP)<br>vpc-d0b3-zxj (VPC) | listener-b8e3 (HTTP/80)           | 5 Mbit/s<br>Pay-per-use<br>By bandwidth | -            | default       | Modify Bandwidth   Deleta More + |
| web-server    | Running   | Shared | 192.168.0.5 (Private IP addr<br>vpc-d0b3-zx) (VPC)                    | listener-36cf (HTTP/8002)         |                                         | -            | default       | Modify Bandwidt View Access Log  |

- **Step 3** In the displayed dialog box, click **Yes**.
- **Step 4** On the **Load Balancers** page, locate the load balancer configured for the dedicated WAF instance and bind the EIP unbound from the origin server to the load balancer.
  - Binding an IPv4 EIP: Locate the row that contains the load balancer configured for the dedicated WAF instance, click **More** in the **Operation** column, and select **Bind IPv4 EIP**.
  - Binding an IPv6 EIP: Locate the row that contains the load balancer configured for the dedicated WAF instance, click **More** in the **Operation** column, and select **Bind IPv6 Address**.
- **Step 5** In the displayed dialog box, select the EIP unbound in **Step 2** and click **OK**.

----End

#### Step 4: Whitelist Back-to-Source IP Addresses of Dedicated WAF Instances

In dedicated mode, website traffic is pointed to the load balancer configured for your dedicated WAF instances and then to dedicated WAF instances. The latter will filter out malicious traffic and route only normal traffic to the origin server. In this way, the origin server only communicates with WAF back-to-source IP addresses. By doing so, WAF protects the origin server IP address from being attacked. In dedicated mode, the WAF back-to-source IP addresses are the subnet IP addresses of the dedicated WAF instances.

The security software on the origin server may most likely regard WAF back-tosource IP addresses as malicious and block them. Once they are blocked, the origin server will deny all WAF requests. Your website may become unavailable or respond very slowly. So, you need to configure ACL rules on the origin server to trust only the subnet IP addresses of your dedicated WAF instances.

The way to whitelist an IP address varies depending on where your origin servers are provisioned. You can follow the way suitable for you.

#### Pointing Traffic to an ECS Hosting Your Website

If your origin server is deployed on an ECS, perform the following steps to configure a security group rule to allow only the back-to-source IP address of the dedicated instance to access the origin server.

- Step 1 Click in the upper left corner and choose Security > Web Application Firewall.
- **Step 2** In the navigation pane on the left, choose **Instance Management > Dedicated Engine** to go to the dedicated WAF instance page.

Figure 3-21 Dedicated engine list

| Q Select a property or enter a keyword.         |                  |                     |                  |             |                   |                 |           |                             |                      |             | C 0                      |
|-------------------------------------------------|------------------|---------------------|------------------|-------------|-------------------|-----------------|-----------|-----------------------------|----------------------|-------------|--------------------------|
| Instance Name 0                                 | Running Status 0 | Protected Website 0 | VPC 0            | Subnet 0    | IP Address        | Access Status 0 | Version 0 | Deployment 0                | Specifications 0     | Billing 0   | Operation                |
| O 109/10211<br>107f1ea9dd824249a77a2187baef0de7 | Running          | No websites found.  | vpc-fb90-waftest | subnet-fb9c | 192.168.10.224 (P | Inaccessible    | 202309    | Standard<br>(Reverse proxy) | VM-100<br>s7.large.4 | Pay-per-use | Cloud Eye Upgrade More + |
| tagkey-oVJ2<br>93f128704e5b4ffc913c79d83200c824 | Running          | No websites found.  | vpc-fb90-wattest | subnet-fb9c | 192.168.10.183 (P | Inaccessible    | 202309    | Standard<br>(Reverse proxy) | WI-100<br>s7.large.4 | Pay-per-use | Cloud Eye Upgrade More • |

- **Step 3** In the **IP Address** column, obtain the IP address of each dedicated WAF instance under your account.
- **Step 4** Click in the upper left corner of the page and choose **Compute** > **Elastic Cloud Server**.
- **Step 5** Locate the row containing the ECS hosting your website. In the **Name/ID** column, click the ECS name to go to the ECS details page.
- Step 6 Click the Security Groups tab. Then, click Change Security Group.
- **Step 7** In the **Change Security Group** dialog box displayed, select a security group or create a security group and click **OK**.
- Step 8 Click the security group ID and view the details.
- **Step 9** Click the **Inbound Rules** tab and click **Add Rule**. Then, specify parameters in the **Add Inbound Rule** dialog box. For details, see **Table 3-7**.

Figure 3-22 Add Inbound Rule

| Add Inbound Rule Learn more abou                                                                       | t security group configuration.                                                                                        |                                 | ×                  |
|----------------------------------------------------------------------------------------------------|----------------------------------------------------------------------------------------------------|---------------------------------|--------------------|
| Some security group rules will not take effect fo     If you select IP address for Source, you can ent | r ECSs with certain specifications. Learn more<br>er multiple IP addresses in the same IP address box. Each IP address | represents a different security | group rule.        |
| Security Group WAF-DONOTDELETE-yYo7 You can import multiple rules in a batch.                          |                                                                                                    |                                 |                    |
| Priority ⑦ Action ⑦ Type                                                                               | Protocol & Port (?) Source (?)                                                                                         | Description                     | Operation          |
| 1-100 Allow ~ IPv4                                                                                     | Protocols/TCP (Custo         IP address           80         0.0.0.00 ×                                                |                                 | Replicate   Delete |
|                                                                                                    | Add Rule                                                                                                    |                                 |                    |
|                                                                                                    |                                                                                                    |                                 | Cancel OK          |

| Parameter       | Configuration Description                                                                                                    |
|-----------------|----------------------------------------------------------------------------------------------------|
| Protocol & Port | Protocol and port for which the security group rule takes effect. If you select <b>TCP (Custom ports)</b> , enter the origin server port number in the text box below the TCP box.                         |
| Server Address  | Subnet IP address of each dedicated WAF instance you obtain in <b>Step 3</b> . Configure an inbound rule for each IP address.                                                                              |
|                 | <b>NOTE</b><br>One inbound rule can contain only one IP address. To configure<br>an inbound rule for each IP address, click <b>Add Rule</b> to add more<br>rules. A maximum of 10 rules can be configured. |

| Table 3-7 | Inbound rule | parameters |
|-----------|--------------|------------|
|-----------|--------------|------------|

#### Step 10 Click OK.

Now, the security group allows all inbound traffic from the back-to-source IP addresses of all your dedicated WAF instances.

To check whether the configuration takes effect, use the Telnet tool to check whether a connection to the origin server service port bound to the IP address protected by WAF is established.

For example, run the following command to check whether the connection to the origin server service port 443 bound to the IP address protected by WAF is established. If the connection cannot be established over the service port but the website is still accessible, the security group inbound rules take effect.

Telnet Origin server IP address443

----End

#### Pointing Traffic to a Load Balancer

If your origin server uses ELB to distribute traffic, perform the following steps to configure an access control policy to allow only the IP addresses of the dedicated WAF instances to access the origin server:

- **Step 1** Log in to the management console.
- **Step 2** Click <sup>10</sup> in the upper left corner of the management console and select a region or project.
- Step 3 Click in the upper left corner and choose Security > Web Application Firewall.
- **Step 4** In the navigation pane on the left, choose **Instance Management > Dedicated Engine** to go to the dedicated WAF instance page.

Figure 3-23 Dedicated engine list

| Q Select a property or enter a largenced.    |                  |                     |                  |             |                   | 3 🕲             |           |                             |                      |             |                      |      |
|----------------------------------------------|------------------|---------------------|------------------|-------------|-------------------|-----------------|-----------|-----------------------------|----------------------|-------------|----------------------|------|
| Instance Name 0                              | Running Status 0 | Protected Website 0 | VPC 0            | Subnet 0    | IP Address        | Access Status 0 | Version 0 | Deployment 0                | Specifications 0     | Billing 0   | Operation            |      |
| bag-yco11<br>107f1ea9dd524249a77a2187ba      | ef0de7 SRunning  | No websites found.  | vpc-fb90-waftest | subnet-fb9c | 192.168.10.224 (P | Inaccessible    | 202309    | Standard<br>(Reverse proxy) | WI-100<br>s7.large.4 | Pay-per-use | Cloud Eye Upgrade Mo | xe * |
| o tagkey-oVJ2<br>93/128704e5b4ffc913c79d8320 | e824 O Running   | No websites found.  | vpc-fb90-waftest | subnet-fb9c | 192.168.10.183 (P | Inaccessible    | 202309    | Standard<br>(Reverse proxy) | WI-100<br>s7.large.4 | Pay-per-use | Cloud Eye Upgrade Mo | xe • |

- **Step 5** In the **IP Address** column, obtain the IP address of each dedicated WAF instance under your account.
- **Step 6** Click in the upper left corner of the page and choose **Networking** > **Elastic Load Balance**.
- **Step 7** Locate the row containing the load balancer configured for your dedicated WAF instance and click the load balancer name in the **Name** column.
- Step 8 In the Access Control row of the target listener, click Configure.

#### Figure 3-24 Listener list

| Add Listener                                         |            |                        |                  |                                              |                               |                                            |
|------------------------------------------------------|------------|------------------------|------------------|----------------------------------------------|-------------------------------|--------------------------------------------|
|                                                      |            |                        |                  |                                              |                               | Q                                          |
| Name/ID                                              | Monitoring | Frontend Protocol/Port | Health Check (?) | Default Backend Server Group (?)             | Access Control (?)            | Operation                                  |
| listener-78c<br>f723dfda-b6f2-40be-b512-77084b127e29 | Ø          | HTTP/80                | Healthy          | server_group-8061<br>View/Add Backand Server | All IP addresses<br>Configure | Add/Edit Forwarding Policy   Edit   Delete |

- Step 9 In the displayed dialog box, select Whitelist for Access Control.
  - 1. Click **Create IP Address Group** and add the dedicated WAF instance access IP addresses obtained in **Step 5** to the group being created.
  - 2. Select the IP address group created in **Step 9.1** from the **IP Address Group** drop-down list.

#### Step 10 Click OK.

Now, the access control policy allows all inbound traffic from the back-to-source IP addresses of your dedicated WAF instances.

To check whether the configuration takes effect, use the Telnet tool to check whether a connection to the origin server service port bound to the IP address protected by WAF is established.

For example, run the following command to check whether the connection to the origin server service port 443 bound to the IP address protected by WAF is established. If the connection cannot be established over the service port but the website is still accessible, the security group inbound rules take effect.

Telnet Origin server IP address443

----End

#### **Step 5: Test Dedicated WAF Instances**

After adding a website to a dedicated WAF instance, verify that it can forward traffic properly and ELB load balancers work well.

#### (Optional) Testing a Dedicated WAF Instance

**Step 1** Create an ECS that is in the same VPC as the dedicated WAF instance for sending requests.

#### **Step 2** Send requests to the dedicated WAF through the ECS created in **Step 1**.

• Forwarding test curl -kv -H "Host: {protection object added to WAF}"{Client protocol in server configuration}://{IP address of the dedicated WAF instance}:{protection port} For example:

curl -kv -H "Host: a.example.com" http://192.168.0.1

If the response code is 200, the request has been forwarded.

- Attack blocking test
  - a. Ensure that the block mode for basic web protection has been enabled in the policy used for the protected website.
  - b. Run the following command:

curl -kv -H "Host: {protection object added to WAF}"{Client protocol in server configuration}://{IP address of the dedicated WAF instance}:{protection port}--data "id=1 and 1='1"

Example:

curl -kv -H "Host: a.example.com" http:// 192.168.X.X --data "id=1 and 1='1"

If the response code is 418, the request has been blocked, indicating that the dedicated WAF works properly.

----End

#### Testing the Dedicated WAF Instance and Dedicated ELB Load Balancer

• Forwarding test

curl -kv -H "Host: { protection object added to WAF}"{ELB external protocol}://{Private IP address bound to the load balancer}:{ELB listening port}

If an EIP is bound to the load balancer, any publicly accessible servers can be used for testing.

curl -kv -H "Host: {Protected object added to WAF}" {ELB external protocol}://{EIP bound to the load balancer}:{ELB listening port}

Example:

curl -kv -H "Host: a.example.com" http://192.168.X.Y curl -kv -H "Host: a.example.com" http://100.10.X.X

If the response code is 200, the request has been forwarded.

If the dedicated WAF instance works but the request fails to be forwarded, check the load balancer settings first. If the load balancer health check result is unhealthy, disable health check and perform the preceding operations again.

- Attack blocking test
  - a. Ensure that the block mode for basic web protection has been enabled in the policy used for the protected website.

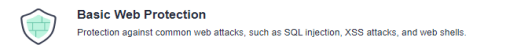

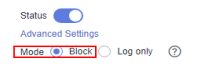

b. Run the following command: curl -kv -H "Host: { protection object added to WAF}"{ELB external protocol}://{Private IP address bound to the load balancer}:{ELB listening port}--data "id=1 and 1='1"

If an EIP has been bound to the load balancer, any publicly accessible servers can be used for testing.

curl -kv -H "Host: { protection object added to WAF}"{ELB external protocol}://{EIP bound to the load balancer}:{ELB listening port}--data "id=1 and 1='1"

Example:

curl -kv -H "Host: a.example.com" http:// 192.168.0.2 --data "id=1 and 1='1" curl -kv -H "Host: a.example.com" http:// 100.10.X.X --data "id=1 and 1='1"

If the response code is 418, the request has been blocked, indicating that both dedicated WAF instance and ELB load balancer work properly.

#### **Follow-up Operations**

- The initial Access Status of a website is Unaccessed. When a request reaches the WAF instance configured for the website, the access status automatically changes to Accessed. To address access failure, see Why Is the Access Status of a Domain Name or IP Address Inaccessible?
- Complete Recommended Configurations
- Adjust the protection policy configured for the protected domain name based on protection requirements. For details, see Protection Configuration Overview.

## 3.4 Ports Supported by WAF

WAF can protect standard and non-standard ports. When you add a website to WAF, you need to specify protection port, which is your service port. WAF will then forward and protect traffic over this port. This section describes the standard and non-standard ports WAF can protect.

#### **Standard Ports**

WAF can protect the following standard ports.

- Port reserved for HTTP traffic: 80
- Ports reserved for HTTPS traffic: 443

#### **Cloud Mode**

Cloud WAF can protect many non-standard ports. Note that these non-standard ports are specified by WAF not the ports you use for your services. Which non-standard ports can be protected by WAF depends on WAF editions you are using.

| Edition                   | Non-standard Port That Can Be Protected                                                                                                    |                                                                                                    |  |  |  |
|---------------------------|----------------------------------------------------------------------------------------------------|----------------------------------------------------------------------------------------------------|--|--|--|
|                           | НТТР                                                                                                    | HTTPS                                                                                                    |  |  |  |
| Standard<br>(pay-per-use) | 81, 82, 83, 84, 86, 87, 88, 89, 800,<br>808, 5000, 7009, 8000, 8001,<br>8002, 8003, 8008, 8009, 8010,<br>8011, 8012, 8013, 8014, 8015,<br>8016, 8017, 8020, 8021, 8022,<br>8025, 8026, 8070, 8077, 8078,<br>8080, 8085, 8086, 8087, 8088,<br>8089, 8090, 8091, 8092, 8093,<br>8094, 8095, 8096, 8097, 8098,<br>8106, 8118, 8181, 8334, 8336,<br>8686, 8800, 8888, 8889, 8999,<br>and 9001 | 4443, 5048, 5049, 5443,<br>6443, 7072, 7073, 7443,<br>8033, 8081, 8082, 8083,<br>8084, 8443, 8712, 8803,<br>8804, 8805, 8843, 9443,<br>8553, 8663, 9553, 9663,<br>18000, 18110, 18381,<br>18443, 18980, 19000, and<br>28443 |  |  |  |

Table 3-8 Non-standard ports that can be protected by cloud WAF

| Edition      | Non-standard Port That Can Be Protected                                                                                                    |                                                                                                    |  |  |  |
|--------------|----------------------------------------------------------------------------------------------------|----------------------------------------------------------------------------------------------------|--|--|--|
|              | НТТР                                                                                                    | HTTPS                                                                                                    |  |  |  |
| Professional | 81, 82, 83, 84, 85, 86, 87, 88, 89,<br>97, 133, 134, 140, 141, 144, 151,<br>800, 808, 881, 888, 1000, 1090,<br>1135, 1139, 1688, 3128, 3333,<br>3501, 3601, 4444, 5000, 5001,<br>5080, 55222, 5555, 5601, 6001,<br>6666, 6699, 6788, 6789, 6842,<br>6868, 6969, 7000, 7001, 7002,<br>7003, 7004, 7005, 7006, 7009,<br>7010, 7011, 7012, 7013, 7014,<br>7015, 7016, 7018, 7019, 7020,<br>7021, 7022, 7023, 7024, 7025,<br>7026, 7070, 7080, 77081, 7082,<br>7083, 7088, 7097, 7510, 7777,<br>7800, 7979, 8000, 8001, 8002,<br>8003, 8004, 8007, 8008, 8009,<br>8010, 8011, 8012, 8013, 8014,<br>8015, 8016, 8017, 8020, 8021,<br>8022, 8024, 8025, 8026, 8070,<br>8077, 8078, 8080, 8085, 8086,<br>8087, 8088, 8089, 8090, 8091,<br>8092, 8093, 8094, 8095, 8096,<br>8097, 8098, 8106, 8118, 8181,<br>8182, 8232, 8334, 8336, 8686,<br>800, 8813, 8814, 8888, 8889,<br>8989, 8999, 9000, 9001, 9002,<br>9003, 9007, 9020, 9021, 9022,<br>9023, 9024, 9025, 9026, 9027,<br>9028, 9029, 9037, 9050, 9077,<br>9080, 9081, 9082, 9083, 9084,<br>9085, 9086, 9087, 9088, 9089,<br>9099, 9180, 9200, 9201, 9205,<br>9207, 9208, 9209, 9210, 9211,<br>9212, 9213, 9802, 9898, 908,<br>9916, 9918, 9919, 9928, 9929,<br>9939, 9945, 9770, 10000, 10001,<br>10080, 10087, 11000, 12601,<br>13000, 14000, 18080, 18180,<br>18280, 19101, 19501, 21028,<br>23333, 27777, 28080, 30002,<br>30086, 3332, 3334, 33702,<br>40010, 48299, 48800, 52725,<br>52726, 60008, 60010 | 447, 882, 1818, 4006, 4430,<br>4443, 5048, 5049, 5100,<br>5443, 6443, 7072, 7073,<br>7443, 8033, 8043, 8081,<br>8082, 8083, 8084, 8211,<br>8221, 8224, 8231, 8243,<br>8244, 8281, 8443, 8445,<br>8553, 8663, 8712, 8750,<br>8803, 8804, 8805, 8810,<br>8815, 8817, 8836, 8838,<br>8840, 8842, 8843, 9005,<br>9053, 9090, 9443, 9553,<br>9663, 9681, 9682, 9999,<br>10002, 10300, 10301,<br>11001, 11003, 13001,<br>13003, 13080, 14003,<br>14443, 17618, 17718,<br>17818, 18000, 18001,<br>18010, 18110, 18381,<br>18443, 18980, 19000,<br>20000, 28443, and 60009 |  |  |  |

| Edition  | Non-standard Port That Can Be Protected                                                                                                    |                                                                                                    |  |  |  |
|----------|----------------------------------------------------------------------------------------------------|----------------------------------------------------------------------------------------------------|--|--|--|
|          | НТТР                                                                                                    | HTTPS                                                                                                    |  |  |  |
| Platinum | 81, 82, 83, 84, 85, 86, 87, 88, 89,<br>97, 133, 134, 140, 141, 144, 151,<br>800, 808, 881, 888, 1000, 1090,<br>1135, 1139, 1688, 3128, 3333,<br>3501, 3601, 4444, 5000, 5001,<br>5080, 5222, 5555, 5601, 6001,<br>6666, 6699, 6788, 6789, 6842,<br>6868, 6969, 7000, 7001, 7002,<br>7003, 7004, 7005, 7006, 7009,<br>7010, 7011, 7012, 7013, 7014,<br>7015, 7016, 7018, 7019, 7020,<br>7021, 7022, 7023, 7024, 7025,<br>7026, 7070, 7081, 7082, 7083,<br>7088, 7097, 7510, 7777, 7800,<br>7979, 8000, 8001, 8002, 8003,<br>8004, 8006, 8007, 8008, 8009,<br>8010, 8011, 8012, 8013, 8014,<br>8015, 8016, 8017, 8020, 8021,<br>8022, 8024, 8025, 8026, 8070,<br>8077, 8078, 8080, 8085, 8086,<br>8087, 8088, 8089, 8090, 8091,<br>8092, 8093, 8094, 8095, 8096,<br>8097, 8098, 8106, 8118, 8181,<br>8182, 8232, 8334, 8336, 8686,<br>800, 8813, 8814, 8888, 8889,<br>8899, 8989, 8999, 9000, 9001,<br>9002, 9003, 9007, 9020, 9021,<br>9022, 9023, 9024, 9025, 9026,<br>9027, 9028, 9029, 9037, 9050,<br>9077, 9080, 9081, 9082, 9099,<br>9180, 9200, 9201, 9205, 9207,<br>9208, 9209, 9210, 9211, 9212,<br>9213, 9770, 9802, 9898, 9908,<br>9916, 9918, 9919, 9928, 9929,<br>9339, 9945, 10000, 10001, 10080,<br>10087, 11000, 12601, 13000,<br>14000, 18080, 18180, 18280,<br>23333, 27777, 28080, 30086,<br>33702, 48299, 48800 | 447, 882, 1818, 4006, 4430,<br>4443, 5048, 5049, 5443,<br>6443, 7072, 7073, 7443,<br>8033, 8043, 8081, 8082,<br>8083, 8084, 8211, 8221,<br>8224, 8231, 8243, 8244,<br>8281, 8443, 8445, 8553,<br>8663, 8712, 8750, 8803,<br>8804, 8805, 8810, 8815,<br>8817, 8836, 8838, 8840,<br>8842, 8843, 8848, 8910,<br>8920, 8950, 9005, 9053,<br>9090, 9182, 9184, 9190,<br>9443, 9553, 9663, 9681,<br>9682, 9999, 10002, 10300,<br>10301, 11001, 11003,<br>13001, 13003, 13080,<br>14003, 17618, 17718,<br>17818, 18000, 18001,<br>18010, 18110, 18381,<br>18443, 18980, 19000,<br>28443, and 60009 |  |  |  |

#### **Dedicated Mode**

If you use dedicated WAF instances, you can select any non-standard ports listed in **Table 3-9**.

| НТТР                                                                                                    | HTTPS                                                                                                    |
|----------------------------------------------------------------------------------------------------|----------------------------------------------------------------------------------------------------|
| 81, 82, 83, 84, 86, 87, 88, 89, 97, 800, 808, 1000, 1090, 3128, 3333, 3501, 3601, 4444, 5000, 5080, 5222, 5555, 5601, 6001, 6666, 6699, 6788, 6789, 6842, 6868, 6969, 7000, 7001, 7002, 7003, 7004, 7005, 7006, 7009, 7010, 7011, 7012, 7013, 7014, 7015, 7016, 7018, 7019, 7020, 7021, 7022, 7023, 7024, 7025, 7026, 7070, 7080, 7081, 7082, 7083, 7088, 7097, 7510, 7777, 7800, 7979, 8000, 8001, 8002, 8003, 8008, 8009, 8010, 8011, 8012, 8013, 8014, 8015, 8016, 8017, 8020, 8021, 8022, 8025, 8026, 8070, 8077, 8078, 8080, 8085, 8086, 8087, 8088, 8089, 8090, 8091, 8092, 8093, 8094, 8095, 8096, 8097, 8098, 8106, 8118, 8181, 8334, 8336, 8686, 8800, 8888, 8889, 8989, 8999, 9000, 9001, 9002, 9003, 9021, 9023, 9027, 9037, 9080, 9081, 9082, 9083, 9084, 9085, 9086, 9087, 9088, 9089, 9180, 9200, 9201, 9205, 9207, 9208, 9209, 9210, 9211, 9212, 9213, 9770, 9802, 9945, 9898, 9908, 9916, 9918, 9919, 9928, 9929, 9939, 10000, 10001, 10080, 12601, 19101, 19501, 19998, 21028, 28080, 30002, 33332, 33334, 33702, 40010, 48800, 52725, 52726, 60008, 60010 | 4443, 5443, 6443, 7072, 7073,<br>7443, 8033, 8081, 8082, 8083,<br>8084, 8443, 8445, 8553, 8663,<br>8712, 8750, 8803, 8804, 8805,<br>8843, 9443, 9553, 9663, 9999,<br>18000, 18010, 18110, 18381,<br>18443, 18980, 19000, and 28443 |

**Table 3-9** Non-standard ports that can be protected by dedicated waf instances

# **4** Viewing Protection Events

# 4.1 Querying a Protection Event

On the **Events** page, you can view events generated for blocked attacks and logged-only attacks. You can view details of events generated by WAF, including the occurrence time, attack source IP address, geographic location of the attack source IP address, malicious load, and hit rule for an event.

#### Prerequisites

#### The website you want to protect has been connected to WAF.

#### Constraints

- On the WAF console, you can view the event data for all protected domain names over the last 30 days.
- If you switch the WAF working mode for a website to **Suspended**, WAF only forwards all requests to the website without inspection. It does not log any attack events neither.
- If the security software installed on your server blocks the event file from being downloaded, close the software and download the file again.

#### **Viewing Protection Event Logs**

**Step 1** Log in to the management console.

- **Step 2** Click <sup>10</sup> in the upper left corner of the management console and select a region or project.
- **Step 3** Click in the upper left corner of the page and choose **Security** > **Web Application Firewall**.
- **Step 4** In the navigation pane on the left, choose **Events**.
- Step 5 Click the Search tab. In the website or instance drop-down list, select a website to view corresponding event logs. The query time can be Yesterday, Today, Past 3 days, Past 7 days, Past 30 days, or a time range you configure.

- **Events over Time**: displays the WAF protection status of the selected website within the selected time range.
- **Top Tens**: displays top 10 attacks, attacked websites, attack source IP addresses, and attacked URLs for a selected time range. You can click I to copy the data in the corresponding chart.

#### Figure 4-1 Events

| Tables and Charts                                         |                                                            |                                                                                                    | Hide A                                              |
|-----------------------------------------------------------|------------------------------------------------------------|----------------------------------------------------------------------------------------------------|-----------------------------------------------------|
| All protected websites V All instances V C                |                                                            | Yesterday                                                                                                    | Today Past 3 days Past 7 days Past 30 days Custom   |
| Events over Time                                          |                                                            |                                                                                                    |                                                     |
| 1                                                         |                                                            |                                                                                                    |                                                     |
| ක්රීම තර්ය තර්ග තරය තරය තරය කරන කරන කරන කරන කරන කරන කරන ක | 411 8422 8423 8514 8525 8556 8617 8428 8559 8759 8741 8462 | מאבו מאנה מאס מאס מאר זומה זעטי איז איז זומר זעטי איז איז זעט זומר זומר זעטי איז איז זעט זומר זעט איז זעט איז ז | ड रहेक रहेन रहेक रहेक रहेक रहेक रहेक रहेक रहेक रहेक |
| Top Tens 💿                                                | A                                                          |                                                                                                    |                                                     |
| Attacks D                                                 | Attacked Websites L                                        | Attack Source IP Addresses LI                                                                                   | Attacked URLs LP                                    |
| $\frown$                                                  | chen.t                                                     | 3 10.63                                                                                                    | 2 ohen. 3                                           |
| SQL Injection                                             | 1234                                                       | 0 10.6                                                                                                    | 1 No data available. 0                              |
| 3 2<br>ID Address Blockfort and Whitefi                   | appcubel                                                   | 0 No data available.                                                                                            | 0 No data available. 0                              |
|                                                           | cloudwatt 3                                                | 0 No data available.                                                                                            | 0 No data available. 0                              |
|                                                           | ogh.t                                                      | 0 No data available.                                                                                            | 0 No data available. 0                              |
|                                                           | ≜ 12 ▼                                                     | ▲ 1/2 ▼                                                                                                    | ▲ 12 ▼                                              |

**Step 6** In the **Events** area, view the event details.

- Configure a filter by combining several conditions. Then, click **OK**. Conditions will be displayed above the event list. **Table 4-2** lists parameters for filter conditions.
- In the upper left corner of the event list, click **Export** to export events. A maximum of 200 events can be exported once.
- Click I to select fields you want to display in the event lists.
- To view event details, locate the row containing the event and click **Details** in the **Operation** column.

#### Figure 4-2 Events

| Events ()                                                                                                    |                                                                                                    |                               |                |                                                |  |  |  |  |
|----------------------------------------------------------------------------------------------------|----------------------------------------------------------------------------------------------------|-------------------------------|----------------|------------------------------------------------|--|--|--|--|
| A maximum of 10,000 logs are displayed on the console. To query more logs, specify a time range or transfer lo | A maximum of 10,000 logs are displayed on the console. To query more logs, specify a time range or transfer logs to Log Tank Service (TS). |                               |                |                                                |  |  |  |  |
| Export                                                                                                    |                                                                                                    |                               |                | 8                                              |  |  |  |  |
| Event Type: SQL Injection × V Add filter                                                                       |                                                                                                    |                               |                | x   Q (Q) (Ø)                                  |  |  |  |  |
| Time 🕀 Source IP A 🔴 Domain Name Geolocation Rule ID                                                           | URL Event Type                                                                                                    | Protective Action Status Code | Malicious Load | Enterprise   Operation                         |  |  |  |  |
| Mar 07, 2024 09: 100 vwaf. unknown 120002                                                                      | /jz SQL Injection                                                                                                    | Block 418                     | id=1 or 1=1    | default 3 Details Handle as False Alarm More ~ |  |  |  |  |

#### Table 4-1 Filter condition fields

| Parameter  | Description                                                                                                    |
|------------|----------------------------------------------------------------------------------------------------|
| Event ID   | ID of the event.                                                                                                    |
| Event Type | Type of the attack.<br>By default, <b>All</b> is selected. You can view logs of all<br>attack types or select an attack type to view<br>corresponding attack logs. |
| Rule ID    | ID of a built-in protection rule in WAF basic web protection.                                                                                                    |

| Parameter         | Description                                                                                                    |
|-------------------|----------------------------------------------------------------------------------------------------|
| Protective Action | The options are <b>Block</b> , <b>Log only</b> , <b>Verification code</b> , and <b>Mismatch</b> .                                                                                                    |
|                   | • Verification code: In CC attack protection rules,<br>you can set Protective Action to Verification<br>code. If a visitor sends too many requests, with<br>the request quantity exceeding the rate limit<br>specified by the CC attack protection rule used, a<br>message is displayed to ask the visitor to provide<br>a verification code. Visitor's requests will be<br>blocked unless they enter a valid verification<br>code. |
|                   | • <b>Mismatch</b> : If an access request matches a web tamper protection rule, information leakage prevention rule, or data masking rule, the protective action is marked as <b>Mismatch</b> .                                                                                                    |
| Source IP Address | Public IP address of the web visitor/attacker.                                                                                                    |
|                   | By default, <b>All</b> is selected. You can view logs of all attack source IP addresses, select an attack source IP address, or enter an attack source IP address to view corresponding attack logs.                                                                                                    |
| URL               | Attacked URL.                                                                                                    |

 Table 4-2 Parameters in the event list

| Parameter         | Description                                                   | Example Value       |
|-------------------|---------------------------------------------------------------|---------------------|
| Time              | When the attack occurred.                                     | 2021/02/04 13:20:04 |
| Source IP Address | Public IP address of the web visitor/attacker.                | -                   |
| Domain Name       | Attacked domain name.                                         | www.example.com     |
| Geolocation       | Location where the IP address of the attack originates from.  | -                   |
| Rule ID           | ID of a built-in protection rule in WAF basic web protection. | -                   |
| URL               | Attacked URL.                                                 | /admin              |
| Event Type        | Type of attack.                                               | SQL injection       |
| Parameter         | Description                                                                                                    | Example Value |
|-------------------|----------------------------------------------------------------------------------------------------|---------------|
| Protective Action | Protective actions configured in<br>the rule. The options are <b>Block</b> ,<br><b>Log only</b> , and <b>Verification code</b> .<br><b>NOTE</b><br>If an access request matches a web<br>tamper protection rule, information<br>leakage prevention rule, or data<br>masking rule, the protective action is<br>marked as <b>Mismatch</b> . | Block         |
| Status Code       | HTTP status code returned on the block page.                                                                                                    | 418           |
| Malicious Load    | <ul> <li>Location or part of the attack that causes damage or the number of times that the URL was accessed.</li> <li>NOTE <ul> <li>In a CC attack, the malicious load indicates the number of times that the URL was accessed.</li> <li>For blacklist protection events, the malicious load is left blank.</li> </ul> </li> </ul>        | id=1 and 1='1 |

----End

# 4.2 Handling False Alarms

If you confirm that an attack event on the **Events** page is a false alarm, you can handle the event as false alarm by ignoring the URL and rule ID in basic web protection, or by deleting or disabling the corresponding protection rule you configured. You can also add the attack source IP addresses to a whitelist or blacklist to handle the false alarm. After an attack event is handled as a false alarm, the event will not be displayed on the **Events** page anymore. You will no longer receive any alarm notifications about the events of this kind.

WAF detects attacks by using built-in basic web protection rules, built-in features in anti-crawler protection, and custom rules you configured (such as CC attack protection, precise access protection, blacklist, whitelist, and geolocation access control rules). WAF will respond to detected attacks based on the protective actions (such as **Block** and **Log only**) defined in the rules and display attack events on the **Events** page.

#### **NOTE**

If you have enabled enterprise projects, ensure that you have all operation permissions for the project where your WAF instance locates. Then, you can select the project from the **Enterprise Project** drop-down list and handle false alarms in the project.

# Prerequisites

There is at least one false alarm event in the event list.

# Constraints

- Only attack events blocked or recorded by built-in basic web protection rules and features in anti-crawler protection can be handled as false alarms.
- For events generated based on custom rules (such as a CC attack protection rule, precise protection rule, blacklist rule, whitelist rule, or geolocation access control rule), they cannot be handled as false alarms. To ignore such an event, delete or disable the custom rule hit by the event.
- An attack event can only be handled as a false alarm once.
- After an attack event is handled as a false alarm, the attack event will not be displayed on the **Events** page. You will no longer receive any alarm notifications about the events of this kind.
- Dedicated WAF instances earlier than June 2022 do not support **All protection** for **Ignore WAF Protection**. Only **Basic web protection** can be selected.

# **Application Scenarios**

Sometimes normal service requests may be blocked by WAF. For example, suppose you deploy a web application on an ECS and then add the public domain name associated with that application to WAF. If you enable basic web protection for that application, WAF may block the access requests that match the basic web protection rules. As a result, the website cannot be accessed through its domain name. However, the website can still be accessed through the IP address. In this case, you can handle the false alarms to allow normal access requests to the application.

# Handling False Alarms

- **Step 1** Log in to the management console.
- **Step 2** Click <sup>12</sup> in the upper left corner of the management console and select a region or project.
- Step 3 Click in the upper left corner of the page and choose Security > Web Application Firewall.
- **Step 4** In the navigation pane on the left, choose **Events**.
- Step 5 Click the Search tab. In the website or instance drop-down list, select a website to view corresponding event logs. The query time can be Yesterday, Today, Past 3 days, Past 7 days, Past 30 days, or a time range you configure.
- **Step 6** In the event list, handle events.
  - If you confirm that an event is a false alarm, locate the row containing the event. In the **Operation** column, click **Handle as False Alarm** and handle the hit rule.

## Figure 4-3 Handling a false alarm

| Handle False Alar                     | n                                                                                                    | K |
|---------------------------------------|----------------------------------------------------------------------------------------------------|---|
| Restrictions and precautions          | vary by mode. ③                                                                                                    |   |
| * Policy Name                         | apiadd_policy2 × V                                                                                                    |   |
| * Scope                               | All domain names      Specified domain names                                                                                                    |   |
| * Condition List                      | Field     Subfield     Logic     Content       Path     ~     Equal to     Itestgr       ③     Add You can add 29 more conditions. (The rule is only applied when all conditions are met.) |   |
| ★ Ignore WAF Protection               | All protection  Basic web protection Invalid requests                                                                                                    |   |
| * Ignored Protection Type * Rule Type | ID     Attack type     All built-in rules         SOL Injection                                                                                                    |   |
| Rule Description                      |                                                                                                    |   |
| Advanced Settings $ arsia $ (         | OK Cancel                                                                                                    |   |

#### Table 4-3 Parameters

| Parameter   | Description                                                                                                    | Example Value             |
|-------------|----------------------------------------------------------------------------------------------------|---------------------------|
| Scope       | <ul> <li>All domain names: By default,<br/>this rule will be used to all<br/>domain names that are<br/>protected by the current policy.</li> </ul> | Specified domain<br>names |
|             | <ul> <li>Specified domain names:</li> <li>Specify a domain name range this rule applies to.</li> </ul>                                             |                           |
| Domain Name | This parameter is mandatory when you select <b>Specified domain names</b> for <b>Scope</b> .                                                       | www.example.com           |
|             | Enter a single domain name that<br>matches the wildcard domain name<br>being protected by the current<br>policy.                                   |                           |

| Parameter      | Description                                                                                                    | Example Value               |
|----------------|----------------------------------------------------------------------------------------------------|-----------------------------|
| Condition List | Click <b>Add</b> to add conditions. At<br>least one condition needs to be<br>added. You can add up to 30<br>conditions to a protection rule. If<br>more than one condition is added,<br>all of the conditions must be met<br>for the rule to be applied. A<br>condition includes the following<br>parameters: | Path, Include, /<br>product |
|                | Parameters for configuring a condition are described as follows:                                                                                                    |                             |
|                | - Field                                                                                                    |                             |
|                | <ul> <li>Subfield: Configure this field<br/>only when Params, Cookie, or<br/>Header is selected for Field.</li> </ul>                                                                                                    |                             |
|                | NOTICE<br>The length of a subfield cannot<br>exceed 2,048 bytes. Only digits,<br>letters, underscores (_), and<br>hyphens (-) are allowed.                                                                                                    |                             |
|                | <ul> <li>Logic: Select a logical<br/>relationship from the drop-down<br/>list.</li> </ul>                                                                                                    |                             |
|                | <ul> <li>Content: Enter or select the<br/>content that matches the<br/>condition.</li> </ul>                                                                                                    |                             |

| Parameter                  | Description                                                                                                    | Example Value           |
|----------------------------|----------------------------------------------------------------------------------------------------|-------------------------|
| Ignore WAF<br>Protection   | <ul> <li>All protection: All WAF rules do<br/>not take effect, and WAF allows<br/>all request traffic to the domain<br/>names in the rule.</li> </ul>                                                                              | Basic web<br>protection |
|                            | <ul> <li>Basic web protection: You can<br/>ignore basic web protection by<br/>rule ID, attack type, or all built-in<br/>rules. For example, if XSS check<br/>is not required for a URL, you<br/>can whitelist XSS rule.</li> </ul> |                         |
|                            | <ul> <li>Invalid requests: WAF can allow invalid requests.</li> </ul>                                                                                                    |                         |
|                            | NOTE<br>A request is invalid if:                                                                                                    |                         |
|                            | <ul> <li>The request header contains<br/>more than 512 parameters.</li> </ul>                                                                                                    |                         |
|                            | <ul> <li>The URL contains more than<br/>2,048 parameters.</li> </ul>                                                                                                    |                         |
|                            | <ul> <li>The request header contains<br/>"Content-Type:application/x-<br/>www-form-urlencoded", and the<br/>request body contains more than<br/>8,192 parameters.</li> </ul>                                                       |                         |
| Ignored<br>Protection Type | If you select <b>Basic web protection</b><br>for <b>Ignored Protection Type</b> ,<br>specify the following parameters:                                                                                                    | Attack type             |
|                            | <ul> <li>ID: Configure the rule by event<br/>ID.</li> </ul>                                                                                                    |                         |
|                            | <ul> <li>Attack type: Configure the rule<br/>by attack type, such as XSS and<br/>SQL injection. One type contains<br/>one or more rule IDs.</li> </ul>                                                                             |                         |
|                            | <ul> <li>All built-in rules: all checks<br/>enabled in Basic Web<br/>Protection.</li> </ul>                                                                                                    |                         |
| Rule ID                    | This parameter is mandatory when you select <b>ID</b> for <b>Ignored Protection Type</b> .                                                                                                    | 041046                  |
|                            | Rule ID of a misreported event in<br><b>Events</b> whose type is not <b>Custom</b> .<br>You are advised to handle false<br>alarms on the <b>Events</b> page.                                                                       |                         |

| Parameter           | Description                                                                                                    | Example Value                                    |
|---------------------|----------------------------------------------------------------------------------------------------|--------------------------------------------------|
| Rule Type           | This parameter is mandatory when you select <b>Attack type</b> for <b>Ignored Protection Type</b> .                                                                                                    | SQL injection                                    |
|                     | Select an attack type from the drop-down list box.                                                                                                    |                                                  |
|                     | WAF can defend against XSS<br>attacks, web shells, SQL injection<br>attacks, malicious crawlers, remote<br>file inclusions, local file inclusions,<br>command injection attacks, and<br>other attacks. |                                                  |
| Rule<br>Description | A brief description of the rule. This parameter is optional.                                                                                                    | SQL injection<br>attacks are not<br>intercepted. |
| Ignore Field        | To ignore attacks of a specific field,<br>specify the field in the <b>Advanced</b><br><b>Settings</b> area. After you add the<br>rule, WAF will stop blocking attack<br>events of the specified field. | Params<br>All                                    |
|                     | Select a target field from the first<br>drop-down list box on the left. The<br>following fields are supported:<br><b>Params, Cookie, Header, Body</b> ,<br>and <b>Multipart</b> .                      |                                                  |
|                     | <ul> <li>If you select Params, Cookie, or<br/>Header, you can select All or<br/>Field to configure a subfield.</li> </ul>                                                                              |                                                  |
|                     | <ul> <li>If you select <b>Body</b> or <b>Multipart</b>,<br/>you can select <b>All</b>.</li> </ul>                                                                                                    |                                                  |
|                     | <ul> <li>If you select Cookie, the Domain<br/>Name box for the rule can be<br/>empty.</li> </ul>                                                                                                    |                                                  |
|                     | <b>NOTE</b><br>If <b>All</b> is selected, WAF will not block all<br>attack events of the selected field.                                                                                               |                                                  |

Add the source IP address to an address group. Locate the row containing the desired event, in the **Operation** column, click **More** > **Add to Address Group**. The source IP address triggering the event will be blocked or allowed based on the policy used for the address group.

Add to: You can select an existing address group or create an address group.

#### Figure 4-4 Add to Address Group

| Add to Address Gro                                     | oup                                 |                               | ×                 |
|--------------------------------------------------------|-------------------------------------|-------------------------------|-------------------|
| Attack source IP addresses used for the address group. | added to an address group will be a | lowed or blocked in accordanc | e with the policy |
| * Attack Source IP Address                             | 100.85.219.132                      |                               |                   |
| * Add to                                               | Existing address group              | New address group             |                   |
| ★ Group Name                                           | 33 ~                                | Policies the address group    | o is used for: 1  |
|                                                        |                                     | Confin                        | m Cancel          |

 Add the source IP address to a blacklist or whitelist rule of the corresponding protected domain name. Locate the row containing the desired event. In the Operation column, click More > Add to Blacklist/Whitelist. Then, the source IP address will be blocked or allowed based on the protective action configured in the blacklist or whitelist rule.

#### Figure 4-5 Add to Blacklist/Whitelist

| Add to Blacklist/Wh                               | itelist                    |                    |                                         | × |
|---------------------------------------------------|----------------------------|--------------------|-----------------------------------------|---|
| Attack source IP addresses blocked by the policy. | added to the policy used f | or the target doma | in name will be always allowed or       |   |
| Domain Name vwaf.t                                |                            | Policies           | apiadd_policy2                          |   |
| IP addresses or IP address ran<br>the quota.      | ges that can be added: 5,( | 040 You can purch  | ase rule expansion packages to increase |   |
| * Attack Source IP Address                        | 100.85.219.132             |                    |                                         |   |
| * Add to                                          | Existing rule              | New rule           |                                         |   |
| * Rule Name 🧿                                     |                            | ~                  |                                         |   |
| * Protective Action                               |                            |                    |                                         |   |
|                                                   |                            |                    | Confirm                                 | ) |

| Parameter                  | Description                                                                                                    |
|----------------------------|----------------------------------------------------------------------------------------------------|
| Add to                     | <ul><li>Existing rule</li><li>New rule</li></ul>                                                                                                    |
| Rule Name                  | <ul> <li>If you select Existing rule for Add to, select a<br/>rule name from the drop-down list.</li> </ul>                                                                                                    |
|                            | <ul> <li>If you select New rule for Add to, customize a<br/>blacklist or whitelist rule.</li> </ul>                                                                                                    |
| IP Address/Range/<br>Group | This parameter is mandatory when you select <b>New rule</b> for <b>Add to</b> .                                                                                                    |
|                            | You can select <b>IP address/Range</b> or <b>Address</b><br><b>Group</b> to add IP addresses a blacklist or whitelist<br>rule.                                                                                                    |
| Group Name                 | This parameter is mandatory when you select <b>Address group</b> for <b>IP Address/Range/Group</b> .                                                                                                    |
|                            | Select an address group from the drop-down list.<br>You can also click <b>New address group</b> to create<br>an address group. For details, see <b>Adding an IP</b><br><b>Address Group</b> .                                                                          |
| Protective Action          | <ul> <li>Block: Select Block if you want to blacklist an<br/>IP address or IP address range.</li> </ul>                                                                                                    |
|                            | <ul> <li>Allow: Select Allow if you want to whitelist an<br/>IP address or IP address range.</li> </ul>                                                                                                    |
|                            | <ul> <li>Log only: Select Log only if you want to<br/>observe an IP address or IP address range.</li> </ul>                                                                                                    |
| Known Attack Source        | If you select <b>Block</b> for <b>Protective Action</b> , you can<br>select a blocking type of a known attack source<br>rule. WAF will block requests matching the<br>configured IP address, Cookie, or Params for a<br>length of time configured as part of the rule. |
| Rule Description           | A brief description of the rule. This parameter is optional.                                                                                                    |

 Table 4-4 Parameter descriptions

#### ----End

# Verification

A false alarm will be deleted within about a minute after the handling configuration is done. It will no longer be displayed in the attack event details list. You can refresh the browser cache and access the page for which the global whitelist rule is configured again to check whether the configuration is successful.

# **Related Operations**

If an event is handled as a false alarm, the rule hit will be added to the global protection whitelist rule list. You can go to the **Policies** page and then switch to the **Global Protection Whitelist** page to manage the rule, including querying, disabling, deleting, and modifying the rule. For details, see **Configuring a Global Protection Whitelist Rule**.

# 4.3 Downloading Events Data

This topic describes how to download events (logged and blocked events) data for the last five days. One or more CSV files containing the event data of the current day will be generated at the beginning of the next day.

#### **NOTE**

If you have enabled enterprise projects, ensure that you have all operation permissions for the project where your WAF instance locates. Then, you can select the project from the **Enterprise Project** drop-down list and download protection event logs in the project.

## Prerequisites

- The website you want to protect has been connected to WAF.
- An event file has been generated.

#### **Specification Limitations**

- Each file can include a maximum of 5,000 events. If there are more than 5,000 events, another file is generated.
- Only event data for the last five days can be downloaded through the WAF console.

# **Downloading Events Data**

**Step 1** Log in to the management console.

- **Step 2** Click <sup>[V]</sup> in the upper left corner of the management console and select a region or project.
- Step 3 Click in the upper left corner of the page and choose Security > Web Application Firewall.
- **Step 4** In the navigation pane on the left, choose **Events**.
- **Step 5** Click the **Downloads** tab and download the desired protection data. **Table 4-5** describes the parameters.

| Table 4-5 | Parameter | description |
|-----------|-----------|-------------|
|-----------|-----------|-------------|

| Parameter | Description                                |
|-----------|--------------------------------------------|
| File Name | The format is <i>file-name.<b>csv</b>.</i> |

| Parameter        | Description                                                                                                    |
|------------------|----------------------------------------------------------------------------------------------------|
| Number of Events | Total number of blocked and logged events                                                                                             |
|                  | <b>NOTE</b><br>Each file can include a maximum of 5,000 events. If<br>there are more than 5,000 events, another file is<br>generated. |

# Step 6 In the Operation column, click Download to download data to the local PC.

----End

## Fields in a Protection Event Data File

| Field                | Description                                                                                                    | Example Value                        |
|----------------------|----------------------------------------------------------------------------------------------------|--------------------------------------|
| action               | Protective action taken in response to the event                                                                          | block                                |
| attack               | Attack type                                                                                                    | SQL Injection                        |
| body                 | Request content of the attack                                                                                             | N/A                                  |
| cookie               | Cookie of the attacker                                                                                                    | N/A                                  |
| headers              | Header of the attacker                                                                                                    | N/A                                  |
| host                 | Domain name or IP<br>address of the protected<br>website                                                                  | www.example.com                      |
| id                   | ID of the event.                                                                                                    | 02-11-16-20201121060347-<br>feb42002 |
| payload              | The part of the attack that causes damage to the protected website                                                        | python-requests/2.20.1               |
| payload_locati<br>on | The location of the attack<br>that causes damage or the<br>number of times that the<br>URL is accessed by the<br>attacker | user-agent                           |
| policyid             | Policy ID.                                                                                                    | d5580c8f6cd4403ebbf85892d4bb<br>b8e4 |
| request_line         | Request line of the attack                                                                                                | GET /                                |
| rule                 | ID of the rule against<br>which the event is<br>generated.                                                                | 81066                                |
| sip                  | Public IP address of the web visitor/attacker                                                                             | N/A                                  |

| Field | Description                      | Example Value      |  |
|-------|----------------------------------|--------------------|--|
| time  | When the event occurred.         | 2020/11/21 0:20:44 |  |
| url   | URL of the protected domain name | N/A                |  |

# **5** Configuring Protection Policies

# **5.1 Protection Configuration Overview**

This topic walks you through how to configure WAF protection policies, how WAF engine works, and protection rule priorities.

# **Protection Rule Overview**

After your website is connected to WAF, you need to configure a protection policy for it.

| Protection Rule               | Description                                                                                                    | Reference                                                                      |
|-------------------------------|----------------------------------------------------------------------------------------------------|--------------------------------------------------------------------------------|
| Basic web protection<br>rules | With an extensive reputation<br>database, WAF defends<br>against Open Web<br>Application Security Project<br>(OWASP) top 10 threats, and<br>detects and blocks threats,<br>such as malicious scanners, IP<br>addresses, and web shells. | Configuring Basic Web<br>Protection to Defend<br>Against Common Web<br>Attacks |
| CC attack protection rules    | CC attack protection rules<br>can be customized to restrict<br>access to a specific URL on<br>your website based on a<br>unique IP address, cookie, or<br>referer field, mitigating CC<br>attacks.                                      | Configuring CC Attack<br>Protection Rules to<br>Defend Against CC<br>Attacks   |
| Precise protection<br>rules   | You can customize protection<br>rules by combining HTTP<br>headers, cookies, URLs,<br>request parameters, and<br>client IP addresses.                                                                                                   | Configuring Custom<br>Precise Protection Rules                                 |

| <b>Table 5-1</b> Configurable protection rule: | figurable protection rules |
|------------------------------------------------|----------------------------|
|------------------------------------------------|----------------------------|

| Protection Rule                         | Description                                                                                                    | Reference                                                                                                    |
|-----------------------------------------|----------------------------------------------------------------------------------------------------|----------------------------------------------------------------------------------------------------|
| Blacklist and<br>whitelist rules        | You can configure blacklist<br>and whitelist rules to block,<br>log only, or allow access<br>requests from specified IP<br>addresses.                                                                                                    | Configuring IP Address<br>Blacklist and Whitelist<br>Rules to Block or Allow<br>Specified IP Addresses        |
| Known attack<br>source rules            | These rules can block the IP<br>addresses from which<br>blocked malicious requests<br>originate. These rules are<br>dependent on other rules.                                                                                                    | Configuring a Known<br>Attack Source Rule to<br>Block Specific Visitors<br>for a Specified Duration           |
| Geolocation access<br>control rules     | You can customize these<br>rules to allow or block<br>requests from a specific<br>country or region.                                                                                                    | Configuring<br>Geolocation Access<br>Control Rules to Block<br>or Allow Requests from<br>Specific Locations   |
| Web tamper<br>protection rules          | You can configure these rules<br>to prevent a static web page<br>from being tampered with.                                                                                                    | Configuring Web<br>Tamper Protection<br>Rules to Prevent Static<br>Web Pages from Being<br>Tampered With      |
| Website anti-crawler<br>protection      | This function dynamically<br>analyzes website service<br>models and accurately<br>identifies crawler behavior<br>based on data risk control<br>and bot identification<br>systems, such as JS<br>Challenge.                                                                                                    | Configuring Anti-<br>Crawler Rules                                                                            |
| Information leakage<br>prevention rules | <ul> <li>You can add two types of<br/>information leakage<br/>prevention rules.</li> <li>Sensitive information<br/>filtering: prevents<br/>disclosure of sensitive<br/>information (such as ID<br/>numbers, phone numbers,<br/>and email addresses).</li> <li>Response code<br/>interception: blocks the<br/>specified HTTP status<br/>codes.</li> </ul> | Configuring<br>Information Leakage<br>Prevention Rules to<br>Protect Sensitive<br>Information from<br>Leakage |
| Global protection<br>whitelist rules    | You can configure these rules<br>to let WAF ignore certain<br>rules for specific requests.                                                                                                    | Configuring a Global<br>Protection Whitelist<br>Rule to Ignore False<br>Alarms                                |

| Protection Rule    | Description                                                                                                    | Reference                                                                      |
|--------------------|----------------------------------------------------------------------------------------------------|--------------------------------------------------------------------------------|
| Data masking rules | You can configure data<br>masking rules to prevent<br>sensitive data such as<br>passwords from being<br>displayed in event logs. | Configuring Data<br>Masking Rules to<br>Prevent Privacy<br>Information Leakage |

# **WAF Rule Priorities**

The built-in protection rules of WAF help you defend against common web application attacks, including XSS attacks, SQL injection, crawlers, and web shells. You can customize protection rules to let WAF better protect your website services using these custom rules. **Figure 5-1** shows how WAF engine built-in protection rules work. **Figure 5-2** shows the detection sequence of rules you configured.

#### **NOTE**

On the protection configuration page, select **Sort by check sequence**. All protection rules will be displayed by the WAF check sequence.

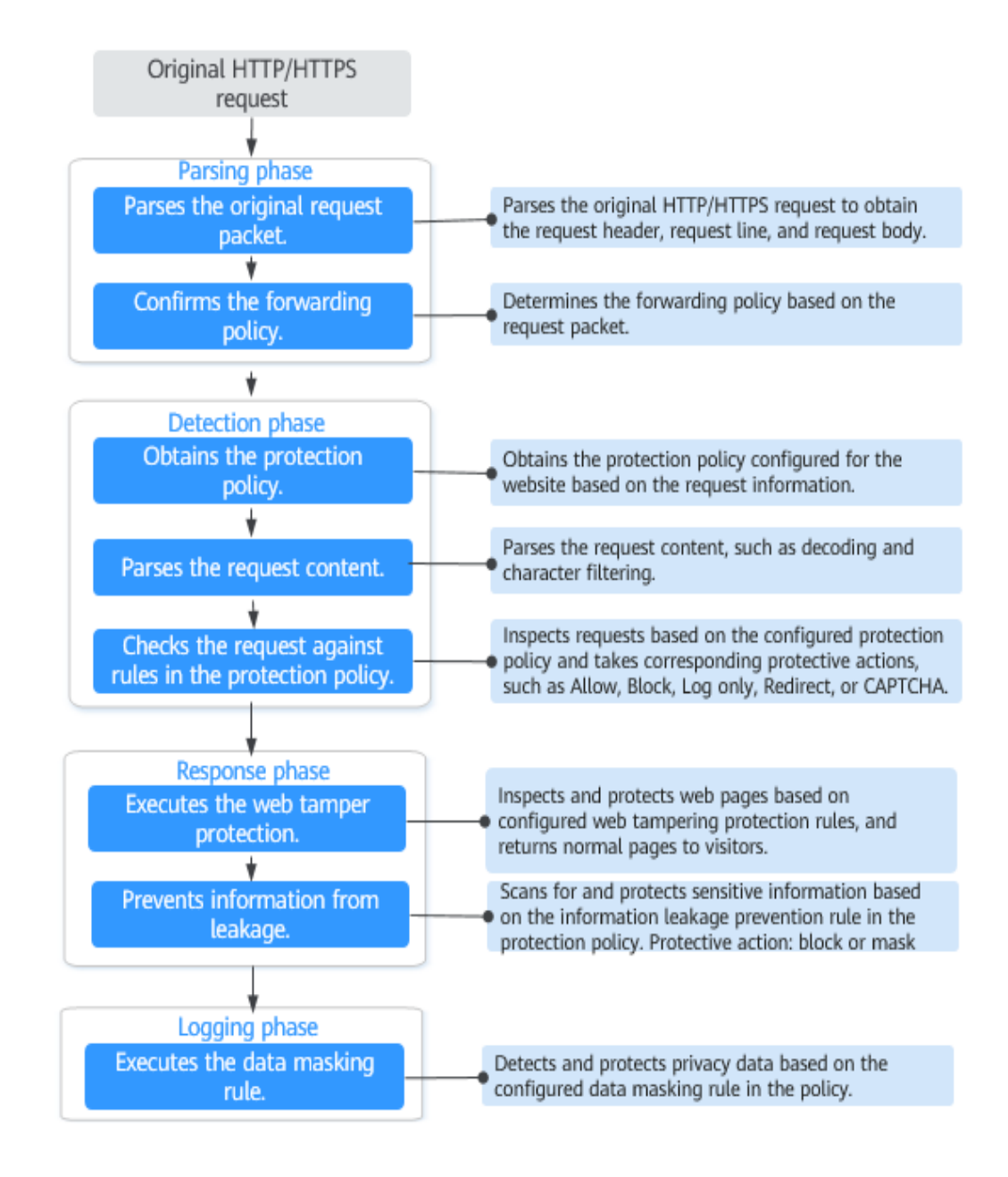

Figure 5-1 WAF engine work process

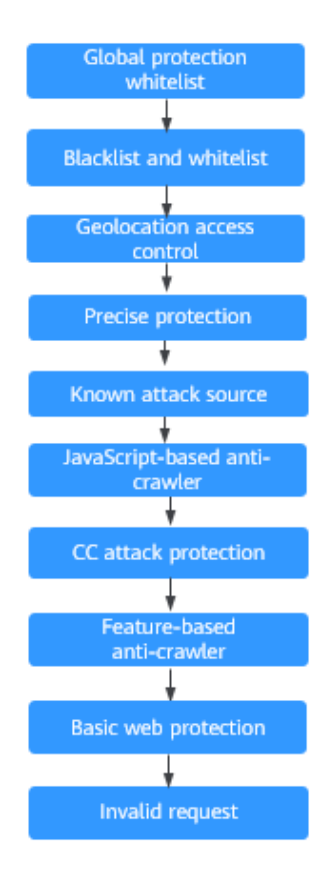

#### Figure 5-2 Priorities of protection rules

**Response** actions

- Pass: The current request is unconditionally permitted after a protection rule is matched.
- Block: The current request is blocked after a rule is matched.
- CAPTCHA: The system will perform human-machine verification after a rule is matched.
- Redirect: The system will notify you to redirect the request after a rule is matched.
- Log: Only attack information is recorded after a rule is matched.
- Mask: The system will anonymize sensitive information after a rule is matched.

# 5.2 Configuring Basic Web Protection to Defend Against Common Web Attacks

After this function is enabled, WAF can defend against common web attacks, such as SQL injections, XSS, remote overflow vulnerabilities, file inclusions, Bash vulnerabilities, remote command execution, directory traversal, sensitive file access, and command/code injections. You can also enable other checks in basic web protection, such as web shell detection, deep inspection against evasion attacks, and header inspection.

#### D NOTE

If you have enabled enterprise projects, ensure that you have all operation permissions for the project where your WAF instance locates. Then, you can select the project from the **Enterprise Project** drop-down list and configure protection policies for the domain names in the project.

#### Prerequisites

A website has been added to WAF.

#### Constraints

- Basic web protection has two modes: **Block** and **Log only**.
- If you select Block for Basic Web Protection, you can configure access control criteria for a known attack source. WAF will block requests matching the configured IP address, cookie, or params for a length of time configured as part of the rule.

#### **Enabling Basic Web Protection Rules**

- **Step 1** Log in to the management console.
- **Step 2** Click <sup>Seq</sup> in the upper left corner of the management console and select a region or project.
- Step 3 Click in the upper left corner of the page and choose Security > Web Application Firewall.
- **Step 4** In the navigation pane on the left, choose **Policies**.
- **Step 5** Click the name of the target policy to go to the protection configuration page.
- **Step 6** Click the **Basic Web Protection** configuration area and toggle it on or off if needed.
  - enabled.
  - Contraction : disabled.
- **Step 7** Click the **Protection Status** tab, and enable protection types one by one by referring to **Table 5-3**.

#### Figure 5-3 Basic web protection

| Protection Status Protection Rule                                                                                                    |                                                                     |          |              |                    |          |
|----------------------------------------------------------------------------------------------------|---------------------------------------------------------------------|----------|--------------|--------------------|----------|
| Basic web protection safeguards your web applications against CWASP security threats.                                                                     | Mode 💮 🔿 Block Known Attack Source No known atta                    | k source | ▼ ● Log only | Protection Level ⑦ | Medium 🔻 |
| General Check<br>Protects against the following attacks: SQL injection, XSS, file inclusions, Bash vulnerabilities, remote command execution, directory   | traversal, sensitive file access, and command and code injections.  | Status   |              |                    |          |
| Webshell Detection Protects against webshells from upload interface.                                                                                      |                                                                     | Status   |              |                    |          |
| Deep Inspection<br>Identifies and blocks evasion attacks, such as the ones that use homomorphic character obfuzcation, command injection with defor       | med wildcard characters, UTF7, data URI scheme, and other technique | Status   |              |                    |          |
| Header Inspection<br>Inspects all header fields in requests. You are advised to keep this option enabled, because General Check Inspects only some of the | header fields in requests.                                          | Status   |              |                    |          |
| Shiro Decryption Check<br>Uses AES and Base54 to decrypt the rememberMe field in cookies and checks whether this field is attacked, with hundreds of know | n leaked keys included and checked for.                             | Status   |              |                    |          |

- 1. Set the protective action.
  - **Block**: WAF blocks and logs detected attacks.

If you select **Block**, you can select a known attack source rule to let WAF block requests accordingly. For details, see **Configuring a Known Attack Source Rule to Block Specific Visitors for a Specified Duration**.

- Log only: WAF only logs detected attacks.
- 2. Set the protection level.

In the upper part of the page, set **Protection Level** to **Low**, **Medium**, or **High**. The default value is **Medium**.

| Table | 5-2 | Protection | levels   |
|-------|-----|------------|----------|
| iable | -   | 1100000000 | ic v cib |

| Protection Level | Description                                                                                                    |  |
|------------------|----------------------------------------------------------------------------------------------------|--|
| Low              | WAF only blocks the requests with obvious attack signatures.                                                                                                    |  |
|                  | If a large number of false alarms are reported, <b>Low</b> is recommended.                                                                                                    |  |
| Medium           | The default level is <b>Medium</b> , which meets a majority of web protection requirements.                                                                                                    |  |
| High             | At this level, WAF provides the finest granular<br>protection and can intercept attacks with complex<br>bypass features, such as Jolokia cyber attacks,<br>common gateway interface (CGI) vulnerability<br>detection, and Druid SQL injection attacks. |  |
|                  | To let WAF defend against more attacks but make<br>minimum effect on normal requests, observe your<br>workloads for a period of time first. Then, configure<br>a global protection whitelist rule and select <b>High</b> .                             |  |

3. Set the protection type.

#### NOTICE

By default, **General Check** is enabled. You can enable other protection types by referring to **Table 5-3**.

| Туре                   | Description                                                                                                    |
|------------------------|----------------------------------------------------------------------------------------------------|
| General Check          | Defends against attacks such as SQL injections,<br>XSS, remote overflow vulnerabilities, file<br>inclusions, Bash vulnerabilities, remote<br>command execution, directory traversal,<br>sensitive file access, and command/code<br>injections. SQL injection attacks are mainly<br>detected based on semantics.<br><b>NOTE</b><br>If you enable <b>General Check</b> , WAF checks your<br>websites based on the built-in rules.                                                                                                    |
| Webshell Detection     | Protects against web shells from upload<br>interface.<br><b>NOTE</b><br>If you enable <b>Webshell Detection</b> , WAF detects web<br>page Trojan horses inserted through the upload<br>interface.                                                                                                    |
| Deep Inspection        | Identifies and blocks evasion attacks, such as<br>the ones that use homomorphic character<br>obfuscation, command injection with deformed<br>wildcard characters, UTF7, data URI scheme,<br>and other techniques.<br><b>NOTE</b><br>If you enable <b>Deep Inspection</b> , WAF detects and<br>defends against evasion attacks in depth.                                                                                                    |
| Header Inspection      | This function is disabled by default. When it is<br>disabled, General Check will check some of the<br>header fields, such as User-Agent, Content-<br>type, Accept-Language, and Cookie.<br><b>NOTE</b><br>If you enable this function, WAF checks all header<br>fields in the requests.                                                                                                    |
| Shiro Decryption Check | This function is disabled by default. After this<br>function is enabled, WAF uses AES and Base64<br>to decrypt the rememberMe field in cookies<br>and checks whether this field is attacked. There<br>are hundreds of known leaked keys included<br>and checked for.<br><b>NOTE</b><br>If your website uses Shiro 1.2.4 or earlier, or your<br>website uses Shiro 1.2.5 or later but no AES keys are<br>not configured, it is strongly recommended that you<br>enable Shiro decryption detection to prevent<br>attackers from using leaked keys to construct |

 Table 5-3 Protection types

----End

# Suggestions

- If you are not clear about your service traffic characteristics, you are advised to switch to the **Log only** mode first and observe the WAF protection for a period of time. Generally, you need to observe service running for one to two weeks, and then analyze the attack logs.
  - If no record of blocking legitimate requests is found, switch to the **Block** mode.
  - If legitimate requests are blocked, adjust the protection level or configure global protection whitelist rules to prevent legitimate requests from being blocked.
- Note the following points in your operations:
  - Do not transfer the original SQL statement or JavaScript code in a legitimate HTTP request.
  - Do not use special keywords (such as UPDATE and SET) in a legitimate URL. For example, https://www.example.com/abc/update/mod.php? set=1.
  - Use Object Storage Service (OBS) or other secure methods to upload files that exceed 50 MB rather than via a web browser.

# **Protection Effect**

If **General Check** is enabled and **Mode** is set to **Block** for your domain name, to verify WAF is protecting your website (**www.example.com**) against general check items:

- **Step 1** Clear the browser cache and enter the domain name in the address bar to check whether the website is accessible.
  - If the website is inaccessible, connect the website domain name to WAF by following the instructions in **Website Settings**.
  - If the website is accessible, go to **Step 2**.
- Step 2 Clear the browser cache and enter http://www.example.com?id=1%27%20or%201=1 in the address box of the browser to simulate an SQL injection attack.
- **Step 3** Return to the WAF console. In the navigation pane, click **Events**. On the displayed page, view the event log.

----End

# Example - Blocking SQL Injection Attacks

If domain name **www.example.com** has been connected to WAF, perform the following steps to verify that WAF can block SQL injection attacks.

**Step 1** Enable **General Check** in **Basic Web Protection** and set the protection mode to **Block**.

#### Figure 5-4 Enabling General Check

| Protection Status Protection Rules                                                                                                    |                                    |
|----------------------------------------------------------------------------------------------------|------------------------------------|
| Basic web protection safeguards your web applications against OWASP security threats Mode 🕥 🛞 Block Known Attack Source 🛛 No known attack source 🔍 🔾 Log                                                                      | g only Protection Level 🛞 Medium 🗸 |
| General Check<br>Protocts against the following attacks: SQL injection, XSS, file inclusions, Bash vulnerabilities, remote command execution, directory traversal, sensitive file access, and command and code<br>injections. | s Status                           |
| Webshell Detection Protects against webshels from upload interface.                                                                                                    | Status                             |
| Deep Inspection<br>Identifies and blocks evasion attacks, such as the ones that use homomorphic character obluscation, command ejection with deformed wildcard characters, UTF7, data URI scheme, and<br>other techniques.    | Status                             |
| Header Inspection<br>Inspects all header fields in requests. You are advised to keep this option enabled, because General Check inspects only some of the header fields in requests.                                          | Status                             |
| Shiro Decryption Check<br>Uses AES and Base64 to decrypt the rememberMe field in cookies and checks whether this field is attacked, with hundreds of known leaked keys included and checked for.                              | Status                             |

#### **Step 2** Enable WAF basic web protection.

Figure 5-5 Basic Web Protection configuration area

| Policy Details       |   |
|----------------------|---|
| Enter a keyword.     | Q |
| Basic Web Protection |   |
| CC Attack Protection |   |

**Step 3** Clear the browser cache and enter a simulated SQL injection (for example, http:// www.example.com?id=' or 1=1) in the address box.

WAF blocks the access request. Figure 5-6 shows an example block page.

Figure 5-6 Block page

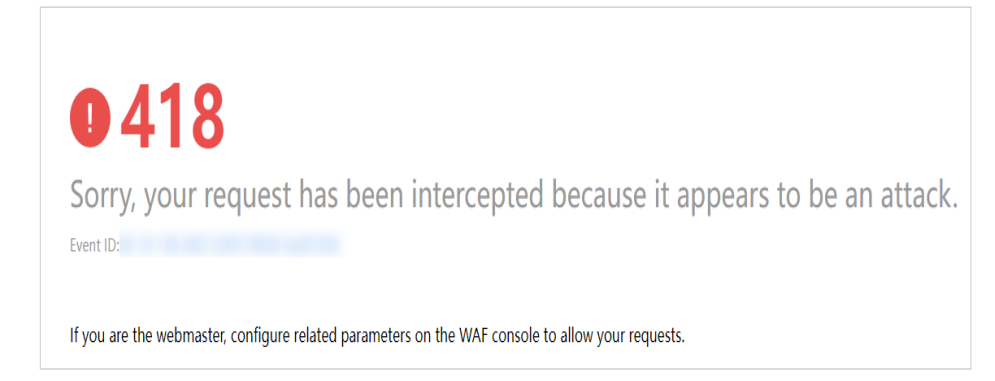

**Step 4** Go to the WAF console. In the navigation pane on the left, choose **Events**. View the event on the **Events** page.

----End

# 5.3 Configuring CC Attack Protection Rules to Defend Against CC Attacks

CC attack protection can limit the access to a protected website based on a single IP address, cookie, or referer. Beyond that, CC attack protection can also limit access rate based on policies, domain names, and URLs to precisely mitigate CC attacks. In policy-based rate limiting, the number of requests for all domain names in the same policy are counted for triggering the rule. In domain-based rate limiting, the total number of requests for each domain name is counted separately for triggering the rule. In URL-based rate limiting, the number of requests for each URL is counted separately for triggering the rule. To use this

protection, ensure that you have toggled on **CC Attack Protection** (

A reference table can be added to a CC attack protection rule. The reference table takes effect for all protected domain names.

**NOTE** 

If you have enabled enterprise projects, ensure that you have all operation permissions for the project where your WAF instance locates. Then, you can select the project from the **Enterprise Project** drop-down list and configure protection policies for the domain names in the project.

## Prerequisites

A website has been added to WAF.

#### Constraints

- If you set Logic to Include any value, Exclude any value, Equal to any value, Not equal to any value, Prefix is any value, Prefix is not any of them, Suffix is any value, or Suffix is not any of them, select an existing reference table. For details, see Creating a Reference Table to Configure Protection Metrics in Batches.
- It takes several minutes for a new rule to take effect. After the rule takes effect, protection events triggered by the rule will be displayed on the **Events** page.

#### **Configuring a CC Attack Protection Rule**

**Step 1** Log in to the management console.

- **Step 2** Click Sin the upper left corner of the management console and select a region or project.
- Step 3 Click in the upper left corner of the page and choose Security > Web Application Firewall.
- **Step 4** In the navigation pane on the left, choose **Policies**.

- **Step 5** Click the name of the target policy to go to the protection configuration page.
- **Step 6** Click the **CC Attack Protection** configuration area and toggle it on or off if needed.
  - C: enabled.
  - Construction: disabled.
- **Step 7** In the upper left corner above the **CC Attack Protection** rule list, click **Add Rule**.
- **Step 8** In the displayed dialog box, configure a CC attack protection rule by referring to **Table 5-4**.

#### Figure 5-7 Adding a CC attack protection rule

| Add CC Attack P             | rotection Rule                                                     |                                                            |                                                               |                                                            |                                         |                                     |
|-----------------------------|--------------------------------------------------------------------|------------------------------------------------------------|---------------------------------------------------------------|------------------------------------------------------------|-----------------------------------------|-------------------------------------|
| Restrictions and precaution | ns vary by mode. 🧿                                                 |                                                            |                                                               |                                                            |                                         |                                     |
| ★ Rule Name                 | Enter a rule name.                                                 |                                                            |                                                               |                                                            |                                         |                                     |
| Rule Description            |                                                                    |                                                            |                                                               |                                                            |                                         |                                     |
| ★ Rate Limit Mode           | Source Destin                                                      | ation                                                      |                                                               |                                                            |                                         |                                     |
|                             | Requests from a specific sourc<br>(or user) in the way you configu | e are limited. For example, i<br>ure.                      | f traffic from an IP address (or u                            | user) exceeds the rate limit y                             | ou configure in this rule, WAF li       | mits traffic rate of the IP address |
|                             | Per IP address     Per                                             | ruser 🔘 Other                                              |                                                               |                                                            |                                         |                                     |
| * Request Aggregation       |                                                                    |                                                            |                                                               |                                                            |                                         |                                     |
|                             | Keep this function enabled if yo<br>example, if you added *.a.com  | ou added a wildcard domain<br>to WAF, requests to all mate | name to WAF so that requests<br>shed domain names such as b.a | to all domain names that ma<br>a.com and c.a.com are count | atch the wildcard domain are co<br>ted. | unted for triggering this rule. For |
| ★ Trigger                   | Field                                                              | Subfield                                                   | Logic                                                         | Content                                                    |                                         | Add Reference Table                 |
|                             | Path V                                                             | )                                                          | Include ~                                                     |                                                            |                                         |                                     |
|                             |                                                                    |                                                            |                                                               |                                                            |                                         |                                     |
|                             |                                                                    |                                                            |                                                               |                                                            |                                         |                                     |
|                             |                                                                    |                                                            |                                                               |                                                            |                                         | Confirm Cancel                      |

#### Table 5-4 Rule parameters

| Parameter           | Description                                                  | Example Value |
|---------------------|--------------------------------------------------------------|---------------|
| Rule Name           | Name of the rule                                             | waftest       |
| Rule<br>Description | A brief description of the rule. This parameter is optional. |               |

| Parameter          | Description                                                                                                    | Example Value |
|--------------------|----------------------------------------------------------------------------------------------------|---------------|
| Rate Limit<br>Mode | • <b>Source</b> : Requests from a specific source<br>are limited. For example, if traffic from<br>an IP address (or user) exceeds the rate<br>limit you configure in this rule, WAF<br>limits traffic rate of the IP address (or<br>user) in the way you configure.                                                                                                    |               |
|                    | <ul> <li>Per IP address: A website visitor is<br/>identified by the IP address.</li> </ul>                                                                                                    |               |
|                    | <ul> <li>Per user: A website visitor is<br/>identified by the key value of<br/>Cookie or Header.</li> </ul>                                                                                                    |               |
|                    | <ul> <li>Other: A website visitor is identified<br/>by the Referer field (user-defined<br/>request source).</li> </ul>                                                                                                    |               |
|                    | NOTE<br>If you set Rate Limit Mode to Other, set<br>Content of Referer to a complete URL<br>containing the domain name. The Content<br>field supports prefix match and exact match<br>only, but cannot contain two or more<br>consecutive slashes, for example, ///admin.<br>If you enter ///admin, WAF will convert it<br>to /admin.                                                                                                    |               |
|                    | For example, if you do not want visitors to access www.test.com, set <b>Referer</b> to <b>http://</b> www.test.com.                                                                                                    |               |
|                    | • <b>Destination</b> : If this parameter is selected, the following rate limit types are available:                                                                                                    |               |
|                    | <ul> <li>By rule: If this rule is used by<br/>multiple domain names, requests for<br/>all these domain names are counted<br/>for this rule no matter what IP<br/>addresses these requests originate<br/>from. If you have added a wildcard<br/>domain name to WAF, requests for<br/>all domain names matched the<br/>wildcard domain name are counted<br/>for triggering this rule no matter<br/>what IP addresses these requests<br/>originate from.</li> </ul> |               |
|                    | <ul> <li>By domain name: Requests for each<br/>domain name are counted<br/>separately. If the number exceeds<br/>the threshold you configure, the<br/>protective action is triggered no<br/>matter what IP addresses these<br/>requests originate from.</li> </ul>                                                                                                    |               |

| Parameter              | Description                                                                                                    | Example Value |
|------------------------|----------------------------------------------------------------------------------------------------|---------------|
|                        | <ul> <li>By URL: Requests for each URL are<br/>counted separately. If the number<br/>exceeds the threshold you configure,<br/>the protective action is triggered no<br/>matter what IP addresses these<br/>requests originate from.</li> </ul>                                                                                                    |               |
| User<br>Identifier     | This parameter is mandatory when you select <b>Source</b> and <b>Per user</b> for <b>Rate Limit Mode</b> .                                                                                                    | name          |
|                        | <ul> <li>Cookie: A cookie field name. You need to configure an attribute variable name in the cookie that can uniquely identify a web visitor based on your website requirements. This field does not support regular expressions. Only complete matches are supported. For example, if a website uses the name field in the cookie to uniquely identify a web visitor, enter name.</li> <li>Header: Set the user-defined HTTP</li> </ul> |               |
|                        | header you want to protect. You need<br>to configure the HTTP header that can<br>identify web visitors based on your<br>website requirements.                                                                                                    |               |
| Request<br>Aggregation | This parameter is not required when you select <b>Destination</b> and <b>By rule</b> for <b>Rate Limit Mode</b> .                                                                                                    |               |
|                        | This function is disabled by default. Keep<br>this function enabled so that requests to<br>all domain names that match a protected<br>wildcard domain are counted for<br>triggering this rule. For example, if you<br>added *.a.com to WAF, requests to all<br>matched domain names such as b.a.com<br>and c.a.com are counted.                                                                                                    |               |

| Parameter            | Description                                                                                                    | Example Value                                         |
|----------------------|----------------------------------------------------------------------------------------------------|-------------------------------------------------------|
| Trigger              | Click <b>Add</b> and add conditions. At least one<br>condition is required, but up to 30<br>conditions are allowed. If you add more<br>than one condition, the rule will only take<br>effect when all conditions are met.<br>• <b>Field</b>                                                                                                    | Path Include /<br>admin                               |
|                      | <ul> <li>Subfield: Configure this field only<br/>when IPv4, Cookie, Header, or Params<br/>is selected for Field.</li> <li>NOTICE</li> </ul>                                                                                                    |                                                       |
|                      | <ul> <li>A subfield cannot exceed 2,048 bytes.</li> <li>Logic: Select a logical relationship from the drop-down list.</li> </ul>                                                                                                    |                                                       |
|                      | NOTE<br>If you set Logic to Include any value,<br>Exclude any value, Equal to any value,<br>Not equal to any value, Prefix is any<br>value, Prefix is not any of them, Suffix is<br>any value, or Suffix is not any of them,<br>select an existing reference table. For<br>details, see Creating a Reference Table to<br>Configure Protection Metrics in Batches. |                                                       |
|                      | • <b>Content</b> : Enter or select the content that matches the condition.                                                                                                    |                                                       |
| Rate Limit           | The number of requests allowed from a website visitor in the rate limit period. If the number of requests exceeds the rate limit, WAF takes the action you configure for <b>Protective Action</b> .                                                                                                    | <b>10</b> requests<br>allowed in <b>60</b><br>seconds |
| Protective<br>Action | The action that WAF will take if the<br>number of requests exceeds <b>Rate Limit</b><br>you configured. The options are as<br>follows:                                                                                                    | Block                                                 |
|                      | • Verification code: WAF allows requests that trigger the rule as long as your website visitors complete the required verification.                                                                                                    |                                                       |
|                      | • <b>Block</b> : WAF blocks requests that trigger the rule.                                                                                                    |                                                       |
|                      | • Block dynamically: WAF blocks<br>requests that trigger the rule based on<br>Allowable Frequency, which you<br>configure after the first rate limit<br>period is over.                                                                                                    |                                                       |
|                      | • <b>Log only</b> : WAF only logs requests that trigger the rule.                                                                                                    |                                                       |

| Parameter          | Description                                                                                                    | Example Value                                                                                                    |
|--------------------|----------------------------------------------------------------------------------------------------|----------------------------------------------------------------------------------------------------|
| Allowable          | This parameter can be set if you select                                                                                                    | 8 requests allowed                                                                                               |
| Frequency          | Block dynamically for Protective Action.                                                                                                    | in <b>60</b> seconds                                                                                             |
|                    | WAF blocks requests that trigger the rule<br>based on <b>Rate Limit</b> first. Then, in the<br>following rate limit period, WAF blocks<br>requests that trigger the rule based on<br><b>Allowable Frequency</b> you configure. |                                                                                                    |
|                    | Allowable Frequency cannot be larger than Rate Limit.                                                                                                    |                                                                                                    |
|                    | <b>NOTE</b><br>If you set <b>Allowable Frequency</b> to <b>0</b> , WAF<br>blocks all requests that trigger the rule in the<br>next rate limit period.                                                                          |                                                                                                    |
| Block<br>Duration  | Period of time for which to block the item when you set <b>Protective Action</b> to <b>Block</b> .                                                                                                    | 600 seconds                                                                                                    |
| Block Page         | The page displayed if the request limit has<br>been reached. This parameter is<br>configured only when <b>Protective Action</b> is<br>set to <b>Block</b> .                                                                    | Custom                                                                                                    |
|                    | <ul> <li>If you select <b>Default settings</b>, the default block page is displayed.</li> </ul>                                                                                                    |                                                                                                    |
|                    | <ul> <li>If you select <b>Custom</b>, a custom error message is displayed.</li> </ul>                                                                                                    |                                                                                                    |
| Block Page<br>Type | If you select <b>Custom</b> for <b>Block Page</b> ,<br>select a type of the block page among<br>options <b>application/json</b> , <b>text/html</b> , and<br><b>text/xml</b> .                                                  | text/html                                                                                                    |
| Page Content       | If you select <b>Custom</b> for <b>Block Page</b> , configure the content to be returned.                                                                                                    | Page content styles<br>corresponding to<br>different page<br>types are as<br>follows:                            |
|                    |                                                                                                    | <ul> <li>text/html:<br/><html><body>F<br/>orbidden<!--<br-->body&gt;</body></html></li> </ul>                    |
|                    |                                                                                                    | <ul> <li>application/<br/>json: {"msg":<br/>"Forbidden"}</li> </ul>                                              |
|                    |                                                                                                    | • <b>text/xml</b> : xml<br version="1.0"<br>encoding="utf-8<br>"?> <error><br/><msg>Forbidden<br/></msg></error> |

- **Step 9** Click **Confirm**. You can then view the added CC attack protection rule in the CC rule list.
  - To disable a rule, click **Disable** in the **Operation** column of the rule. The default **Rule Status** is **Enabled**.
  - To modify a rule, click **Modify** in the row containing the rule.
  - To delete a rule, click **Delete** in the row containing the rule.

----End

#### **Protection Effect**

If you have configured a CC attack protection rule like **Figure 5-7** (with **Protective Action** set to **Block**) for your domain name **www.example.com**, take the following steps to verify the protection effect:

- **Step 1** Clear the browser cache and enter the domain name in the address bar to check whether the website is accessible.
  - If the website is inaccessible, connect the website domain name to WAF by referring to Website Settings.
  - If the website is accessible, go to 2.
- **Step 2** Clear the browser cache, enter **http://www.example.com/admin** in the address bar, and refresh the page 10 times within 60 seconds. In normal cases, the custom block page will be displayed the eleventh time you refresh the page, and the requested page will be accessible when you refresh the page 60 seconds later.

If you select **Verification code** for protective action, a verification code is required for visitors to continue the access if they exceed the configured rate limit.

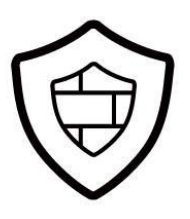

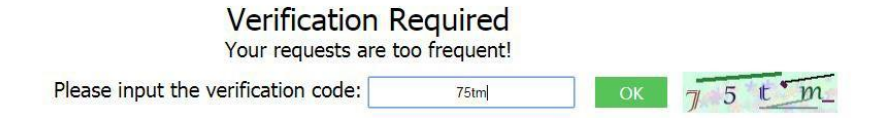

**Step 3** Return to the WAF console. In the navigation pane, click **Events**. On the displayed page, view the event log.

----End

# **Configuration Example - Verification Code**

If domain name **www.example.com** has been connected to WAF, perform the following steps to verify that WAF CAPTCHA verification is enabled.

**Step 1** Add a CC attack protection rule with **Protection Action** set to **Verification code**.

#### Figure 5-8 Verification code

| Add CC Attack I       | Protection Rule                                                                                                    |                                     |
|-----------------------|----------------------------------------------------------------------------------------------------|-------------------------------------|
|                       | Keep this function enabled if you added a wildcard domain name to WAF so that requests to all domain names that match the wildcard domain are co<br>example, if you added * a com to WAF, requests to all matched domain names such as b a com and c a com are counted. | unted for triggering this rule. For |
| * Trigger             | Field Subfield Logic Content                                                                                                    | Add Reference Table                 |
|                       | IPv4     V     Client IP Address     V     Equal to     V                                                                                                    |                                     |
|                       |                                                                                                    |                                     |
|                       |                                                                                                    |                                     |
|                       |                                                                                                    |                                     |
|                       | Add You can add 29 more conditions. (The rule is only applied when all conditions are met.)                                                                                                    |                                     |
| * Rate Limit          | -         10         +         requests         -         60         +         seconds                                                                                                    |                                     |
|                       |                                                                                                    |                                     |
| * Protective Action ⑦ | Verification code     Block     Block     dynamically     Log     only                                                                                                    |                                     |
| ★ Apply               | Immediate     Custom                                                                                                    |                                     |
|                       |                                                                                                    | Confirm Cancel                      |

#### **Step 2** Enable CC attack protection.

Figure 5-9 Enabling CC Attack Protection

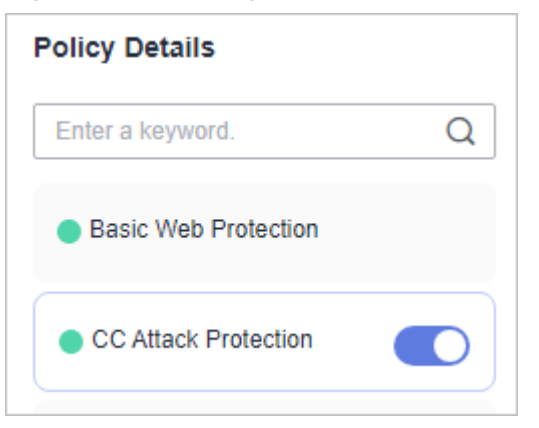

Step 3 Clear the browser cache and access http://www.example.com/admin/.

If you access the page 10 times within 60 seconds, a verification code is required when you attempt to access the page for the eleventh time. You need to enter the verification code to continue the access.

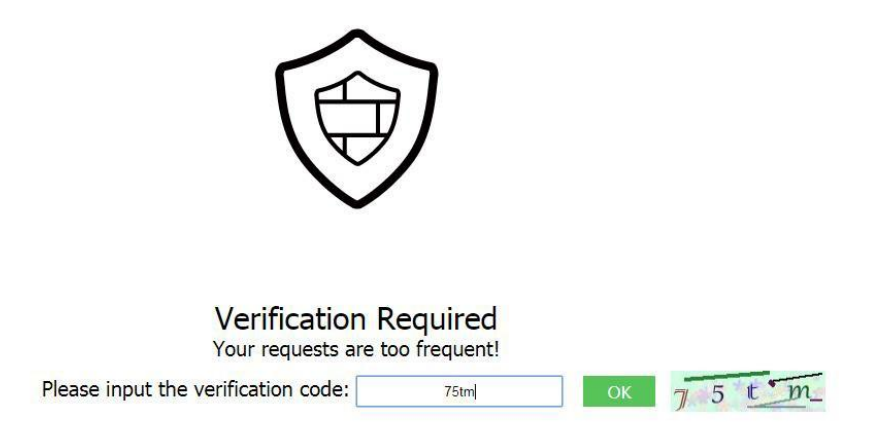

**Step 4** Go to the WAF console. In the navigation pane on the left, choose **Events**. View the event on the **Events** page.

----End

# **5.4 Configuring Custom Precise Protection Rules**

You can combine common HTTP fields, such as **IP**, **Path**, **Referer**, **User Agent**, and **Params** in a protection rule to let WAF allow, block, or only log the requests that match the combined conditions.

A reference table can be added to a precise protection rule. The reference table takes effect for all protected domain names.

#### **NOTE**

If you have enabled enterprise projects, ensure that you have all operation permissions for the project where your WAF instance locates. Then, you can select the project from the **Enterprise Project** drop-down list and configure protection policies for the domain names in the project.

#### Prerequisites

A website has been added to WAF.

# Constraints

- If you configure Protective Action to Block for a precise protection rule, you can configure a known attack source rule by referring to Configuring a Known Attack Source Rule to Block Specific Visitors for a Specified Duration. WAF will block requests matching the configured IP address, Cookie, or Params for a length of time configured as part of the rule.
- The path content cannot contain the following special characters: (<>\*)
- It takes several minutes for a new rule to take effect. After the rule takes effect, protection events triggered by the rule will be displayed on the **Events** page.

# **Application Scenarios**

Precise protection rules are used for anti-leeching and website management background protection.

## **Configuring a Precise Protection Rule**

- **Step 1** Log in to the management console.
- **Step 2** Click <sup>Seq</sup> in the upper left corner of the management console and select a region or project.
- Step 3 Click in the upper left corner of the page and choose Security > Web Application Firewall.
- **Step 4** In the navigation pane on the left, choose **Policies**.
- **Step 5** Click the name of the target policy to go to the protection configuration page.
- **Step 6** Click the **Precise Protection** configuration area and toggle it on or off if needed.
  - 🔍 : enabled.
  - Contraction : disabled.

#### **Step 7** On the **Precise Protection** page, set **Detection Mode**.

Two detection modes are available:

- **Instant detection**: If a request matches a configured precise protection rule, WAF immediately ends threat detection and blocks the request.
- **Full detection**: If a request matches a configured precise protection rule, WAF finishes its scan first and then blocks all requests that match the configured precise protection rule.
- **Step 8** In the upper left corner above the **Precise Protection** rule list, click **Add Rule**.
- **Step 9** In the displayed dialog box, add a rule by referring to **Table 5-5**.

The settings shown in **Figure 5-10** are used as an example. If a visitor tries to access a URL containing **/admin**, WAF will block the request.

#### NOTICE

To ensure that WAF blocks only attack requests, configure **Protective Action** to **Log only** first and check whether normal requests are blocked on the **Events** page. If no normal requests are blocked, configure **Protective Action** to **Block**.

## Figure 5-10 Add Precise Protection Rule

| Add Precise Protection Rule   |                                            |                                  |                                 |           |  |                     |  |
|-------------------------------|--------------------------------------------|----------------------------------|---------------------------------|-----------|--|---------------------|--|
| Restrictions and precautions  | Restrictions and precautions vary by mode. |                                  |                                 |           |  |                     |  |
| This rule takes effect when t | the following conditions are met.          | 1 rule supports a maximum of     | 30 conditions.                  |           |  |                     |  |
| * Rule Name                   | Enter a rule name.                         |                                  |                                 |           |  |                     |  |
| Rule Description              |                                            |                                  |                                 |           |  |                     |  |
| * Condition List              | Field                                      | Subfield                         | Logic                           | Content   |  | Add Reference Table |  |
|                               | Path ~                                     | -                                | Include ~                       |           |  |                     |  |
|                               | Add You can add 29 m                       | ore conditions.(The rule is only | / applied when all conditions a | are met.) |  |                     |  |
| * Protective Action ⑦         | Block ~                                    |                                  |                                 |           |  |                     |  |
| * Known Attack Source         | No known attack V                          | Add Known Attack Source R        | Rule                            |           |  |                     |  |
| * Apply                       | Immediate     Custom                       |                                  |                                 |           |  |                     |  |
| * Priority                    | 50                                         | A smaller value indicates a hig  | her priority.                   |           |  |                     |  |

Confirm Cancel

## Table 5-5 Rule parameters

| Parameter           | Description                                                  | Example Value |
|---------------------|--------------------------------------------------------------|---------------|
| Rule Name           | Name of the rule.                                            | waftest       |
| Rule<br>Description | A brief description of the rule. This parameter is optional. | None          |

| Parameter         | Description                                                                                                    | Example Value                                                                                                    |
|-------------------|----------------------------------------------------------------------------------------------------|----------------------------------------------------------------------------------------------------|
| Condition<br>List | Click <b>Add</b> and add conditions. At least<br>one condition is required for a rule,<br>but up to 30 conditions are allowed. If<br>you add more than one condition, the<br>rule will only take effect when all<br>conditions are met.                                                                                                    | <ul> <li>Path Include /admin</li> <li>User Agent Prefix is<br/>not mozilla/5.0</li> <li>IP Equal to<br/>192.168.2.3</li> <li>Cookie kev1 Prefix is</li> </ul> |
|                   | condition are described as follows:                                                                                                    | not jsessionid                                                                                                    |
|                   | • Field                                                                                                    |                                                                                                    |
|                   | <ul> <li>Subfield: Configure this field only<br/>when IPv4, Params, Cookie,<br/>Response Header, or Header is<br/>selected for Field.</li> </ul>                                                                                                    |                                                                                                    |
|                   | A subfield cannot exceed 2,048 bytes.                                                                                                    |                                                                                                    |
|                   | • <b>Logic</b> : Select a logical relationship from the drop-down list.                                                                                                    |                                                                                                    |
|                   | NOTE                                                                                                    |                                                                                                    |
|                   | value, Equal to any value, Not<br>equal to any value, Prefix is any<br>value, Prefix is not any of them,<br>Suffix is any value, or Suffix is<br>not any of them is selected, select<br>an existing reference table in the<br>Content drop-down list. For<br>details, see Creating a Reference<br>Table to Configure Protection<br>Metrics in Batches.                                                                                                    |                                                                                                    |
|                   | <ul> <li>Exclude any value, Not equal to<br/>any value, Prefix is not any of<br/>them, and Suffix is not any of<br/>them indicates, respectively, that<br/>WAF performs the protection<br/>action (block, allow, or log only)<br/>when the field in the access<br/>request does not contain, is not<br/>equal to, or the prefix or suffix is<br/>not any value set in the reference<br/>table. For example, assume that<br/>Path field is set to Exclude any<br/>value and the test reference table<br/>is selected. If <i>test1</i>, <i>test2</i>, and <i>test3</i><br/>are set in the test reference table,<br/>WAF performs the protection<br/>action when the path of the access<br/>request does not contain <i>test1</i>,<br/><i>test2</i>, or <i>test3</i>.</li> </ul> |                                                                                                    |
|                   | • <b>Content</b> : Enter or select the content of condition matching.                                                                                                    |                                                                                                    |

| Parameter                 | Description                                                                                                    | Example Value                    |
|---------------------------|----------------------------------------------------------------------------------------------------|----------------------------------|
|                           | <b>NOTE</b><br>For more details about the configurations<br>in general, see <b>Table 5-16</b> .                                                                                                    |                                  |
| Protective<br>Action      | <ul> <li>Block: The request that hit the rule will be blocked and a block response page is returned to the client that initiates the request. By default, WAF uses a unified block response page. You can also customize this page.</li> <li>Allow: Requests that hit the rule are forwarded to backend servers.</li> <li>Log only: Requests that hit the rule are not blocked, but will be</li> </ul> | Block                            |
|                           | logged. You can use WAF logs to<br>query requests that hit the current<br>rule and analyze the protection<br>results of the rule. For example,<br>check whether there are requests<br>that are blocked mistakenly.                                                                                                    |                                  |
| Known<br>Attack<br>Source | If you set <b>Protective Action</b> to <b>Block</b> ,<br>you can select a blocking type for a<br>known attack source rule. Then, WAF<br>blocks requests matching the<br>configured <b>IP</b> , <b>Cookie</b> , or <b>Params</b> for<br>a length of time that depends on the<br>selected blocking type.                                                                                                 | Long-term IP address<br>blocking |
| Priority                  | Rule priority. If you have added<br>multiple rules, rules are matched by<br>priority. The smaller the value you set,<br>the higher the priority.                                                                                                    | 5                                |
|                           | <b>NOTICE</b><br>If multiple precise access control rules<br>have the same priority, WAF matches the<br>rules in the sequence of time the rules are<br>added.                                                                                                    |                                  |
| Application<br>Schedule   | Select <b>Immediate</b> to enable the rule<br>immediately, or select <b>Custom</b> to<br>configure when you wish the rule to<br>be enabled.                                                                                                    | Immediate                        |

- **Step 10** Click **Confirm**. You can then view the added precise protection rule in the protection rule list.
  - To disable a rule, click **Disable** in the **Operation** column of the rule. The default **Rule Status** is **Enabled**.
  - To modify a rule, click **Modify** in the row containing the rule.

• To delete a rule, click **Delete** in the row containing the rule.

----End

#### **Protection Effect**

To verify WAF is protecting your website (**www.example.com**) against the rule as shown in **Figure 5-10**:

- **Step 1** Clear the browser cache and enter the domain name in the address bar to check whether the website is accessible.
  - If the website is inaccessible, connect the website domain name to WAF by following the instructions in **Website Settings**.
  - If the website is accessible, go to **Step 2**.
- **Step 2** Clear the browser cache and enter **http://www.example.com/admin** (or any page containing **/admin**) in the address bar. Normally, WAF blocks the requests that meet the conditions and returns the block page.
- **Step 3** Return to the WAF console. In the navigation pane, choose **Events**. On the displayed page, view the event log.

----End

# **Configuration Example - Blocking a Certain Type of Attack Requests**

Analysis of a specific type of WordPress pingback attack shows that the **User Agent** field contains WordPress.

#### Figure 5-11 WordPress pingback attack

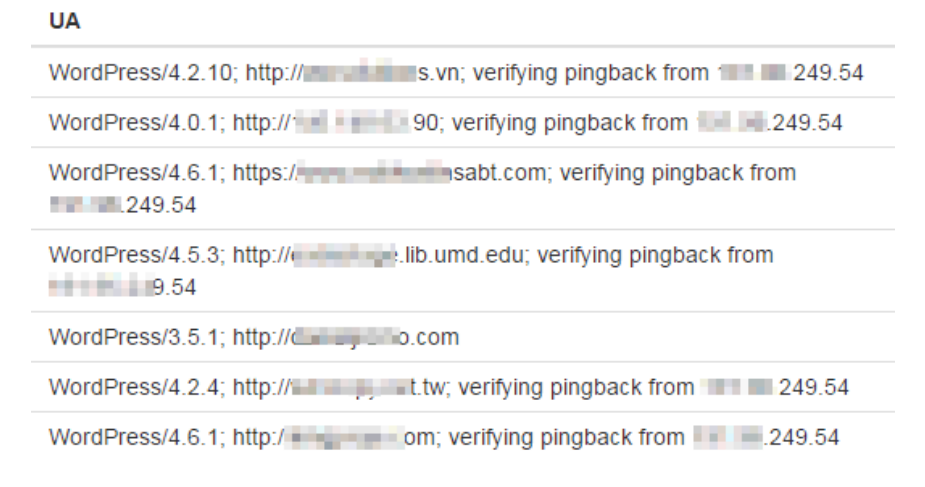

#### A precise rule as shown in the figure can block this type of attack.

#### Figure 5-12 User Agent configuration

| * Protective Action | Block •               |          |                    |                      |  |
|---------------------|-----------------------|----------|--------------------|----------------------|--|
| ★ Effective Date    | Immediately     Cus   | tomize   | [11]               |                      |  |
| * Condition List    | Field<br>User Agent ▼ | Subfield | Logic<br>Include • | Content<br>WordPress |  |

# **Configuration Example - Blocking Requests to a Certain URL**

If a large number of IP addresses are accessing a URL that does not exist, configure the following protection rule to block such requests to reduce resource usage on the origin server.

| Figure 5-13 | Blocking | requests | to a | a specific | URL |
|-------------|----------|----------|------|------------|-----|
|-------------|----------|----------|------|------------|-----|

| Add Precise Pro             | tection Rule                      |                                 |                                 |                         |                     |
|-----------------------------|-----------------------------------|---------------------------------|---------------------------------|-------------------------|---------------------|
| Restrictions and precaution | ns vary by mode. 👔                |                                 |                                 |                         |                     |
| This rule takes effect when | n the following conditions are me | t. 1 rule supports a maximum o  | of 30 conditions.               |                         |                     |
| ★ Rule Name                 | waf                               |                                 |                                 |                         |                     |
| Rule Description            |                                   |                                 |                                 |                         |                     |
| ★ Condition List            | Field<br>Path •                   | Subfield<br>]                   | Logic<br>Include •              | Content //XXXX          | Add Reference Table |
|                             |                                   |                                 |                                 |                         |                     |
|                             | Add You can add 29 more           | conditions.(The protective acti | on is executed only when all th | ne conditions are met.) |                     |
| * Protective Action         | Block -                           |                                 |                                 |                         |                     |

# **Configuration Example - Blocking Requests with null Fields**

You can configure precise protection rules to block requests having null fields.

| Fiaure 5-14 | Blockina | requests | with | empty | Referer |
|-------------|----------|----------|------|-------|---------|
| . <b></b>   |          |          |      |       |         |

| Add Precise Prot            | tection Rule                     |                                     |                                 |                            |                     |
|-----------------------------|----------------------------------|-------------------------------------|---------------------------------|----------------------------|---------------------|
| This rule takes effect when | the following conditions are met | . 1 rule supports a maximum of      | 30 conditions.                  |                            |                     |
| * Rule Name                 | WAF                              |                                     |                                 |                            |                     |
| Rule Description            |                                  |                                     |                                 |                            |                     |
| * Condition List            | Field                            | Subfield                            | Logic                           | Content                    | Add Reference Table |
|                             | Header ~                         | referer                             | Not equal to V                  |                            |                     |
|                             | The condition will take effect   | ct even if there is no subfield. If | there is a subfield, another co | ndition needs to be added. |                     |
|                             | Add You can add 29 m             | nore conditions.(The rule is only   | y applied when all conditions a | ire met.)                  |                     |
| * Protective Action ⑦       | Block ~                          |                                     |                                 |                            |                     |
| * Known Attack Source       | No known attack 🗸                | C Add Known Attack Source F         | Rule                            |                            |                     |
| * Apply                     | Immediate     Custon             | n                                   |                                 |                            |                     |
| * Priority                  | 50                               | A smaller value indicates a hig     | her priority.                   |                            |                     |
|                             |                                  |                                     |                                 |                            |                     |
|                             |                                  |                                     |                                 |                            | Confirm Cancel      |

# Configuration Example - Blocking Specified File Types (ZIP, TAR, and DOCX)

You can configure file types that match the path field to block specific files of certain types. For example, if you want to block .zip files, you can configure a precise protection rule as shown in **Figure 5-15** to block access requests of .zip files.
| -                           | 5                               | · ·                             |                                |                         |                     |
|-----------------------------|---------------------------------|---------------------------------|--------------------------------|-------------------------|---------------------|
| Add Precise Prot            | tection Rule                    |                                 |                                |                         |                     |
| Restrictions and precaution | is vary by mode. 🕐              |                                 |                                |                         |                     |
| This rule takes effect when | the following conditions are me | t. 1 rule supports a maximum o  | of 30 conditions.              |                         |                     |
| * Rule Name                 | waf                             |                                 |                                |                         |                     |
| Rule Description            |                                 |                                 |                                |                         |                     |
| * Condition List            | Field                           | Subfield                        | Logic                          | Content                 | Add Reference Table |
|                             | Referer -                       | ] -                             | Include •                      | https://abc.blog.com    |                     |
|                             |                                 |                                 |                                |                         |                     |
|                             |                                 |                                 |                                |                         |                     |
|                             |                                 |                                 |                                |                         |                     |
|                             | + Add You can add 29 more       | conditions.(The protective acti | on is executed only when all t | he conditions are met.) |                     |
| * Protective Action         | Block -                         |                                 |                                |                         |                     |

Figure 5-15 Blocking requests of specific file types

# **Configuration Example - Preventing Hotlinking**

You can configure a protection rule based on the Referer field to enable WAF to block hotlinking from a specific website. If you find out that, for example, requests from **https://abc.blog.com** are stealing images from your site, you can configure a rule to block such requests.

Figure 5-16 Preventing hotlinking

| Add Precise Pre           | otection Rule               |                              |                                 |                                   |                     |
|---------------------------|-----------------------------|------------------------------|---------------------------------|-----------------------------------|---------------------|
| Restrictions and precaut  | ions vary by mode. 🧿        |                              |                                 |                                   |                     |
| This rule takes effect wh | en the following conditions | are met. 1 rule supports a n | naximum of 30 conditions.       |                                   |                     |
| * Rule Name               | waftest                     |                              |                                 |                                   |                     |
| Rule Description          |                             |                              |                                 |                                   |                     |
| * Condition List          | Field                       | Subfield                     | Logic                           | Content                           | Add Reference Table |
|                           | Referer                     | <b>*</b>                     | Include                         | ▼ https://abc.blog.com            |                     |
|                           |                             |                              |                                 |                                   |                     |
|                           |                             |                              |                                 |                                   |                     |
|                           |                             |                              |                                 |                                   |                     |
|                           |                             |                              |                                 |                                   |                     |
|                           | Add You can add 2           | 9 more conditions.(The pro   | lective action is executed only | when all the conditions are met.) |                     |
| * Protective Action       | Block                       | •                            |                                 |                                   |                     |
| I. Known Attack Dauraa    | No known ottook             | - Ct Add Known Attack        | Pource Pule                     |                                   |                     |
|                           |                             |                              | Confirm                         | Cancel                            |                     |

# **Configuration Example - Allowing a Specified IP Address to Access Your** Website

You can configure two precise protection rules, one to block all requests, as shown in **Figure 5-17**, but then another one to allow the access from a specific IP address, as shown in **Figure 5-18**.

#### Figure 5-17 Blocking all requests

| Add Precise Prot            | ection Rule                    |                                 |                                  |                          |                     |
|-----------------------------|--------------------------------|---------------------------------|----------------------------------|--------------------------|---------------------|
| Restrictions and precaution | s vary by mode.   (?)          |                                 |                                  |                          |                     |
| This rule takes effect when | the following conditions are m | et. 1 rule supports a maximum   | of 30 conditions.                |                          |                     |
| * Rule Name                 | Enter a rule name.             |                                 |                                  |                          |                     |
| Rule Description            |                                |                                 |                                  |                          |                     |
| * Condition List            | Field Path                     | Subfield                        | Logic<br>Include •               | Content                  | Add Reference Table |
|                             |                                |                                 |                                  |                          |                     |
|                             |                                |                                 |                                  |                          |                     |
|                             |                                |                                 |                                  |                          |                     |
|                             | + Add You can add 29 mor       | e conditions.(The protective ac | tion is executed only when all t | the conditions are met.) |                     |
| * Protective Action         | Block -                        |                                 |                                  |                          |                     |

#### Figure 5-18 Allowing the access of a specified IP address

| Add Precise P            | Add Precise Protection Rule              |                                |                                  |                          |                     |  |
|--------------------------|------------------------------------------|--------------------------------|----------------------------------|--------------------------|---------------------|--|
| Restrictions and preca   | utions vary by mode. 🧿                   |                                |                                  |                          |                     |  |
| This rule takes effect w | when the following conditions            | are met. 1 rule supports a ma  | iximum of 30 conditions.         |                          |                     |  |
| * Rule Name              | waftest                                  |                                |                                  |                          |                     |  |
| Rule Description         |                                          |                                |                                  |                          |                     |  |
| * Condition List         | Field                                    | Subfield                       | Logic                            | Content                  | Add Reference Table |  |
|                          | IPv4                                     | Client IP Address              | ▼ Equal to ▼                     | 192.168.2.3              |                     |  |
|                          |                                          |                                |                                  |                          |                     |  |
|                          |                                          |                                |                                  |                          |                     |  |
|                          |                                          |                                |                                  |                          |                     |  |
|                          |                                          |                                |                                  |                          |                     |  |
|                          | <ul> <li>Add You can add 29 m</li> </ul> | ore conditions.(The protective | action is executed only when all | the conditions are met.) |                     |  |
| * Protective Action      | Allow 🔻                                  |                                |                                  |                          |                     |  |

# Configuration Example - Allowing a Specific IP Address to Access a Certain URL

You can configure multiple conditions in the **Condition List** field. If an access request meets the conditions in the list, WAF will allow the request from a specific IP address to access a specified URL.

| Add Precise Protection Rule |                      |              |                                |                         |                         |                        |        |                     |
|-----------------------------|----------------------|--------------|--------------------------------|-------------------------|-------------------------|------------------------|--------|---------------------|
| Restrictions and preca      | utions vary by mode  | ?            |                                |                         |                         |                        |        |                     |
| This rule takes effect w    | hen the following co | nditions are | met. 1 rule supports a maxim   | num of 30 conditions.   |                         |                        |        |                     |
| * Rule Name                 | waftest              |              |                                |                         |                         |                        |        |                     |
| Rule Description            |                      |              |                                |                         |                         |                        |        |                     |
| * Condition List            | Field                |              | Subfield                       | Logic                   |                         | Content                |        | Add Reference Table |
|                             | IPv4                 | •            | Client IP Address 🔹            | Equal to                | •                       | 192.168.2.3            | Delete |                     |
|                             | Path                 | •            | -                              | Include                 | •                       | /admin                 | Delete |                     |
|                             |                      |              |                                |                         |                         |                        |        |                     |
|                             |                      |              |                                |                         |                         |                        |        |                     |
|                             |                      |              |                                |                         |                         |                        |        |                     |
|                             | 🕀 Add You can ad     | ld 28 more o | conditions.(The protective act | tion is executed only w | nen <mark>all</mark> tr | e conditions are met.) |        |                     |
| * Protective Action         | Allow                | •            |                                |                         |                         |                        |        |                     |

Figure 5-19 Allowing specific IP addresses to access specified URLs

# 5.5 Configuring IP Address Blacklist and Whitelist Rules to Block or Allow Specified IP Addresses

By default, all IP addresses are allowed to access your website. You can configure blacklist and whitelist rules to block, log only, or allow access requests from specific IP addresses or IP address ranges. Whitelist rules have a higher priority than blacklist rules. You can add a single IP address or import an IP address group to the blacklist or whitelist.

#### **NOTE**

If you have enabled enterprise projects, ensure that you have all operation permissions for the project where your WAF instance locates. Then, you can select the project from the **Enterprise Project** drop-down list and configure protection policies for the domain names in the project.

# Prerequisites

A website has been added to WAF.

#### Constraints

- WAF supports batch import of IP address blacklists and whitelists. You can use address groups to add multiple IP addresses/ranges quickly to a blacklist or whitelist rule. For details, see Adding an IP Address Group.
- The address 0.0.0/0 cannot be added to a WAF IP address blacklist or whitelist, and if a whitelist conflicts with a blacklist, the whitelist rule takes priority. If you want to allow only a specific IP address within a range of blocked addresses, add a blacklist rule to block the range and then add a whitelist rule to allow the individual address you wish to allow.
- If you set **Protective Action** to **Block** for a blacklist or whitelist rule, you can **set a known attack source** to block the visitor for a certain period of time; however, the known attack source with **Long-term IP address blocking** or

**Short-term IP address blocking** configured cannot be set for a blacklist or whitelist rule. WAF will block requests matching the configured Cookie or Params for a block duration you specify.

• It takes several minutes for a new rule to take effect. After the rule takes effect, protection events triggered by the rule will be displayed on the **Events** page.

#### Impact on the System

If an IP address is added to a blacklist or whitelist, WAF blocks or allows requests from that IP address without checking whether the requests are malicious.

## Configuring an IP Address Blacklist or Whitelist Rule

**Step 1** Log in to the management console.

- **Step 2** Click <sup>10</sup> in the upper left corner of the management console and select a region or project.
- Step 3 Click in the upper left corner of the page and choose Security > Web Application Firewall.
- **Step 4** In the navigation pane on the left, choose **Policies**.
- **Step 5** Click the name of the target policy to go to the protection configuration page.
- **Step 6** Click the **Blacklist and Whitelist** configuration area and toggle it on or off if needed.
  - C: enabled.
  - disabled.
- **Step 7** In the upper left corner above the **Blacklist and Whitelist** list, click **Add Rule**.
- **Step 8** In the displayed dialog box, specify the parameters by referring to **Table 5-6**. **Figure 5-20** and **Figure 5-21** show two examples.

**NOTE** 

- If you select **Log only** for **Protective Action** for an IP address, WAF only identifies and logs requests from the IP address.
- Other IP addresses are evaluated based on other configured WAF protection rules.

Figure 5-20 Adding an IP address/Range to a blacklist or whitelist rule

| Add Blacklist or W       | /hitelist Rule                        |        |                    |
|--------------------------|---------------------------------------|--------|--------------------|
| ★ Rule Name              | waftest                               |        | )                  |
| ★ IP Address/Range/Group | IP address/range     Address group    |        |                    |
| ★ IP Address/Range       | 192.5.10.9                            |        | )                  |
| * Protective Action 🕜    | Block                                 | $\sim$ | )                  |
| Known Attack Source      | No known attack source<br>Source Rule | ~      | C Add Known Attack |
| Rule Description         |                                       |        | )                  |
|                          |                                       |        | Confirm            |

Figure 5-21 Batching adding IP addresses/Ranges to a blacklist or whitelist rule

| Add Blacklist or Wh      | itelist Rule                                                                                                    | ×                                                                   |
|--------------------------|----------------------------------------------------------------------------------------------------|---------------------------------------------------------------------|
| ★ Rule Name              | waftest                                                                                                    |                                                                     |
| * IP Address/Range/Group | IP address/range     Address group                                                                                                    |                                                                     |
|                          | waf                                                                                                    | V Add Address Group                                                 |
| ★ Select Address Group ⑦ | Note that the number of IP addresses in the address<br>the available blacklist and whitelist rule quota. Other<br>be used by the rule. | s group you select cannot exceed<br>rwise, the address group cannot |
| * Protective Action ⑦    | Block                                                                                                    | ~                                                                   |
| Known Attack Source      | No known attack source<br>Source Rule                                                                                                  | ✓ C Add Known Attack                                                |
| Rule Description         |                                                                                                    |                                                                     |
|                          |                                                                                                    | Confirm Cancel                                                      |

Table 5-6 Rule parameters

| Parameter | Description            | Example Value |
|-----------|------------------------|---------------|
| Rule Name | Rule name you entered. | waftest       |

| Parameter                  | Description                                                                                                    | Example Value    |
|----------------------------|----------------------------------------------------------------------------------------------------|------------------|
| IP Address/<br>Range/Group | You can select <b>IP address/</b><br><b>Range</b> or <b>Address Group</b><br>to add IP addresses a<br>blacklist or whitelist rule.                                                                                                    | IP Address/Range |
| IP Address/<br>Range       | <ul> <li>This parameter is<br/>mandatory if you select IP<br/>address/range for IP<br/>Address/Range/Group.</li> <li>IP addresses or IP address<br/>ranges are supported.</li> <li>IP address: IP address to<br/>be added to the blacklist<br/>or whitelist</li> <li>IP address range: IP<br/>address and subnet<br/>mask defining a network<br/>segment</li> </ul>                                                                                                    | XXX.XXX.2.3      |
| Select<br>Address<br>Group | This parameter is<br>mandatory if you select<br><b>Address group</b> for IP<br><b>Address/Range/Group</b> .<br>Select an IP address group<br>from the drop-down list.<br>You can also click <b>Add</b><br><b>Address Group</b> to create an<br>address group. For details,<br>see <b>Adding an IP Address</b><br><b>Group</b> .                                                                                                    | groupwaf         |
| Protective<br>Action       | <ul> <li>Block: Select Block if<br/>you want to blacklist an<br/>IP address or IP address<br/>range.</li> <li>Allow: Select Allow if<br/>you want to whitelist an<br/>IP address or IP address<br/>range.</li> <li>Log only: Select Log<br/>only if you want to<br/>observe an IP address or<br/>IP address range. Then,<br/>WAF determines<br/>whether the IP address<br/>or IP address range are<br/>blacklisted or whitelisted<br/>based on the events<br/>data.</li> </ul> | Block            |

| Parameter                 | Description                                                                                                    | Example Value             |
|---------------------------|----------------------------------------------------------------------------------------------------|---------------------------|
| Known<br>Attack<br>Source | If you select <b>Block</b> for<br><b>Protective Action</b> , you can<br>select a blocking type of a<br>known attack source rule.<br>WAF will block requests<br>matching the configured<br>Cookie or Params for a<br>length of time configured<br>as part of the rule.<br><b>NOTE</b><br>Do not select the <b>Long-term</b><br><b>IP address blocking</b> for a<br>long time or <b>Short-term IP</b><br><b>address blocking</b> for<br><b>Blocking Type</b> . | Long-term Cookie blocking |
| Rule<br>Description       | A brief description of the rule. This parameter is optional.                                                                                                    | None                      |

- **Step 9** Click **Confirm**. You can then view the added rule in the list of blacklist and whitelist rules.
  - To disable a rule, click **Disable** in the **Operation** column of the rule. The default **Rule Status** is **Enabled**.
  - To modify a rule, click **Modify** in the row containing the rule.
  - To delete a rule, click **Delete** in the row containing the rule.

----End

# **Protection Effect**

To verify WAF is protecting your website (www.example.com) against a rule:

- **Step 1** Clear the browser cache and enter the domain name in the address bar to check whether the website is accessible.
  - If the website is inaccessible, connect the website domain name to WAF by referring to **Website Settings**.
  - If the website is accessible, go to **Step 2**.
- **Step 2** Blacklist the IP address of a client according to the instructions in **Configuring an IP Address Blacklist or Whitelist Rule**.
- **Step 3** Clear the browser cache and access **http://www.example.com**. Normally, WAF blocks such requests and returns the block page.
- **Step 4** Return to the WAF console. In the navigation pane, click **Events**. On the displayed page, view the event log.

----End

# **Example Configuration - Allowing a Specified IP Addresses**

If domain name *www.example.com* has been connected to WAF, you can perform the following steps to verify the rule takes effect:

#### Step 1 Add a rule to block all source IP addresses.

• **Method 1**: Add the following two blacklist rules to block all source IP addresses, as shown in Figure 5-22 and Figure 5-23.

| Figure 5 | -22 | Blocking | IP | address | range | 1.0.0.0/1 |
|----------|-----|----------|----|---------|-------|-----------|
|          |     |          |    |         |       | ,         |

| Add Blacklist or Whitelist Rule |                                       |   |                    |  |  |  |  |
|---------------------------------|---------------------------------------|---|--------------------|--|--|--|--|
| ★ Rule Name                     | all01                                 |   |                    |  |  |  |  |
| ★ IP Address/Range/Group        | IP address/range     Address group    |   |                    |  |  |  |  |
| ★ IP Address/Range              | 1.0.0.0/1                             |   | )                  |  |  |  |  |
| * Protective Action (?)         | Block                                 | ~ |                    |  |  |  |  |
| Known Attack Source             | No known attack source<br>Source Rule | ~ | C Add Known Attack |  |  |  |  |
| Rule Description                |                                       |   |                    |  |  |  |  |
|                                 |                                       |   | Confirm Cancel     |  |  |  |  |

#### Figure 5-23 Blocking IP address range 128.0.0.0/1

| Rule Name              | all01                                 |   | )                  |
|------------------------|---------------------------------------|---|--------------------|
| IP Address/Range/Group | IP address/range     Address group    |   |                    |
| IP Address/Range       | 128.0.0.0/1                           |   | )                  |
| Protective Action ⑦    | Block                                 | ~ | )                  |
| Known Attack Source    | No known attack source<br>Source Rule | ~ | C Add Known Attack |
| Rule Description       |                                       |   | ]                  |

• **Method 2**: Add a precise protection rule to block all access requests, as shown in **Figure 5-24**.

| Figure 5-24 Blocking | all access requests |
|----------------------|---------------------|
|----------------------|---------------------|

|                             | -                                   |                                   |                            |                      |                     |
|-----------------------------|-------------------------------------|-----------------------------------|----------------------------|----------------------|---------------------|
| Add Precise Pro             | ection Rule                         |                                   |                            |                      |                     |
| Restrictions and precaution | is vary by mode. ⑦                  |                                   |                            |                      |                     |
| This rule takes effect when | the following conditions are met. 1 | ule supports a maximum of 30 o    | conditions.                |                      |                     |
| * Rule Name                 | waftest                             |                                   |                            |                      |                     |
| Rule Description            |                                     |                                   |                            |                      |                     |
| * Condition List            | Field S<br>Path V                   | ubfield Log                       | jic (                      | Content              | Add Reference Table |
|                             | Add You can add 29 more con         | ditions.(The protective action is | executed only when all the | conditions are met.) |                     |
| * Protective Action         | Block ~                             |                                   |                            |                      |                     |
| 1. Known Attack Courses     |                                     | id Known Attack Source Dule       |                            |                      |                     |

**Step 2** Refer to **Figure 5-25** and add a whitelist rule to allow a specified IP address, for example, *XXX.XXX.2.3*.

**Figure 5-25** Allowing the access of a specified IP address

| ★ Rule Name              | all01                                 |   | J                  |
|--------------------------|---------------------------------------|---|--------------------|
| ★ IP Address/Range/Group | IP address/range     Address group    |   |                    |
| ★ IP Address/Range       | 192.168.2.3                           |   | )                  |
| * Protective Action ⑦    | Block                                 | ~ | )                  |
| Known Attack Source      | No known attack source<br>Source Rule | ~ | C Add Known Attack |
| Rule Description         |                                       |   | )                  |

**Step 3** Enable the white and blacklist protection.

 $\times$ 

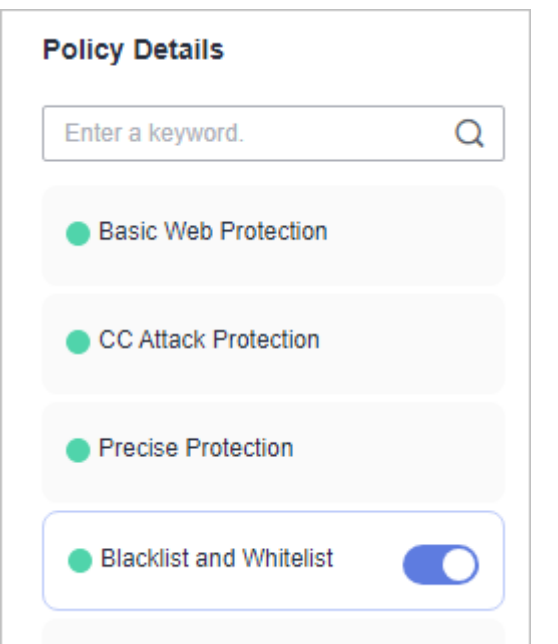

Figure 5-26 Blacklist and Whitelist configuration area

Step 4 Clear the browser cache and access http://www.example.com.

If the IP address of a visitor is not the one specified in **Step 2**, WAF blocks the access request. **Figure 5-27** shows an example of the block page.

Figure 5-27 Block page

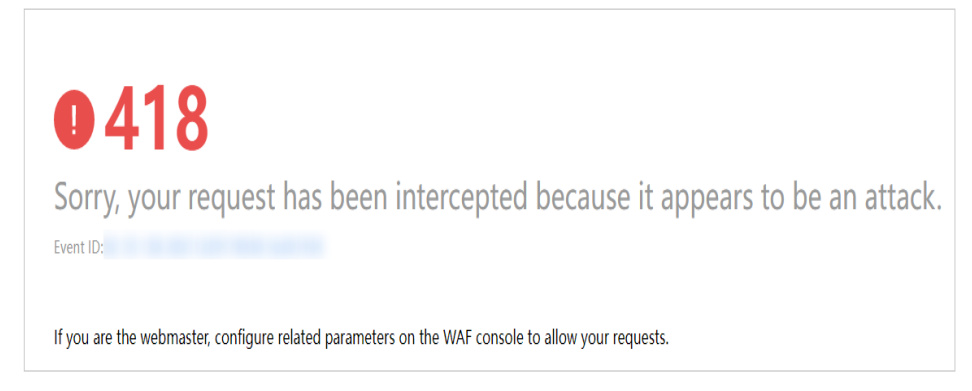

**Step 5** Go to the WAF console. In the navigation pane on the left, choose **Events**. View the event on the **Events** page.

----End

# 5.6 Configuring Geolocation Access Control Rules to Block or Allow Requests from Specific Locations

WAF can identify where a request originates. You can set geolocation access control rules in just a few clicks and let WAF block or allow requests from a certain region. A geolocation access control rule allows you to allow or block requests from IP addresses from specified countries or regions. To allow only the IP addresses in a certain region to access the protected website, configure a rule by referring to **Configuration Example - Allowing Access Requests from IP Addresses in a Specified Region**.

#### **NOTE**

If you have enabled enterprise projects, ensure that you have all operation permissions for the project where your WAF instance locates. Then, you can select the project from the **Enterprise Project** drop-down list and configure protection policies for the domain names in the project.

#### Prerequisites

A website has been added to WAF.

#### Constraints

- One region can be configured in only one geolocation access control rule.
- It takes several minutes for a new rule to take effect. After the rule takes effect, protection events triggered by the rule will be displayed on the **Events** page.

## Configuring a Geolocation Access Control Rule

- **Step 1** Log in to the management console.
- **Step 2** Click <sup>[V]</sup> in the upper left corner of the management console and select a region or project.
- Step 3 Click in the upper left corner of the page and choose Security > Web Application Firewall.
- **Step 4** In the navigation pane on the left, choose **Policies**.
- **Step 5** Click the name of the target policy to go to the protection configuration page.
- **Step 6** Click the **Geolocation Access Control** configuration area and toggle it on or off if needed.
  - Contraction : enabled.
  - Content is abled.
- Step 7 In the upper left corner above the Geolocation Access Control list, click Add Rule.
- **Step 8** In the displayed dialog box, add a geolocation access control rule by referring to **Table 5-7**.

 $\times$ 

#### Figure 5-28 Adding a geolocation access control rule

| Add Geolocation       | Access Cont      | trol Rule     |         |                |
|-----------------------|------------------|---------------|---------|----------------|
| ★ Rule Name           |                  |               |         |                |
| Rule Description      |                  |               |         |                |
| * Geolocation         |                  |               |         |                |
| Inside China (0)      | Select All       |               |         |                |
|                       | Beijing          | Shanghai      | Tianjin | Chongqing      |
|                       | Guangdong        | Zhejiang      | Jiangsu | Anhui          |
|                       | 🗌 Fujian         | Gansu         | Guangxi | Guizhou        |
|                       | Henan            | Hubei         | Hebei   | Hainan         |
|                       | Hong Kong        | Heilongjiang  | Hunan   | Jilin          |
|                       | Jiangxi          | Liaoning      | Macao   | Inner Mongolia |
|                       | Ningxia          | Qinghai       | Sichuan | Shandong       |
|                       | Shaanxi          | Shanxi        | Taiwan  | C Xinjiang     |
|                       | Tibet            | Yunnan        |         |                |
| Outside China (0)     | Select a geograp | hic location. | ~       |                |
| * Protective Action ⑦ | Block            |               | ~       |                |
|                       |                  |               |         | Confirm        |

 Table 5-7 Rule parameters

| Parameter            | Description                                                                                                    | Example Value |
|----------------------|----------------------------------------------------------------------------------------------------|---------------|
| Rule Name            | Rule name you configured                                                                                                | dlfw          |
| Rule<br>Description  | A brief description of the rule. This parameter is optional.                                                            | waf           |
| Geolocation          | Geographical scope of the IP address.                                                                                   | -             |
| Protective<br>Action | Action WAF will take if the rule is hit.<br>You can select <b>Block</b> , <b>Allow</b> , or <b>Log</b><br><b>only</b> . | Block         |

**Step 9** Click **Confirm**. You can then view the added rule in the list of the geolocation access control rules.

- To disable a rule, click **Disable** in the **Operation** column of the rule. The default **Rule Status** is **Enabled**.
- To modify a rule, click **Modify** in the row containing the rule.
- To delete a rule, click **Delete** in the row containing the rule.

----End

# Configuration Example - Allowing Access Requests from IP Addresses in a Specified Region

Assume that domain name *www.example.com* has been connected to WAF and you want to allow only IP addresses in **Ireland** to access the domain name. Perform the following steps:

**Step 1** Add a geolocation access control rule: Select **Ireland** for **Geolocation** and select **Allow** for **Protective Action**.

| dd Geolocation         | Access Cont         | trol Rule    |         |              |
|------------------------|---------------------|--------------|---------|--------------|
| <sup>k</sup> Rule Name |                     |              |         |              |
| Rule Description       |                     |              |         |              |
| k Geolocation          |                     |              |         |              |
| Inside China (0)       | Select All          |              |         |              |
|                        | Beijing             | Shanghai     | Tianjin | Chongqing    |
|                        | Guangdong           | Zhejiang     | Jiangsu | Anhui        |
|                        | Fujian              | Gansu        | Guangxi | Guizhou      |
|                        | Henan               | Hubei        | Hebei   | Hainan       |
|                        | Hong Kong           | Heilongjiang | Hunan   | Jilin        |
|                        | Jiangxi             | Liaoning     | Macao   | Inner Mongol |
|                        | Ningxia             | Qinghai      | Sichuan | Shandong     |
|                        | Shaanxi             | Shanxi       | Taiwan  | Xinjiang     |
|                        | Tibet               | Yunnan       |         |              |
| Outside China (1)      | $$ Ireland $\times$ |              | ~       |              |
| Protective Action 🧿    | Allow               |              | ~       |              |
|                        |                     |              |         | Confirm      |

Figure 5-29 Selecting Allow for Protective Action

 $\times$ 

**Step 2** Enable geolocation access control.

Figure 5-30 Geolocation Access Control configuration area

| Policy Details                                     |   |
|----------------------------------------------------|---|
| Enter a keyword.                                   | Q |
| Basic Web Protection                               |   |
| CC Attack Protection                               |   |
| Precise Protection                                 |   |
| Blacklist and Whitelist                            |   |
| Known Attack Source                                |   |
| <ul> <li>Geolocation Access<br/>Control</li> </ul> |   |

**Step 3** Configure a precise protection rule to block all requests.

Figure 5-31 Blocking all access requests

| Add Precise Pro             | tection Rule                       |                                   |                                  |                         |                     |
|-----------------------------|------------------------------------|-----------------------------------|----------------------------------|-------------------------|---------------------|
| Restrictions and precautio  | ns vary by mode. 🕜                 |                                   |                                  |                         |                     |
| This rule takes effect when | n the following conditions are met | . 1 rule supports a maximum of    | f 30 conditions.                 |                         |                     |
| * Rule Name                 | waftest                            |                                   |                                  |                         |                     |
| Rule Description            |                                    |                                   |                                  |                         |                     |
| * Condition List            | Field<br>Path ~                    | Subfield<br>                      | Logic<br>Include v               | Content                 | Add Reference Table |
|                             | (+) Add You can add 29 more        | conditions.(The protective action | on is executed only when all the | he conditions are met.) |                     |
| * Protective Action         | Block ~                            |                                   |                                  |                         |                     |
| -I- Known Attack Course     |                                    | Add Known Attack Source Dr        | ıla                              |                         |                     |

For details, see **Configuring Custom Precise Protection Rules**.

**Step 4** Clear the browser cache and access http://www.example.com.

When an access request from IP addresses outside **Ireland** accesses the page, WAF blocks the access request.

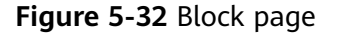

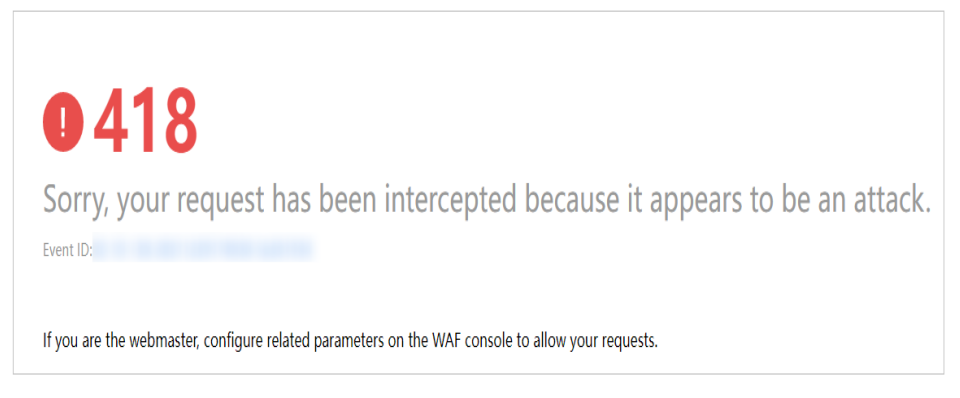

Step 5 Go to the WAF console. In the navigation pane on the left, choose Events. View the event on the Events page. You will see that all requests not from Ireland have been blocked.

----End

# Configuration Example - Blocking Access Requests from IP Addresses in a Specified Region

Assume that domain name *www.example.com* has been connected to WAF and you want to block all IP addresses from **Ireland** to access the domain name. The following shows how to configure a rule to this end:

**Step 1** Add a geolocation access control rule, select **Ireland** for **Geolocation** and **Block** for **Protective Action**.

 $\times$ 

# Figure 5-33 Blocking access requests from a specific region

| Add Geolocation       | Access Cont               | rol Rule     |         |                |
|-----------------------|---------------------------|--------------|---------|----------------|
| * Rule Name           |                           |              |         |                |
| Rule Description      |                           |              |         |                |
| * Geolocation         |                           |              |         |                |
| Inside China (0)      | Select All                |              |         |                |
|                       | Beijing                   | Shanghai     | Tianjin | Chongqing      |
|                       | Guangdong                 | Zhejiang     | Jiangsu | Anhui          |
|                       | 🗌 Fujian                  | Gansu        | Guangxi | Guizhou        |
|                       | Henan                     | Hubei        | Hebei   | Hainan         |
|                       | Hong Kong                 | Heilongjiang | Hunan   | Jilin          |
|                       | Jiangxi                   | Liaoning     | Macao   | Inner Mongolia |
|                       | Ningxia                   | Qinghai      | Sichuan | Shandong       |
|                       | Shaanxi                   | Shanxi       | Taiwan  | Xinjiang       |
|                       | Tibet                     | Yunnan       |         |                |
| Outside China (1)     | $[\mbox{Ireland}\ \times$ |              | ~       |                |
| * Protective Action ⑦ | Block                     |              | ~       |                |
|                       |                           |              |         | Confirm        |

Step 2 Enable geolocation access control.

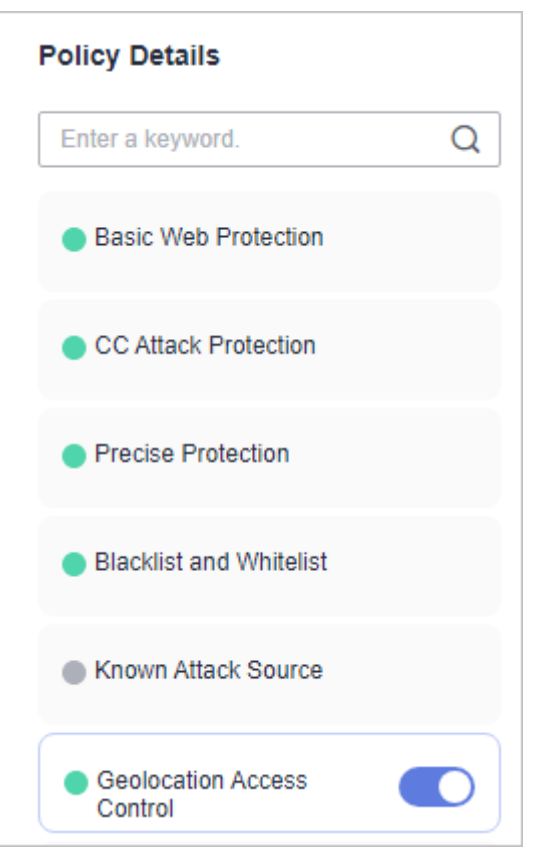

Figure 5-34 Geolocation Access Control configuration area

Step 3 Clear the browser cache and access http://www.example.com.

When an access request from IP addresses inside **Ireland** accesses the page, WAF blocks the access request.

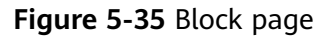

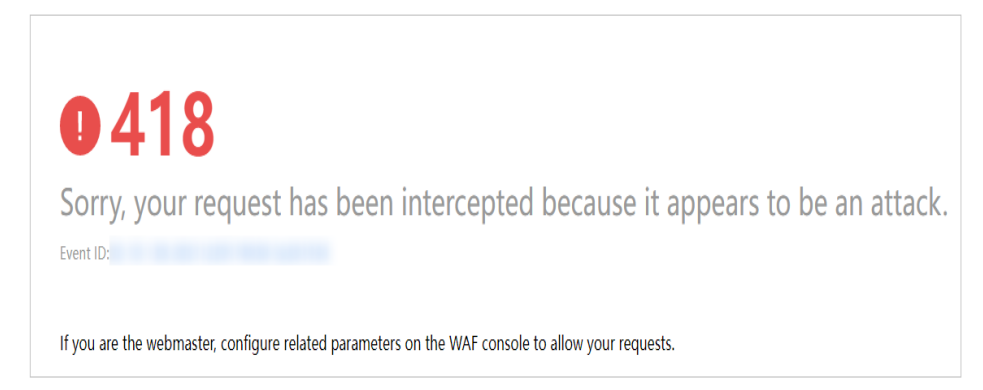

**Step 4** Go to the WAF console. In the navigation pane on the left, choose **Events**. View the event on the **Events** page.

**Figure 5-36** Viewing events - blocking access requests from IP addresses in a region

| Time                     | Source IP Address | Geolocation | Domain Name | URL                    | Malicious Load | Event Type | Protective Action | Operation                  |
|--------------------------|-------------------|-------------|-------------|------------------------|----------------|------------|-------------------|----------------------------|
| Dec 29, 2021 06:27:23 GM |                   | Beijing     |             | 1                      |                | GeoIP      | Block             | Details Handle False Alarm |
| Dec 29, 2021 06:26:55 GM |                   | Beijing     |             | /evox/about            |                | GeolP      | Block             | Details Handle False Alarm |
| Dec 29, 2021 06:26:50 GM |                   | Beijing     |             | /HNAP1                 |                | GeolP      | Block             | Details Handle False Alarm |
| Dec 29, 2021 06:26:50 GM |                   | Beijing     |             | /nmaplowercheck1640730 |                | GeolP      | Block             | Details Handle False Alarm |

----End

## **Protection Effect**

To verify WAF is protecting your website (**www.example.com**) against a rule:

- **Step 1** Clear the browser cache and enter the domain name in the address bar to check whether the website is accessible.
  - If the website is inaccessible, connect the website domain name to WAF by referring to Website Settings.
  - If the website is accessible, go to 2.
- **Step 2** Add a geolocation access control rule by referring to **Configuring a Geolocation** Access Control Rule.
- **Step 3** Clear the browser cache and access **http://www.example.com**. Normally, WAF blocks such requests and returns the block page.
- **Step 4** Return to the WAF console. In the navigation pane, click **Events**. On the displayed page, view the event log.

----End

# 5.7 Configuring Web Tamper Protection Rules to Prevent Static Web Pages from Being Tampered With

You can set web tamper protection rules to protect specific website pages (such as the ones contain important content) from being tampered with. If a web page protected with such a rule is requested, WAF returns the origin page it has cached based on the rule so that visitors always receive the authenticate web pages.

#### D NOTE

If you have enabled enterprise projects, ensure that you have all operation permissions for the project where your WAF instance locates. Then, you can select the project from the **Enterprise Project** drop-down list and configure protection policies for the domain names in the project.

# How It Works

- Return directly the cached web page to the normal web visitor to accelerate request response.
- Return the cached original web pages to visitors if an attacker has tampered with the static web pages. This ensures that your website visitors always get the right web pages.

Protect all resources in the web page path. For example, if a web tamper
protection rule is configured for a static page pointed to www.example.com/
index.html, WAF protects the web page pointed to /index.html and related
resources associated with the web page.

So, if the URL in the **Referer** header field is the same as the configured antitamper path, for example, **/index.html**, all resources (resources ending with png, jpg, jpeg, gif, bmp, css or js) matching the request are also cached.

## Prerequisites

You have added your website to a policy.

# Constraints

- It takes several minutes for a new rule to take effect. After the rule takes effect, protection events triggered by the rule will be displayed on the **Events** page.
- Ensure that the origin server response contains the **Content-Type** response header, or WAF may fail to cache the origin server response.

## **Application Scenarios**

• Quicker response to requests

After a web tamper protection rule is configured, WAF caches static web pages on the server. When receiving a request from a web visitor, WAF directly returns the cached web page to the web visitor.

• Web tamper protection

If an attacker modifies a static web page on the server, WAF still returns the cached original web page to visitors. Visitors never see the pages that were tampered with.

WAF randomly extracts requests from a visitor to compare the page they received with the page on the server. If WAF detects that the page has been tampered with, it notifies you by SMS or email, depending on what you configure. For more details, see **Enabling Alarm Notifications**.

# **Configuring a Web Tamper Protection Rule**

- **Step 1** Log in to the management console.
- **Step 2** Click <sup>SC</sup> in the upper left corner of the management console and select a region or project.
- Step 3 Click in the upper left corner of the page and choose Security > Web Application Firewall.
- **Step 4** In the navigation pane on the left, choose **Policies**.
- **Step 5** Click the name of the target policy to go to the protection configuration page.
- **Step 6** Click the **Web Tamper Protection** configuration area and toggle it on or off if needed.

- enabled.
  disabled.
- Step 7 In the upper left corner above the Web Tamper Protection rule list, click Add Rule.
- **Step 8** In the displayed dialog box, specify the parameters by referring to **Table 5-8**.

Figure 5-37 Adding a web tamper protection rule

# Add Web Tamper Protection Rule

| - 14 |  |    |  |
|------|--|----|--|
|      |  |    |  |
|      |  |    |  |
|      |  |    |  |
|      |  | ۰. |  |
|      |  |    |  |
|      |  |    |  |
|      |  |    |  |
|      |  |    |  |
|      |  |    |  |

| ★ Domain Name    | www.example.com |
|------------------|-----------------|
| * Path           | /admin          |
| Rule Description |                 |
|                  | Confirm Cancel  |

#### Table 5-8 Rule parameters

| Parameter   | Description                                | Example Value   |
|-------------|--------------------------------------------|-----------------|
| Domain Name | Domain name of the website to be protected | www.example.com |

| Parameter        | Description                                                                                                    | Example Value |
|------------------|----------------------------------------------------------------------------------------------------|---------------|
| Path             | A part of the URL, not including the domain name                                                                                                    | /admin        |
|                  | A URL is used to define the<br>address of a web page. The<br>basic URL format is as<br>follows:                                                                         |               |
|                  | Protocol name://Domain<br>name or IP address[:Port]/<br>[Path//File name].                                                                                              |               |
|                  | For example, if the URL is http://www.example.com/admin, set Path to /admin.                                                                                            |               |
|                  | NOTE                                                                                                    |               |
|                  | • The path does not support regular expressions.                                                                                                    |               |
|                  | <ul> <li>The path cannot contain<br/>two or more consecutive<br/>slashes. For example, ///<br/>admin. If you enter ///<br/>admin, WAF converts ///<br/>to /.</li> </ul> |               |
| Rule Description | A brief description of the rule. This parameter is optional.                                                                                                    | None          |

Step 9 Click Confirm. You can view the rule in the list of web tamper protection rules.

----End

#### **Related Operations**

- To disable a rule, click **Disable** in the **Operation** column of the rule. The default **Rule Status** is **Enabled**.
- To update cache of a protected web page, click **Update Cache** in the row containing the corresponding web tamper protection rule. If the rule fails to be updated, WAF will return the recently cached page but not the latest page.
- To delete a rule, click **Delete** in the row containing the rule.

# **Configuration Example - Static Web Page Tamper Prevention**

To verify WAF is protecting a static page **/admin** on your website **www.example.com** from being tampered with:

#### Step 1 Add a web tamper prevention rule to WAF.

 $\times$ 

#### Figure 5-38 Adding a web tamper protection rule

# Add Web Tamper Protection Rule

| * Domain Name    | www.example.com |
|------------------|-----------------|
| * Path           | /admin          |
| Rule Description |                 |
|                  | Confirm         |

#### Step 2 Enable WTP.

#### Figure 5-39 Web Tamper Protection configuration area

| Policy Details                                 |
|------------------------------------------------|
| Enter a keyword. Q                             |
| Basic Web Protection                           |
| CC Attack Protection                           |
| Precise Protection                             |
| Blacklist and Whitelist                        |
| Known Attack Source                            |
| <ul> <li>Geolocation Access Control</li> </ul> |
| Web Tamper Protection                          |

**Step 3** Simulate the attack to tamper with the **http://www.example.com/admin** web page.

- **Step 4** Use a browser to access **http://www.example.com/admin**. WAF will cache the page.
- Step 5 Access http://www.example.com/admin again.

The intact page is returned.

----End

# 5.8 Configuring Anti-Crawler Rules

You can configure website anti-crawler protection rules to protect against search engines, scanners, script tools, and other crawlers, and use JavaScript to create custom anti-crawler protection rules.

#### **NOTE**

If you have enabled enterprise projects, ensure that you have all operation permissions for the project where your WAF instance locates. Then, you can select the project from the **Enterprise Project** drop-down list and configure protection policies for the domain names in the project.

#### Prerequisites

A website has been added to WAF.

#### Constraints

- Cookies must be enabled and JavaScript supported by any browser used to access a website protected by anti-crawler protection rules.
- If your service is connected to CDN, exercise caution when using the JS anticrawler function.

CDN caching may impact JS anti-crawler performance and page accessibility.

- The JavaScript anti-crawler function is unavailable for pay-per-use WAF instances.
- This function is not supported in the standard edition.
- If JavaScript anti-crawler event logs cannot be viewed, see Why Are There No Protection Logs for Some Requests Blocked by WAF JavaScript Anti-Crawler Rules?
- WAF only logs JavaScript challenge and JavaScript authentication events. No
  other protective actions can be configured for JavaScript challenge and
  authentication.
- WAF JavaScript-based anti-crawler rules only check GET requests and do not check POST requests.

#### How JavaScript Anti-Crawler Protection Works

**Figure 5-40** shows how JavaScript anti-crawler detection works, which includes JavaScript challenges (step 1 and step 2) and JavaScript authentication (step 3).

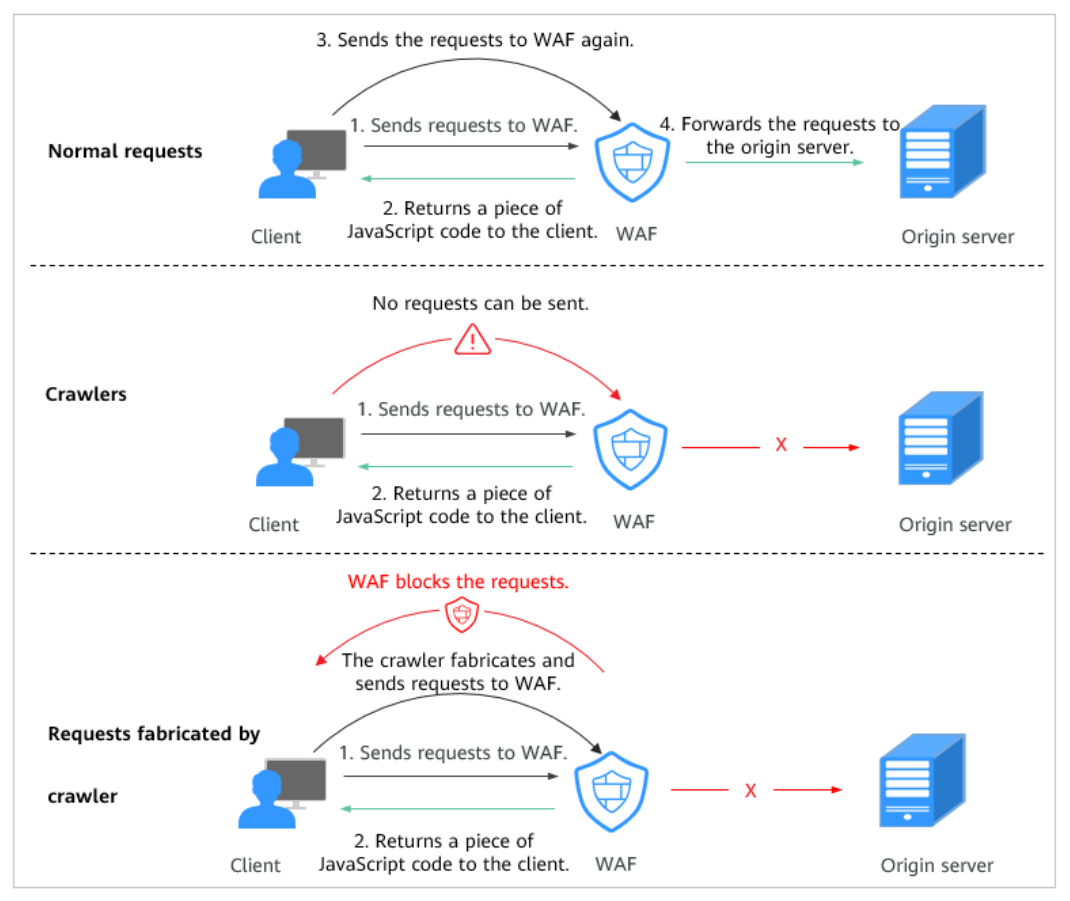

Figure 5-40 JavaScript Anti-Crawler protection process

If JavaScript anti-crawler is enabled when a client sends a request, WAF returns a piece of JavaScript code to the client.

- If the client sends a normal request to the website, triggered by the received JavaScript code, the client will automatically send the request to WAF again. WAF then forwards the request to the origin server. This process is called JavaScript verification.
- If the client is a crawler, it cannot be triggered by the received JavaScript code and will not send a request to WAF again. The client fails JavaScript authentication.
- If a client crawler fabricates a WAF authentication request and sends the request to WAF, the WAF will block the request. The client fails JavaScript authentication.

By collecting statistics on the number of JavaScript challenges and authentication responses, the system calculates how many requests the JavaScript anti-crawler defends. In **Figure 5-41**, the JavaScript anti-crawler has logged 18 events, 16 of which are JavaScript challenge responses, and 2 of which are JavaScript authentication responses. **Others** indicates the number of WAF authentication requests fabricated by the crawler.

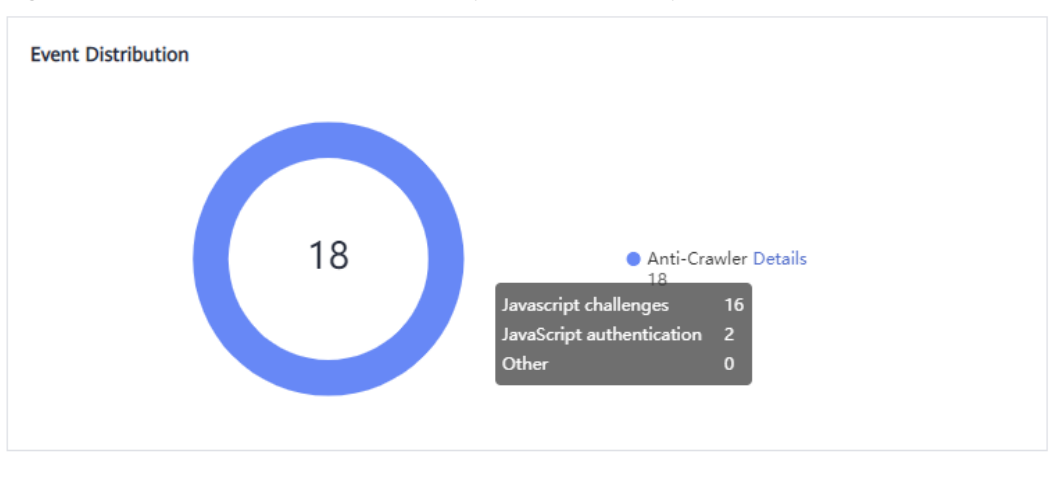

Figure 5-41 Parameters of a JavaScript anti-crawler protection rule

#### NOTICE

WAF only logs JavaScript challenge and JavaScript authentication events. No other protective actions can be configured for JavaScript challenge and authentication.

# Configuring an Anti-Crawler Rule

- **Step 1** Log in to the management console.
- **Step 2** Click <sup>10</sup> in the upper left corner of the management console and select a region or project.
- Step 3 Click in the upper left corner of the page and choose Security > Web Application Firewall.
- **Step 4** In the navigation pane on the left, choose **Policies**.
- **Step 5** Click the name of the target policy to go to the protection configuration page.
- **Step 6** Click the **Anti-Crawler** configuration area and toggle it on or off if needed.
  - 🔍 : enabled.
  - disabled.
- Step 7 Select the Feature Library tab and enable the protection by referring to Table 5-9.

A feature-based anti-crawler rule has two protective actions:

Block
 WAF blocks and logs detected attacks.

## 

Enabling this feature may have the following impacts:

- Blocking requests of search engines may affect your website SEO.
- Blocking scripts may block some applications because those applications may trigger anti-crawler rules if their user-agent field is not modified.

#### • Log only

Detected attacks are logged only. This is the default protective action.

**Scanner** is enabled by default, but you can enable other protection types if needed.

#### Figure 5-42 Feature Library

| Feature Library JavaScript                                                                                      |        |  |
|----------------------------------------------------------------------------------------------------|--------|--|
| Protective Action ⑦                                                                                             |        |  |
| Search Engine<br>Uses web crawlers to find pages for search engines, such as Googlebot and Balduspider.         | Status |  |
| Scanner<br>scans for vulnerabilities, viruses, and performs other types of web scans, such as OpenVAS and Nmap. | Status |  |
| Script Tool<br>Executes automatic tasks and program scripts, such as HttpClient, OkHttp, and Python programs.   | Status |  |
| Other<br>Crawlers for other purposes, such as site monitoring, access proxy, and webpage analysis.              | Status |  |

#### Type Description Remarks Search Engine This rule is used to block If you enable this rule, WAF web crawlers, such as detects and blocks search Googlebot and engine crawlers. Baiduspider, from NOTE collecting content from If Search Engine is not enabled, your site. WAF does not block POST requests from Googlebot or Baiduspider. If you want to block POST requests from Baiduspider, use the configuration described in **Configuration Example - Search** Engine. Scanner This rule is used to block After you enable this rule, WAF scanners, such as OpenVAS detects and blocks scanner and Nmap. A scanner crawlers. scans for vulnerabilities, viruses, and other jobs.

#### Table 5-9 Anti-crawler detection features

| Туре        | Description                                                                                                    | Remarks                                                                                                    |
|-------------|----------------------------------------------------------------------------------------------------|----------------------------------------------------------------------------------------------------|
| Script Tool | This rule is used to block<br>script tools. A script tool is<br>often used to execute<br>automatic tasks and<br>program scripts, such as<br>HttpClient, OkHttp, and<br>Python programs.                                                                            | If you enable this rule, WAF<br>detects and blocks the<br>execution of automatic tasks<br>and program scripts.<br><b>NOTE</b><br>If your application uses scripts<br>such as HttpClient, OkHttp, and<br>Python, disable <b>Script Tool</b> .<br>Otherwise, WAF will identify such<br>script tools as crawlers and block<br>the application. |
| Other       | This rule is used to block<br>crawlers used for other<br>purposes, such as site<br>monitoring, using access<br>proxies, and web page<br>analysis.<br><b>NOTE</b><br>To avoid being blocked by<br>WAF, crawlers may use a<br>large number of IP address<br>proxies. | If you enable this rule, WAF<br>detects and blocks crawlers<br>that are used for various<br>purposes.                                                                                                    |

#### **Step 8** Select the **JavaScript** tab and change **Status** if needed.

| JavaScript anti-crawler is disabled by default. To e     | enable it, click | and then |
|----------------------------------------------------------|------------------|----------|
| click <b>OK</b> in the displayed dialog box to toggle on |                  |          |

#### NOTICE

- Cookies must be enabled and JavaScript supported by any browser used to access a website protected by anti-crawler protection rules.
- If your service is connected to CDN, exercise caution when using the JS anticrawler function.

CDN caching may impact JS anti-crawler performance and page accessibility.

**Step 9** Configure a JavaScript-based anti-crawler rule by referring to **Table 5-10**.

Two protective actions are provided: **Protect all requests** and **Protect specified requests**.

- To protect all paths except a specified path
  - Set **Protection Mode** to **Protect all paths**. Then, click **Exclude Path**, configure protected paths, and click **Confirm**.

#### Figure 5-43 Exclude Rule

Restrictions and precautions vary by mode. (?)

# Exclude Rule

| ★ Rule Name      | wafjs                         |   |
|------------------|-------------------------------|---|
|                  |                               |   |
| * Path           | /admin                        |   |
|                  |                               |   |
| * Logic          | Include                       | • |
|                  |                               |   |
| Rule Description | test                          |   |
| * Effective Date | <ul> <li>Immediate</li> </ul> |   |

• To protect a specified path only

Restrictions and precautions vary by mode. (?)

Set **Protection Mode** to **Protect specified requests**, click **Add Rule**, configure the request rule, and click **Confirm**.

Figure 5-44 Add Rule

# Add Rule

| * Rule Name      | wafjs     |
|------------------|-----------|
|                  |           |
| * Path           | /admin    |
|                  |           |
| * Logic          | Include • |
|                  |           |
| Rule Description | test      |
|                  |           |
| * Effective Date | Immediate |

| Parameter        | Description                                                                                                    | Example Value |
|------------------|----------------------------------------------------------------------------------------------------|---------------|
| Rule Name        | Name of the rule                                                                                                    | wafjs         |
| Path             | A part of the URL, not including the domain name                                                                                                    | /admin        |
|                  | A URL is used to define<br>the address of a web<br>page. The basic URL<br>format is as follows:                                                                       |               |
|                  | Protocol name://Domain<br>name or IP<br>address[:Port]/[Path//<br>File name].                                                                                         |               |
|                  | For example, if the URL is <b>http://</b>                                                                                                    |               |
|                  | www.example.com/<br>admin, set Path to /<br>admin                                                                                                    |               |
|                  | aunini.<br>NOTE                                                                                                    |               |
|                  | The path does not<br>support regular<br>expressions.                                                                                                    |               |
|                  | <ul> <li>The path cannot<br/>contain two or more<br/>consecutive slashes. For<br/>example, ///admin. If<br/>you enter ///admin,<br/>WAF converts /// to /.</li> </ul> |               |
| Logic            | Select a logical<br>relationship from the<br>drop-down list.                                                                                                    | Include       |
| Rule Description | A brief description of the rule.                                                                                                    | None          |
| Effective Date   | Immediate                                                                                                    | Immediate     |

 Table 5-10 Parameters of a JavaScript-based anti-crawler protection rule

----End

# **Related Operations**

- To disable a rule, click **Disable** in the **Operation** column of the rule. The default **Rule Status** is **Enabled**.
- To modify a rule, click **Modify** in the row containing the rule.
- To delete a rule, click **Delete** in the row containing the rule.

# **Configuration Example - Logging Script Crawlers Only**

To verify that WAF is protecting domain name **www.example.com** against an anti-crawler rule:

- **Step 1** Execute a JavaScript tool to crawl web page content.
- **Step 2** On the **Feature Library** tab, enable **Script Tool** and select **Log only** for **Protective Action**. (If WAF detects an attack, it logs the attack only.)

#### Figure 5-45 Enabling Script Tool

| Feature Library JavaScript                                                                                      |        |  |
|----------------------------------------------------------------------------------------------------|--------|--|
| Protective Action ③    Block   ● Log only                                                                       |        |  |
| Search Engine<br>Uses web crawlers to find pages for search engines, such as Googlebot and Balduspider.         | Status |  |
| Scanner<br>Scans for vulnerabilities, viruses, and performs other types of web scans, such as OpenVAS and Nmap. | Status |  |
| Script Tool<br>Executes automatic tasks and program scripts, such as HttpClient, OkHttp, and Python programs.   | Status |  |
| Other<br>Crawlers for other purposes, such as site monitoring, access proxy, and webpage analysis.              | Status |  |

**Step 3** Enable anti-crawler protection.

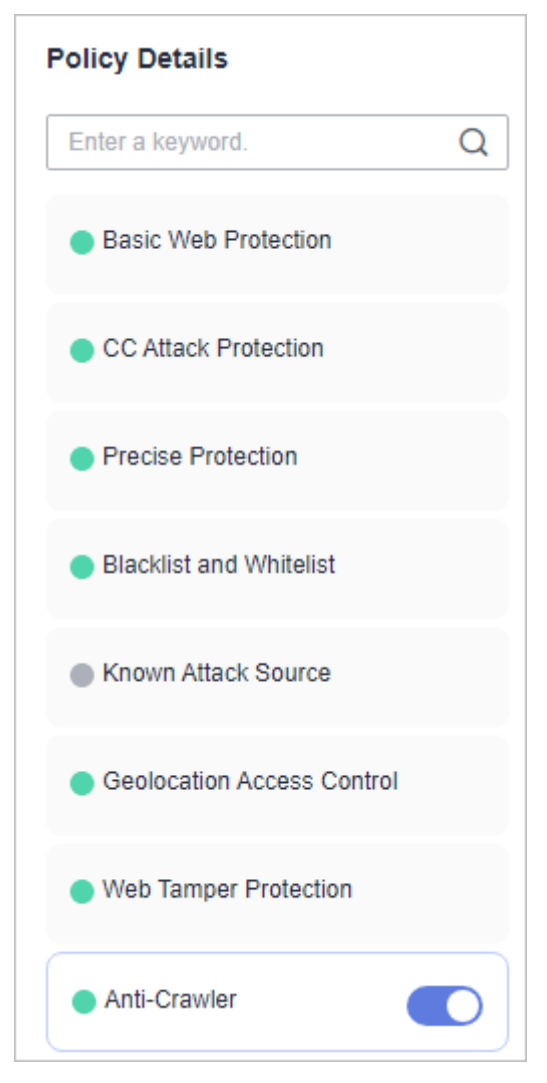

Figure 5-46 Anti-Crawler configuration area

**Step 4** In the navigation pane on the left, choose **Events** to go to the **Events** page.

Figure 5-47 Viewing Events - Script crawlers

| T Enter an event I | D.                |             |             |         |     |                   |            |             |                |                           | Q (Q                               |   |
|--------------------|-------------------|-------------|-------------|---------|-----|-------------------|------------|-------------|----------------|---------------------------|------------------------------------|---|
| Time $\Theta$      | Source IP Address | Domain Name | Geolocation | Rule ID | URL | Event Type        | Protective | Status Code | Malicious Load | Enterprise Proj \varTheta | Operation                          |   |
| Mar 21, 2024 15:3  | 100               | vwaf.       | unknown     | 081059  | 1   | Scanner & Crawler | Log only   | 200         | curl/7.69.1    | default                   | Details Handle as False Alarm More | ~ |
| Mar 21, 2024 15:3  | 100               | vwał2       | unknown     | 081059  | 1   | Scanner & Crawler | Log only   | 200         | curl/7.69.1    | default                   | Details Handle as False Alarm More | * |

----End

# **Configuration Example - Search Engine**

To allow the search engine of Baidu or Google and block the POST request of Baidu:

- **Step 1** Set **Status** of **Search Engine** to **W** by referring to **Step 6**.
- **Step 2** Configure a precise protection rule by referring to **Configuring Custom Precise Protection Rules**.

Figure 5-48 Blocking POST requests

| Restrictions and precauti  | ons vary by mode.               |                             |                               |             |                         |        |                  |
|----------------------------|---------------------------------|-----------------------------|-------------------------------|-------------|-------------------------|--------|------------------|
| This rule takes effect whe | en the following conditions are | met. 1 rule supports a ma   | ximum of 30 conditions.       |             |                         |        |                  |
| * Rule Name                | waf                             |                             |                               |             |                         |        |                  |
| Rule Description           |                                 |                             |                               |             |                         |        |                  |
| * Condition List           | Field                           | Subfield                    | Logic                         |             | Content                 |        | Add Reference Ta |
|                            | Method                          | ~ -                         | Equal to                      | ~           | POST                    | Delete |                  |
|                            | User Agent                      | × -                         | Include                       | ~           | Baiduspider             | Delete |                  |
|                            |                                 |                             |                               |             |                         |        |                  |
|                            |                                 |                             |                               |             |                         |        |                  |
|                            |                                 |                             |                               |             |                         |        |                  |
|                            | Add You can add 28 m            | ore conditions.(The protect | ctive action is executed only | when all th | ne conditions are met.) |        |                  |
| + Protective Action        | Block v                         |                             |                               |             |                         |        |                  |
|                            |                                 |                             |                               |             |                         |        |                  |

----End

# 5.9 Configuring Information Leakage Prevention Rules to Protect Sensitive Information from Leakage

You can add two types of information leakage prevention rules.

- Sensitive information filtering: prevents disclosure of sensitive information, such as ID numbers, phone numbers, and email addresses.
- Response code interception: blocks the specified HTTP status codes.

#### **NOTE**

If you have enabled enterprise projects, ensure that you have all operation permissions for the project where your WAF instance locates. Then, you can select the project from the **Enterprise Project** drop-down list and configure protection policies for the domain names in the project.

# Prerequisites

You have added your website to a policy.

#### Constraints

- This function is not supported by the professional edition.
- It takes several minutes for a new rule to take effect. After the rule takes effect, protection events triggered by the rule will be displayed on the **Events** page.

# Configuring an Information Leakage Prevention Rule

**Step 1** Log in to the management console.

**Step 2** Click <sup>10</sup> in the upper left corner of the management console and select a region or project.

- Step 3 Click in the upper left corner of the page and choose Security > Web Application Firewall.
- **Step 4** In the navigation pane on the left, choose **Policies**.
- **Step 5** Click the name of the target policy to go to the protection configuration page.
- **Step 6** Click the **Information Leakage Prevention** configuration area and toggle it on or off if needed.
  - C: enabled.
  - construction : disabled.
- Step 7 In the upper left corner above the Information Leakage Prevention rule list, click Add Rule.
- **Step 8** In the dialog box displayed, add an information leakage prevention rule by referring to Table 5-11.

Information leakage prevention rules prevent sensitive information (such as ID numbers, phone numbers, and email addresses) from being disclosed. This type of rule can also block specified HTTP status codes.

**Sensitive information filtering**: Configure rules to mask sensitive information, such as phone numbers and ID numbers, from web pages. For example, you can set the following protection rules to mask sensitive information, such as ID numbers, phone numbers, and email addresses:

Figure 5-49 Sensitive information leakage

# Add Information Leakage Prevention Rule

| * Path           |                                                                              |
|------------------|------------------------------------------------------------------------------|
| * Type           | Sensitive information filtering ~                                            |
| * Content        | <ul> <li>Identification card</li> <li>Phone number</li> <li>Email</li> </ul> |
| Rule Description |                                                                              |
|                  | Confirm                                                                      |

**Response code interception**: An error page of a specific HTTP response code may contain sensitive information. You can configure rules to block such error pages to

 $\times$ 

 $\times$ 

prevent such information from being leaked out. For example, you can set the following rule to block error pages of specified HTTP response codes 404, 502, and 503.

Figure 5-50 Blocking response codes

# Add Information Leakage Prevention Rule

| * Path           |                                                                                                    |
|------------------|----------------------------------------------------------------------------------------------------|
| * Туре           | Response code interception ~                                                                                                    |
| * Content        | 400       401       402       403       ✓       404         405       500       501       ✓       502       503         504       507 |
| Rule Description |                                                                                                    |
|                  | Confirm                                                                                                    |

| Parameter           | Description                                                                                                    | Example Value            |  |
|---------------------|----------------------------------------------------------------------------------------------------|--------------------------|--|
| Path                | <ul> <li>A part of the URL that does not include<br/>the domain name. The URL can contain<br/>sensitive information (such as ID<br/>numbers, phone numbers, and email<br/>addresses) or a blocked error code.</li> <li>Prefix match: Only the prefix of the<br/>path to be entered must match that<br/>of the path to be protected.<br/>If the path to be protected is /admin,<br/>set Path to /admin*.</li> </ul> | /admin*                  |  |
|                     | • Exact match: The path to be entered must match the path to be protected. If the path to be protected is <b>/admin</b> , set <b>Path</b> to <b>/admin</b> .                                                                                                    |                          |  |
|                     | NOTE                                                                                                    |                          |  |
|                     | <ul> <li>The path supports prefix and exact<br/>matches only. Regular expressions are<br/>not supported.</li> </ul>                                                                                                    |                          |  |
|                     | <ul> <li>The path cannot contain two or more<br/>consecutive slashes. For example, ///<br/>admin. If you enter ///admin, the WAF<br/>engine converts /// to /.</li> </ul>                                                                                                    |                          |  |
| Туре                | Sensitive information filtering                                                                                                    | Sensitive                |  |
|                     | • <b>Response code interception</b> : Enable<br>WAF to block the specified HTTP<br>response code page.                                                                                                    | information<br>filtering |  |
| Content             | Information to be protected. Options are <b>Identification card</b> , <b>Phone number</b> , and <b>Email</b> .                                                                                                    | Identification<br>card   |  |
| Rule<br>Description | A brief description of the rule. This parameter is optional.                                                                                                    | None                     |  |

| Table 5 | <b>-11</b> Rule | parameters |
|---------|-----------------|------------|
|---------|-----------------|------------|

**Step 9** Click **Confirm**. The added information leakage prevention rule is displayed in the list of information leakage prevention rules.

----End

# **Related Operations**

- To disable a rule, click **Disable** in the **Operation** column of the rule. The default **Rule Status** is **Enabled**.
- To modify a rule, click **Modify** in the row containing the rule.
- To delete a rule, click **Delete** in the row containing the rule.

 $\times$ 

# **Configuration Example — Masking Sensitive Information**

To verify that WAF is protecting your domain name *www.example.com* against an information leakage prevention rule:

**Step 1** Add an information leakage prevention rule.

Figure 5-51 Sensitive information leakage

# Add Information Leakage Prevention Rule

| * Path           |                                                                              |
|------------------|------------------------------------------------------------------------------|
| * Туре           | Sensitive information filtering ~                                            |
| * Content        | <ul> <li>Identification card</li> <li>Phone number</li> <li>Email</li> </ul> |
| Rule Description |                                                                              |
|                  | Confirm Cancel                                                               |

**Step 2** Enable information leakage prevention.
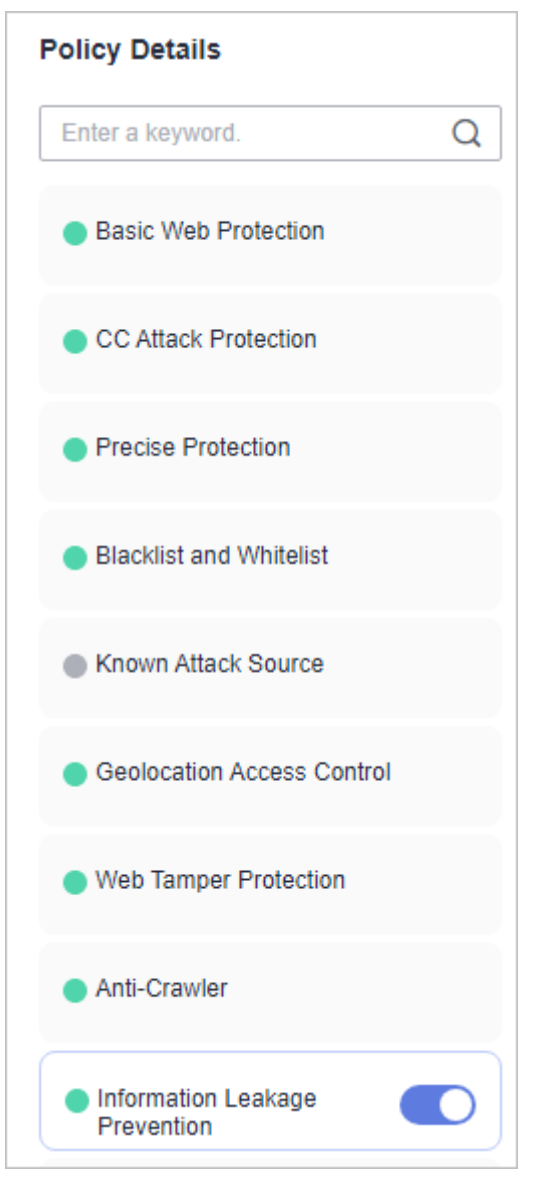

Figure 5-52 Information Leakage Prevention configuration area

Step 3 Clear the browser cache and access http://www.example.com/admin/.

The email address, phone number, and identity number on the returned page are masked.

Figure 5-53 Sensitive information masked

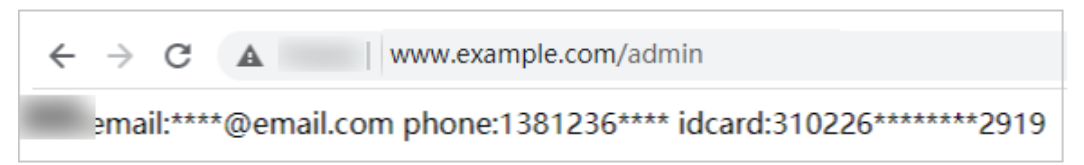

----End

## 5.10 Configuring a Global Protection Whitelist Rule to Ignore False Alarms

Once an attack hits a WAF basic web protection rule or a feature-library anticrawler rule, WAF will respond to the attack immediately according to the protective action (**Log only** or **Block**) you configured for the rule and display an event on the **Events** page.

You can add false alarm masking rules to let WAF ignore certain rule IDs or event types (for example, skip XSS checks for a specific URL).

- If you select **All protection** for **Ignore WAF Protection**, all WAF rules do not take effect, and WAF allows all request traffic to the domain names in the rule.
- If you select **Basic Web Protection** for **Ignore WAF Protection**, you can ignore basic web protection by rule ID, attack type, or all built-in rules. For example, if XSS check is not required for a URL, you can whitelist XSS rule.

#### **NOTE**

If you have enabled enterprise projects, ensure that you have all operation permissions for the project where your WAF instance locates. Then, you can select the project from the **Enterprise Project** drop-down list and configure protection policies for the domain names in the project.

#### Prerequisites

A website has been added to WAF.

#### Constraints

- If you select **All protection** for **Ignore WAF Protection**, all WAF rules do not take effect, and WAF allows all request traffic to the domain names in the rule.
- If you select **Basic web protection** for **Ignore WAF Protection**, global protection whitelist rules take effect only for events triggered against WAF built-in rules in **Basic Web Protection** and anti-crawler rules under **Feature Library**.
  - Basic web protection rules

Basic web protection defends against common web attacks, such as SQL injection, XSS attacks, remote buffer overflow attacks, file inclusion, Bash vulnerability exploits, remote command execution, directory traversal, sensitive file access, and command and code injections. Basic web protection also detects web shells and evasion attacks.

- Feature-based anti-crawler protection

Feature-based anti-crawler identifies and blocks crawler behavior from search engines, scanners, script tools, and other crawlers.

• You can configure a global protection whitelist rule by referring to **Handling False Alarms**. After handling a false alarm, you can view the rule in the global protection whitelist rule list. • It takes several minutes for a new rule to take effect. After the rule takes effect, protection events triggered by the rule will be displayed on the **Events** page.

#### **Configuring a Global Protection Whitelist**

- **Step 1** Log in to the management console.
- **Step 2** Click <sup>1</sup> in the upper left corner of the management console and select a region or project.
- Step 3 Click in the upper left corner of the page and choose Security > Web Application Firewall.
- **Step 4** In the navigation pane on the left, choose **Policies**.
- **Step 5** Click the name of the target policy to go to the protection configuration page.
- **Step 6** Click the **Blacklist and Whitelist** configuration area and toggle it on or off if needed.
  - enabled.
    disabled.
- **Step 7** In the upper left corner above the **Global Protection Whitelist** rule list, click **Add Rule**.
- **Step 8** Add a global whitelist rule by referring to **Table 5-12**.

#### Figure 5-54 Add Global Protection Whitelist Rule

| Add Global Prote                                              | ction Whitelist Ru                   | lle                          |                                       |             |         |     |
|---------------------------------------------------------------|--------------------------------------|------------------------------|---------------------------------------|-------------|---------|-----|
| Restrictions and precautions                                  | vary by mode. 💿                      |                              |                                       |             |         |     |
| * Scope                                                       | <ul> <li>All domain names</li> </ul> | O Specified domain name      | s                                     |             |         |     |
| * Condition List                                              | Field                                | Subfield                     | Logic                                 | Content     |         |     |
|                                                               | Path                                 | ~ -                          | Include V                             | /product    |         |     |
|                                                               | Add You can ad                       | d 29 more conditions.(The ru | le is only applied when all condition | s are met.) |         |     |
| * Ignore WAF Protection * Ignored Protection Type * Rule Type | ID Attack type                       | All built-in rules           | alua requests (3)                     |             |         |     |
| Rule Description                                              |                                      |                              | 4                                     |             |         |     |
|                                                               |                                      |                              |                                       |             | Confirm | Car |

| Table | 5-12 | Parameters |
|-------|------|------------|
|-------|------|------------|

| Parameter      | Description                                                                                                    | Example Value               |
|----------------|----------------------------------------------------------------------------------------------------|-----------------------------|
| Scope          | • All domain names: By default, this rule will be used to all domain names that are protected by the current policy.                                                                                                    | Specified domain<br>names   |
|                | • <b>Specified domain names</b> : Specify a domain name range this rule applies to.                                                                                                    |                             |
| Domain Name    | This parameter is mandatory when you select <b>Specified domain names</b> for <b>Scope</b> .                                                                                                    | www.example.com             |
|                | Enter a single domain name that<br>matches the wildcard domain name<br>being protected by the current policy.                                                                                                    |                             |
| Condition List | Click <b>Add</b> to add conditions. At least<br>one condition needs to be added. You<br>can add up to 30 conditions to a<br>protection rule. If more than one<br>condition is added, all of the<br>conditions must be met for the rule to<br>be applied. A condition includes the<br>following parameters:<br>Parameters for configuring a | Path, Include, /<br>product |
|                | condition are described as follows:                                                                                                    |                             |
|                | <ul> <li>Subfield: Configure this field only<br/>when Params, Cookie, or Header<br/>is selected for Field.</li> </ul>                                                                                                    |                             |
|                | NOTICE<br>The length of a subfield cannot exceed<br>2,048 bytes. Only digits, letters,<br>underscores (_), and hyphens (-) are<br>allowed.                                                                                                    |                             |
|                | • <b>Logic</b> : Select a logical relationship from the drop-down list.                                                                                                    |                             |
|                | • <b>Content</b> : Enter or select the content that matches the condition.                                                                                                    |                             |

| Parameter                  | Description                                                                                                    | Example Value        |
|----------------------------|----------------------------------------------------------------------------------------------------|----------------------|
| Ignore WAF<br>Protection   | <ul> <li>All protection: All WAF rules do not take effect, and WAF allows all request traffic to the domain names in the rule.</li> <li>Basic web protection: You can ignore basic web protection by rule ID, attack type, or all built-in rules. For example, if XSS check is not required for a URL, you can whitelist XSS rule.</li> </ul> | Basic web protection |
|                            | <ul> <li>Invalid requests: WAF can allow invalid requests.</li> </ul>                                                                                                    |                      |
|                            | <b>NOTE</b><br>A request is invalid if:                                                                                                    |                      |
|                            | <ul> <li>The request header contains more<br/>than 512 parameters.</li> </ul>                                                                                                    |                      |
|                            | <ul> <li>The URL contains more than 2,048<br/>parameters.</li> </ul>                                                                                                    |                      |
|                            | <ul> <li>The request header contains</li> <li>"Content-Type:application/x-www-form-urlencoded", and the request body contains more than 8,192 parameters.</li> </ul>                                                                                                    |                      |
| Ignored<br>Protection Type | If you select <b>Basic web protection</b> for <b>Ignored Protection Type</b> , specify the following parameters:                                                                                                    | Attack type          |
|                            | • <b>ID</b> : Configure the rule by event ID.                                                                                                    |                      |
|                            | • Attack type: Configure the rule by attack type, such as XSS and SQL injection. One type contains one or more rule IDs.                                                                                                    |                      |
|                            | <ul> <li>All built-in rules: all checks<br/>enabled in Basic Web Protection.</li> </ul>                                                                                                    |                      |
| Rule ID                    | This parameter is mandatory when you select <b>ID</b> for <b>Ignored Protection Type</b> .                                                                                                    | 041046               |
|                            | Rule ID of a misreported event in<br><b>Events</b> whose type is not <b>Custom</b> .<br>You are advised to handle false<br>alarms on the <b>Events</b> page.                                                                                                    |                      |

| Parameter        | Description                                                                                                    | Example Value                              |
|------------------|----------------------------------------------------------------------------------------------------|--------------------------------------------|
| Rule Type        | This parameter is mandatory when you select <b>Attack type</b> for <b>Ignored Protection Type</b> .                                                                                                    | SQL injection                              |
|                  | Select an attack type from the drop-<br>down list box.                                                                                                    |                                            |
|                  | WAF can defend against XSS attacks,<br>web shells, SQL injection attacks,<br>malicious crawlers, remote file<br>inclusions, local file inclusions,<br>command injection attacks, and other<br>attacks. |                                            |
| Rule Description | A brief description of the rule. This parameter is optional.                                                                                                    | SQL injection attacks are not intercepted. |
| Ignore Field     | To ignore attacks of a specific field,<br>specify the field in the <b>Advanced</b><br><b>Settings</b> area. After you add the rule,<br>WAF will stop blocking attack events<br>of the specified field. | Params<br>All                              |
|                  | Select a target field from the first<br>drop-down list box on the left. The<br>following fields are supported:<br><b>Params, Cookie, Header, Body</b> , and<br><b>Multipart</b> .                      |                                            |
|                  | • If you select <b>Params</b> , <b>Cookie</b> , or <b>Header</b> , you can select <b>All</b> or <b>Field</b> to configure a subfield.                                                                  |                                            |
|                  | • If you select <b>Body</b> or <b>Multipart</b> , you can select <b>All</b> .                                                                                                    |                                            |
|                  | • If you select <b>Cookie</b> , the <b>Domain</b><br><b>Name</b> box for the rule can be<br>empty.                                                                                                    |                                            |
|                  | <b>NOTE</b><br>If <b>All</b> is selected, WAF will not block all<br>attack events of the selected field.                                                                                               |                                            |

#### Step 9 Click Confirm.

----End

#### **Related Operations**

- To disable a rule, click **Disable** in the **Operation** column of the rule. The default **Rule Status** is **Enabled**.
- To modify a rule, click **Modify** in the row containing the rule.
- To delete a rule, click **Delete** in the row containing the rule.

## 5.11 Configuring Data Masking Rules to Prevent Privacy Information Leakage

This topic describes how to configure data masking rules. You can configure data masking rules to prevent sensitive data such as passwords from being displayed in event logs.

#### **NOTE**

If you have enabled enterprise projects, ensure that you have all operation permissions for the project where your WAF instance locates. Then, you can select the project from the **Enterprise Project** drop-down list and configure protection policies for the domain names in the project.

#### Prerequisites

A website has been added to WAF.

#### Constraints

It takes several minutes for a new rule to take effect. After the rule takes effect, protection events triggered by the rule will be displayed on the **Events** page.

#### Impact on the System

Sensitive data in the events will be masked to protect your website visitor's privacy.

#### Configuring a Data Masking Rule

- **Step 1** Log in to the management console.
- **Step 2** Click <sup>SQ</sup> in the upper left corner of the management console and select a region or project.
- Step 3 Click in the upper left corner of the page and choose Security > Web Application Firewall.
- **Step 4** In the navigation pane on the left, choose **Policies**.
- **Step 5** Click the name of the target policy to go to the protection configuration page.
- Step 6 Click the Data Masking configuration area and toggle it on or off if needed.
  - : enabled.
  - 🔍 : disabled.
- **Step 7** In the upper left corner above the **Data Masking** rule list, click **Add Rule**.
- **Step 8** In the displayed dialog box, specify the parameters described in Table 5-13.

| Figure 5-55 | Adding a | data | masking | rule |
|-------------|----------|------|---------|------|
|-------------|----------|------|---------|------|

| Add Data Masking Rule |                  |  |  |
|-----------------------|------------------|--|--|
| ★ Path                | /admin/login.php |  |  |
| ★ Masked Field        | Cookie ~         |  |  |
| ★ Field Name          | name             |  |  |
| Rule Description      |                  |  |  |
|                       | Confirm Cancel   |  |  |

#### Table 5-13 Rule parameters

| Paramete<br>r | Description                                                                                                    | Example Value                                                                                                    |
|---------------|----------------------------------------------------------------------------------------------------|----------------------------------------------------------------------------------------------------|
| Path          | <ul> <li>Part of the URL that does not include the domain name.</li> <li>Prefix match: The path ending with * indicates that the path is used as a prefix. For example, if the path to be protected is /admin/test.php or / adminabc, set Path to /admin*.</li> <li>Exact match: The path to be entered must match the path to be protected. If the path to be protected is /admin, set Path to /admin.</li> <li>NOTE <ul> <li>The path supports prefix and exact matches only and does not support regular expressions.</li> <li>The path cannot contain two or more consecutive slashes. For example, /// admin. If you enter ///admin, WAF converts /// to /.</li> </ul> </li> </ul> | /admin/login.php<br>For example, if the URL<br>to be protected is<br>http://<br>www.example.com/<br>admin/login.php, set<br>Path to /admin/<br>login.php. |

| Paramete<br>r           | Description                                                                                                    | Example Value                                                                                                    |
|-------------------------|----------------------------------------------------------------------------------------------------|----------------------------------------------------------------------------------------------------|
| Masked<br>Field         | <ul> <li>A field set to be masked</li> <li>Params: A request parameter</li> <li>Cookie: A small piece of data to identify web visitors</li> <li>Header: A user-defined HTTP header</li> <li>Form: A form parameter</li> </ul> | <ul> <li>If Masked Field is<br/>Params and Field<br/>Name is id, content<br/>that matches id is<br/>masked.</li> <li>If Masked Field is<br/>Cookie and Field</li> </ul> |
| Field<br>Name           | Set the parameter based on <b>Masked</b><br><b>Field</b> . The masked field will not be<br>displayed in logs.                                                                                                    | Name is name,<br>content that<br>matches name is<br>masked.                                                                                                    |
| Rule<br>Descriptio<br>n | A brief description of the rule. This parameter is optional.                                                                                                    | None                                                                                                    |

**Step 9** Click **Confirm**. The added data masking rule is displayed in the list of data masking rules.

----End

#### **Related Operations**

- To disable a rule, click **Disable** in the **Operation** column of the rule. The default **Rule Status** is **Enabled**.
- To modify a rule, click **Modify** in the row containing the rule.
- To delete a rule, click **Delete** in the row containing the rule.

#### Configuration Example - Masking the Cookie Field

To verify that WAF is protecting your domain name *www.example.com* against a data masking rule (with **Cookie** selected for **Masked Field** and **jsessionid** entered in **Field Name**):

**Step 1** Add a data masking rule.

Figure 5-56 Select Cookie for Masked Field and enter jsessionid in Field Name.

| Add Data Mas     | king Rule      | × |
|------------------|----------------|---|
| ★ Path           | /test          |   |
| * Masked Field   | Cookie ~       |   |
| ★ Field Name     | jsessionid     |   |
| Rule Description |                |   |
|                  | Confirm Cancel |   |

**Step 2** Enable data masking.

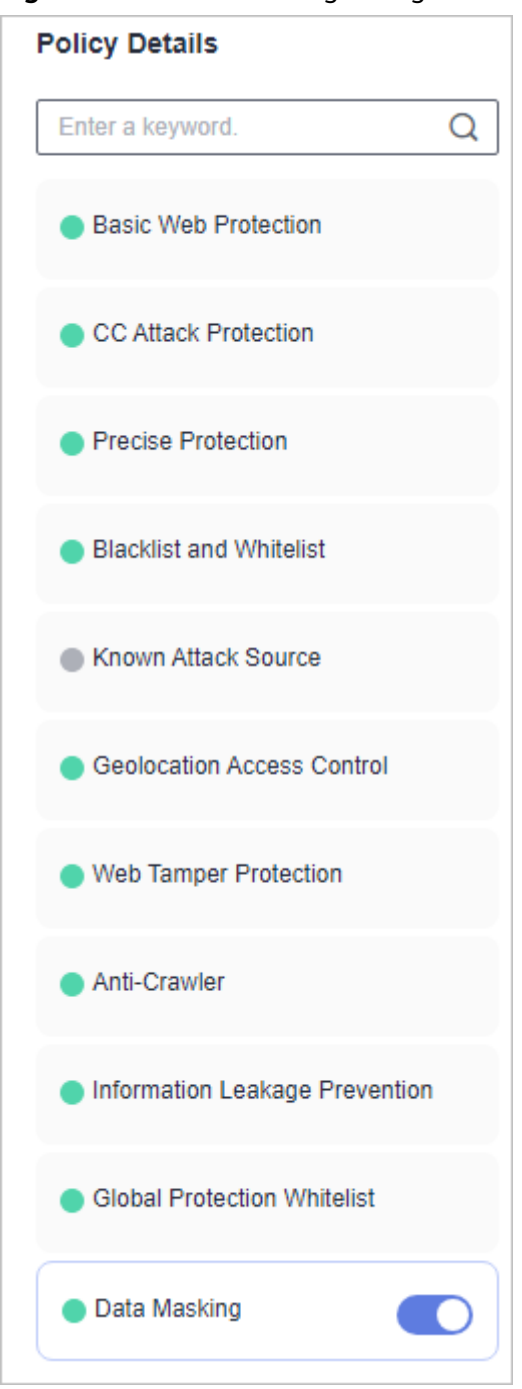

Figure 5-57 Data Masking configuration area

- **Step 3** In the navigation pane on the left, choose **Events**.
- **Step 4** In the row containing the event hit the rule, click **Details** in the **Operation** column and view the event details.

Data in the **jsessionid** cookie field is masked.

| ent Details                                                                                                    |                                                                                                    |                               |                             |
|----------------------------------------------------------------------------------------------------|----------------------------------------------------------------------------------------------------|-------------------------------|-----------------------------|
| Time                                                                                                    | Dec 02, 2021 15:17:51 GMT+08:00                                                                             | Event Type                    | SQL Injection               |
| Source IP Address                                                                                                    |                                                                                                    | Geolocation                   | Guangdong                   |
| Domain Name                                                                                                    | www. 1.com                                                                                                  | URL                           | 1                           |
| Malicious Payload                                                                                                    | body                                                                                                    | Protective Action             | Block                       |
| Event ID                                                                                                    | 02-0000-0000-0000-147202112021517<br>51-54796454                                                            | Status Code                   | 418                         |
| Response Time (ms)                                                                                                    | 0                                                                                                    | Response Body (bytes)         | 3,545                       |
|                                                                                                    |                                                                                                    |                               |                             |
|                                                                                                    |                                                                                                    |                               |                             |
| alicious Load                                                                                                    |                                                                                                    |                               |                             |
| alicious Load                                                                                                    |                                                                                                    |                               |                             |
| <pre>alicious Load &lt;1' or '1'='1&gt;testhrere</pre>                                                                                                    | 2                                                                                                    |                               |                             |
| <pre>alicious Load &lt;1' or '1'='1&gt;testhrere</pre>                                                                                                    | e                                                                                                    |                               |                             |
| <pre>alicious Load &lt;1' or '1'='1&gt;testhrere</pre>                                                                                                    | e                                                                                                    |                               |                             |
| <pre>alicious Load &lt;1' or '1'='1&gt;testhrere guest Datails</pre>                                                                                                    | ≥                                                                                                    |                               |                             |
| alicious Load                                                                                                    | ≥                                                                                                    |                               |                             |
| alicious Load<br><1' or '1'='1>testhrere<br>quest Details                                                                                                    | e                                                                                                    |                               |                             |
| alicious Load<br><1' or '1'='1>testhrere<br>quest Details                                                                                                    | ≥                                                                                                    |                               |                             |
| alicious Load<br><1' or '1'='1>testhrere<br>quest Details<br>POST /<br>content-length: 29                                                                                                    | ≥                                                                                                    |                               |                             |
| alicious Load<br><1' or '1'='1>testhrere<br>quest Details<br>POST /<br>content-length: 29<br>postman-token: 4872:                                                                                                    | ≥<br>22b0-8003-4ae6-a6ce-4e28bc873403                                                                       |                               |                             |
| alicious Load<br><1' or '1'='1>testhrere<br>quest Details<br>POST /<br>content-length: 29<br>postman-token: 4872:<br>host: www.c                                                                                      | e<br>22b0-8003-4ae6-a6ce-4e28bc873403<br>.com                                                               |                               |                             |
| Alicious Load<br><1' or '1'='1>testhrere<br>quest Details<br>POST /<br>content-length: 29<br>postman-token: 4872;<br>host: www.c<br>content-type: text/xm                                                             | e<br>22b0-8003-4ae6-a6ce-4e28bc873403<br>.com<br>I                                                          |                               |                             |
| alicious Load<br><1' or '1'='1>testhrere<br>quest Details<br>POST /<br>content-length: 29<br>postman-token: 4872:<br>host: www.c<br>content-type: text/xm<br>cache-control: no-cac                                    | e<br>22b0-8003-4ae6-a6ce-4e28bc873403<br>.com<br>IL<br>the                                                  |                               |                             |
| alicious Load<br><1' or '1'='1>testhrere<br>equest Details<br>POST /<br>content-length: 29<br>postman-token: 4872:<br>host: www.c<br>content-type: text/xm<br>cache-control: no-cac<br>user-agent: Mozilla/5.         | e<br>22b0-8003-4ae6-a6ce-4e28bc873403<br>.com<br>Il<br>the<br>.0 (Windows NT 10.0; Win64; x64) AppleWebKit/ | 537.36 (KHTML, like Gecko) Cł | 1rome/83.0.4103.61 Safari/5 |
| alicious Load<br><1' or '1'='1>testhrere<br>quest Details<br>POST /<br>content-length: 29<br>postman-token: 4872:<br>host: www.c<br>content-type: text/xm<br>cache-control: no-cac<br>user-agent: Mozilla/5.<br>37,36 | ≥<br>22b0-8003-4ae6-a6ce-4e28bc873403<br>.com<br>IL<br>the<br>.0 (Windows NT 10.0; Win64; x64) AppleWebKit/ | 537.36 (KHTML, like Gecko) Ci | nrome/83.0.4103.61 Safari/5 |

Figure 5-58 Viewing events - privacy data masking

----End

## 5.12 Creating a Reference Table to Configure Protection Metrics in Batches

This topic describes how to create a reference table to batch configure protection metrics of a single type, such as **Path**, **User Agent**, **IP**, **Params**, **Cookie**, **Referer**, and **Header**. A reference table can be referenced by CC attack protection rules and precise protection rules.

When you configure a CC attack protection rule or precise protection rule, if the **Logic** field in the **Trigger** list is set to **Include any value**, **Exclude any value**, **Equal to any value**, **Not equal to any value**, **Prefix is any value**, **Prefix is not** 

**any value**, **Suffix is any value**, or **Suffix is not any value**, you can select an appropriate reference table from the **Content** drop-down list.

#### **NOTE**

If you have enabled enterprise projects, ensure that you have all operation permissions for the project where your WAF instance locates. Then, you can select the project from the **Enterprise Project** drop-down list and configure protection policies for the domain names in the project.

#### Prerequisites

A website has been added to WAF.

#### Constraints

This function is not supported in the standard edition.

#### **Application Scenarios**

Reference tables can be used for configuring multiple protection fields in CC attack protection and precise protection rules.

#### Creating a Reference Table

- **Step 1** Log in to the management console.
- **Step 2** Click <sup>10</sup> in the upper left corner of the management console and select a region or project.
- Step 3 Click in the upper left corner of the page and choose Security > Web Application Firewall.
- **Step 4** In the navigation pane on the left, choose **Policies**.
- **Step 5** Click the name of the target policy to go to the protection configuration page.
- **Step 6** Click the **CC Attack Protection** or **Precise Protection** configuration area.
- **Step 7** Click **Reference Table Management** in the upper left corner of the list.
- **Step 8** On the **Reference Table Management** page, click **Add Reference Table**.
- **Step 9** In the **Add Reference Table** dialog box, specify the parameters by referring to **Table 5-14**.

| Add Referenc     | e Table                                                 | × |
|------------------|---------------------------------------------------------|---|
| * Name           | waf                                                     |   |
| ★ Type           | Path ~                                                  |   |
| * Value          |                                                         |   |
| Rule Description | Add You can add 29 more conditions.      Confirm Cancel |   |

Figure 5-59 Adding a reference table

#### Table 5-14 Parameter description

| Parameter | Description            | Example Value |
|-----------|------------------------|---------------|
| Name      | Table name you entered | test          |

| Parameter           | Description                                                                                                    | Example Value |
|---------------------|----------------------------------------------------------------------------------------------------|---------------|
| Туре                | <ul> <li>Path: A URL to be<br/>protected, excluding a<br/>domain name</li> </ul>                                                                                                    | Path          |
|                     | • <b>User Agent</b> : A user agent of the scanner to be protected                                                                                                    |               |
|                     | • <b>IP</b> : An IP address of the visitor to be protected.                                                                                                    |               |
|                     | • <b>Params</b> : A request parameter to be protected                                                                                                    |               |
|                     | • <b>Cookie</b> : A small piece of data to identify web visitors                                                                                                    |               |
|                     | <ul> <li>Referer: A user-defined<br/>request resource<br/>For example, if the<br/>protected path is /<br/>admin/xxx and you do not<br/>want visitors to be able to<br/>access it from<br/>www.test.com, set Value to<br/>http://www.test.com.</li> </ul> |               |
|                     | Header: A user-defined     HTTP header                                                                                                    |               |
| Value               | Value of the corresponding <b>Type</b> . Wildcards are not allowed.                                                                                                    | /buy/phone/   |
|                     | NOTE<br>Click Add to add more than one<br>value.                                                                                                    |               |
| Rule<br>Description | Description of the rule.                                                                                                    | -             |

**Step 10** Click **Confirm**. You can then view the added reference table in the reference table list.

----End

#### **Related Operations**

- To modify a reference table, click **Modify** in the row containing the reference table.
- To delete a reference table, click **Delete** in the row containing the reference table.

## 5.13 Configuring a Known Attack Source Rule to Block Specific Visitors for a Specified Duration

If WAF blocks a malicious request by IP address, Cookie, or Params, you can configure a known attack source rule to let WAF automatically block all requests from the attack source for a blocking duration set in the known attack source rule. For example, if a blocked malicious request originates from an IP address (192.168.1.1) and you set the blocking duration to 500 seconds, WAF will block the IP address for 500 seconds after the known attack source rule takes effect.

Known attack source rules can be used by basic web protection, precise protection, IP address blacklist, IP address whitelist, and other rules. You can use known attack source rules in basic web protection, precise protection, and IP blacklist or whitelist rules as long as you set **Protective Action** to **Block** for these rules.

#### **NOTE**

If you have enabled enterprise projects, ensure that you have all operation permissions for the project where your WAF instance locates. Then, you can select the project from the **Enterprise Project** drop-down list and configure protection policies for the domain names in the project.

#### Prerequisites

A website has been added to WAF.

#### Constraints

• For a known attack source rule to take effect, it must be enabled when you configure basic web protection, precise protection, blacklist, or whitelist protection rules.

#### NOTICE

For blacklist and whitelist rules, a known attack source with **Long-term IP** address blocking or Short-term IP address blocking configured cannot be selected.

- Before adding a known attack source rule for malicious requests blocked by Cookie or Params, a traffic identifier must be configured for the corresponding domain name. For more details, see Configuring a Traffic Identifier for a Known Attack Source.
- It takes several minutes for a new rule to take effect. After the rule takes effect, protection events triggered by the rule will be displayed on the **Events** page.

#### **Specification Limitations**

• You can configure up to six blocking types. Each type can have one known attack source rule configured.

• The maximum time an IP address can be blocked for is 30 minutes.

#### Configuring a Known Attack Source Rule

- **Step 1** Log in to the management console.
- **Step 2** Click <sup>(Q)</sup> in the upper left corner of the management console and select a region or project.
- Step 3 Click in the upper left corner of the page and choose Security > Web Application Firewall.
- **Step 4** In the navigation pane on the left, choose **Policies**.
- **Step 5** Click the name of the target policy to go to the protection configuration page.
- **Step 6** Click the **Known Attack Source** configuration area and toggle it on or off if needed.
  - • : enabled.
  - U : disabled.
- Step 7 In the upper left corner above the known attack source rules, click Add Known Attack Source Rule.
- **Step 8** In the displayed dialog box, specify the parameters by referring to **Table 5-15**.

Figure 5-60 Add Known Attack Source Rule

| Add Known Attack Source Rule                                                                   |                                                                                                    |  |
|------------------------------------------------------------------------------------------------|----------------------------------------------------------------------------------------------------|--|
| When Cookie or Para<br>domain name details p<br>source rule.                                   | ms is selected, you need to set the traffic identifier on the<br>bage to complete the configuration of the known attack               |  |
| Blocking Type                                                                                  | Long-term IP address blocking                                                                                                    |  |
| * Blocking Duration (s)                                                                        | 500                                                                                                    |  |
| Rule Description                                                                               |                                                                                                    |  |
| Note: The maximum short-ten<br>seconds and 1,800 seconds, i<br>attack source rule does not tal | m blocking duration and long-term blocking duration are 300<br>respectively. When the blocking duration is 0, the known<br>ke effect. |  |
|                                                                                                | Confirm                                                                                                    |  |

| Parameter                | Description                                                                                                    | Example Value                    |
|--------------------------|----------------------------------------------------------------------------------------------------|----------------------------------|
| Blocking Type            | Specifies the blocking type. The options are:                                                                                                    | Long-term IP address<br>blocking |
|                          | <ul> <li>Long-term IP address<br/>blocking</li> </ul>                                                                                                    |                                  |
|                          | <ul> <li>Short-term IP address<br/>blocking</li> </ul>                                                                                                    |                                  |
|                          | Long-term Cookie blocking                                                                                                    |                                  |
|                          | Short-term Cookie blocking                                                                                                    |                                  |
|                          | Long-term Params blocking                                                                                                    |                                  |
|                          | Short-term Params blocking                                                                                                    |                                  |
|                          | NOTICE<br>For blacklist and whitelist rules, a<br>known attack source with Long-term<br>IP address blocking or Short-term<br>IP address blocking configured<br>cannot be selected. |                                  |
| Blocking<br>Duration (s) | The blocking duration must be an integer and range from:                                                                                                    | 500                              |
|                          | <ul> <li>(300, 1800] for long-term<br/>blocking</li> </ul>                                                                                                    |                                  |
|                          | <ul> <li>(0, 300] for short-term<br/>blocking</li> </ul>                                                                                                    |                                  |
| Rule Description         | A brief description of the rule.<br>This parameter is optional.                                                                                                    | None                             |

**Table 5-15** Known attack source parameters

**Step 9** Click **Confirm**. You can then view the added known attack source rule in the list.

----End

#### **Related Operations**

- To modify a rule, click **Modify** in row containing the rule.
- To delete a rule, click **Delete** in the row containing the rule.

#### Configuration Example - Blocking Known Attack Source Identified by Cookie

Assume that domain name *www.example.com* has been connected to WAF and a visitor has sent one or more malicious requests through IP address *XXX.XXX.248.195*. You want to block access requests from this IP address and whose cookie is **jsessionid** for 10 minutes. Refer to the following steps to configure a rule and verify its effect.

- **Step 1** On the **Website Settings** page, click *www.example.com* to go to its basic information page.
- **Step 2** In the **Traffic Identifier** area, configure the cookie in the **Session Tag** field.

Figure 5-61 Traffic Identifier

| Traffic Identifier ⑦ |             |          |
|----------------------|-------------|----------|
| IP Tag               | Session Tag | User Tag |
| - 2                  | - 2         | 2        |

**Step 3** Add a known attack source, select **Long-term Cookie blocking** for **Blocking Type**, and set block duration to 600 seconds.

| Figure 5-62 Adding a | Cookie-based | known attack | source rule |
|----------------------|--------------|--------------|-------------|
|----------------------|--------------|--------------|-------------|

| Add Known Attack Source Rule                                                                                                    |                                                                                                    |  |  |  |
|----------------------------------------------------------------------------------------------------|----------------------------------------------------------------------------------------------------|--|--|--|
| When Cookie or Para<br>domain name details<br>source rule.                                                                                                    | ms is selected, you need to set the traffic identifier on the<br>bage to complete the configuration of the known attack |  |  |  |
| Blocking Type                                                                                                    | Long-term Cookie blocking                                                                                               |  |  |  |
| * Blocking Duration (s)                                                                                                    | 600                                                                                                    |  |  |  |
| Rule Description                                                                                                    |                                                                                                    |  |  |  |
| Note: The maximum short-term blocking duration and long-term blocking duration are 300 seconds and 1,800 seconds, respectively. When the blocking duration is 0, the known attack source rule does not take effect. |                                                                                                    |  |  |  |
|                                                                                                    | Confirm Cancel                                                                                                    |  |  |  |

**Step 4** Enable the known attack source protection.

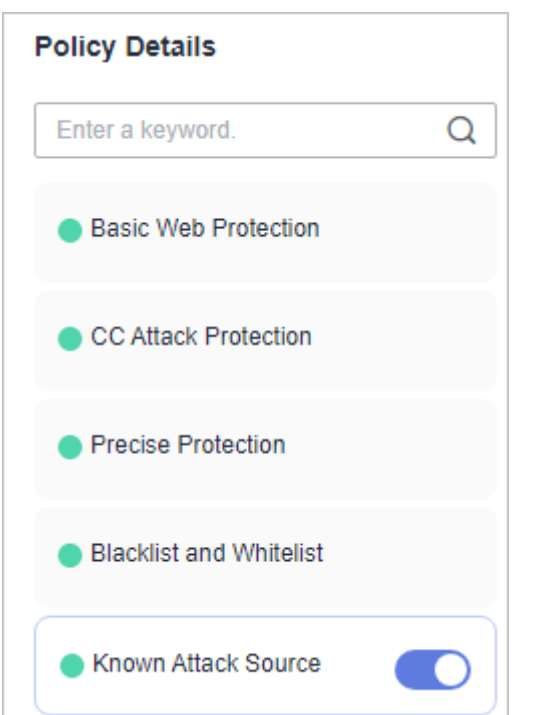

Figure 5-63 Known Attack Source configuration area

**Step 5** Add a blacklist and whitelist rule to block *XXX.XXX.248.195*. Select **Long-term Cookie blocking** for **Known Attack Source**.

| Add Blacklist or W       | hitelist Rule                                                   | ×       |
|--------------------------|-----------------------------------------------------------------|---------|
| * Rule Name              | cf001                                                           |         |
| * IP Address/Range/Group | IP address/range     Address group                              |         |
| * IP Address/Range       | .195                                                            |         |
| * Protective Action      | Block                                                           |         |
| Known Attack Source      | Long-term Cookie blocking $\checkmark$ Ad<br>Attack Source Rule | d Known |
| Rule Description         |                                                                 |         |
|                          | Confirm                                                         |         |

Figure 5-64 Specifying a known attack source rule

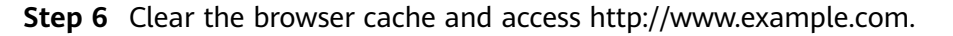

When a request from IP address *XXX.XXX.248.195*, WAF blocks the access. When WAF detects that the cookie of the access request from the IP address is **jsessionid**, WAF blocks the access request for 10 minutes.

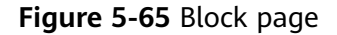

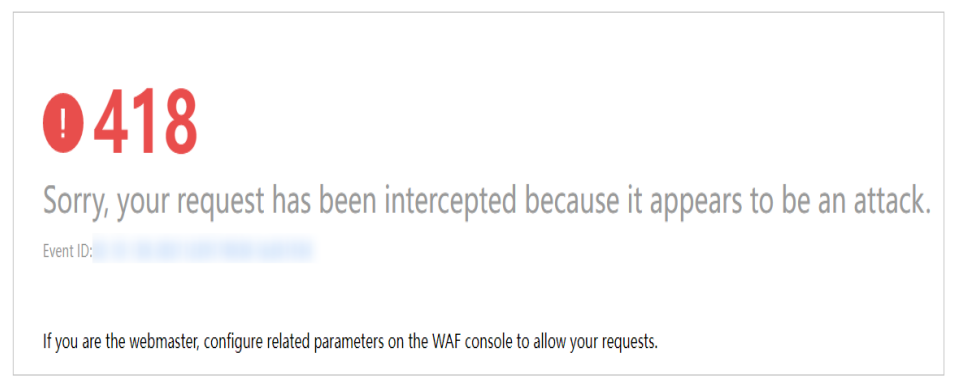

**Step 7** Go to the WAF console. In the navigation pane on the left, choose **Events**. View the event on the **Events** page.

----End

### 5.14 Condition Field Description

When setting a CC attack, precise access, or global whitelist protection rule, there are some fields in the **Condition List** or **Trigger** area. These fields together are used to define the request attributes to trigger the rule. This topic describes the fields that you can specify in conditions to trigger a rule.

#### What Is a Condition Field?

A condition field specifies the request attribute WAF checks against protection rules. When configuring a **CC attack protection rule**, **precise access protection rule**, or **global protection whitelist**, you can define condition fields to specify request attributes to trigger the rule. If a request meets the conditions set in a rule, the request matches the rule. WAF handles the request based on the action (for example, allow, block, or log only) set in the rule.

| Figure 5-66 | Condition | field |
|-------------|-----------|-------|
|-------------|-----------|-------|

| * Condition List    | Field                       | Subfield                           | Logic                          | Content                 | Add Reference Table |
|---------------------|-----------------------------|------------------------------------|--------------------------------|-------------------------|---------------------|
|                     | Path 💌                      |                                    | Include 💌                      | /admin                  |                     |
|                     |                             |                                    |                                |                         |                     |
|                     |                             |                                    |                                |                         |                     |
|                     |                             |                                    |                                |                         |                     |
|                     |                             |                                    |                                |                         |                     |
|                     | 0                           |                                    |                                |                         |                     |
|                     | + Add You can add 29 more ( | conditions.( i ne protective actio | n is executed only when all th | ie conditions are met.) |                     |
| * Protective Action | Block •                     |                                    |                                |                         |                     |

A condition field consists of the field, subfield, logic, and content. Example:

- Example 1: If **Field** is set to **Path**, **logic** to **Include**, and **Content** to **/admin**, a request matches the rule when the requested path contains /admin.
- Example 2: Set **Field** to **IPv4**, **Subfield** to **Client IP Address**, **Logic** to **Equal to**, and **Content** to **192.XX.XX.3**. When the client IP address is 192.XX.XX.3, the request hits the rule.

#### Supported Condition Fields

| Table | 5-16 | Condition | list | configurations |
|-------|------|-----------|------|----------------|
|-------|------|-----------|------|----------------|

| Field                                                                                                    | Subfield                                                                                                    | Logic                                                                                  | Content (Example)                                                                                                    |
|----------------------------------------------------------------------------------------------------|----------------------------------------------------------------------------------------------------|----------------------------------------------------------------------------------------|----------------------------------------------------------------------------------------------------|
| Path: Part of a URL<br>that does not<br>include a domain<br>name. This value<br>supports exact<br>matches only. For<br>example, if the path<br>to be protected is /<br>admin, Path must<br>be set to /admin |                                                                                                    | Select the desired<br>logical relationship<br>from the <b>Logic</b><br>drop-down list. | <ul> <li>/buy/phone/</li> <li>NOTICE <ul> <li>If Path is set to /, all paths of the website are protected.</li> </ul> </li> <li>The path content cannot contain the following special characters: (&lt;&gt;*)</li> </ul> |
| User Agent: A user<br>agent of the<br>scanner to be<br>protected                                                                                                    |                                                                                                    |                                                                                        | <i>Mozilla/5.0<br/>(Windows NT 6.1)</i>                                                                                                    |
| <b>IPv4</b> : An IP address of the visitor.                                                                                                    | <ul> <li>Client IP<br/>Address</li> <li>X-<br/>Forwarde<br/>d-For</li> <li>TCP<br/>connectio<br/>n IP<br/>address</li> </ul> |                                                                                        | XXX.XXX.1.1                                                                                                    |
| <b>Params</b> : A request<br>parameter to be<br>protected                                                                                                    | <ul> <li>All fields</li> <li>Any<br/>subfield</li> <li>Custom</li> </ul>                                                     |                                                                                        | 201901150929                                                                                                    |

| Field                                                                                                    | Subfield                                                                 | Logic | Content (Example)                                                                                                    |
|----------------------------------------------------------------------------------------------------|--------------------------------------------------------------------------|-------|----------------------------------------------------------------------------------------------------|
| <b>Referer</b> : A user-<br>defined request<br>resource                                                                                                    |                                                                          |       | http://www.test.com                                                                                                    |
| For example, if the<br>protected path is /<br>admin/xxx and you<br>do not want visitors<br>to access the page<br>from<br>www.test.com, set<br>Content for Referer<br>to http://<br>www.test.com. |                                                                          |       |                                                                                                    |
| <b>Cookie</b> : A small<br>piece of data to<br>identify web visitors                                                                                                    | <ul> <li>All fields</li> <li>Any<br/>subfield</li> <li>Custom</li> </ul> |       | jsessionid                                                                                                    |
| <b>Header</b> : A user-<br>defined HTTP<br>header                                                                                                    | <ul> <li>All fields</li> <li>Any<br/>subfield</li> <li>Custom</li> </ul> |       | <i>text/<br/>html,application/<br/>xhtml<br/>+xml,application/<br/>xml;q=0.9,image/<br/>webp,image/apng,*/<br/>*;q=0.8</i> |
| <b>Method</b> : the user-<br>defined request<br>method.                                                                                                    |                                                                          |       | GET, POST, PUT,<br>DELETE, and PATCH                                                                                       |
| <b>Request Line</b> :<br>Length of a user-<br>defined request line.                                                                                                    |                                                                          |       | 50                                                                                                    |
| <b>Request</b> : Length of<br>a user-defined<br>request. It includes<br>the request header,<br>request line, and<br>request body.                                                                |                                                                          |       |                                                                                                    |
| <b>Protocol</b> : the protocol of the request.                                                                                                    |                                                                          |       | http                                                                                                    |

| Field                    | Subfield | Logic                                     | Content (Example) |
|--------------------------|----------|-------------------------------------------|-------------------|
| Request message<br>body. |          | <ul><li>Include</li><li>Exclude</li></ul> |                   |
|                          |          | <ul> <li>Include any<br/>value</li> </ul> |                   |
|                          |          | <ul> <li>Exclude any<br/>value</li> </ul> |                   |
|                          |          | • Regex matching                          |                   |

## 5.15 Application Types WAF Can Protect

**Table 5-17** lists the application types that can be protected by basic web protection rules.

| 4images                              | Dragon-Fire IDS        | Log4j2                                | ProjectButler                 |
|--------------------------------------|------------------------|---------------------------------------|-------------------------------|
| A1Stats                              | Drunken Golem<br>GP    | Loggix                                | Pulse Secure                  |
| Achievo                              | Drupal                 | lpswitch IMail                        | Quest CAPTCHA                 |
| Acidcat CMS                          | DS3                    | Lussumo Vanilla                       | QuickTime Streaming<br>Server |
| Activist<br>Mobilization<br>Platform | Dubbo                  | MAGMI                                 | R2 Newsletter                 |
| AdaptBB                              | DynPG CMS              | ManageEngine<br>ADSelfService<br>Plus | Radware AppWall               |
| Adobe                                | DZCP basePath          | MassMirror<br>Uploader                | Rezervi root                  |
| Advanced<br>Comment<br>System        | ea-gBook inc<br>ordner | Mavili                                | Ruby                          |
| agendax                              | EasyBoard              | MAXcms                                | RunCMS                        |
| Agora                                | EasySiteEdit           | ME Download<br>System                 | Sahana-Agasti                 |
| AIOCP                                | e-cology               | Mevin                                 | SaurusCMS CE                  |
| AjaxFile                             | E-Commerce             | Microsoft<br>Exchange Server          | School Data Navigator         |

Table 5-17 Application types WAF can protect

| AJSquare                         | Elvin                    | Moa Gallery<br>MOA           | Seagull                |
|----------------------------------|--------------------------|------------------------------|------------------------|
| Alabanza                         | Elxis-CMS                | Mobius                       | SGI IRIX               |
| Alfresco<br>Community<br>Edition | EmpireCMS                | Moodle                       | SilverStripe           |
| AllClubCMS                       | EmuMail                  | Movabletype                  | SiteEngine             |
| Allwebmenus<br>Wordpress         | eoCMS                    | Multi-lingual E-<br>Commerce | Sitepark               |
| Apache                           | E-Office                 | Multiple PHP                 | Snipe Gallery          |
| Apache APISIX<br>Dashboard       | EVA cms                  | mxCamArchive                 | SocialEngine           |
| Apache<br>Commons                | eXtropia                 | Nakid CMS                    | SolarWinds             |
| Apache Druid                     | EZPX Photoblog           | NaviCOPA Web<br>Server       | SQuery                 |
| Apache Dubbo                     | F5 TMUI                  | NC                           | Squid                  |
| Apache Shiro                     | Faces                    | NDS iMonitor                 | StatCounteX            |
| Apache Struts                    | FAQEngine                | Neocrome<br>Seditio          | Subdreamer-CMS         |
| Apache Tomcat                    | FASTJSON or<br>JACKSON   | NetlQ Access<br>Manager      | Sumsung IOT            |
| Apache-HTTPD                     | FCKeditor                | Netwin                       | Sun NetDynamics        |
| Apple<br>QuickTime               | FileSeek                 | Nginx                        | SuSE Linux Sdbsearch   |
| ardeaCore                        | fipsCMSLight             | Nodesforum                   | SweetRice-2            |
| AROUNDMe                         | fipsForum                | Nucleus Plugin<br>Gallery    | Tatantella             |
| Aurora Content<br>Management     | Free PHP VX<br>Guestbook | Nucleus Plugin<br>Twitter    | Thecartpress Wordpress |
| AWCM final                       | FreeSchool               | Nukebrowser                  | Thinkphp               |
| AWStats                          | FreshScripts             | NukeHall                     | ThinkPHP5 RCE          |
| Baby Gekko                       | FSphp                    | Nullsoft                     | Tiki Wiki              |
| BAROSmini<br>Multiple            | FusionAuth               | Ocean12 FAQ<br>Manager       | Tomcat                 |
| Barracuda<br>Spam                | Gallo                    | OCPortal CMS                 | Trend Micro            |

| BizDB                                        | GetSimple                              | Open Education                  | Trend Micro Virus<br>Buster    |
|----------------------------------------------|----------------------------------------|---------------------------------|--------------------------------|
| Blackboard                                   | GetSimple CMS                          | OpenMairie<br>openAnnuaire      | Tribal Tribiq CMS              |
| BLNews                                       | GLPI                                   | OpenPro                         | TYPO3 Extension                |
| Caldera                                      | GoAdmin                                | openUrgence<br>Vaccin           | Uebimiau                       |
| Cedric                                       | Gossamer<br>Threads DBMan              | ORACLE<br>Application<br>Server | Uiga Proxy                     |
| Ciamos CMS                                   | Grayscalecms                           | Oramon                          | Ultrize TimeSheet              |
| ClearSite Beta                               | Hadoop                                 | OSCommerce                      | VehicleManager                 |
| ClodFusion<br>Tags                           | Haudenschilt<br>Family                 | PALS                            | Visitor Logger                 |
| CMS S Builder                                | Havalite                               | Pecio CMS                       | VMware                         |
| ColdFusion                                   | HIS Auktion                            | PeopleSoft                      | VoteBox                        |
| ColdFusion<br>Tags                           | HP OpenView<br>Network Node<br>Manager | Persism Content<br>Management   | WayBoard                       |
| Commvault<br>CommCell<br>CVSearchServic<br>e | HPInsightDiagnos<br>tics               | PhotoGal                        | WebBBS                         |
| Concrete5                                    | Huawei D100                            | PHP Ads                         | WebCalendar                    |
| Confluence<br>Server and<br>Data Center      | HUBScript                              | PHP Classifieds                 | WEB-CGI                        |
| Coremail                                     | IIS                                    | PHP CMS                         | WebFileExplorer                |
| Cosmicperl<br>Directory Pro                  | iJoomla<br>Magazine                    | PHP Paid 4 Mail<br>Script       | WebGlimpse                     |
| CPCommerce                                   | ILIAS                                  | PHPAddressBoo<br>k              | webLogic                       |
| DataLife Engine                              | Indexu                                 | PHP-Calendar                    | WebLogic Server wls9-<br>async |
| DCScripts                                    | IRIX                                   | phpCow                          | Webmin                         |
| DDL CMS                                      | JasonHines<br>PHPWebLog                | PHPGenealogy                    | WEB-PHP Invision<br>Board      |

| DELL<br>TrueMobile                  | JBOSS                      | PHPGroupWare         | WebRCSdiff                    |
|-------------------------------------|----------------------------|----------------------|-------------------------------|
| Digitaldesign<br>CMS                | JBossSeam                  | phpMyAdmin           | Websense                      |
| Dir2web                             | Joomla                     | phpMyAdmin<br>Plugin | WebSphere                     |
| Direct News                         | JRE                        | PHPMyGallery         | WikyBlog WBmap                |
| Discourse                           | jsfuck                     | PHPNews              | WordPress                     |
| Diskos CMS<br>Manager               | justVisual                 | Pie Web Masher       | WORK system                   |
| DiY-CMS                             | Katalog Stron<br>Hurricane | PlaySMS              | Wpeasystats Wordpress         |
| D-Link                              | KingCMS                    | Plogger              | XOOPS                         |
| DMXReady<br>Registration<br>Manager | koesubmit                  | Plone                | Xstream                       |
| DoceboLMS                           | Kontakt Formular           | PointComma           | YABB SE                       |
| Dokuwiki                            | KR-Web                     | Postgres             | YP Portal MS-Pro<br>Surumu    |
| dompdf                              | Landray                    | PrestaShop           | ZenTao                        |
| DotNetNuke                          | Livesig Wordpress          | ProdLer              | Zingiri Web Shop<br>Wordpress |
| ZOHO<br>ManageEngine                | -                          | -                    | -                             |

# 6 Viewing the Dashboard Page

On the **Dashboard** page, you can view the protection event logs by website or instance. You can select a specific time range, including yesterday, today, past 3 days, past 7 days, or past 30 days. You can also specify a time range no longer than 30 days. On this page, protection event logs are displayed by different dimensions, including the number of requests and attack types, QPS, bandwidth, response code, event distribution, top 5 attacked domain names, top 5 attack source IP addresses, and top 5 attacked URLs.

Statistics on the **Dashboard** page are updated every two minutes.

#### **NOTE**

If you have enabled enterprise projects, you can select your enterprise project from the **Enterprise Project** drop-down list and view security statistics data of the project.

#### Prerequisites

- You have connected a website to WAF.
- At least one protection rule has been configured for the domain name.

#### **Specification Limitations**

On the **Dashboard** page, protection data of up to 30 days can be viewed.

#### How to Calculate QPS

The QPS calculation method varies depending on the time range. For details, see **Table 6-1**.

| Tab   | le | 6-' | 1 ( | OPS | ca | lcul | lation |  |
|-------|----|-----|-----|-----|----|------|--------|--|
| i u u |    | •   | • • | 2.2 | cu | cu   | uuuu   |  |

| Time Range                          | Average QPS Description                                     | Peak QPS Description                                            |
|-------------------------------------|-------------------------------------------------------------|-----------------------------------------------------------------|
| <b>Yesterday</b> or<br><b>Today</b> | The QPS curve is made with the average QPS in every minute. | The QPS curve is made<br>with each peak QPS in<br>every minute. |

| Time Range   | Average QPS Description                                                                                           | Peak QPS Description                                                  |
|--------------|----------------------------------------------------------------------------------------------------|-----------------------------------------------------------------------|
| Past 3 days  | The QPS curve is made with the average QPS in every five minutes.                                                 | The QPS curve is made<br>with each peak QPS in<br>every five minutes. |
| Past 7 days  | The QPS curve is made with the maximum value among the average QPS in every five minutes at a 10-minute interval. | The QPS curve is made<br>with each peak QPS in<br>every 10 minutes.   |
| Past 30 days | The QPS curve is made with the maximum value among the average QPS in every five minutes at a one-hour interval.  | The QPS curve is made<br>with the peak QPS in<br>every hour.          |

#### D NOTE

Queries Per Second (QPS) indicates the number of requests per second. For example, an HTTP GET request is also called a query. The number of requests is the total number of requests in a specific time range.

#### Viewing the Dashboard

**Step 1** Log in to the management console.

- **Step 2** Click <sup>See</sup> in the upper left corner of the management console and select a region or project.
- **Step 3** Click in the upper left corner and choose **Security** > **Web Application Firewall** to go to the **Dashboard** page.
- **Step 4** View the protection status in the **Protection Overview** area.
  - **Protection Duration**: You can learn of how long the cloud WAF or dedicated WAF you purchase the earliest protects websites in the current enterprise project.
  - Domain Names: You can learn of how many domain names you add to WAF in the current enterprise project, as well as how many of them are accessible and how many of them are inaccessible.
  - WAF Back-to-Source IP Addresses: In this area, you will learn of new WAF back-to-source IP addresses. A notification will be sent one month in advance if there are new WAF back-to-source IP addresses.
  - **Updated Rules**: In this area, you can check notifications about built-in rule library updates, including emerging vulnerabilities such as zero-day vulnerabilities these rules can defend against. You can also check notifications about new functions, billing details, and critical alarms, such as alarms generated when requests to your domain name bypass WAF.

#### Figure 6-1 Protection Overview

| Protection Overview                      |                       |                                           | WAF Back-to-Source IP Addresses Updated Rules         |              |
|------------------------------------------|-----------------------|-------------------------------------------|-------------------------------------------------------|--------------|
| O <sub>days</sub><br>Protection Duration | www 1<br>Domain Names | 1 0<br>• <u>Not protected</u> • Protected | New IP addresses/IP address range: 0/1 (127 0.0.1/28) | Feb 29, 2020 |

**Step 5** Query security data in the **Security Event Statistics** area.

- By default, protection details about all websites add to all WAF instances in all enterprise projects for the logged-in account are displayed. You can query details by website, instance, and time range. The time range can be yesterday, today, past 3 days, past 7 days, or past 30 days. You can also specify a custom time range that is no longer than 30 days.
- You can select **Compare** or **Tile** to view data.
- **By day**: You can select this option to view the data gathered by the day. If you leave this option unselected, you have the following options:
  - **Yesterday** and **Today**: Security event data is gathered every minute.
  - **Past 3 days**: Security event data is gathered every 5 minutes.
  - **Past 7 days**: Security event data is gathered every 10 minutes.
  - **Past 30 days**: Security event data is gathered every hour.

#### Figure 6-2 Security Event Statistics

| Security Event Statistics All p                                                                                                    | orotected domain n × v All instances     | ~ C                                                       | Yesterday Toda                                | y Past 3 days Past 7 days                                                                                            | Past 30 days Custom                       |
|----------------------------------------------------------------------------------------------------|------------------------------------------|-----------------------------------------------------------|-----------------------------------------------|----------------------------------------------------------------------------------------------------|-------------------------------------------|
| $ \stackrel{\texttt{Requests}}{\stackrel{\texttt{Requests}}{\stackrel{\texttt{O}}{\stackrel{\texttt{O}}}\\{\\}}}}}}}}}}}}}}}}}}}}}}$ | Attacks<br>0                             | $ \fbox{0} \  \  0 \  \  0 \  \  0 \  \  0 \  \  0 \  \ $ | $\bigoplus_{0}^{\text{Precise Protection}} 0$ | $\begin{array}{c} \hline \\ \hline \\ \hline \\ \hline \\ \hline \\ \hline \\ \hline \\ \hline \\ \hline \\ \hline $ | Anti-Crawler Protection                   |
|                                                                                                    |                                          | Show De                                                   | etails 🗸                                      |                                                                                                    |                                           |
| Requests QPS Bytes Sent/Re                                                                                                    | ceived Response Code                     |                                                           |                                               |                                                                                                    | By day Compare Tile                       |
| Jun 05, 2024 00:00 - Jun 05, 2024 09:25                                                                                                    |                                          |                                                           |                                               |                                                                                                    |                                           |
| times                                                                                                    |                                          |                                                           | - Total requests - Precise Protection         | – Bot Mitigation – Total attacks – Basi                                                                              | c Web Protection 🛛 – CC Attack Protection |
|                                                                                                    |                                          |                                                           |                                               |                                                                                                    |                                           |
|                                                                                                    |                                          |                                                           |                                               |                                                                                                    |                                           |
|                                                                                                    |                                          |                                                           |                                               |                                                                                                    |                                           |
|                                                                                                    |                                          |                                                           |                                               |                                                                                                    |                                           |
| 0 00:00 00:15 00:30 00:45 01:00 01:15 0                                                                                                    | 1:30 01:45 02:00 02:15 02:30 02:45 03:00 | 03:15 03:30 03:45 04:00 04:15 04:30 04                    | 4:45 05:00 05:15 05:30 05:45 06:00 06:15      | 6 06:30 06:45 07:00 07:15 07:30 07:45 0                                                                              | 8:00 08:15 08:30 08:45 09:00 09:15        |

| Section                                                                                                    | Description                                                                                                    |
|----------------------------------------------------------------------------------------------------|----------------------------------------------------------------------------------------------------|
| Section 1 shows how many<br>requests, attacks, and attacked<br>pages by attack type over the<br>specified time range. | • <b>Requests</b> : shows the page views of the website, making it easy for you to view the total number of pages accessed by visitors in a certain period of time.                                                         |
|                                                                                                    | <ul> <li>Attacks: shows how many times the website are attacked.</li> </ul>                                                                                                    |
|                                                                                                    | <ul> <li>You can view how many pages are<br/>attacked by a certain type of attack within<br/>a certain period of time.</li> </ul>                                                                                           |
|                                                                                                    | • You can click <b>Show Details</b> to view the details about the 10 domain names with the most requests, attacks, and basic web protection, precise protection, CC attack protection, and anti-crawler protection actions. |

#### Table 6-2 Security Event Statistics

| Section                                                                                                    | Description                                                                                                    |
|----------------------------------------------------------------------------------------------------|----------------------------------------------------------------------------------------------------|
| Section 2 shows more security<br>metrics about requests, QPS,<br>response code, and sent and<br>received bytes. | <ul> <li>Requests: You can view how many<br/>requests for your website as well as total<br/>attacks and attacks of each attack type.</li> </ul>                                                                                                    |
|                                                                                                    | • <b>QPS</b> : You can learn of the average number of requests per second for the domain name. For details about QPS, see <b>How to Calculate QPS</b> . Queries Per Second (QPS) indicates the number of requests per second. For example, an HTTP GET request is also called a query.                                                                                                    |
|                                                                                                    | <ul> <li>Bytes Sent/Received: You can learn how<br/>much bandwidth is used for requests to the<br/>domain name.<br/>The value of sent and received bytes is<br/>calculated by adding the values of<br/>request_length and<br/>upstream_bytes_received by time, so the<br/>value is different from the network<br/>bandwidth monitored on the EIP. This value<br/>is also affected by web page compression,<br/>connection reuse, and TCP retransmission.</li> </ul>                                                                                                    |
|                                                                                                    | <ul> <li>Response Code: Response codes returned<br/>by WAF to the client or returned by the<br/>origin server to WAF along with the<br/>corresponding number of responses. You<br/>can click WAF to Client or Origin Server<br/>to WAF to view the corresponding<br/>information.</li> <li>The number of response codes is<br/>accumulated based on the sequence of<br/>response codes (from left to right) in the<br/>lower part of the chart. The number of<br/>response codes is the difference between<br/>two lines. If the value of a response code is<br/>0, the line of the response code.</li> </ul> |

**Step 6** View the **Event Source Statistics** area.

|  | Table 6-3 | Parameters | in | Event | Source | Statistics |
|--|-----------|------------|----|-------|--------|------------|
|--|-----------|------------|----|-------|--------|------------|

| Parameter          | Description                                                                                                    |
|--------------------|----------------------------------------------------------------------------------------------------|
| Event Distribution | Types of attack events<br>Click an area in the <b>Event Distribution</b> area to view the<br>type, number, and proportion of an attack. |

| Parameter                     | Description                                                                                               |  |
|-------------------------------|----------------------------------------------------------------------------------------------------|--|
| Attacked Domain<br>Names      | The five most attacked domain names and the number of attacks on each domain name.                        |  |
|                               | You can click <b>View More</b> to go to the <b>Events</b> page and view more protection details.          |  |
| Attack Source IP<br>Addresses | The five source IP addresses with the most attacks and the number of attacks from each source IP address. |  |
|                               | You can click <b>View More</b> to go to the <b>Events</b> page and view more protection details.          |  |
| Attacked URLs                 | The five most attacked URLs and the number of attacks on each URL.                                        |  |
|                               | You can click <b>View More</b> to go to the <b>Events</b> page and view more protection details.          |  |

----End

# **7** Website Settings

## 7.1 Recommended Configurations After Website Connection

### 7.1.1 Configuring PCI DSS/3DS Compliance Check and TLS

Transport Layer Security (TLS) provides confidentiality and ensures data integrity for data sent between applications over the Internet. HTTPS is a network protocol constructed based on TLS and HTTP and can be used for encrypted transmission and identity authentication. If you set **Client Protocol** to **HTTPS**, set the minimum TLS version and cipher suite (a set of multiple cryptographic algorithms) for your domain name to block requests that use a TLS version earlier than the configured one.

TLS v1.0 and the cipher suite 1 are configured by default in WAF for general security. To protect your websites better, set the minimum TLS version to a later version and select a more secure cipher suite.

WAF allows you to enable PCI DSS and PCI 3DS certification checks. After PCI DSS or PCI 3DS certification check is enabled, the minimum TLS version is automatically set to TLS v1.2 to meet the PCI DSS and PCI 3DS certification requirements. The Payment Card Industry Data Security Standard (PCI DSS) is an information security standard for organizations that handle branded credit cards from the major card schemes. PCI 3-Domain Secure (PCI 3DS) is a PCI Core Security Standard.

#### D NOTE

If you have enabled enterprise projects, ensure that you have all operation permissions for the project where your WAF instance locates. Then, you can select the enterprise project from the **Enterprise Project** drop-down list and configure PCI DSS or PCI 3DS and TLS for the domain names.

#### Prerequisites

• The website to be protected has been added to WAF.

• Your website uses HTTPS as the client protocol.

#### **Application Scenarios**

By default, the minimum TLS version configured for WAF is **TLS v1.0**. To ensure website security, configure the right TLS version for your service requirements. **Table 7-1** lists the minimum TLS versions supported for different scenarios.

| Scenario                                                                                                    | Minimum TLS<br>Version<br>(Recommended) | Protection Effect                                                                     |
|----------------------------------------------------------------------------------------------------|-----------------------------------------|---------------------------------------------------------------------------------------|
| Websites that handle<br>critical business data,<br>such as sites used in<br>banking, finance,<br>securities, and e-<br>commerce. | TLS v1.2                                | WAF automatically blocks<br>website access requests that<br>use TLS v1.0 or TLS v1.1. |
| Websites with basic<br>security requirements,<br>for example, small- and<br>medium-sized enterprise<br>websites.                 | TLS v1.1                                | WAF automatically blocks website access requests that use TLS v1.0.                   |
| Client applications with<br>no special security<br>requirements                                                                  | TLS v1.0                                | Requests using any TLS protocols can access the website.                              |

Table 7-1 Minimum TLS versions supported

#### **NOTE**

Before you configure TLS, check the TLS version of your website.

The recommended cipher suite in WAF is **Cipher suite 1**. Cipher suite 1 offers a good mix of browser compatibility and security. For details about each cipher suite, see **Table 7-2**.

| Cipher Suite<br>Name                                                                                                    | Cryptographic<br>Algorithm Supported                                                               | Cryptographi<br>c Algorithm<br>Not<br>Supported                                                                                                    | Description                                                                                                    |
|----------------------------------------------------------------------------------------------------|----------------------------------------------------------------------------------------------------|----------------------------------------------------------------------------------------------------|----------------------------------------------------------------------------------------------------|
| Default cipher<br>suite<br>NOTE<br>By default, Cipher<br>suite 1 is<br>configured for<br>websites. However,<br>if the request does<br>not carry the server<br>name indication<br>(SNI), WAF uses<br>the Default cipher<br>suite. | <ul> <li>ECDHE-RSA-<br/>AES256-SHA384</li> <li>AES256-SHA256</li> <li>RC4</li> <li>HIGH</li> </ul> | <ul> <li>MD5</li> <li>aNULL</li> <li>eNULL</li> <li>NULL</li> <li>DH</li> <li>EDH</li> <li>AESGCM</li> </ul>                                                                                      | <ul> <li>Compatibility:<br/>Good.<br/>A wide range<br/>of browsers are<br/>supported.</li> <li>Security:<br/>Average</li> </ul>                  |
| Cipher suite 1                                                                                                    | <ul> <li>ECDHE-ECDSA-<br/>AES256-GCM-<br/>SHA384</li> <li>HIGH</li> </ul>                          | <ul> <li>MEDIUM</li> <li>LOW</li> <li>aNULL</li> <li>eNULL</li> <li>DES</li> <li>MD5</li> <li>PSK</li> <li>RC4</li> <li>kRSA</li> <li>3DES</li> <li>DSS</li> <li>EXP</li> <li>CAMELLIA</li> </ul> | <ul> <li>Recommended configuration.</li> <li>Compatibility: Good.<br/>A wide range of browsers are supported.</li> <li>Security: Good</li> </ul> |

 Table 7-2 Description of cipher suites
| Cipher Suite<br>Name | Cryptographic<br>Algorithm Supported                                                                                                    | Cryptographi<br>c Algorithm<br>Not<br>Supported                                              | Description                                                                                                    |
|----------------------|----------------------------------------------------------------------------------------------------|----------------------------------------------------------------------------------------------|----------------------------------------------------------------------------------------------------|
| Cipher suite 2       | <ul> <li>EECDH+AESGCM</li> <li>EDH+AESGCM</li> </ul>                                                                                                    | -                                                                                            | <ul> <li>Compatibility:<br/>Average.<br/>Strict<br/>compliance<br/>with forward<br/>secrecy<br/>requirements<br/>of PCI DSS and<br/>excellent<br/>protection, but<br/>browsers of<br/>earlier versions<br/>may be unable<br/>to access the<br/>website.</li> <li>Security:<br/>Excellent</li> </ul> |
| Cipher suite 3       | <ul> <li>ECDHE-RSA-<br/>AES128-GCM-<br/>SHA256</li> <li>ECDHE-RSA-<br/>AES256-GCM-<br/>SHA384</li> <li>ECDHE-RSA-<br/>AES256-SHA384</li> <li>RC4</li> <li>HIGH</li> </ul>                        | <ul> <li>MD5</li> <li>aNULL</li> <li>eNULL</li> <li>NULL</li> <li>DH</li> <li>EDH</li> </ul> | <ul> <li>Compatibility:<br/>Average.<br/>Earlier versions<br/>of browsers<br/>may be unable<br/>to access the<br/>website.</li> <li>Security:<br/>Excellent.<br/>Multiple<br/>algorithms,<br/>such as ECDHE,<br/>DHE-GCM, and<br/>RSA-AES-GCM,<br/>are supported.</li> </ul>                        |
| Cipher suite 4       | <ul> <li>ECDHE-RSA-<br/>AES256-GCM-<br/>SHA384</li> <li>ECDHE-RSA-<br/>AES128-GCM-<br/>SHA256</li> <li>ECDHE-RSA-<br/>AES256-SHA384</li> <li>AES256-SHA256</li> <li>RC4</li> <li>HIGH</li> </ul> | <ul> <li>MD5</li> <li>aNULL</li> <li>eNULL</li> <li>NULL</li> <li>EDH</li> </ul>             | <ul> <li>Compatibility:<br/>Good.<br/>A wide range<br/>of browsers are<br/>supported.</li> <li>Security:<br/>Average.<br/>The GCM<br/>algorithm is<br/>supported.</li> </ul>                                                                                                    |

| Cipher Suite<br>Name | Cryptographic<br>Algorithm Supported                                                                                                    | Cryptographic Cryptographi Descripti<br>Algorithm Supported c Algorithm<br>Not<br>Supported                                                            |                                                                        |  |  |
|----------------------|----------------------------------------------------------------------------------------------------|----------------------------------------------------------------------------------------------------|------------------------------------------------------------------------|--|--|
| Cipher suite 5       | <ul> <li>AES128-<br/>SHA:AES256-SHA</li> <li>AES128-<br/>SHA256:AES256-<br/>SHA256</li> <li>HIGH</li> </ul>                                                                                                    | <ul> <li>MEDIUM</li> <li>LOW</li> <li>aNULL</li> <li>eNULL</li> <li>EXPORT</li> <li>DES</li> <li>MD5</li> <li>PSK</li> <li>RC4</li> <li>DHE</li> </ul> | Supported<br>algorithms: RSA-<br>AES-CBC only                          |  |  |
| Cipher suite 6       | <ul> <li>ECDHE-ECDSA-<br/>AES256-GCM-<br/>SHA384</li> <li>ECDHE-RSA-<br/>AES256-GCM-<br/>SHA384</li> <li>ECDHE-ECDSA-<br/>AES128-GCM-<br/>SHA256</li> <li>ECDHE-RSA-<br/>AES128-GCM-<br/>SHA256</li> <li>ECDHE-ECDSA-<br/>AES256-SHA384</li> <li>ECDHE-RSA-<br/>AES256-SHA384</li> <li>ECDHE-ECDSA-<br/>AES128-SHA256</li> <li>ECDHE-RSA-<br/>AES128-SHA256</li> </ul> | -                                                                                                    | <ul> <li>Compatibility:<br/>Average</li> <li>Security: Good</li> </ul> |  |  |

The TLS cipher suites in WAF are compatible with all browsers and clients of later versions but are incompatible with some browsers of earlier versions. **Table 7-3** lists the incompatible browsers and clients if the TLS v1.0 protocol is used.

# NOTICE

It is recommended that compatibility tests should be carried out on the service environment to ensure service stability.

| Browser/Client                                       | Default<br>Cipher<br>Suite                                                             | Ciphe<br>r<br>Suite<br>1 | Ciphe<br>r<br>Suite<br>2 | Cipher<br>Suite<br>3       | Cipher<br>Suite<br>4  | Cipher<br>suite 5     | Ciphe<br>r<br>suite<br>6 |
|------------------------------------------------------|----------------------------------------------------------------------------------------|--------------------------|--------------------------|----------------------------|-----------------------|-----------------------|--------------------------|
| Google Chrome<br>63 /macOS High<br>Sierra 10.13.2    | hrome Not Comp Comp Comp Not<br>OS High compati atible atible atible tible<br>13.2 ble |                          | Not<br>compa<br>tible    | Compa<br>tible             | √                     |                       |                          |
| Google Chrome<br>49/ Windows XP<br>SP3               | Not<br>compati<br>ble                                                                  | Not<br>comp<br>atible    | Not<br>comp<br>atible    | Not<br>compa<br>tible      | Not<br>compa<br>tible | Compa<br>tible        | Comp<br>atible           |
| Internet Explorer Not<br>6 compat<br>/Windows XP ble | Not<br>compati<br>ble                                                                  | Not<br>comp<br>atible    | Not<br>comp<br>atible    | Not<br>compa<br>tible      | Not<br>compa<br>tible | Not<br>compa<br>tible | Not<br>comp<br>atible    |
| Internet Explorer<br>8<br>/Windows XP                | Not<br>compati<br>ble                                                                  | Not<br>comp<br>atible    | Not<br>comp<br>atible    | Not<br>compa<br>tible      | Not<br>compa<br>tible | Not<br>compa<br>tible | Not<br>comp<br>atible    |
| Safari 6/iOS<br>6.0.1                                | Compat<br>ible                                                                         | Comp<br>atible           | Not<br>comp<br>atible    | Comp<br>atible             | Comp<br>atible        | Compa<br>tible        | Comp<br>atible           |
| Safari 7/iOS 7.1                                     | 7/iOS 7.1 Compat<br>ible Comp<br>atible comp<br>atible atible                          |                          | Comp<br>atible           | Compa<br>tible             | Comp<br>atible        |                       |                          |
| Safari 7/OS X<br>10.9                                | fari 7/OS X Compat Comp<br>9 ible atible                                               |                          | Not<br>comp<br>atible    | Comp<br>atible             | Comp<br>atible        | Compa<br>tible        | Comp<br>atible           |
| Safari 8/iOS 8.4                                     | Compat<br>ible                                                                         | Comp<br>atible           | Not<br>comp<br>atible    | Comp Comp<br>atible atible |                       | Compa<br>tible        | Comp<br>atible           |
| Safari 8/OS X<br>10.10                               | Compat<br>ible                                                                         | Comp<br>atible           | Not<br>comp<br>atible    | Comp<br>atible             | Comp<br>atible        | Compa<br>tible        | Comp<br>atible           |
| Internet Explorer<br>7/Windows Vista                 | Compat<br>ible                                                                         | Comp<br>atible           | Not<br>comp<br>atible    | Comp<br>atible             | Comp<br>atible        | Not<br>compa<br>tible | $\checkmark$             |
| Internet Explorer<br>8, 9, or 10<br>/Windows 7       | Compat<br>ible                                                                         | Comp<br>atible           | Not<br>comp<br>atible    | Comp<br>atible             | Comp<br>atible        | Not<br>compa<br>tible | $\checkmark$             |
| Internet Explorer<br>10<br>/Windows<br>Phone 8.0     | Compat<br>ible                                                                         | Comp<br>atible           | Not<br>comp<br>atible    | Comp<br>atible             | Comp<br>atible        | Not<br>compa<br>tible | $\checkmark$             |

Table 7-3 Incompatible browsers and clients for cipher suites under TLS v1.0

| Browser/Client              | Default<br>Cipher<br>Suite | Ciphe<br>r<br>Suite<br>1 | Ciphe<br>r<br>Suite<br>2 | Cipher<br>Suite<br>3  | Cipher<br>Suite<br>4  | Cipher<br>suite 5     | Ciphe<br>r<br>suite<br>6 |
|-----------------------------|----------------------------|--------------------------|--------------------------|-----------------------|-----------------------|-----------------------|--------------------------|
| Java 7u25                   | Compat<br>ible             | Comp<br>atible           | Not<br>comp<br>atible    | Comp<br>atible        | Comp<br>atible        | Not<br>compa<br>tible | $\checkmark$             |
| OpenSSL 0.9.8y              | Not<br>compati<br>ble      | Not<br>comp<br>atible    | Not<br>comp<br>atible    | Not<br>compa<br>tible | Not<br>compa<br>tible | Not<br>compa<br>tible | Not<br>comp<br>atible    |
| Safari 5.1.9/OS X<br>10.6.8 | Compat<br>ible             | Comp<br>atible           | Not<br>comp<br>atible    | Comp<br>atible        | Comp<br>atible        | Not<br>compa<br>tible | $\checkmark$             |
| Safari 6.0.4/OS X<br>10.8.4 | Compat<br>ible             | Comp<br>atible           | Not<br>comp<br>atible    | Comp<br>atible        | Comp<br>atible        | Not<br>compa<br>tible | $\checkmark$             |

# Impact on the System

- If you enable the PCI DSS certification check:
  - The minimum TLS version and cypher suite are automatically set to TLS v1.2 and EECDH+AESGCM:EDH+AESGCM, respectively, and cannot be changed.
  - To change the minimum TLS version and cipher suite, disable the check.
- If you enable the PCI 3DS certification check:
  - The minimum TLS version is automatically set to TLS v1.2 and cannot be changed.
  - The check cannot be disabled.

# Configuring PCI DSS/3DS Compliance Check and TLS

- **Step 1** Log in to the management console.
- **Step 2** Click <sup>10</sup> in the upper left corner of the management console and select a region or project.
- Step 3 Click in the upper left corner of the page and choose Security > Web Application Firewall.
- **Step 4** In the navigation pane on the left, choose **Website Settings**.
- **Step 5** In the **Domain Name** column, click the domain name of the website to go to the basic information page.
- **Step 6** In the **Compliance Certification** row, you can select **PCI DSS** and/or **PCI 3DS** to allow WAF to check your website for the corresponding PCI certification

compliance. In the **TLS Configuration** row, click  $\overset{\oslash}{\sim}$  to complete TLS configuration.

Figure 7-1 TLS configuration modification

| Basic Information                    |                                  |                                                                        |               |
|--------------------------------------|----------------------------------|------------------------------------------------------------------------|---------------|
| Website Name                         | Website Remarks                  | Created                                                                |               |
| 22323 <i>D</i>                       | - <i>Q</i>                       | Feb 23, 2024 14:40:01                                                  |               |
| CNAME (New) ③<br>df771b5 a5f24ef24 🗇 | CNAME (Old)<br>df771b5: 24ef24 🗇 | WAF IP Address Range<br>122. 2/28.122.1 112/28 ☐<br>2407.cC c080.804 ☐ |               |
| Client Protocol                      |                                  |                                                                        |               |
| Client Protocol                      | Compliance Certification         | Proxy Configured                                                       | HTTP/2 Used 📀 |
| HTTPS                                | PCI DSS 🛛 PCI 3DS                | Layer-7 proxy 🖉                                                        | No 2          |
| International                        |                                  |                                                                        |               |
| Certificate Name                     | TLS Configuration                |                                                                        |               |
| scm_gj 🖉                             | TLS v1.2 Cipher suite 2 2        |                                                                        |               |

 Select PCI DSS. In the displayed Warning dialog box, click OK to enable the PCI DSS certification check.

## NOTICE

If PCI DSS certification check is enabled, the minimum TLS version and cypher suite cannot be changed.

• Select **PCI 3DS**. In the displayed **Warning** dialog box, click **OK** to enable the PCI 3DS certification check.

| A Warning                                                                                                    | K |
|----------------------------------------------------------------------------------------------------|---|
| After PCI 3DS is enabled, the TLS configuration is<br>automatically changed to:<br>TLS Version: TLS v1.2 or later<br>The PCI 3DS certification check cannot be disabled after it is<br>enabled. |   |
| Changed TLS configuration may affect the access of the browser of an earlier version. Exercise caution when enabling the certification.                                                         |   |
| OK Cancel                                                                                                    |   |

# NOTICE

- If PCI 3DS certification check is enabled, the minimum TLS version cannot be changed.
- Once enabled, the PCI 3DS certification check cannot be disabled.

**Step 7** In the displayed **TLS Configuration** dialog box, select the minimum TLS version and cipher suite.

| TLS Configura       | tion                                                                                                    | ×  |
|---------------------|----------------------------------------------------------------------------------------------------|----|
| Certificate Name    | test6667                                                                                                    |    |
| Туре                | International                                                                                                    |    |
| Minimum TLS Version | TLS v1.2       V         Note: Requests to the domain must be made using the selected version or later. Otherwise, the requests will fail.         TLS v1.2 is recommended because it is more secure.                         |    |
| Cipher Suite        | Cipher suite 2<br>Strict compliance with forward secrecy requirements of PCI DSS<br>and excellent protection, but older browsers may be unable to<br>access the websites.<br>Encryption algorithms<br>EECDH+AESGCM:EDH+AESGCM | \$ |
|                     | Confirm                                                                                                    | )  |

Figure 7-2 TLS Configuration

Select the minimum TLS version you need. The options are as follows:

- **TLS v1.0**: the default version. Requests using TLS v1.0 or later can access the domain name.
- **TLS v1.1**: Only requests using TLS v1.1 or later can access the domain name.
- **TLS v1.2**: Only requests using TLS v1.2 or later can access the domain name.

Step 8 Click Confirm.

----End

# Verification

If the **Minimum TLS Version** is set to **TLS v1.2**, the website can be accessed over connections secured by TLS v1.2 or later, but cannot be accessed over connections secured by TLS v1.1 or earlier.

# 7.1.2 Configuring a Timeout for Connections Between WAF and a Website Server

If you want to set a timeout duration for each request between your WAF instance and origin server, enable **Timeout Settings** and specify **WAF-to-Server** 

**connection timeout (s)**, **Read timeout (s)**, and **Write timeout (s)**. This function cannot be disabled once it is enabled.

- **WAF-to-Server Connection Timeout**: timeout for WAF and the origin server to establish a TCP connection.
- Write Timeout: Timeout set for WAF to send a request to the origin server. If the origin server does not receive a request within the specified write timeout, the connection times out.
- Read Timeout: Timeout set for WAF to read responses from the origin server. If WAF does not receive any response from the origin server within the specified read timeout, the connection times out.

Figure 7-3 shows the three steps for WAF to forward requests to an origin server.

Figure 7-3 WAF forwarding requests to origin servers.

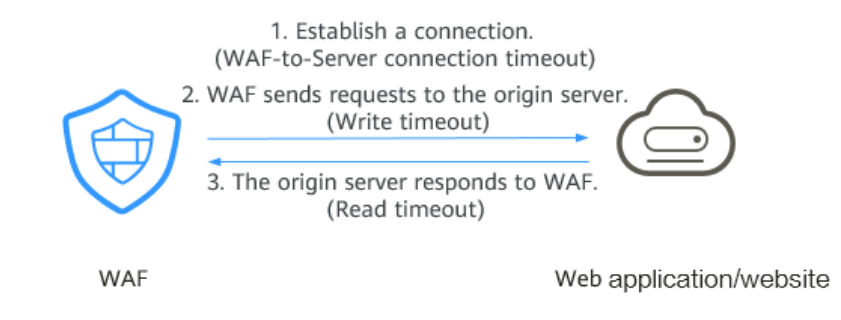

# D NOTE

- The timeout for connections from a browser to WAF is 120 seconds. The value varies depending on your browser settings and cannot be changed on the WAF console.
- The default timeout for connections between WAF and your origin server is 30 seconds. You can customize this timeout.

# Prerequisites

# The website you want to protect has been connected to WAF.

# Constraints

- The timeout duration for connections between a browser and WAF cannot be modified. Only timeout duration for connections between WAF and your origin server can be modified.
- This function cannot be disabled once it is enabled.

# Configuring a Timeout for Connections Between WAF and a Website Server

- **Step 1** Log in to the management console.
- **Step 2** Click in the upper left corner of the management console and select a region or project.
- Step 3 In the navigation pane, choose Website Settings.

- **Step 4** In the **Domain Name** column, click the website domain name to go to the basic information page.
- **Step 5** In the **Timeout Settings** row, toggle O on if needed.
- **Step 6** Click  $\swarrow$ , specify **WAF-to-Server connection timeout (s)**, **Read timeout (s)**, and **Write timeout (s)**, and click  $\checkmark$  to save settings.

----End

# 7.1.3 Configuring a Traffic Identifier for a Known Attack Source

WAF allows you to configure traffic identifiers by IP address, session, or user tag to block possibly malicious requests from known attack sources based on IP address, **Cookie**, or **Params**.

# **NOTE**

If you have enabled enterprise projects, ensure that you have all operation permissions for the project where your WAF instance locates. Then, you can select the project from the **Enterprise Project** drop-down list and configure known attack source traffic identifiers for the domain names.

# Prerequisites

### The website you want to protect has been connected to WAF.

# Constraints

• If the IP address tag is configured, ensure that the protected website has a layer-7 proxy configured in front of WAF and that **Proxy Configured** is set to **Layer-7 proxy** for the protected website.

If the IP address tag is not configured, WAF identifies the client IP address by default.

• Before enabling cookie- or params-based known attack source rules, configure a session or user tag for the corresponding website domain name.

# Traffic identifier for a known attack source

- **Step 1** Log in to the management console.
- **Step 2** Click <sup>10</sup> in the upper left corner of the management console and select a region or project.
- Step 3 Click in the upper left corner of the page and choose Security > Web Application Firewall.
- **Step 4** In the navigation pane on the left, choose **Website Settings**.
- **Step 5** In the **Domain Name** column, click the domain name of the target website to go to the basic information page.

# **Step 6** In the **Traffic Identifier** area, click *<sup>2/2</sup>* next to **IP Tag**, **Session Tag**, or **User Tag** and configure a traffic identifier by referring to **Table 7-4**.

# Figure 7-4 Traffic Identifier

| Traffic Identifier ⑦ |             |          |
|----------------------|-------------|----------|
| IP Tag               | Session Tag | User Tag |
| - 2                  | - 2         | - 2      |

| Table 7-4 Traffic | identifier | parameters |
|-------------------|------------|------------|
|-------------------|------------|------------|

| Тад    | Description                                                                                                    | Example Value   |
|--------|----------------------------------------------------------------------------------------------------|-----------------|
| IP Tag | HTTP request header field of the original client IP address.                                                                                                    | X-Forwarded-For |
|        | Ensure that the protected<br>website has a layer-7 proxy<br>configured in front of WAF<br>and that <b>Proxy Configured</b><br>under the website basic<br>information settings is set to<br><b>Layer-7 proxy</b> for this<br>parameter to take effect.                                                                                                    |                 |
|        | This field is used to store the<br>real IP address of the client.<br>You can customize the field<br>name and configure multiple<br>fields (separated by commas).<br>After the configuration, WAF<br>preferentially reads the<br>configured field to obtain the<br>real IP address of the client. If<br>multiple fields are configured,<br>WAF reads the IP address from<br>left to right.                                                 |                 |
|        | NOTICE                                                                                                    |                 |
|        | <ul> <li>If you want to use a TCP<br/>connection IP address as the<br/>client IP address, set IP Tag to<br/>\$remote_addr.</li> </ul>                                                                                                    |                 |
|        | <ul> <li>If the TCP Option Address<br/>(TOA) kernel module is<br/>configured for packets, but<br/>you do not want to identify<br/>TOA as the client IP address,<br/>set the IP address identifier to<br/>Sremote_sockaddr and<br/>upgrade the dedicated engine<br/>version to the one later than<br/>May 2024. After doing this,<br/>layer-3 source IP addresses of<br/>packets will be identified as<br/>client IP addresses.</li> </ul> |                 |
|        | <ul> <li>If WAF does not obtain the<br/>real IP address of a client<br/>from fields you configure,<br/>WAF reads the cdn-src-ip, x-<br/>real-ip, x-forwarded-for, and<br/>\$remote_addr fields in<br/>sequence to read the client IP<br/>address.</li> </ul>                                                                                                    |                 |

| Tag         | Description                                                                                                    | Example Value |
|-------------|----------------------------------------------------------------------------------------------------|---------------|
| Session Tag | This tag is used to block<br>possibly malicious requests<br>based on the cookie attributes<br>of an attack source. Configure<br>this parameter to block<br>requests based on cookie<br>attributes.    | jssessionid   |
| User Tag    | This tag is used to block<br>possibly malicious requests<br>based on the Params attribute<br>of an attack source. Configure<br>this parameter to block<br>requests based on the Params<br>attributes. | name          |

Step 7 Click Confirm.

----End

# **Related Operations**

Configuring a Known Attack Source Rule to Block Specific Visitors for a Specified Duration

# 7.2 Managing Websites

# 7.2.1 Viewing Basic Information of a Website

This topic describes how to view client protocol, policy name, alarm page, CNAME record, and CNAME IP address configured for a protected domain name.

# Prerequisites

The website you want to protect has been connected to WAF.

# Viewing Basic Information of a Website

**Step 1** Log in to the management console.

- **Step 2** Click <sup>10</sup> in the upper left corner of the management console and select a region or project.
- Step 3 Click in the upper left corner of the page and choose Security > Web Application Firewall.
- **Step 4** In the navigation pane on the left, choose **Website Settings**.

# **Step 5** View the protected website list. For details about parameters, see Table 7-5.

Figure 7-5 Website list

| Q, Select a property or enter a keyword. |                                     |                              |                                                             |                                   |                                         |                | 00                |          |                                              |
|------------------------------------------|-------------------------------------|------------------------------|-------------------------------------------------------------|-----------------------------------|-----------------------------------------|----------------|-------------------|----------|----------------------------------------------|
| Domain Name                              | Documentation. 😔                    | Access Status                | Status/Threats in                                           | Certificate/Cipher                | Policy                                  | Server IP/Port | Created \ominus   | Enterpri | Operation                                    |
| www.                                     | om Cloud - CNAME<br>917349b915a24a3 | Inaccessible Q Whitelist WAF | <ul> <li>Protected</li> <li>No attacks detected.</li> </ul> | -                                 | policy_k16z4y/W<br>Protection enabled 1 | 12. 80         | Jun 05, 2024 09:0 | default  | Suspend WAF $$ Bypass WAF $$ More $ \times $ |
| <b>www.</b>                              | Cloud - CNAME<br>ed7cfcd78c1d436    | Inaccessible Q Whitelist WAF | <ul> <li>Protected</li> <li>No attacks detected.</li> </ul> | zrj-01 TLS v1.0<br>zrg-gm02 gmtis | policy_zrj<br>Protection enabled 1      | 1.2.: :80      | Jun 04, 2024 09:4 | default  | Suspend WAF Bypass WAF More ~                |

# Table 7-5 Parameter descriptions

| Parameter                        | Description                                                                                                    |
|----------------------------------|----------------------------------------------------------------------------------------------------|
| Domain Name                      | Protected domain name or IP address.                                                                                                    |
| Protection                       | WAF protection configured for your website. You can select <b>Cloud Mode - CNAME</b> or <b>Dedicated Mode</b> .                                                                                                    |
| Access Status                    | The progress of connecting your website to WAF or the website access status.                                                                                                    |
|                                  | • <b>Inaccessible</b> : The website has not been connected to WAF yet or failed to connect to WAF.                                                                                                    |
|                                  | • <b>Accessible</b> : The website has been connected to WAF.                                                                                                    |
| Status/Threats in Last<br>3 Days | WAF protection status and security situation of the domain name for the past three days.                                                                                                    |
|                                  | WAF supports the following protection modes:                                                                                                    |
|                                  | • <b>Protected</b> : The WAF protection is enabled.                                                                                                    |
|                                  | • Unprotected: The WAF protection is disabled. If a large number of normal requests are blocked, for example, status code 418 is frequently returned, then you can switch the mode to <b>Suspended</b> . In this mode, your website is not protected because WAF only forwards requests. It does not scan for attacks. This mode is risky. You are advised to use the global protection whitelist rules to reduce false alarms. |
|                                  | • <b>Bypassed</b> : In this mode, requests are directly sent to the backend servers without passing through WAF.                                                                                                    |
|                                  | NOTE<br>The protection mode can be switched to <b>Bypassed</b> only<br>when <b>Cloud Mode - CNAME</b> is selected for the website<br>and the following conditions are met:                                                                                                    |
|                                  | <ul> <li>Website services need to be restored to the status when<br/>the domain is not connected to WAF.</li> </ul>                                                                                                    |
|                                  | <ul> <li>You need to investigate website errors, such as 502, 504,<br/>or other incompatibility issues.</li> </ul>                                                                                                    |
|                                  | <ul> <li>No proxies are configured between the client and WAF.</li> </ul>                                                                                                    |
| Certificate/Cipher<br>Suite      | Certificate and cipher suite used for the domain name.<br>You can click the certificate name to go to the<br><b>Certificates</b> page.                                                                                                    |

| Parameter          | Description                                                                                                    |
|--------------------|----------------------------------------------------------------------------------------------------|
| Policy             | Number of types of WAF protection enabled for the domain name. Policy applied to the domain name. You can click the number to go to the rule configuration page and configure specific protection rules. For details, see <b>Configuring Protection Policies</b> . |
| Server IP/Port     | Public IP address of the website server accessed by the client and the service port used by WAF to forward client requests to the server.                                                                                                    |
| Created            | Time the website was added to WAF.                                                                                                    |
| Enterprise Project | Enterprise project the domain name belongs to.                                                                                                    |

- **Step 6** In the **Domain Name** column, click the domain name of the website to go to the basic information page.
- **Step 7** View the basic information about the protected website.

To modify a parameter, locate the row that contains the target parameter and click the edit icon.

## Figure 7-6 Basic Information

| Basic Information |                      |                       |
|-------------------|----------------------|-----------------------|
| Website Name      | Website Remarks      | Created               |
| www.              | - 02                 | Oct 25, 2024 15:31:09 |
| CNAME             | WAF IP Address Range |                       |
| 6719b4396fd7      | 127 0                |                       |
| Client Protocol   |                      |                       |
| Client Protocol   | Proxy Configured     |                       |
| HTTP              | Layer-7 proxy 🖉      |                       |
|                   |                      |                       |

----End

# 7.2.2 Exporting Website Settings

You can export settings of all websites protected by WAF in your account on the **Website Settings** page.

# Prerequisites

The website you want to protect has been connected to WAF.

# **Exporting Website Settings**

**Step 1** Log in to the management console.

- **Step 2** Click <sup>10</sup> in the upper left corner of the management console and select a region or project.
- Step 3 Click in the upper left corner and choose Security > Web Application Firewall.

**Step 4** In the navigation pane on the left, choose **Website Settings**.

**Step 5** In the upper right corner above the website list, click **Export** to export the website information list.

----End

# 7.2.3 Switching WAF Working Mode

You can change the working mode of WAF. WAF can work in **Enabled**, **Suspended**, or **Bypassed** mode.

## **NOTE**

If you have enabled enterprise projects, ensure that you have all operation permissions for the project where your WAF instance locates. Then, you can select the enterprise project from the **Enterprise Project** drop-down list and switch WAF working mode for a specific domain name.

# Prerequisites

# The website you want to protect has been connected to WAF.

# Constraints

- The **Bypassed** mode is available only when **Protection** is set to **Cloud**.
- Before switching to the bypass mode, ensure that the service port of the origin server has been enabled.
- If you connect a domain name to WAF with different protection ports configured, WAF cannot be switched to the **Bypassed** for the domain name.
- In **Bypassed** mode, requests for the domain name are sent to the backend server directly and do not pass through WAF. Your domain name may become inaccessible if any of the following happens:
  - In the website server configuration, settings for Client Protocol and Server Protocol are inconsistent.
  - Different ports are set for **Protected Port** and **Server Port**.

# **Application Scenarios**

- **Enabled**: In this mode, WAF defends your website against attacks based on configured policies.
- **Suspended**: If a large number of normal requests are blocked, for example, status code 418 is frequently returned, then you can switch the mode to **Suspended**. In this mode, your website is not protected because WAF only forwards requests. It does not scan for or log attacks. This mode is risky. You are advised to use the global protection whitelist rules to reduce false alarms.
- **Bypassed**: Requests are directly sent to backend origin servers without passing through WAF. Before enabling this mode, enable the service port of origin servers to let requests go to origin servers. The **Bypassed** mode can be enabled only when one of the following conditions is met:
  - Website services need to be restored to the status when the website is not connected to WAF.

- You need to investigate website errors, such as 502, 504, or other incompatibility issues.
- No proxies are configured between the client and WAF.

# Impact on the System

In **Suspended** mode, your website is not protected because WAF only forwards requests. It does not scan for attacks. To avoid normal requests from being blocked, configure global protection whitelist rules, instead of using the **Suspended** mode.

# Switching WAF Working Mode

**Step 1** Log in to the management console.

- **Step 2** Click <sup>1</sup> in the upper left corner of the management console and select a region or project.
- Step 3 Click in the upper left corner of the page and choose Security > Web Application Firewall.
- **Step 4** In the navigation pane on the left, choose **Website Settings**.
- **Step 5** In the **Operation** column of the row containing the target domain name, select a protection mode. In the dialog box displayed, click **Confirm**.
  - After you select **Enabled**, the **Status** of the domain name is **Protected**.
  - After you select **Suspended**, the **Status** of the domain name is **Unprotected**.
  - After you select **Bypassed**, the **Status** of the domain name is **Bypassed**.

----End

# **Related Operations**

- Handling False Alarms
- How Do I Troubleshoot 404/502/504 Errors?

# 7.2.4 Updating the Certificate Used for a Website

If you set **Client Protocol** to **HTTPS** when you add a website to WAF, upload a certificate and use it for your website.

• If your website certificate is about to expire, purchase a new certificate before the expiration date and update the certificate associated with the website in WAF.

WAF can send notifications if a certificate expires. You can configure such notifications on the **Notifications** page. For details, see **Enabling Alarm Notifications**.

• If you plan to update the certificate associated with the website, associate a new certificate with your website on the WAF console.

# D NOTE

If you have enabled enterprise projects, ensure that you have all operation permissions for the project where your WAF instance locates. Then, you can select the enterprise project from the **Enterprise Project** drop-down list and update certificates.

# Prerequisites

- The website to be protected has been added to WAF.
- Your website uses HTTPS as the client protocol.

# Constraints

- Each domain name must have a certificate associated. A wildcard domain name can only use a wildcard domain certificate. If you only have single-domain certificates, add domain names one by one in WAF.
- Only .pem certificates can be used in WAF. If the certificate is not in .pem, before uploading it, convert it to .pem by referring to **Step 6**.
- Before updating the certificate, ensure that your WAF instance and the certificate you want to upload belong to the same account.

# Impact on the System

- It is recommended that you update the certificate before it expires. Otherwise, all WAF protection rules will fail to take effect, and there can be massive impacts on the origin server, even more severe than a crashed host or website access failures.
- Updating certificates does not affect services. The old certificate still works during the certificate replacement. The new certificate will take over the job once it has been uploaded and successfully associated with the domain name.
- Access to your website may be affected when you update the configurations of certificates used for backend servers or for domain names of your websites protected by WAF. To minimize these impacts, update the certificates during off-peak hours.

# Updating the Certificate Used for a Website

- **Step 1** Log in to the management console.
- **Step 2** Click <sup>SC</sup> in the upper left corner of the management console and select a region or project.
- Step 3 Click in the upper left corner of the page and choose Security > Web Application Firewall.
- **Step 4** In the navigation pane on the left, choose **Website Settings**.
- **Step 5** In the **Domain Name** column, click the domain name of the website to go to the basic information page.
- **Step 6** Click the edit icon next to the certificate name. In the **Update Certificate** dialog box, import a new certificate or select an existing certificate.

• If you select **Import new certificate** for **Update Method**, enter a certificate name, and copy and paste the certificate file and private key into the corresponding text boxes.

The newly imported certificates will be listed on the **Certificates** page. For more details, see **Uploading a Certificate to WAF**.

#### **NOTE**

WAF encrypts and saves the private key to keep it safe.

Figure 7-7 Update Certificate

| Update Certific        | ate                                                                                                    |
|------------------------|----------------------------------------------------------------------------------------------------|
| ★ Update Method        | Import new certificate     Select existing certificate     SCM certificate                                                                                                    |
| <b>★</b> Туре          | International                                                                                                    |
| ★ Certificate Name     | waftest                                                                                                    |
| * Certificate File (?) | BEGIN CERTIFICATE MIICCzCCAbWgAwIBAgIUKZgVFNO3ixWm6z8uRI7X/gfnngswDQYJKoZIhv cNAQEL BQAwWjELMAkGA1UEBhMCY24xEzARBgNVBAgMCINvbWUtU3RhdGUxIT AfBgNVBAoM GEludGVybmV0IFdpZGdpdHMgUHR5IEx0ZDETMBEGA1UEAwwKKi50ZXN 0LmNvbTAe Fw0yMDA4MzEwNjU1MDBaFw0yMDA5MzAwNjU1MDBaMFoxCzAJBgNVB AYTAmNuMRMw EQYDVQQIDApTb21ILVN0YXRIMSEwHwYDVQQKDBhJbnRlcm5ldCBXaW It is recommended that the certificate file contain the certificate chain.(Learn More) |
| ★ Private Key ⑦        | BEGIN RSA PRIVATE KEY MIIBOwIBAAJBAMcTtLpLOam9YVktC7x0j3F1XGNd6G2DHNG4XK6JxCsIH HqA2HHZ utq8Bt4vhbLL0/2AFj5t5r+qA4JxS0SOUSMCAwEAAQJAeB966QJI0/frGr0kn K6m vWZ8pfTPP+1iYWWmfybf+LouRotPKytlARvG4rVsIdDD+ihzwIHmZ89Sv+Dd OuBV oQIhAPAprDgVeHYTiti5c027w1Zm5eQHtWtVtfRLvi7/aU3RAiEA1DRwnE4ls nbS                                                                                                    |

Only .pem certificates can be used in WAF. If the certificate is not in .pem format, convert it into .pem locally by referring to **Table 7-6** before uploading it.

**Table 7-6** Certificate conversion commands

| Format  | Conversion Method                                                |
|---------|------------------------------------------------------------------|
| CER/CRT | Rename the <b>cert.crt</b> certificate file to <b>cert.pem</b> . |

| Format | Conversion Method                                                                                                    |
|--------|----------------------------------------------------------------------------------------------------|
| PFX    | <ul> <li>Obtain a private key. For example, run the following command to convert cert.pfx into key.pem:</li> <li>openssl pkcs12 -in cert.pfx -nocerts -out key.pem - nodes</li> </ul>                                |
|        | <ul> <li>Obtain a certificate. For example, run the following command to convert cert.pfx into cert.pem:</li> <li>openssl pkcs12 -in cert.pfx -nokeys -out cert.pem</li> </ul>                                       |
| Р7В    | <ol> <li>Convert a certificate. For example, run the following<br/>command to convert cert.p7b into cert.cer:<br/>openssl pkcs7 -print_certs -in cert.p7b -out cert.cer</li> </ol>                                   |
|        | 2. Rename certificate file <b>cert.cer</b> to <b>cert.pem</b> .                                                                                                    |
| DER    | <ul> <li>Obtain a private key. For example, run the following command to convert privatekey.der into privatekey.pem:</li> <li>openssl rsa -inform DER -outform PEM -in privatekey.der -out privatekey.pem</li> </ul> |
|        | <ul> <li>Obtain a certificate. For example, run the following command to convert cert.cer into cert.pem:</li> <li>openssl x509 -inform der -in cert.cer -out cert.pem</li> </ul>                                     |

# **NOTE**

- Before running an OpenSSL command, ensure that the **OpenSSL** tool has been installed on the local host.
- If your local PC runs a Windows operating system, go to the command line interface (CLI) and then run the certificate conversion command.
- If you select **Select existing certificate** for **Update Method**, select an existing certificate from the **Certificate** drop-down list.

Figure 7-8 Selecting an existing certificate

| Update Certi    | ficate                                                               | × |
|-----------------|----------------------------------------------------------------------|---|
| ★ Update Method | Import new certificate  Select existing certificate  SCM certificate |   |
| <b>★</b> Туре   | International                                                        |   |
| * Certificate   | 11 $\checkmark$ $\bigcirc$ Purchase Certificate                      |   |
|                 | Confirm                                                              |   |

# **NOTE**

If there are no certificates available, click **Purchase Certificate** and purchase a certificate and push it to WAF.

• If you select **SCM certificate** for **Update Method**, select a certificate managed in CCM. It can be a certificate you purchased through CCM or an external certificate you uploaded to CCM.

# 

The SCM certificate domain name must be the same as the one you added to WAF.

#### Figure 7-9 Selecting an SCM certificate

| Update Certi    | ficate                                                             | × |  |
|-----------------|--------------------------------------------------------------------|---|--|
| ★ Update Method | Import new certificate Select existing certificate SCM certificate |   |  |
| <b>★</b> Туре   | International                                                      |   |  |
| * Certificate   | ✓ 𝔅                                                                |   |  |
|                 | Confirm                                                            |   |  |

## Step 7 Click Confirm.

----End

# **Related Operations**

# Uploading a Certificate to WAF

# 7.2.5 Editing Server Information

If you select **Cloud** or **Dedicated** when adding a website to WAF, you can edit the server information of your website.

Applicable scenarios:

- Edit server information.
  - Cloud mode: You can modify configurations for Client Protocol, Server Protocol, Server Address, and Server Port.
  - Dedicated mode: You can modify configurations for Client Protocol, Server Protocol, Server Address, VPC, and Server Port.
- Add server configurations.
- Update a certificate by referring to **Updating the Certificate Used for a Website**.

#### **NOTE**

If you have enabled enterprise projects, ensure that you have all operation permissions for the project where your WAF instance locates. Then, you can select the enterprise project from the **Enterprise Project** drop-down list and configure server information for the domain names.

# Prerequisites

# The website you want to protect has been connected to WAF.

# Constraints

If PCI DSS/3DS compliance check is enabled, the client protocol cannot be changed, and no origin server addresses can be added.

# Impact on the System

Modifying the server configuration does not affect services.

# **Editing Server Information**

- **Step 1** Log in to the management console.
- **Step 2** Click in the upper left corner of the management console and select a region or project.
- Step 3 Click in the upper left corner of the page and choose Security > Web Application Firewall.
- **Step 4** In the navigation pane on the left, choose **Website Settings**.
- **Step 5** In the **Domain Name** column, click the domain name of the website to go to the basic information page.
- Step 6 In the Origin Servers area, click Edit.
- **Step 7** On the **Edit Server Information** page, edit the server configurations (such as client protocols and associated certificates).
  - For details about certificate, see **Updating the Certificate Used for a Website**.
  - WAF supports configuring of multiple backend servers. To add a backend server, click **Add**.
  - You can click **Enable** in the **IPv6 Protection** row if needed.

# Step 8 Click Confirm.

----End

# Verification

After the server information is modified, it takes about two minutes for the modification to take effect.

# 7.2.6 Viewing Protection Information About a Protected Website on Cloud Eye

You can go to Cloud Eye to view protection details about your websites protected with WAF.

# 

If you have enabled enterprise projects, ensure that you have all operation permissions for the project where your WAF instance locates. Then, you can select the enterprise project from the **Enterprise Project** drop-down list and view details about protected websites on Cloud Eye.

# Prerequisites

The website you want to protect has been connected to WAF.

# Viewing Protection Details About a Protected Website on Cloud Eye

- **Step 1** Log in to the management console.
- **Step 2** Click I in the upper left corner of the management console and select a region or project.
- Step 3 Click in the upper left corner of the page and choose Security > Web Application Firewall.
- **Step 4** In the navigation pane on the left, choose **Website Settings**.

#### Figure 7-10 Website list

| Q Select a property or enter | a keyword.                       |                              |                                                             |                                   |                                         |                |                   |          |                        | 0      |
|------------------------------|----------------------------------|------------------------------|-------------------------------------------------------------|-----------------------------------|-----------------------------------------|----------------|-------------------|----------|------------------------|--------|
| 💶 Domain Name                | Documentation.                   | Access Status                | Status/Threats in                                           | Certificate/Cipher                | Policy                                  | Server IP/Port | Created 🕀         | Enterpri | Operation              |        |
| www.com<br>waf               | Cloud - CNAME<br>9f7349b9f5a24a3 | Inaccessible Q Whitelist WAF | <ul> <li>Protected</li> <li>No attacks detected.</li> </ul> | -                                 | policy_k16z4y/W<br>Protection enabled 1 | 12. 80         | Jun 05, 2024 09:0 | default  | Suspend WAF Bypass WAF | More ~ |
| . www.                       | Cloud - CNAME<br>ed7cfcd78c1d436 | Inaccessible Q Whitelist WAF | <ul> <li>Protected</li> <li>No attacks detected.</li> </ul> | zrj-01 TLS v1.0<br>zrg-gm02 gmtls | policy_zrj<br>Protection enabled 1      | 1.2.: :80      | Jun 04, 2024 09:4 | default  | Suspend WAF Bypass WAF | More ~ |

**Step 5** In the row containing the protected domain name, click **Cloud Eye** in the **Operation** column to go to the Cloud Eye console and view the monitoring information.

#### ----End

# 7.2.7 Deleting a Protected Website from WAF

This topic describes how to remove a website from WAF if you no longer need to protect it.

In cloud CNAME access mode, before removing a website from WAF, you need to resolve your domain name to the IP address of the origin server, or the traffic to your domain name cannot be routed to the origin server.

If you want to add a website you deleted before to WAF again, follow the process in **Connecting a Website to WAF**.

#### **NOTE**

If you have enabled enterprise projects, ensure that you have all operation permissions for the project where your WAF instance locates. Then, you can select your enterprise project from the **Enterprise Project** drop-down list and delete protected domain names.

# Prerequisites

# The website you want to protect has been connected to WAF.

# Impact on the System

- In cloud mode, before removing a website from WAF, you need to resolve the domain name to the origin server IP address on the DNS platform, or the traffic to your domain name cannot be routed to the origin server.
- If you select **Forcible delete the WAF CNAME record.**, WAF will not check your domain name resolution and delete WAF CNAME record immediately. Before enabling this option, make sure you have resolved the domain name to the origin server, or your website will become inaccessible.

# D NOTE

If you do not select **Forcibly delete the WAF CNAME record**, WAF will retain the CNAME record of the domain name for about 30 days before deleting it.

• It takes about a minute to remove a website from WAF, but once this action is started, it cannot be cancelled. Exercise caution when removing a website from WAF.

# Deleting a Protected Website from WAF

- **Step 1** Log in to the management console.
- **Step 2** Click <sup>SQ</sup> in the upper left corner of the management console and select a region or project.
- Step 3 Click in the upper left corner and choose Web Application Firewall under Security.
- **Step 4** In the navigation pane on the left, choose **Website Settings**.
- Step 5 Locate the row of the target domain name. In the Operation, click More > Delete.
- **Step 6** In the displayed confirmation dialog box, confirm the deletion.
  - Cloud mode
    - No proxy used

## Figure 7-11 Deleting a protected domain name (no proxy used)

| deleted domain name can                                            | not be recovered. Exercise caution whe                                                                    | n performing this operation.                                                  |                                                                                         |
|--------------------------------------------------------------------|----------------------------------------------------------------------------------------------------|-------------------------------------------------------------------------------|-----------------------------------------------------------------------------------------|
| Domain Name                                                        | Protection                                                                                                | Access Status                                                                 | Policies                                                                                |
| abc.                                                               | Cloud - CNAME                                                                                             | Inaccessible                                                                  | policy_DYK3jFmv                                                                         |
| If the CNAME of you                                                | r domain name is one copied from WAF<br>the domain name. To prevent negative                              | F after the domain name is deleted, a 4 impacts on your service, modify the D | 04 Not Found error will be returned when<br>NS configuration before deleting the domain |
| Forcibly delete t     WAF will not check y     resolved the domain | the WAF CNAME record.<br>our domain name resolution and delete<br>name to the origin server, or your webs | WAF CNAME record immediately. Bef<br>ite will become inaccessible.            | ore enabling this option, make sure you hav                                             |

# **NOTE**

- Ensure that related configurations are completed and select The CNAME of the domain name has been deleted from the DNS provider, and an A record has been configured to the origin server IP address, or services carried on the domain name have been brought offline.
- If you select Forcible delete the WAF CNAME record., WAF will not check your domain name resolution and delete WAF CNAME record immediately. Before enabling this option, make sure you have resolved the domain name to the origin server, or your website will become inaccessible.
- If you want to retain the policy bound to the domain name, select Retain the policy of this domain name.
- Proxy used

#### Figure 7-12 Deleting a protected domain name (proxy used)

| 🛕 Are you sure you war                                                                                                    | nt to delete these                                                                                                    | domains?                                                                                                    |                                                                                                    |
|----------------------------------------------------------------------------------------------------|----------------------------------------------------------------------------------------------------|----------------------------------------------------------------------------------------------------|----------------------------------------------------------------------------------------------------|
| A deleted domain name cannot be reco                                                                                                    | overed. Exercise caution whe                                                                                                    | en performing this operation.                                                                                                    |                                                                                                    |
| Domain Name                                                                                                    | Protection                                                                                                    | Access Status                                                                                                    | Policies                                                                                                    |
| abd.example.com                                                                                                    | Cloud - CNAME                                                                                                    | Inaccessible                                                                                                    | policy_dbeRmNuZ                                                                                                    |
| * ✓ The domain name has I<br>product side, or service:<br>After the protected domain nam<br>name still points to WAF. To pre<br>point the domain name to the o | been pointed to the or<br>s carried on the doma<br>ne is deleted, a 404 Not Four<br>vent adverse impacts on you<br>rigin server before deleting ti | rigin server on the Advanced A<br>ain name have been brought o<br>nd error will be returned in the request o<br>ur services, point the domain name to th<br>the domain name. | Anti-DDoS, CDN, or cloud acceleration<br>offline<br>of accessing your domain name if your domain<br>ae origin server before deleting the domain name., |
| Forcibly delete the WAF<br>WAF will not check your domain<br>resolved the domain name to th                                                                    | CNAME record.<br>n name resolution and delete<br>ne origin server, or your webs                                                                    | e WAF CNAME record immediately. Befo<br>site will become inaccessible.                                                                                                    | ore enabling this option, make sure you have                                                                                                    |
| Retain the policy of this<br>Users who have subscribed to t<br>reused by other domain names.                                                                   | domain name<br>the professional edition or m                                                                                                    | ore advanced edition can choose to reta                                                                                                    | ain the protection policy so that the policy can be                                                                                                    |

×

## D NOTE

- Ensure that related configurations are completed and select The domain name has been pointed to the origin server on the Advanced Anti-DDoS, CDN, or cloud acceleration product side, or services carried on the domain name have been brought offline.
- If you select Forcible delete the WAF CNAME record., WAF will not check your domain name resolution and delete WAF CNAME record immediately. Before enabling this option, make sure you have resolved the domain name to the origin server, or your website will become inaccessible.
- If you want to retain the policy bound to the domain name, select Retain the policy of this domain name.
- Dedicated mode

If you want to retain the policy bound to the domain name, select **Retain the policy of this domain name**.

**Step 7** Click **OK**. If **Domain name deleted successfully** is displayed in the upper right corner, the domain name of the website was deleted.

----End

# **Related Operations**

To delete domain names in batches, select the domain names and click **Delete** above the website list.

# **8** Policy Management

# 8.1 Creating a Protection Policy

A policy is a combination of rules, such as basic web protection, blacklist, whitelist, and precise protection rules. A policy can be applied to multiple domain names, but only one policy can be used for a domain name. This topic describes how to add a policy for your WAF instance.

# **NOTE**

If you have enabled enterprise projects, you can select your enterprise project from the **Enterprise Project** drop-down list and add protection policies in the project.

# Constraints

A protected website domain name can use only one policy.

# Adding a Protection Policy

**Step 1** Log in to the management console.

- **Step 2** Click Sin the upper left corner of the management console and select a region or project.
- Step 3 Click in the upper left corner of the page and choose Security > Web Application Firewall.
- **Step 4** In the navigation pane on the left, choose **Policies**.
- **Step 5** In the upper left corner, click **Add Policy**.
- **Step 6** In the displayed dialog box, enter the policy name and click **Confirm**. The added policy will be displayed in the policy list.
- **Step 7** In the **Policy Name** column, click the policy name. On the displayed page, add rules to the policy by referring to **Rule Configurations**.

----End

# **Copying a Protection Policy**

You can copy policies in the same enterprise project.

**NOTE** 

If your policy has a known attack source rule configured, configure it again after you copy the policy as known attack source rules configured in dependent rules will become invalid in the new policy.

- **Step 1** Log in to the management console.
- **Step 2** Click <sup>SC</sup> in the upper left corner of the management console and select a region or project.
- Step 3 Click in the upper left corner and choose Web Application Firewall under Security.
- **Step 4** In the navigation pane on the left, choose **Policies**.
- **Step 5** Locate the row containing the policy you want to copy. In the **Operation** column, click **More** > **Copy**.
- **Step 6** In the dialog box displayed, enter a policy name and then click **Confirm**.

----End

# **Related Operations**

- To modify a policy name, click Image: next to the policy name In the dialog box displayed, enter a new policy name.
- To delete a rule, locate the row containing the rule. In the **Operation** column, click **More** > **Delete**.
- To delete protection policies in batches, select all policies you want to delete and click **Delete** above the policy list.

# 8.2 Adding a Domain Name to a Policy

You can add a domain name to a new policy you think applicable. Then, the original policy applied to the domain name stops working on this domain name.

#### D NOTE

If you have enabled enterprise projects, ensure that you have all operation permissions for the project where your WAF instance locates. Then, you can select the project from the **Enterprise Project** drop-down list and configure protection policies for the domain names in batches.

# Prerequisites

#### The website you want to protect has been connected to WAF.

# Adding a Domain Name to a Policy

**Step 1** Log in to the management console.

- **Step 2** Click <sup>SC</sup> in the upper left corner of the management console and select a region or project.
- Step 3 Click in the upper left corner of the page and choose Security > Web Application Firewall.
- **Step 4** In the navigation pane on the left, choose **Policies**.
- **Step 5** In the row containing the policy you want to apply to a website, click **Add Domain Name** in the **Operation** column.
- Step 6 Select one or more domain names from the Domain Name drop-down list.

# NOTICE

- A protected domain name can use only one policy, but one policy can be applied to multiple domain names.
- To delete a policy that has been applied to domain names, add these domain names to other policies first. Then, click **More** > **Delete** in the **Operation** column of the policy you want to delete.

Figure 8-1 Selecting one or more domain names

| Add Domain    | Name                                              | ×      |
|---------------|---------------------------------------------------|--------|
| i You are app | lying this policy to all domain names you select. |        |
| * Policy Name | chen3                                             |        |
| ★ Domain Name | Select one or more domain names.                  |        |
|               | Confirm                                           | Cancel |

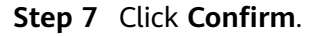

----End

# 8.3 Adding Rules to One or More Policies

This topic describes how to add rules to one or more policies.

# **NOTE**

If you have enabled enterprise projects, ensure that you have all operation permissions for the project where your WAF instance locates. Then, you can select the project from the **Enterprise Project** drop-down list and configure protection policies for the domain names in batches.

# Adding Rules to One or More Policies

- **Step 1** Log in to the management console.
- **Step 2** Click <sup>[V]</sup> in the upper left corner of the management console and select a region or project.
- Step 3 Click in the upper left corner of the page and choose Security > Web Application Firewall.
- **Step 4** In the navigation pane on the left, choose **Policies**.
- **Step 5** In the upper left corner of the policy list, click **View All My Rules**.
- **Step 6** In the upper left corner above a list of a type of rule, click **Add Rule**.
- Step 7 Select one or more policies from the Policy Name drop-down list.

#### Figure 8-2 Adding a rule to one or more policies

| Add CC Attack Protection Rule |                                                                                          |                                                                              |                                                   |                                                                      |                                                 |                                     |
|-------------------------------|------------------------------------------------------------------------------------------|------------------------------------------------------------------------------|---------------------------------------------------|----------------------------------------------------------------------|-------------------------------------------------|-------------------------------------|
| Restrictions and precaution   | ons vary by mode. 🕐                                                                      |                                                                              |                                                   |                                                                      |                                                 |                                     |
| * Rule Name                   | waf                                                                                      |                                                                              |                                                   |                                                                      |                                                 |                                     |
| Rule Description              |                                                                                          |                                                                              |                                                   |                                                                      |                                                 |                                     |
| ★ Policy Name                 | policy_RTANTdsS × policy_EeNf4Jtl ×                                                      | ~                                                                            |                                                   |                                                                      |                                                 |                                     |
| * Rate Limit Mode             | Source C<br>Requests from a specific to<br>(or user) in the way you co<br>Per IP address | estination<br>source are limited. For examp<br>onfigure.<br>) Per user Other | le, if traffic from an IP ad                      | dress (or user) exceeds the rate lin                                 | mit you configure in this rule, WAF ii          | mits traffic rate of the IP address |
| * Request Aggregation         | Keep this function enable<br>example, if you added *.a                                   | d if you added a wildcard dom<br>com to WAF, requests to all n               | ain name to WAF so that<br>natched domain names s | requests to all domain names tha<br>uch as b.a.com and c.a.com are c | it match the wildcard domain are co<br>counted. | unted for triggering this rule. For |
| ★ Trigger                     | Field<br>Path                                                                            | Subfield                                                                     | Logic                                             | Content                                                              |                                                 | Add Reference Table                 |
|                               |                                                                                          |                                                                              | Confirm                                           | Cancel                                                               |                                                 |                                     |

#### **Step 8** Set other parameters.

- To add a CC attack protection rule, see **Table 5-4**.
- To add a precise protection rule, see Table 5-5.
- To add a blacklist or whitelist rule, see **Table 5-6**.
- To add a geolocation access control rule, see Table 5-7.
- To add a WTP rule, see Table 5-8.

- To add an information leakage prevention rule, see Table 5-11.
- To add a global protection whitelist rule, see **Table 5-12**.
- To add a data masking rule, see **Table 5-13**.

# Step 9 Click Confirm.

----End

# **Related Operations**

- After a rule is added, the rule is **Enabled** by default. To disable it, click **Disable** in the **Operation** column of the target rule. You can also select multiple rules and click **Disable** above the rule list to disable them all together.
- To modify a rule, locate the row that contains the rule and click **Modify** in the **Operation** column. You can also select multiple rules and click **Modify** above the list to modify them all together.
- To delete a rule, locate the row that contains the rule and click **Delete** in the **Operation** column. You can also select multiple rules and click **Delete** above the list to delete them all together.
- To enable multiple rules, select them and click **Enable** above the list.

# **9** Object Management

# 9.1 Certificate Management

# 9.1.1 Uploading a Certificate to WAF

If you select **HTTPS** for **Client Protocol** when you add a website to WAF, a certificate must be associated with the website.

If you upload a certificate to WAF, you can directly select the certificate when adding a website to WAF.

# **NOTE**

If you have enabled enterprise projects, ensure that you have all operation permissions for the project where your WAF instance locates. Then, you can select your enterprise project from the **Enterprise Project** drop-down list and upload certificates in the project.

# Prerequisites

You have obtained the certificate file and certificate private key.

# **Specification Limitations**

You can upload as many certificates in WAF as the number of domain names that can be protected by your WAF instances in the same account. For example, if you purchase a standard edition WAF instance, which can protect 10 domain names, and a domain name expansion package, which can protect 20 domain names, your WAF instance can protect 30 domain names total. In this case, you can upload 30 certificates.

# Constraints

If you import a new certificate when adding a protected website or updating a certificate, the certificate is added to the certificate list on the **Certificates** page, and the imported certificate is also counted towards your total certificate quota.

# **Application Scenario**

If you select HTTPS for Client Protocol, a certificate is required.

# Uploading a Certificate to WAF

- **Step 1** Log in to the management console.
- **Step 2** Click <sup>10</sup> in the upper left corner of the management console and select a region or project.
- **Step 3** Click in the upper left corner of the page and choose **Security** > **Web Application Firewall**.
- **Step 4** In the navigation pane, choose **Objects** > **Certificates**.
- Step 5 Click Add Certificate.
- **Step 6** In the displayed dialog box, enter a certificate name, and copy and paste the certificate file and private key to the corresponding text boxes.

| Add Certificate        |                                                                                                    | ~ |
|------------------------|----------------------------------------------------------------------------------------------------|---|
| <b>★</b> Туре          | International                                                                                                    |   |
| ★ Certificate Name     | waftest                                                                                                    | h |
| * Certificate File (?) | BEGIN CERTIFICATE<br>MIICCzCCAbWgAwIBAgIUKZgVFNO3ixWm6z8uRI7X/gfnngswDQYJKoZIhv<br>cNAQEL<br>BQAwWjELMAkGA1UEBhMCY24xEzARBgNVBAgMCINvbWUtU3RhdGUxIT<br>AfBgNVBA0M<br>GEIudGVybmV0IFdpZGdpdHMgUHR5IEx0ZDETMBEGA1UEAwwKKi50ZXN<br>0LmNvbTAe<br>Fw0yMDA4MzEwNjU1MDBaFw0yMDA5MzAwNjU1MDBaMFoxCzAJBgNVB<br>AYTAmNuMRMw<br>EQYDVQQIDApTb21ILVN0YXRIMSEwHwYDVQQKDBhJbnRIcm5IdCBXaW<br>It is recommended that the certificate file contain the certificate chain. | • |
| ★ Private Key ⑦        | BEGIN RSA PRIVATE KEY<br>MIIBOwIBAAJBAMcTtLpLOam9YVktC7xOj3F1XGNd6G2DHNG4XK6JxCsIH<br>HqA2HHZ<br>utq8Bt4vhbLLO/2AFj5t5r+qA4JxS0SOUSMCAwEAAQJAeB966QJIO/frGr0kn<br>K6m<br>vWZ8pfTPP+1iYWWmfybf+LouRotPKytIARvG4rVsIdDD+ihzwIHmZ89Sv+Dd<br>OuBV<br>oQIhAPAprDgVeHYTiti5c027w1Zm5eQHtWtVtfRLvi7/aU3RAiEA1DRwnE4Is<br>nbS<br>xM0jcFIKu2TD9vKnD+UI//radoVQaLMCIEZ0UzuYwOAS15bAwNy7CpEcWr                                                                       | • |

# Figure 9-1 Upload Certificate

Only .pem certificates can be used in WAF. If the certificate is not in .pem format, convert it into .pem locally by referring to Table 9-1 before uploading it.

| Format  | Conversion Method                                                                                                    |
|---------|----------------------------------------------------------------------------------------------------|
| CER/CRT | Rename the <b>cert.crt</b> certificate file to <b>cert.pem</b> .                                                                                                    |
| PFX     | <ul> <li>Obtain a private key. For example, run the following<br/>command to convert cert.pfx into key.pem:<br/>openssl pkcs12 -in cert.pfx -nocerts -out key.pem -nodes</li> </ul>                                     |
|         | <ul> <li>Obtain a certificate. For example, run the following<br/>command to convert cert.pfx into cert.pem:<br/>openssl pkcs12 -in cert.pfx -nokeys -out cert.pem</li> </ul>                                           |
| Р7В     | <ol> <li>Convert a certificate. For example, run the following<br/>command to convert cert.p7b into cert.cer:<br/>openssl pkcs7 -print_certs -in cert.p7b -out cert.cer</li> </ol>                                      |
|         | 2. Rename certificate file <b>cert.cer</b> to <b>cert.pem</b> .                                                                                                    |
| DER     | <ul> <li>Obtain a private key. For example, run the following<br/>command to convert privatekey.der into privatekey.pem:<br/>openssl rsa -inform DER -outform PEM -in<br/>privatekey.der -out privatekey.pem</li> </ul> |
|         | <ul> <li>Obtain a certificate. For example, run the following<br/>command to convert cert.cer into cert.pem:<br/>openssl x509 -inform der -in cert.cer -out cert.pem</li> </ul>                                         |

# **NOTE**

- Before running an OpenSSL command, ensure that the **OpenSSL** tool has been installed on the local host.
- If your local PC runs a Windows operating system, go to the command line interface (CLI) and then run the certificate conversion command.

#### Step 7 Click Confirm.

----End

# Verification

The certificate you created is displayed in the certificate list.

# **Related Operations**

• To change the certificate name, move the cursor over the name of the

certificate, click 2, and enter a certificate name.

### NOTICE

If the certificate is in use, unbind the certificate from the domain name first. Otherwise, the certificate name cannot be changed.

- To view details about a certificate, click **View** in the **Operation** column of the certificate.
- In the row containing the certificate you want, click **Use** in the **Operation** column to use the certificate to the corresponding domain name.
- To delete a certificate, locate the row of the certificate and click **More** > **Delete** in the **Operation** column.
- To update a certificate, locate the row of the certificate and click **More** > **Update** in the **Operation** column.
- To share a certificate with other enterprise projects, locate the row containing the certificate and click **More** > **Share** in the **Operation** column.
- To stop sharing a certificate with other enterprise projects, locate the row containing the certificate and click **More** > **Stop Sharing** in the **Operation** column.

# 9.1.2 Using a Certificate for a Protected Website in WAF

If you configure **Client Protocol** to **HTTPS** for your website, the website needs an SSL certificate. This topic describes how to bind an SSL certificate that you have uploaded to WAF to a website.

# 

If you have enabled enterprise projects, you can select your enterprise project from the **Enterprise Project** drop-down list and bind certificates to websites in the project.

# Prerequisites

- Your certificate is still valid.
- Your website uses HTTPS as the client protocol.

# Constraints

- An SSL certificate can be used for multiple protected websites.
- A protected website can use only one SSL certificate.

# **Application Scenario**

If you configure **Client Protocol** to **HTTPS**, a certificate is required.

# Using a Certificate for a Protected Website in WAF

- **Step 1** Log in to the management console.
- **Step 2** Click in the upper left corner of the management console and select a region or project.
- **Step 3** Click in the upper left corner of the page and choose **Security** > **Web Application Firewall**.
- **Step 4** In the navigation pane, choose **Objects** > **Certificates**.
- **Step 5** In the row containing the certificate you want to use, click **Use** in the **Operation** column.

- **Step 6** In the displayed **Domain Name** dialog box, select the website you want to use the certificate to.
- Step 7 Click Confirm.

----End

# Verification

The protected website is listed in the **Domain Name** column of the certificate.

# **Related Operations**

• To change the certificate name, move the cursor over the name of the certificate, click 2, and enter a certificate name.

# NOTICE

If the certificate is in use, unbind the certificate from the domain name first. Otherwise, the certificate name cannot be changed.

- To view details about a certificate, click **View** in the **Operation** column of the certificate.
- To delete a certificate, locate the row of the certificate and click More > Delete in the Operation column.
- To update a certificate, locate the row of the certificate and click More > Update in the Operation column.
- To share a certificate with other enterprise projects, locate the row containing the certificate and click **More** > **Share** in the **Operation** column.
- To stop sharing a certificate with other enterprise projects, locate the row containing the certificate and click More > Stop Sharing in the Operation column.

# 9.1.3 Viewing Certificate Information

This topic describes how to view certificate details, including the certificate name, domain name a certificate is used for, and expiration time.

# **NOTE**

If you have enabled enterprise projects, you can select your enterprise project from the **Enterprise Project** drop-down list and view certificates in the project.

# Prerequisites

You have created a certificate to WAF.

# **Checking Certificate Details**

**Step 1** Log in to the management console.

- **Step 2** Click <sup>10</sup> in the upper left corner of the management console and select a region or project.
- **Step 3** Click in the upper left corner of the page and choose **Security** > **Web Application Firewall**.
- **Step 4** In the navigation pane, choose **Objects** > **Certificates**.
- **Step 5** View the certificate information. For details about related parameters, see **Table 9-2**.

 Table 9-2 Certificate parameters

| Parameter   | Description                                                                                                    |
|-------------|----------------------------------------------------------------------------------------------------|
| Name        | Certificate name.                                                                                                    |
| Туре        | Only International certificates are supported.                                                                                                    |
| Expires     | Certificate expiration time.                                                                                                    |
|             | It is recommended that you update the certificate<br>before it expires. Otherwise, all WAF protection<br>rules will be unable to take effect, and there can be<br>massive impacts on the origin server, even more<br>severe than a crashed host or website access<br>failures. For more details, see <b>Updating the</b><br><b>Certificate Used for a Website</b> . |
| Domain Name | The domain names protected by the certificate.<br>Each domain name must be bound to a certificate.<br>One certificate can be used for multiple domain<br>names.                                                                                                    |

----End

# **Related Operations**

• To change the certificate name, move the cursor over the name of the certificate, click 2, and enter a certificate name.

# NOTICE

If the certificate is in use, unbind the certificate from the domain name first. Otherwise, the certificate name cannot be changed.

- To view details about a certificate, click **View** in the **Operation** column of the certificate.
- In the row containing the certificate you want, click **Use** in the **Operation** column to use the certificate to the corresponding domain name.
- To delete a certificate, locate the row of the certificate and click More > Delete in the Operation column.

- To update a certificate, locate the row of the certificate and click **More** > **Update** in the **Operation** column.
- To share a certificate with other enterprise projects, locate the row containing the certificate and click **More** > **Share** in the **Operation** column.
- To stop sharing a certificate with other enterprise projects, locate the row containing the certificate and click More > Stop Sharing in the Operation column.

# 9.1.4 Sharing a Certificate with Other Enterprise Projects

This topic walks you through how to share a certificate with other enterprise projects.

# **NOTE**

If you have enabled enterprise projects, you can select your enterprise project from the **Enterprise Project** drop-down list and view certificates in the project.

# Prerequisites

You have **added a certificate** on the WAF console.

# Constraints

SSL certificates pushed by CCM to WAF cannot be shared within an enterprise project.

# Sharing a Certificate with Other Enterprise Projects

- **Step 1** Log in to the management console.
- **Step 2** Click Relation in the upper left corner of the management console and select a region or project.
- **Step 3** Click in the upper left corner and choose **Web Application Firewall** under **Security**.
- **Step 4** In the navigation pane, choose **Objects** > **Certificates**.
- **Step 5** In the row containing the certificate you want to share, click **More** > **Share** in the **Operation** column.
- **Step 6** In the displayed dialog box, select a handling method, and click **OK**.

----End

# **Related Operations**

• To change the certificate name, move the cursor over the name of the certificate, click 2, and enter a certificate name.
#### NOTICE

If the certificate is in use, unbind the certificate from the domain name first. Otherwise, the certificate name cannot be changed.

- To view details about a certificate, click **View** in the **Operation** column of the certificate.
- In the row containing the certificate you want, click **Use** in the **Operation** column to use the certificate to the corresponding domain name.
- To delete a certificate, locate the row of the certificate and click **More** > **Delete** in the **Operation** column.
- To update a certificate, locate the row of the certificate and click More > Update in the Operation column.
- To stop sharing a certificate with other enterprise projects, locate the row containing the certificate and click **More** > **Stop Sharing** in the **Operation** column.

### 9.1.5 Deleting a Certificate from WAF

This topic describes how to delete an expired or invalid certificate.

#### **NOTE**

If you have enabled enterprise projects, ensure that you have all operation permissions for the project where your WAF instance locates. Then, you can select the project from the **Enterprise Project** drop-down list and delete a certificate.

#### Prerequisites

The certificate you want to delete is not bound to a protected website.

#### Constraints

If a certificate to be deleted is bound to a website, unbind it from the website before deletion.

#### Impact on the System

- Deleting certificates does not affect services.
- Deleted certificates cannot be recovered. Exercise caution when performing this operation.

#### Deleting a Certificate from WAF

**Step 1** Log in to the management console.

- **Step 2** Click <sup>SC</sup> in the upper left corner of the management console and select a region or project.
- **Step 3** Click in the upper left corner of the page and choose **Security** > **Web Application Firewall**.

- **Step 4** In the navigation pane, choose **Objects** > **Certificates**.
- **Step 5** In the row of the certificate, click **More** > **Delete** in the **Operation** column.
- **Step 6** In the displayed dialog box, click **Confirm**.

----End

#### **Related Operations**

If a certificate to be deleted is bound to a website, unbind it from the website before deletion.

To unbind a certificate from a website domain name, perform the following steps:

- **Step 1** In the **Domain Name** column of the row containing the desired certificate, click the domain name to go to the basic information page.
- **Step 2** Click  $\swarrow$  next to the certificate name. In the displayed dialog box, upload a new certificate or select an existing certificate.

----End

# 9.2 Managing IP Address Blacklist and Whitelist Groups

#### 9.2.1 Adding an IP Address Group

With IP address groups, you can quickly add IP addresses or IP address ranges to a blacklist or whitelist rule.

#### **NOTE**

If you have enabled enterprise projects, you can select your enterprise project from the **Enterprise Project** drop-down list and add IP address/range groups in the project.

#### Prerequisites

You have purchased WAF.

#### Adding a Blacklist or Whitelist IP Address Group

- **Step 1** Log in to the management console.
- **Step 2** Click in the upper left corner of the management console and select a region or project.
- Step 3 Click in the upper left corner and choose Security > Web Application Firewall.
- **Step 4** In the navigation pane on the left, choose **Objects** > **Address Groups**.
- **Step 5** On the upper left of the address group list, click **Add Address Group**.
- **Step 6** In the displayed **Add Address Group** dialog box, enter an address group name and provide IP addresses/IP address ranges.

Step 7 Click Confirm.

----End

# 9.2.2 Modifying or Deleting a Blacklist or Whitelist IP Address Group

This topic describes how to modify or delete an IP address group.

**NOTE** 

If you have enabled enterprise projects, ensure that you have all operation permissions for the project where your WAF instance locates. Then, you can select the project from the **Enterprise Project** drop-down list and modify or delete an IP address group.

#### Prerequisites

You have created an IP address group.

#### Constraints

Only address groups not used by any rules can be deleted. Before you delete an address group that is being used by a blacklist or whitelist rule, remove the address group from the rule first.

#### Modifying or Deleting a Blacklist or Whitelist IP Address Group

- **Step 1** Log in to the management console.
- **Step 2** Click in the upper left corner of the management console and select a region or project.
- Step 3 Click in the upper left corner and choose Security > Web Application Firewall.
- **Step 4** In the navigation pane on the left, choose **Objects** > **Address Groups**.
- **Step 5** In the address group list, view the address group information.

#### Table 9-3 Parameter description

| Parameter            | Description                                                   |
|----------------------|---------------------------------------------------------------|
| Group Name           | Address group name you configured.                            |
| IP Address/<br>Range | IP addresses or IP address ranges added to the address group. |
| Rule                 | Rules that are using the address group.                       |
| Remarks              | Supplementary information about the address group.            |

**Step 6** Modify or delete an IP address group.

• Modify an address group.

In the row containing the address group you want to modify, click **Modify** in the **Operation** column. In the **Modify Address Group** dialog box, change the group name or IP address/IP address range, and click **Confirm**.

• Delete an address group.

In the row containing the address group you want to delete, click **Delete** in the **Operation** column. In the displayed dialog box, click **OK**.

----End

# **10** System Management

# **10.1 Managing Dedicated WAF Engines**

This topic describes how to manage your dedicated WAF instances (or engines), including viewing instance information, viewing instance monitoring configurations, upgrading the instance edition, or deleting an instance.

#### D NOTE

If you have enabled enterprise projects, ensure that you have all operation permissions for the project where your WAF instances locate. Then, you can select the project from the **Enterprise Project** drop-down list and manage dedicated WAF instances in the project.

#### Prerequisites

- You have purchased a dedicated WAF instance.
- Your login account has the IAM ReadOnly permission.

#### Viewing Information About a Dedicated WAF Instance

- **Step 1** Log in to the management console.
- **Step 2** Click Sin the upper left corner of the management console and select a region or project.
- Step 3 Click in the upper left corner of the page and choose Security > Web Application Firewall.
- **Step 4** In the navigation pane on the left, choose **Instance Management > Dedicated Engine** to go to the dedicated WAF instance page.

Figure 10-1 Dedicated engine list

| Q Select a property or enter a keyword.          |                  |                     |                  |             |                   |                 |           | C (0)                       |                      |             |                          |
|--------------------------------------------------|------------------|---------------------|------------------|-------------|-------------------|-----------------|-----------|-----------------------------|----------------------|-------------|--------------------------|
| Instance Name 0                                  | Running Status 0 | Protected Website 0 | VPC 0            | Subnet 0    | IP Address        | Access Status 0 | Version 0 | Deployment 0                | Specifications 0     | Billing 0   | Operation                |
| 0 107f1ea9dd824249a77a2187baef0c                 | e7 SRunning      | No websites found.  | vpc-fb90-waftest | subnet-fb9c | 192.168.10.224 (P | Inaccessible    | 202309    | Standard<br>(Reverse proxy) | WI-100<br>s7.large.4 | Pay-per-use | Cloud Eye Upgrade More + |
| O tagkey-oVJ2<br>93f128704e5b4ffc913c79d83200c83 | 4 S Running      | No websites found.  | vpc-fb90-waftest | subnet-fb9c | 192.168.10.183 (P | Inaccessible    | 202309    | Standard<br>(Reverse proxy) | WI-100<br>s7.large.4 | Pay-per-use | Cloud Eye Upgrade More • |

**Step 5** View information about a dedicated WAF instance. **Table 10-1** describes parameters.

| Parameter                                                               | Description                                                             | Example Value                 |  |  |
|-------------------------------------------------------------------------|-------------------------------------------------------------------------|-------------------------------|--|--|
| Instance Name Name automatically generated when an instance is created. |                                                                         | None                          |  |  |
| ProtectedDomain name of the websiteWebsiteprotected by the instance.    |                                                                         | www.example.com               |  |  |
| VPC VPC where the instance resides                                      |                                                                         | vpc-waf                       |  |  |
| Subnet Subnet where an instance resides                                 |                                                                         | subnet-62bb                   |  |  |
| IP Address                                                              | IP address of the subnet in the VPC where the WAF instance is deployed. | 192.168.0.186                 |  |  |
| Access Status                                                           | Connection status of the instance.                                      | Accessible                    |  |  |
| Running Status                                                          | Status of the instance.                                                 | Running                       |  |  |
| Version                                                                 | Dedicated WAF version.                                                  | 202304                        |  |  |
| Deployment                                                              | How the instance is deployed.                                           | Standard mode (reverse proxy) |  |  |
| Specifications                                                          | Specifications of resources hosting the instance.                       | 8 vCPUs   16 GB               |  |  |

Table 10-1 Key parameters of dedicated WAF instances

#### ----End

#### Viewing Metrics of a Dedicated WAF Instance

When a WAF instance is in the **Running** status, you can view the monitored metrics about the instance.

- **Step 1** Log in to the management console.
- **Step 2** Click <sup>10</sup> in the upper left corner of the management console and select a region or project.
- Step 3 Click in the upper left corner of the page and choose Security > Web Application Firewall.
- **Step 4** In the navigation pane on the left, choose **Instance Management > Dedicated Engine** to go to the dedicated WAF instance page.

| Q Solicit a property or where a heyeroort.                           |                  |                     |                  |             |                   |                 |           | C (0)                       |                      |             |                          |
|----------------------------------------------------------------------|------------------|---------------------|------------------|-------------|-------------------|-----------------|-----------|-----------------------------|----------------------|-------------|--------------------------|
| Instance Name 0                                                      | Running Status 0 | Protected Website 0 | VPC 0            | Subnet 0    | IP Address        | Access Status 0 | Version 0 | Deployment 0                | Specifications 0     | Billing 0   | Operation                |
| tag-yco11           107f1ea9dd524249a77a2187baef0de7                 | Running          | No websites found.  | vpc-fb90-waftest | subnet-fb9c | 192.168.10.224 (P | Inaccessible    | 202309    | Standard<br>(Reverse proxy) | WI-100<br>s7.large.4 | Pay-per-use | Cloud Eye Upgrade More + |
| <ul> <li>tagkey-oVJ2<br/>93f128704e5b4ffc913c79d83200c824</li> </ul> | 8 Running        | No websites found.  | vpc-fb90-waftest | subnet-fb9c | 192.168.10.183 (P | Inaccessible    | 202309    | Standard<br>(Reverse proxy) | WI-100<br>s7.large.4 | Pay-per-use | Cloud Eye Upgrade More + |

**Step 5** In the row of the instance, click **Cloud Eye** in the **Operation** column to go to the Cloud Eye console and view the monitoring information, such as CPU, memory, and bandwidth.

----End

#### **Upgrading a Dedicated WAF Instance**

Only dedicated WAF instances in the **Running** status can be upgraded to the latest version.

#### NOTICE

- It takes about 20 minutes for upgrading an instance. During the upgrade, the instance is not available and cannot protect your domain names connected to it. To prevent service interruptions, use either of the following solutions:
  - Solution 1: Deploy multiple dedicated WAF instances for your domain name, add them to a backend server group of your load balancer, and enable the health check policy for the load balancer. In this way, if one dedicated WAF instance is not available, WAF automatically distributes the traffic to other healthy instances. There is almost no impact on your services except that website requests might be intermittently interrupted for few seconds.
  - **Solution 2**: If you deploy only one dedicated WAF instance, configure a load balancer before you start to let website traffic bypass WAF during the upgrade. After the upgrade is complete, configure the load balancer to distribute traffic to WAF.
- If you are using the latest version of WAF, the **Upgrade** button is grayed out.
- **Step 1** Log in to the management console.
- **Step 2** Click <sup>10</sup> in the upper left corner of the management console and select a region or project.
- Step 3 Click in the upper left corner of the page and choose Security > Web Application Firewall.
- **Step 4** In the navigation pane on the left, choose **Instance Management > Dedicated Engine** to go to the dedicated WAF instance page.

Figure 10-3 Dedicated engine list

| Q Select a property or enter a largeout |                  |                     |                  |             |                   |                 |           | C (0)                       |                      |             |                          |
|-----------------------------------------|------------------|---------------------|------------------|-------------|-------------------|-----------------|-----------|-----------------------------|----------------------|-------------|--------------------------|
| Instance Name 0                         | Running Status 0 | Protected Website 0 | VPC 0            | Subnet 0    | IP Address        | Access Status 0 | Version 0 | Deployment 0                | Specifications 0     | Billing 0   | Operation                |
| 07f1ea9dd824249a77a2187baef0de7         | Running          | No websites found.  | vpc-fb90-waftest | subnet-fb9c | 192.168.10.224 (P | Inaccessible    | 202309    | Standard<br>(Reverse proxy) | WI-100<br>s7.large.4 | Pay-per-use | Cloud Eye Upgrade More + |
| bit25704554ftc913c79d83200c824          | Running          | No websites found.  | vpc-fb90-waftest | subnet-fb9c | 192.168.10.183 (P | Inaccessible    | 202309    | Standard<br>(Reverse proxy) | WI-100<br>s7.large.4 | Pay-per-use | Cloud Eye Upgrade More • |

- **Step 5** In the row containing the instance you want to upgrade, click **Upgrade** in the **Operation** column.
- **Step 6** Confirm the upgrade conditions and click **Confirm**.

Click **View Details** to view details of all dedicated WAF instance versions.

----End

#### Rolling Back a Dedicated WAF Instance

The version can be rolled back only to the original version.

- **Step 1** Log in to the management console.
- **Step 2** Click <sup>[V]</sup> in the upper left corner of the management console and select a region or project.
- Step 3 Click in the upper left corner of the page and choose Security > Web Application Firewall.
- **Step 4** In the navigation pane on the left, choose **Instance Management > Dedicated Engine** to go to the dedicated WAF instance page.
- **Step 5** In the row of the instance, click **More** > **Roll Back** in the **Operation** column.
- **Step 6** In the dialog box displayed, confirm that the following conditions are met and select the following three conditions. Then, click **Confirm**.

An instance can be rolled back only when the following conditions are met:

- Multiple active instances are available or no services are connected to the instance.
- ELB HTTP/HTTPS health check has been enabled.
- ELB sticky session has been disabled.

----End

#### Change Security Group for a Dedicated WAF Instance

If you select **Network Interface** for **Instance Type**, you can change the security group to which your dedicated instance belongs. After you select a security group, the WAF instance will be protected by the access rules of the security group.

- **Step 1** Log in to the management console.
- **Step 2** Click <sup>[V]</sup> in the upper left corner of the management console and select a region or project.
- Step 3 Click in the upper left corner of the page and choose Security > Web Application Firewall.
- **Step 4** In the navigation pane on the left, choose **Instance Management > Dedicated Engine** to go to the dedicated WAF instance page.

**Figure 10-4** Dedicated engine list

| Q Select a property or enter a keyword.           |                  |                     |                  |             |                   |                 | C (0)     |                             |                      |             |                          |
|---------------------------------------------------|------------------|---------------------|------------------|-------------|-------------------|-----------------|-----------|-----------------------------|----------------------|-------------|--------------------------|
| Instance Name 0                                   | Running Status 0 | Protected Website 0 | VPC 0            | Subnet 0    | IP Address        | Access Status 0 | Version 0 | Deployment 0                | Specifications 0     | Billing 0   | Operation                |
| big-yco11<br>107f1ea9dd524249a77a2187baef0de7     | Running          | No websites found.  | vpc-fb90-wattest | subnet-fb9c | 192.168.10.224 (P | Inaccessible    | 202309    | Standard<br>(Reverse proxy) | VM-100<br>s7.large.4 | Pay-per-use | Cloud Eye Upgrade More + |
| O tagkey-oVJ2<br>93f128704e5b4ffc913c79d83200c824 | Running          | No websites found.  | vpc-fb90-waftest | subnet-fb9c | 192.168.10.183 (P | Inaccessible    | 202309    | Standard<br>(Reverse proxy) | WI-100<br>s7.large.4 | Pay-per-use | Cloud Eye Upgrade More + |

- **Step 5** In the row containing the instance, choose **More** > **Change Security Group** in the **Operation** column.
- **Step 6** In the dialog box displayed, select the new security group and click **Confirm**.

----End

#### **Deleting a Dedicated WAF Instance**

You can delete a dedicated WAF instance at any time. After it is deleted, the billing ends.

#### NOTICE

Resources on deleted instance are released and cannot be restored. Exercise caution when performing this operation.

- **Step 1** Log in to the management console.
- **Step 2** Click <sup>10</sup> in the upper left corner of the management console and select a region or project.
- Step 3 Click in the upper left corner of the page and choose Security > Web Application Firewall.
- **Step 4** In the navigation pane on the left, choose **Instance Management > Dedicated Engine** to go to the dedicated WAF instance page.

Figure 10-5 Dedicated engine list

| QS | elect a property or enter a keyword.            |                  |                     |                  |             |                   |                 |           |                             |                      |             | C                      |    |
|----|-------------------------------------------------|------------------|---------------------|------------------|-------------|-------------------|-----------------|-----------|-----------------------------|----------------------|-------------|------------------------|----|
|    | Instance Name 0                                 | Running Status 0 | Protected Website 0 | VPC 0            | Subnet 0    | IP Address        | Access Status 0 | Version 0 | Deployment 0                | Specifications 0     | Billing 0   | Operation              |    |
|    | tag-yco11<br>107f1ea9dd824249a77a2187baef0de7   | Running          | No websites found.  | vpc-fb90-waftest | subnet-fb9c | 192.168.10.224 (P | Inaccessible    | 202309    | Standard<br>(Reverse proxy) | WI-100<br>s7.large.4 | Pay-per-use | Cloud Eye Upgrade More | •• |
|    | tagkey-oVJ2<br>93/128704e5b4ffc913c79d83200c824 | Running          | No websites found.  | vpc-fb90-waftest | subnet-fb9c | 192.168.10.183 (P | Inaccessible    | 202309    | Standard<br>(Reverse proxy) | WI-100<br>s7.large.4 | Pay-per-use | Cloud Eye Upgrade More | •• |

- **Step 5** In the row of the instance, click **More** > **Delete** in the **Operation** column.
- Step 6 In the displayed dialog box, enter DELETE and click Confirm.

----End

# **10.2 Viewing Product Details**

On the **Product Details** page, you can view information about all your WAF instances, including the edition, domain quotas, and specifications.

**NOTE** 

If you have enabled enterprise projects, you can select your enterprise project from the **Enterprise Project** drop-down list and view products in the project.

#### Prerequisites

You have purchased WAF.

#### **Viewing Product Details**

**Step 1** Log in to the management console.

- **Step 2** Click <sup>Seq</sup> in the upper left corner of the management console and select a region or project.
- Step 3 Click in the upper left corner of the page and choose Security > Web Application Firewall.
- **Step 4** In the navigation pane on the left, choose **Instance Management > Product Details**.
- **Step 5** On the **Product Details** page, view the WAF edition you are using, specifications, and expiration time.
  - To view details about the WAF edition you are using, click **Details**.
  - To disable a cloud WAF instance billed on a pay-per-use basis, click **Disable Pay-Per-Use Billing** for it and finish operations as prompted.

----End

# 10.3 Changing the Cloud WAF Edition and Specifications

You can change the edition of your cloud instance to a higher or lower edition. Beyond that, you can subscribe to more or unsubscribe from some domain name, QPS, and rule expansion packages without changing the WAF edition you are using.

#### Prerequisites

- You have obtained management console login credentials for an account with the **WAF Administrator** and **BSS Administrator** permissions.
- You have purchased a cloud WAF instance.

#### **Specification Limitations**

- Changing specifications does not change the billing mode or expiration date.
- A domain package allows you to add 10 domain names to WAF, including one top-level domain and nine subdomains or wildcard domains related to the top-level domain.
- The QPS limit and bandwidth limit of a QPS expansion package:
  - For web applications deployed on Huawei Cloud
     Service bandwidth: 50 Mbit/s

QPS: 1,000 (Each HTTP GET request is a query.)

For web applications not deployed on Huawei Cloud
 Service bandwidth: 20 Mbit/s
 OPS: 1 000 (Each HTTP CET request is a query)

QPS: 1,000 (Each HTTP GET request is a query.)

• A rule expansion package allows you to configure up to 10 IP address blacklist and whitelist rules.

#### Constraints

- Specifications of an expired WAF instance cannot be changed. To do that, renew the WAF instance first.
- Changing WAF editions or specifications is not supported if you have used some functions of the WAF edition, or you have no extra domain name, QPS, or IP blacklist and whitelist rules to unsubscribe from.

#### **Application Scenarios**

- Scenario 1: If the current cloud WAF edition does not support some functions, or cannot meet your protection requirements for domain names, QPS, or IP address blacklist and whitelist rules, you can use this function to upgrade service specifications. For details about WAF editions, see Edition Differences.
- Scenario 2: If the WAF edition you are using has much more protection capabilities or domain name, QPS, and rule expansion packages than what you actually need, you can change the WAF edition to a lower one or unsubscribe from some packages.

#### Impact on the System

Changing a WAF edition or quantity of domain, QPS, or rule expansion packages has no impact on protected website services.

#### Changing the Cloud WAF Edition

- **Step 1** Log in to the management console.
- **Step 2** Click <sup>10</sup> in the upper left corner of the management console and select a region or project.
- **Step 3** Click in the upper left corner and choose **Web Application Firewall** under **Security**.
- **Step 4** In the navigation pane on the left, choose **Instance Management > Product Details**.
- **Step 5** Click **Change Specifications**. The **Change WAF Specifications** page is displayed.
  - To change WAF edition: In the **Edition** row, click **Change Edition** in the **Details** column. In the displayed **Change Edition** pane, select an edition and click **OK**.
  - To change expansion packages: In the **Details** column of the **Domain Name Quota**, **QPS Quota**, and **Rule Quota** rows, increase or decrease the number of expansion packages, respectively.
  - Billing information: Changing specifications does not change the billing mode or expiration date.

**Step 6** In the lower right corner of the page, click **Next**.

- **Step 7** Check the order details and read the *Web Application Firewall Disclaimer*. Then, select *I have read and agree to the WAF Disclaimer*, and click **Pay Now**.
- **Step 8** On the payment page, select a payment method and pay for your order or select a refund method to get your money refunded.

----End

# **10.4 Enabling Alarm Notifications**

This topic describes how to enable notifications for attack logs. Once this function is enabled, WAF sends you SMS or email notifications if an attack is detected.

You can configure certificate expiration reminders. When a certificate is about to expire, WAF notifies you by the way you configure, such as email or SMS.

#### **NOTE**

- Before setting alarm notifications, create a message topic in SMN.
- If you have enabled enterprise projects, ensure that you have all operation permissions for the project where your WAF instance locates. Then, you can select the project from the **Enterprise Project** drop-down list and enable alarm notifications.

#### Prerequisites

SMN has been enabled.

#### Constraints

• Alarm notifications are sent if the number of attacks reaches the threshold you configure.

#### **Enabling Alarm Notifications**

- **Step 1** Log in to the management console.
- **Step 2** Click <sup>[V]</sup> in the upper left corner of the management console and select a region or project.
- **Step 3** Click in the upper left corner and choose **Security** > **Web Application Firewall**.
- **Step 4** In the navigation pane, choose **Instance Management > Notifications**.
- **Step 5** Click **Create** and configure alarm notification parameters. **Table 10-2** lists the parameters.

#### Figure 10-6 Create Notification

| Create Notification  |                                                                                                    |  |  |  |  |
|----------------------|----------------------------------------------------------------------------------------------------|--|--|--|--|
| Notification Type    | Events Certificate expiration                                                                                                    |  |  |  |  |
| ★ Notification Name  | waftest                                                                                                    |  |  |  |  |
| Description          |                                                                                                    |  |  |  |  |
|                      | 0/256                                                                                                    |  |  |  |  |
| Enterprise Project ⑦ | All projects V C                                                                                                    |  |  |  |  |
| Notification Topic   | test_lgs 	view Topic                                                                                                    |  |  |  |  |
| Interval             | 30 v minutes - 1 + times<br>Notifications will be sent when the number of attacks are greater than or equal to the specified number of times, within the specified period. |  |  |  |  |
| Event type           | All Custom                                                                                                    |  |  |  |  |
|                      | Confirm                                                                                                    |  |  |  |  |

| Table 10-2 D | escription o | f notification | setting | parameters |
|--------------|--------------|----------------|---------|------------|
|--------------|--------------|----------------|---------|------------|

| Parameter          | Description                                                                                                    |
|--------------------|----------------------------------------------------------------------------------------------------|
| Notification Type  | Select a notification type.                                                                                                    |
|                    | • <b>Events</b> : WAF sends attack logs to you in the way you configure (such as SMS or email) once it detects log-only or blocked events. |
|                    | • <b>Certificate expiration</b> : When a certificate is about to expire, WAF notifies you by the way you configure, such as email or SMS.  |
| Notification Name  | Name of the alarm notification.                                                                                                    |
| Description        | (Optional) A description of the purposes of the alarm.                                                                                     |
| Enterprise Project | Select an enterprise project from the drop-down list. The notification takes effect in the selected enterprise project.                    |

| Parameter                         | Description                                                                                                    |
|-----------------------------------|----------------------------------------------------------------------------------------------------|
| Notification Topic                | Select a topic from the drop-down list.                                                                                                    |
|                                   | If there are no topics, click <b>View Topic</b> and perform the following steps to create a topic:                                                                                                    |
|                                   | 1. Create a topic. For details, see <b>Creating a Topic</b> .                                                                                                    |
|                                   | 2. Add one or more subscriptions to the topic. You will need to provide a phone number, email address, function, platform application endpoint, DMS endpoint, or HTTP/HTTPS endpoint for receiving alarm notifications. For details, see Adding a Subscription. |
|                                   | 3. Confirm the subscription. After the subscription is added, confirm the subscription.                                                                                                    |
|                                   | For details about topics and subscriptions, see the <i>Simple Message Notification User Guide</i> .                                                                                                    |
| Interval                          | If you select <b>Events</b> for <b>Notification Type</b> , <b>Interval</b> must be configured.                                                                                                    |
|                                   | <b>NOTE</b><br>Alarm notifications are sent if the number of attacks<br>reaches the threshold configured for a certain period.                                                                                                    |
| Event Type                        | If you select <b>Events</b> for <b>Notification Type</b> , <b>Event</b><br><b>Type</b> must be configured.                                                                                                    |
|                                   | By default, <b>All</b> is selected. To specify event types, click <b>Custom</b> .                                                                                                    |
| Notification Before<br>Expiration | This parameter must be configured if you select<br>Certificate expiration for Notification Type.                                                                                                    |
|                                   | Select how long before a certificate expire WAF can send notifications. You can select <b>1 week</b> , <b>1 month</b> , or <b>2 months</b> .                                                                                                    |
|                                   | For example, if you select <b>1 week</b> , WAF will send you an SMS message or email one week before the certificate expires.                                                                                                    |
| Interval                          | This parameter must be configured if you select<br>Certificate expiration for Notification Type.                                                                                                    |
|                                   | How often WAF sends certificate expiration<br>notifications to you. You can select <b>Weekly</b> or<br><b>Daily</b> .                                                                                                    |

#### Step 6 Click OK.

- To disable a notification, locate the row containing the notification and click **Disable** in the **Operation** column.
- To delete a notification, locate the row containing the notification and click **Delete** in the **Operation** column.

• To modify a notification, locate the row containing the notification and click **Modify** in the **Operation** column.

----End

#### **Example Alarm Notification Email**

If you have enabled alarm notifications and configured email alarm notifications, WAF emails you reports of any attacks that occur. Figure 10-7 shows an example of an alarm notification email.

Figure 10-7 Alarm notification email

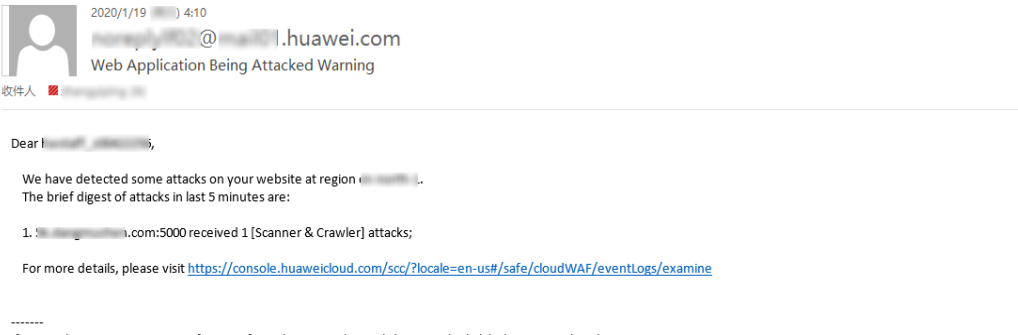

If you wish to stop receiving notifications from this topic, please click or visit the link below to unsubscribe: https://console.huaweicloud.com/smn/unsubscribe.html?subscription\_urn=urn:smn: :f2612984c06f44a498791dda08e23668:test:abde05b8c1c54191a8ba93f7d32df404

# **11** Permissions Management

# **11.1 Authorizing and Associating an Enterprise Project**

Huawei Cloud Enterprise Management service provides unified cloud resource management based on enterprise projects, and resource and personnel management within enterprise projects. Enterprise projects can be managed by one or more user groups. You can create WAF enterprise projects on the Enterprise Management console to manage your WAF resources centrally.

#### **Creating an Enterprise Project and Assigning Permissions**

• Creating an enterprise project

On the management console, click **Enterprise** in the upper right corner to go to the **Enterprise Management** page. Click **Create Enterprise Project** and enter a name.

#### **NOTE**

**Enterprise** is available on the management console only if you have enabled the enterprise project, or you have an enterprise account.

• Authorization

You can add a user group to an enterprise project and configure a policy to associate the enterprise project with the user group. You can add users to a user group to control which projects they can access and what resources they can perform operations on. To do so, perform the following operations:

- a. Locate the row that contains the target enterprise project, click View User Group in the Operation column. Then, click Add Authorization, select the user groups you want to add and move them to the right pane. Click Next and select the policies.
- b. In the available user groups on the left pane, select the target ones and move them to the right pane.
- Associating the resource with enterprise projects

To use an enterprise project to manage cloud resources, associate resources with the enterprise project.

Associate a WAF instance with an enterprise project when purchasing WAF

On the page for buying WAF, select an enterprise project from the **Enterprise Project** drop-down list.

 Add WAF instances to an enterprise project after a WAF instance is purchased.

On the **Enterprise Project Management** page, add WAF instances under your account to an enterprise project.

Value **default** indicates the default enterprise project. Resources that are not allocated to any enterprise projects under your account are listed in the default enterprise project.

#### NOTICE

WAF instances billed on a pay-per-use basis cannot be added to enterprise projects.

## **11.2 IAM Permissions Management**

### **11.2.1 WAF Custom Policies**

If the system-defined policies of WAF cannot meet your needs, you can create custom policies. For details about the actions supported by custom policies, see **WAF Permissions and Supported Actions**.

You can create custom policies in either of the following ways:

- Visual editor: Select cloud services, actions, resources, and request conditions. This does not require knowledge of policy syntax.
- JSON: Edit JSON policies from scratch or based on an existing policy.

For details, see **Creating a Custom Policy**. The following section contains examples of common WAF custom policies.

#### WAF Example Custom Policies

• Example 1: Allowing users to query the protected domain list

| "Ve<br>"St | ersion"<br>ateme | ': "1.1",<br>ent": [                                     |
|------------|------------------|----------------------------------------------------------|
|            | ſ                | "Effect": "Allow",<br>"Action": [<br>"waf:instance:list" |
| ]          | }                | ]                                                        |

• Example 2: Denying the user request of deleting web tamper protection rules A deny policy must be used together with other policies. If the permissions assigned to a user contain both "Allow" and "Deny", the "Deny" permissions take precedence over the "Allow" permissions.

The following method can be used if you need to assign permissions of the **WAF FullAccess** policy to a user but also forbid the user from deleting web

tamper protection rules (**waf:antiTamperRule:delete**). Create a custom policy with the action to delete web tamper protection rules, set its **Effect** to **Deny**, and assign both this policy and the **WAF FullAccess** policy to the group the user belongs to. Then the user can perform all operations on WAF except deleting web tamper protection rules. The following is a policy for denying web tamper protection rule deletion.

```
"Version": "1.1",
"Statement": [
{
"Effect": "Deny",
"Action": [
"waf:antiTamperRule:delete"
]
},
]
```

• Multi-action policy

}

{

}

A custom policy can contain the actions of multiple services that are of the project-level type. The following is an example policy containing actions of multiple services:

```
"Version": "1.1",
"Statement": [
     {
            "Effect": "Allow",
            "Action": [
                  "waf:instance:get",
                 "waf:certificate:get"
           ]
     },
     {
           "Effect": "Allow",
            "Action": [
                 "hss:hosts:switchVersion",
                 "hss:hosts:manualDetect",
                 "hss:manualDetectStatus:get"
           1
     }
]
```

# **11.2.2 WAF Permissions and Supported Actions**

This topic describes fine-grained permissions management for your WAF instances. If your Huawei ID does not need individual IAM users, then you may skip over this section.

By default, new IAM users do not have any permissions assigned. You need to add a user to one or more groups, and assign permissions policies to these groups. Users inherit permissions from the groups to which they are added and can perform specified operations on cloud services based on the permissions.

Roles are provided by IAM to define service-based permissions depending on user's job responsibilities. Policies: A type of fine-grained authorization mechanism that defines permissions required to perform operations on specific cloud resources under certain conditions.

#### **Supported Actions**

WAF provides system-defined policies that can be directly used in IAM. You can also create custom policies and use them to supplement system-defined policies, implementing more refined access control.

- Permission: A statement in a policy that allows or denies certain operations.
- Action: Specific operations that are allowed or denied.

| Permission                                               | Action                                                             | IAM Project  | Enterprise<br>Project |
|----------------------------------------------------------|--------------------------------------------------------------------|--------------|-----------------------|
| Querying an<br>information<br>leakage<br>prevention rule | waf:antiLeakageRule:get                                            | √            | √                     |
| Querying a web<br>tamper protection<br>rule              | waf:antiTamperRule:get                                             | √            | ~                     |
| Querying a CC<br>attack protection<br>rule               | waf:ccRule:get                                                     | $\checkmark$ | $\checkmark$          |
| Querying a precise protection rule                       | waf:preciseProtection-<br>Rule:get                                 | √            | ~                     |
| Querying a global<br>protection<br>whitelist rule        | waf:falseAlarmMaskRule:get                                         | √            | ~                     |
| Querying a data<br>masking rule                          | waf:privacyRule:get                                                | $\checkmark$ | $\checkmark$          |
| Querying a<br>blacklist or<br>whitelist rule             | waf:whiteBlackIpRule:get                                           | $\checkmark$ | $\checkmark$          |
| Querying a<br>geolocation<br>access control<br>rule      | Querying a waf:geoIpRule:get<br>eolocation<br>ccess control<br>ule |              | √                     |
| Querying a certificate                                   | waf:certificate:get                                                | $\checkmark$ | $\checkmark$          |
| Modifying WAF certificates                               | waf:certificate:put                                                | $\checkmark$ | $\checkmark$          |
| Applying a<br>certificate to a<br>domain name            | waf:certificate:apply                                              | $\checkmark$ | $\checkmark$          |
| Querying a protection event                              | waf:event:get                                                      | $\checkmark$ | $\checkmark$          |

| Permission                                               | Action                             | IAM Project  | Enterprise<br>Project |
|----------------------------------------------------------|------------------------------------|--------------|-----------------------|
| Querying a protected domain                              | waf:instance:get                   | $\checkmark$ | $\checkmark$          |
| Querying a protection policy                             | waf:policy:get                     | $\checkmark$ | $\checkmark$          |
| Querying quota<br>package<br>information                 | waf:bundle:get                     | $\checkmark$ | $\checkmark$          |
| Querying the<br>protection event<br>download link        | waf:dumpEventLink:get              | $\checkmark$ | $\checkmark$          |
| Querying<br>configurations                               | waf:consoleConfig:get              | $\checkmark$ | $\checkmark$          |
| Querying the<br>back-to-source IP<br>address segment     | waf:sourcelp:get                   | $\checkmark$ | $\checkmark$          |
| Updating an<br>information<br>leakage<br>prevention rule | waf:antiLeakageRule:put            | √            | $\checkmark$          |
| Updating a web<br>tamper protection<br>rule              | waf:antiTamperRule:put             | $\checkmark$ | $\checkmark$          |
| Updating a CC<br>attack protection<br>rule               | waf:ccRuleRule:put                 | $\checkmark$ | $\checkmark$          |
| Updating a precise protection rule                       | waf:preciseProtection-<br>Rule:put | $\checkmark$ | $\checkmark$          |
| Updating a global<br>protection<br>whitelist rule        | waf:falseAlarmMaskRule:put         | $\checkmark$ | $\checkmark$          |
| Updating a data<br>masking rule                          | waf:privacyRule:put                | $\checkmark$ | $\checkmark$          |
| Updating an IP<br>address blacklist<br>or whitelist rule | waf:whiteBlackIpRule:put           | √            | $\checkmark$          |
| Updating a<br>geolocation<br>access control<br>rule      | waf:geoIpRule:put                  | √            | $\checkmark$          |

| Permission                                               | Action                                | IAM Project  | Enterprise<br>Project |  |
|----------------------------------------------------------|---------------------------------------|--------------|-----------------------|--|
| Updating a protected domain                              | waf:instance:put                      | $\checkmark$ | $\checkmark$          |  |
| Updating a protection policy                             | waf:policy:put                        | $\checkmark$ | $\checkmark$          |  |
| Deleting an<br>information<br>leakage<br>prevention rule | waf:antiLeakageRule:delete            | $\checkmark$ | $\checkmark$          |  |
| Deleting a web<br>tamper protection<br>rule              | waf:antiTamperRule:delete             | $\checkmark$ | $\checkmark$          |  |
| Deleting a CC<br>attack protection<br>rule               | waf:ccRule:delete                     | $\checkmark$ | $\checkmark$          |  |
| Configuring a precise protection rule                    | waf:preciseProtection-<br>Rule:delete | $\checkmark$ | $\checkmark$          |  |
| Deleting a global<br>protection<br>whitelist rule        | waf:falseAlarmMaskRule:del<br>ete     | $\checkmark$ | $\checkmark$          |  |
| Deleting a data<br>masking rule                          | waf:privacyRule:delete                | $\checkmark$ | $\checkmark$          |  |
| Deleting a<br>blacklist or<br>whitelist rule             | waf:whiteBlackIpRule:delete           | $\checkmark$ | $\checkmark$          |  |
| Deleting a<br>geolocation<br>access control<br>rule      | waf:geoIpRule:delete                  | $\checkmark$ | $\checkmark$          |  |
| Deleting a<br>protected domain<br>from WAF               | waf:instance:delete                   | $\checkmark$ | $\checkmark$          |  |
| Deleting a protection policy                             | waf:policy:delete                     | $\checkmark$ | $\checkmark$          |  |
| Adding an<br>information<br>leakage<br>prevention rule   | waf:antiLeakageRule:create            |              | $\checkmark$          |  |

| Permission                                               | Action                                | IAM Project  | Enterprise<br>Project |
|----------------------------------------------------------|---------------------------------------|--------------|-----------------------|
| Adding a web<br>tamper protection<br>rule                | waf:antiTamperRule:create             | $\checkmark$ | $\checkmark$          |
| Adding a CC<br>attack protection<br>rules                | waf:ccRule:create                     | $\checkmark$ | $\checkmark$          |
| Adding a precise protection rule                         | waf:preciseProtection-<br>Rule:create | $\checkmark$ | $\checkmark$          |
| Creating a global<br>protection<br>whitelist rule        | waf:falseAlarmMaskRule:cre<br>ate     | $\checkmark$ | $\checkmark$          |
| Adding a data<br>masking rule                            | waf:privacyRule:create                | $\checkmark$ | $\checkmark$          |
| Adding a blacklist or whitelist rule                     | waf:whiteBlackIpRule:create           | $\checkmark$ | $\checkmark$          |
| Adding a<br>geolocation<br>access control<br>rule        | waf:geoIpRule:create                  | $\checkmark$ | $\checkmark$          |
| Adding a certificate                                     | waf:certificate:create                | $\checkmark$ | $\checkmark$          |
| Adding a domain                                          | waf:instance:create                   | $\checkmark$ | $\checkmark$          |
| Adding a policy                                          | waf:policy:create                     | $\checkmark$ | х                     |
| Querying<br>information<br>leakage<br>prevention rules   | waf:antiLeakageRule:list              | $\checkmark$ | $\checkmark$          |
| Querying web<br>tamper protection<br>rules               | waf:antiTamperRule:list               | $\checkmark$ | $\checkmark$          |
| Querying CC<br>attack protection<br>rules                | waf:ccRuleRule:list                   | $\checkmark$ | $\checkmark$          |
| Querying precise protection rules                        | waf:preciseProtection-<br>Rule:list   | $\checkmark$ | $\checkmark$          |
| Querying the<br>global protection<br>whitelist rule list | waf:falseAlarmMaskRule:list           | $\checkmark$ | $\checkmark$          |

| Permission                                                                  | Action                    | IAM Project  | Enterprise<br>Project |
|-----------------------------------------------------------------------------|---------------------------|--------------|-----------------------|
| Querying data<br>masking rules                                              | waf:privacyRule:list      | $\checkmark$ | $\checkmark$          |
| Querying blacklist<br>and whitelist<br>rules                                | waf:whiteBlackIpRule:list | $\checkmark$ | $\checkmark$          |
| Querying<br>geolocation<br>access control<br>rules                          | waf:geoIpRule:list        | $\checkmark$ | √                     |
| Querying the<br>protection<br>domains                                       | waf:instance:list         | $\checkmark$ | $\checkmark$          |
| Querying<br>protection policies                                             | waf:policy:list           | $\checkmark$ | $\checkmark$          |
| Querying cloud-<br>mode billing<br>items                                    | waf:subscription:get      | $\checkmark$ | $\checkmark$          |
| Querying alarm<br>notification<br>configuration                             | waf:alert:get             | $\checkmark$ | $\checkmark$          |
| Updating alarm<br>notification<br>configuration                             | waf:alert:put             | $\checkmark$ | $\checkmark$          |
| Querying log<br>quotas                                                      | waf:ltsConfig:get         | $\checkmark$ | $\checkmark$          |
| Updating log<br>quotas                                                      | waf:ltsConfig:put         | $\checkmark$ | $\checkmark$          |
| Creating a yearly/<br>monthly order for<br>a cloud-mode<br>instance         | waf:prepaid:create        | $\checkmark$ | $\checkmark$          |
| Enabling the pay-<br>per-use billing for<br>a WAF cloud-<br>mode instance   | waf:postpaid:create       | $\checkmark$ | $\checkmark$          |
| Disabling the<br>pay-per-use<br>billing for a WAF<br>cloud-mode<br>instance | waf:postpaid:delete       | $\checkmark$ |                       |

| Permission                                                                   | Action                           | IAM Project  | Enterprise<br>Project |
|------------------------------------------------------------------------------|----------------------------------|--------------|-----------------------|
| Viewing details of<br>a WAF instance<br>group                                | waf:pool:get                     | $\checkmark$ | $\checkmark$          |
| Modifying WAF<br>instance group<br>configuration                             | waf:pool:put                     | $\checkmark$ | $\checkmark$          |
| Creating a WAF instance group                                                | waf:pool:create                  | $\checkmark$ | $\checkmark$          |
| Deleting a WAF instance group                                                | waf:pool:delete                  | $\checkmark$ | $\checkmark$          |
| Viewing the WAF<br>instance group<br>list                                    | waf:pool:list                    | $\checkmark$ | $\checkmark$          |
| Querying binding<br>details of a WAF<br>instance group                       | waf:poolBinding:get              | $\checkmark$ | $\checkmark$          |
| Binding a WAF<br>instance group                                              | waf:poolBinding:create           | $\checkmark$ | $\checkmark$          |
| Unbinding a WAF instance group                                               | waf:poolBinding:delete           | $\checkmark$ | $\checkmark$          |
| Querying binding<br>details of a WAF<br>instance group                       | waf:poolBinding:list             | $\checkmark$ | $\checkmark$          |
| Querying health<br>check<br>configurations of<br>a WAF instance<br>group     | waf:poolHealthMonitor:get        | $\checkmark$ | √                     |
| Modifying the<br>health check<br>configuration of a<br>WAF instance<br>group | waf:poolHealthMonitor:put        | $\checkmark$ | $\checkmark$          |
| Configuring<br>health check for a<br>WAF instance<br>group                   | waf:poolHealthMonitor:crea<br>te |              |                       |

| Permission                                                               | Action                              | IAM Project  | Enterprise<br>Project |  |
|--------------------------------------------------------------------------|-------------------------------------|--------------|-----------------------|--|
| Deleting health<br>check<br>configuration for<br>a WAF instance<br>group | waf:poolHealthMonitor:dele<br>te    | $\checkmark$ | $\checkmark$          |  |
| Querying health<br>check<br>configurations for<br>WAF instance<br>groups | waf:poolHealthMonitor:list          | √            | $\checkmark$          |  |
| Modifying a<br>shared IP address<br>group                                | waf:ipGroupShare:put                | $\checkmark$ | $\checkmark$          |  |
| Batch updating<br>known attack<br>source rules                           | waf:punishmentRule:batch-<br>delete | $\checkmark$ | $\checkmark$          |  |
| Querying DNS<br>domain names                                             | waf:dnsDomain:get                   | $\checkmark$ | $\checkmark$          |  |
| Querying IP<br>address groups<br>with the same<br>names                  | waf:duplicateIpGroup:list           | $\checkmark$ | $\checkmark$          |  |

# **12** Monitoring and Auditing

# 12.1 Monitoring

## **12.1.1 WAF Monitored Metrics**

#### **Function Description**

This topic describes metrics reported by WAF to Cloud Eye as well as their namespaces and dimensions. You can use APIs provided by Cloud Eye to query the metrics of the monitored object and alarms generated for WAF. You can also query them on the Cloud Eye console.

#### namespaces

SYS.WAF

**NOTE** 

A namespace is an abstract collection of resources and objects. Multiple namespaces can be created in a single cluster with the data isolated from each other. This enables namespaces to share the same cluster services without affecting each other.

### Monitored Metrics for Protected Domain Names

| Metri<br>c ID        | Metric<br>Name           | Description                                                                                                    | Value<br>Range                 | Monitored<br>Object      | Monitori<br>ng<br>Interval<br>(Minute) |
|----------------------|--------------------------|----------------------------------------------------------------------------------------------------|--------------------------------|--------------------------|----------------------------------------|
| reque<br>sts         | Number of<br>Requests    | Number of<br>requests<br>returned by<br>WAF in the last<br>5 minutes<br>Unit: Count<br>Collection<br>method: The | ≥ 0<br>Value<br>type:<br>Float | Protected<br>domain dame | 5<br>minutes                           |
|                      |                          | total number<br>of requests for<br>the domain<br>name are<br>collected.                                          |                                |                          |                                        |
| waf_h<br>ttp_2x<br>x | WAF Status<br>Code (2XX) | Number of 2XX<br>status codes<br>returned by<br>WAF in the last<br>5 minutes                                     | ≥ 0<br>Value<br>type:<br>Float | Protected<br>domain dame | 5                                      |
|                      |                          | Unit: Count<br>Collection<br>method:<br>Number of 2XX<br>status codes<br>returned                                |                                |                          |                                        |
| waf_h<br>ttp_3x<br>x | WAF Status<br>Code (3XX) | Number of 3XX<br>status codes<br>returned by<br>WAF in the last<br>5 minutes                                     | ≥ 0<br>Value<br>type:<br>Float | Protected<br>domain dame | 5                                      |
|                      |                          | Unit: Count<br>Collection<br>method:<br>Number of 3XX<br>status codes<br>returned                                |                                |                          |                                        |

| Table 12-1 | Monitored | metrics | for | domain | names | protected | with WAF |
|------------|-----------|---------|-----|--------|-------|-----------|----------|
|            |           |         |     |        |       | F         |          |

| Metri<br>c ID                | Metric<br>Name           | Description                                                                                                    | Value<br>Range                 | Monitored<br>Object      | Monitori<br>ng<br>Interval<br>(Minute) |
|------------------------------|--------------------------|----------------------------------------------------------------------------------------------------|--------------------------------|--------------------------|----------------------------------------|
| waf_h<br>ttp_4x<br>x         | WAF Status<br>Code (4XX) | Number of 4XX<br>status codes<br>returned by<br>WAF in the last<br>5 minutes<br>Unit: Count<br>Collection<br>method:<br>Number of 4XX<br>status codes<br>returned                                                                                                    | ≥ 0<br>Value<br>type:<br>Float | Protected<br>domain dame | 5                                      |
| waf_h<br>ttp_5x<br>x         | WAF Status<br>Code (5XX) | Number of 5XX<br>status codes<br>returned by<br>WAF in the last<br>5 minutes<br>Unit: Count<br>Collection<br>method:<br>Number of 5XX<br>status codes<br>returned                                                                                                    | ≥ 0<br>Value<br>type:<br>Float | Protected<br>domain dame | 5                                      |
| waf_f<br>used_<br>count<br>s | WAF Traffic<br>Threshold | Number of<br>requests<br>destined for<br>the website in<br>the last 5<br>minutes during<br>breakdown<br>protection<br>duration<br>Unit: Count<br>Collection<br>method:<br>Number of<br>requests to the<br>protected<br>domain name<br>while the<br>website was<br>down | ≥ 0<br>Value<br>type:<br>Float | Protected<br>domain dame | 5                                      |

| Metri<br>c ID            | Metric<br>Name                           | Description                                                                                                    | Value<br>Range                     | Monitored<br>Object      | Monitori<br>ng<br>Interval<br>(Minute) |
|--------------------------|------------------------------------------|----------------------------------------------------------------------------------------------------|------------------------------------|--------------------------|----------------------------------------|
| inbou<br>nd_trafi<br>ic  | Total<br><sup>-</sup> Inbound<br>Traffic | Total inbound<br>traffic in the<br>last 5 minutes<br>Unit: Mbit/s<br>Collection<br>method: Total<br>inbound traffic<br>in the last 5<br>minutes   | ≥0 Mbit<br>Value<br>type:<br>Float | Protected<br>domain dame | 5                                      |
| outbo<br>und_t<br>raffic | Total<br>Outbound<br>Traffic             | Total outbound<br>traffic in the<br>last 5 minutes<br>Unit: Mbit/s<br>Collection<br>method: Total<br>outbound<br>traffic in the<br>last 5 minutes | ≥0 Mbit<br>Value<br>type:<br>Float | Protected<br>domain dame | 5                                      |

| Metri<br>c ID                  | Metric<br>Name           | Description                                                                                                    | Value<br>Range                 | Monitored<br>Object      | Monitori<br>ng<br>Interval<br>(Minute) |
|--------------------------------|--------------------------|----------------------------------------------------------------------------------------------------|--------------------------------|--------------------------|----------------------------------------|
| waf_p<br>rocess<br>_time<br>_0 | WAF Latency<br>[0-10) ms | This metric is<br>used to collect<br>how many<br>requests are<br>processed by<br>WAF at<br>latencies from<br>0 ms<br>(included) to<br>10 ms<br>(excluded) in<br>the last 5<br>minutes.<br>Unit: Count<br>Collection<br>method: The<br>number of<br>requests<br>processed by<br>WAF at<br>latencies from<br>0 ms<br>(included) to<br>10 ms<br>(excluded) in<br>the last 5<br>minutes are<br>collected. | ≥ 0<br>Value<br>type:<br>Float | Protected<br>domain dame | 5<br>minutes                           |

| Metri<br>c ID                   | Metric<br>Name            | Description                                                                                                    | Value<br>Range                 | Monitored<br>Object      | Monitori<br>ng<br>Interval<br>(Minute) |
|---------------------------------|---------------------------|----------------------------------------------------------------------------------------------------|--------------------------------|--------------------------|----------------------------------------|
| waf_p<br>rocess<br>_time<br>_10 | WAF Latency<br>[10-20) ms | This metric is<br>used to collect<br>how many<br>requests are<br>processed by<br>WAF at<br>latencies in the<br>10 ms to less<br>than 20 ms<br>range in the<br>last 5 minutes.<br>Unit: Count<br>Collection<br>method: The<br>number of<br>requests<br>processed by<br>WAF at<br>latencies in the<br>10 ms to less<br>than 20 ms<br>range in the<br>last 5 minutes<br>are collected. | ≥ 0<br>Value<br>type:<br>Float | Protected<br>domain dame | 5<br>minutes                           |

| Metri<br>c ID                   | Metric<br>Name            | Description                                                                                                    | Value<br>Range                 | Monitored<br>Object      | Monitori<br>ng<br>Interval<br>(Minute) |
|---------------------------------|---------------------------|----------------------------------------------------------------------------------------------------|--------------------------------|--------------------------|----------------------------------------|
| waf_p<br>rocess<br>_time<br>_20 | WAF Latency<br>[20-50) ms | This metric is<br>used to collect<br>how many<br>requests are<br>processed by<br>WAF at<br>latencies from<br>20 ms<br>(included) to<br>50 ms<br>(excluded) in<br>the last 5<br>minutes.<br>Unit: Count<br>Collection<br>method: The<br>number of<br>requests<br>processed by<br>WAF at<br>latencies from<br>20 ms<br>(included) to<br>50 ms<br>(excluded) in<br>the last 5<br>minutes are<br>collected | ≥ 0<br>Value<br>type:<br>Float | Protected<br>domain dame | 5<br>minutes                           |

| Metri<br>c ID                   | Metric<br>Name             | Description                                                                                                    | Value<br>Range                 | Monitored<br>Object      | Monitori<br>ng<br>Interval<br>(Minute) |
|---------------------------------|----------------------------|----------------------------------------------------------------------------------------------------|--------------------------------|--------------------------|----------------------------------------|
| waf_p<br>rocess<br>_time<br>_50 | WAF Latency<br>[50-100) ms | This metric is<br>used to collect<br>how many<br>requests are<br>processed by<br>WAF at<br>latencies from<br>50 ms<br>(included) to<br>100 ms<br>(excluded) in<br>the last 5<br>minutes.<br>Unit: Count<br>Collection<br>method: The<br>number of<br>requests<br>processed by<br>WAF at<br>latencies from<br>50 ms<br>(included) to<br>100 ms<br>(excluded) in<br>the last 5<br>minutes are<br>collected | ≥ 0<br>Value<br>type:<br>Float | Protected<br>domain dame | 5<br>minutes                           |

| Metri<br>c ID                     | Metric<br>Name                      | Description                                                                                                    | Value<br>Range                 | Monitored<br>Object      | Monitori<br>ng<br>Interval<br>(Minute) |
|-----------------------------------|-------------------------------------|----------------------------------------------------------------------------------------------------|--------------------------------|--------------------------|----------------------------------------|
| waf_p<br>rocess<br>_time<br>_100  | WAF Latency<br>[100, 1,000)<br>ms   | This metric is<br>used to collect<br>how many<br>requests are<br>processed by<br>WAF at<br>latencies in the<br>100 ms to less<br>than 1,000 ms<br>range in the<br>last 5 minutes.<br>Unit: Count<br>Collection<br>method: The<br>number of<br>requests<br>processed by<br>WAF at<br>latencies in the                    | ≥ 0<br>Value<br>type:<br>Float | Protected<br>domain dame | 5<br>minutes                           |
|                                   |                                     | than 1000 ms<br>range in the<br>last 5 minutes<br>are collected.                                                                                                    |                                |                          |                                        |
| waf_p<br>rocess<br>_time<br>_1000 | WAF Latency<br>[1,000,<br>above) ms | This metric is<br>used to collect<br>how many<br>requests are<br>processed by<br>WAF at<br>latencies above<br>1000 ms in the<br>last 5 minutes.<br>Unit: Count<br>Collection<br>method: The<br>number of<br>requests<br>processed by<br>WAF at<br>latencies above<br>1000 ms in the<br>last 5 minutes<br>are collected. | ≥ 0<br>Value<br>type:<br>Float | Protected<br>domain dame | 5<br>minutes                           |

| Metri<br>c ID | Metric<br>Name | Description                                                                                                    | Value<br>Range                 | Monitored<br>Object      | Monitori<br>ng<br>Interval<br>(Minute) |
|---------------|----------------|----------------------------------------------------------------------------------------------------|--------------------------------|--------------------------|----------------------------------------|
| qps_p<br>eak  | Peak QPS       | This metric is<br>used to collect<br>the peak QPS<br>of the domain<br>name in the<br>last 5 minutes.<br>Unit: Count<br>Collection<br>method: The<br>peak QPS of<br>the domain<br>name in the<br>last 5 minutes<br>is collected.          | ≥ 0<br>Value<br>type:<br>Float | Protected<br>domain dame | 5<br>minutes                           |
| qps_<br>mean  | Average QPS    | This metric is<br>used to collect<br>the average<br>QPS of the<br>domain name<br>in the last 5<br>minutes.<br>Unit: Count<br>Collection<br>method: The<br>average QPS of<br>the domain<br>name in the<br>last 5 minutes<br>is collected. | ≥ 0<br>Value<br>type:<br>Float | Protected<br>domain dame | 5<br>minutes                           |

| Metri<br>c ID                 | Metric<br>Name                                    | Description                                                                                                    | Value<br>Range                 | Monitored<br>Object      | Monitori<br>ng<br>Interval<br>(Minute) |
|-------------------------------|---------------------------------------------------|----------------------------------------------------------------------------------------------------|--------------------------------|--------------------------|----------------------------------------|
| waf_h<br>ttp_0                | No WAF<br>Status Code                             | This metric is<br>used to collect<br>how many<br>requests with<br>no status code<br>returned by<br>WAF in the last<br>5 minutes.<br>Unit: Count<br>Collection<br>method: The<br>number of<br>requests with<br>no WAF status<br>code returned<br>in the last 5<br>minutes is<br>collected.                                               | ≥ 0<br>Value<br>type:<br>Float | Protected<br>domain dame | 5<br>minutes                           |
| upstre<br>am_c<br>ode_2<br>xx | Status Code<br>Returned to<br>the Client<br>(2XX) | This metric is<br>used to collect<br>how many<br>requests with<br>2XX status<br>code are<br>returned by the<br>origin server in<br>the last 5<br>minutes.<br>Unit: Count<br>Collection<br>method: The<br>number of<br>requests with<br>2XX status<br>code returned<br>by the origin<br>server in the<br>last 5 minutes<br>is collected. | ≥ 0<br>Value<br>type:<br>Float | Protected<br>domain dame | 5<br>minutes                           |
| Metri<br>c ID                 | Metric<br>Name                                              | Description                                                                                                    | Value<br>Range                 | Monitored<br>Object      | Monitori<br>ng<br>Interval<br>(Minute) |
|-------------------------------|-------------------------------------------------------------|----------------------------------------------------------------------------------------------------|--------------------------------|--------------------------|----------------------------------------|
| upstre<br>am_c<br>ode_3<br>xx | Status Code<br>Returned by<br>the Origin<br>Server<br>(3XX) | This metric is<br>used to collect<br>how many<br>requests with<br><i>3XX</i> status<br>code are<br>returned by the<br>origin server in<br>the last 5<br>minutes.<br>Unit: Count<br>Collection<br>method: The<br>number of<br>requests with<br><i>3XX</i> status<br>code returned<br>by the origin<br>server in the<br>last 5 minutes<br>is collected. | ≥ 0<br>Value<br>type:<br>Float | Protected<br>domain dame | 5<br>minutes                           |
| upstre<br>am_c<br>ode_4<br>xx | Status Code<br>Returned by<br>the Origin<br>Server<br>(4XX) | This metric is<br>used to collect<br>how many<br>requests with<br><i>4XX</i> status<br>code are<br>returned by the<br>origin server in<br>the last 5<br>minutes.<br>Unit: Count<br>Collection<br>method: The<br>number of<br>requests with<br><i>4XX</i> status<br>code returned<br>by the origin<br>server in the<br>last 5 minutes<br>is collected. | ≥ 0<br>Value<br>type:<br>Float | Protected<br>domain dame | 5<br>minutes                           |

| Metri<br>c ID                 | Metric<br>Name                                              | Description                                                                                                    | Value<br>Range                 | Monitored<br>Object      | Monitori<br>ng<br>Interval<br>(Minute) |
|-------------------------------|-------------------------------------------------------------|----------------------------------------------------------------------------------------------------|--------------------------------|--------------------------|----------------------------------------|
| upstre<br>am_c<br>ode_5<br>xx | Status Code<br>Returned by<br>the Origin<br>Server<br>(5XX) | This metric is<br>used to collect<br>how many<br>requests with<br><i>5XX</i> status<br>code are<br>returned by the<br>origin server in<br>the last 5<br>minutes.<br>Unit: Count<br>Collection<br>method: The<br>number of | ≥ 0<br>Value<br>type:<br>Float | Protected<br>domain dame | 5<br>minutes                           |
|                               |                                                             | requests with<br>5XX status<br>code returned<br>by the origin<br>server in the<br>last 5 minutes<br>is collected.                                                                                                    |                                |                          |                                        |
| upstre<br>am_c<br>ode_0       | No Origin<br>Server Status<br>Code                          | This metric is<br>used to collect<br>how many<br>requests with<br>no status code<br>returned by the<br>origin server in<br>the last 5<br>minutes.                                                                         | ≥ 0<br>Value<br>type:<br>Float | Protected<br>domain dame | 5<br>minutes                           |
|                               |                                                             | Unit: Count<br>Collection<br>method: The<br>number of<br>requests with<br>no status code<br>returned by the<br>origin server in<br>the last 5<br>minutes is<br>collected.                                                 |                                |                          |                                        |

| Metri<br>c ID                    | Metric<br>Name                | Description                                                                                                    | Value<br>Range                       | Monitored<br>Object      | Monitori<br>ng<br>Interval<br>(Minute) |
|----------------------------------|-------------------------------|----------------------------------------------------------------------------------------------------|--------------------------------------|--------------------------|----------------------------------------|
| inbou<br>nd_trafi<br>ic_pea<br>k | Peak<br>Inbound<br>Traffic    | This metric is<br>used to collect<br>the peak<br>inbound traffic<br>to the domain<br>name in the<br>last 5 minutes.<br>Unit: Mbit/s<br>Collection<br>method: The<br>peak inbound<br>traffic to the<br>domain name<br>in the last 5<br>minutes is<br>collected.       | ≥0 Mbit/s<br>Value<br>type:<br>Float | Protected<br>domain dame | 5<br>minutes                           |
| inbou<br>nd_trafi<br>ic_me<br>an | Average<br>Inbound<br>Traffic | This metric is<br>used to collect<br>the average<br>inbound traffic<br>to the domain<br>name in the<br>last 5 minutes.<br>Unit: Mbit/s<br>Collection<br>method: The<br>average<br>inbound traffic<br>to the domain<br>name in the<br>last 5 minutes<br>is collected. | ≥0 Mbit/s<br>Value<br>type:<br>Float | Protected<br>domain dame | 5<br>minutes                           |

| Metri<br>c ID                     | Metric<br>Name                 | Description                                                                                                    | Value<br>Range                       | Monitored<br>Object      | Monitori<br>ng<br>Interval<br>(Minute) |
|-----------------------------------|--------------------------------|----------------------------------------------------------------------------------------------------|--------------------------------------|--------------------------|----------------------------------------|
| outbo<br>und_t<br>raffic_<br>peak | Peak<br>Outbound<br>Traffic    | This metric is<br>used to collect<br>the peak<br>outbound<br>traffic from the<br>domain name<br>in the last 5<br>minutes.<br>Unit: Mbit/s<br>Collection<br>method: The<br>peak outbound<br>traffic from the<br>domain name<br>in the last 5<br>minutes is<br>collected.          | ≥0 Mbit/s<br>Value<br>type:<br>Float | Protected<br>domain dame | 5<br>minutes                           |
| outbo<br>und_t<br>raffic_<br>mean | Average<br>Outbound<br>Traffic | This metric is<br>used to collect<br>the average<br>outbound<br>traffic from the<br>domain name<br>in the last 5<br>minutes.<br>Unit: Mbit/s<br>Collection<br>method: The<br>average<br>outbound<br>traffic from the<br>domain name<br>in the last 5<br>minutes is<br>collected. | ≥0 Mbit/s<br>Value<br>type:<br>Float | Protected<br>domain dame | 5                                      |

| Metri<br>c ID | Metric<br>Name                  | Description                                                                                                    | Value<br>Range                 | Monitored<br>Object      | Monitori<br>ng<br>Interval<br>(Minute) |
|---------------|---------------------------------|----------------------------------------------------------------------------------------------------|--------------------------------|--------------------------|----------------------------------------|
| attack<br>s   | Total<br>number of<br>attacks   | This metric is<br>used to collect<br>the total<br>number of<br>attacks against<br>the domain<br>name in the<br>last 5 minutes.                             | ≥ 0<br>Value<br>type:<br>Float | Protected<br>domain dame | 5<br>minutes                           |
|               |                                 | Unit: Count<br>Collection<br>method: The<br>system collects<br>the number of<br>attacks against<br>the domain<br>name over the<br>last 5 minutes.          |                                |                          |                                        |
| crawl<br>ers  | Number of<br>crawler<br>attacks | This metric is<br>used to collect<br>the crawler<br>attacks against<br>the domain<br>name in the<br>last 5 minutes.                                        | ≥ 0<br>Value<br>type:<br>Float | Protected<br>domain dame | 5<br>minutes                           |
|               |                                 | Unit: Count<br>Collection<br>method: The<br>system collects<br>the number of<br>crawler attacks<br>against the<br>domain name<br>in the last 5<br>minutes. |                                |                          |                                        |

| Metri<br>c ID                             | Metric<br>Name                                                | Description                                                                                                    | Value<br>Range                 | Monitored<br>Object      | Monitori<br>ng<br>Interval<br>(Minute) |
|-------------------------------------------|---------------------------------------------------------------|----------------------------------------------------------------------------------------------------|--------------------------------|--------------------------|----------------------------------------|
| base_<br>protec<br>tion_c<br>ounts        | Number of<br>attacks<br>blocked by<br>basic web<br>protection | This metric is<br>used to collect<br>the number of<br>attacks<br>defended by<br>basic web<br>protection<br>rules over the<br>last 5 minutes.                                                                                                    | ≥ 0<br>Value<br>type:<br>Float | Protected<br>domain dame | 5<br>minutes                           |
|                                           |                                                               | Collection<br>method: The<br>system collects<br>the number of<br>attacks hit<br>basic web<br>protection<br>rules over the<br>last 5 minutes.                                                                                                    |                                |                          |                                        |
| precis<br>e_prot<br>ection<br>_coun<br>ts | Precise<br>protection<br>times                                | This metric is<br>used to collect<br>the number of<br>attacks<br>defended by<br>precise<br>protection<br>rules over the<br>last 5 minutes.<br>Unit: Count<br>Collection<br>method: The<br>system collects<br>the number of<br>attacks hit<br>precise<br>protection<br>rules over the<br>last 5 minutes. | ≥ 0<br>Value<br>type:<br>Float | Protected<br>domain dame | 5<br>minutes                           |

| Metri<br>c ID                    | Metric<br>Name                                | Description                                                                                                    | Value<br>Range                 | Monitored<br>Object      | Monitori<br>ng<br>Interval<br>(Minute) |
|----------------------------------|-----------------------------------------------|----------------------------------------------------------------------------------------------------|--------------------------------|--------------------------|----------------------------------------|
| cc_pro<br>tectio<br>n_cou<br>nts | Number of<br>CC attacks<br>detected by<br>WAF | This metric is<br>used to collect<br>the number of<br>attacks<br>defended by<br>CC attack<br>protection<br>rules over the<br>last 5 minutes.<br>Unit: Count<br>Collection<br>method: The<br>system collects<br>the number of<br>attacks hit CC<br>attack<br>protection<br>rules over the<br>last 5 minutes. | ≥ 0<br>Value<br>type:<br>Float | Protected<br>domain dame | 5<br>minutes                           |

### **Metrics for Dedicated WAF Instances**

| Table 12 | 2-2 Metrics for a | ledicated waf inst | ances |
|----------|-------------------|--------------------|-------|
|          |                   |                    |       |

| Metri<br>c ID | Metric<br>Name | Description                                                                                                    | Value<br>Range                           | Monitored<br>Object           | Monitori<br>ng<br>Interval<br>(Raw<br>Data) |
|---------------|----------------|----------------------------------------------------------------------------------------------------|------------------------------------------|-------------------------------|---------------------------------------------|
| cpu_u<br>til  | CPU Usage      | CPU consumed<br>by the<br>monitored<br>object<br>Unit:<br>percentage<br>(%)<br>Collection<br>method: 100%<br>minus idle CPU<br>usage<br>percentage | 0% to<br>100%<br>Value<br>type:<br>Float | Dedicated<br>WAF<br>instances | 1                                           |

| Metri<br>c ID           | Metric<br>Name          | Description                                                                                                    | Value<br>Range                           | Monitored<br>Object           | Monitori<br>ng<br>Interval<br>(Raw<br>Data) |
|-------------------------|-------------------------|----------------------------------------------------------------------------------------------------|------------------------------------------|-------------------------------|---------------------------------------------|
| mem_<br>util            | Memory<br>Usage         | Memory usage<br>of the<br>monitored<br>object<br>Unit:<br>percentage<br>(%)<br>Collection<br>method: 100%<br>minus idle<br>memory<br>percentage   | 0% to<br>100%<br>Value<br>type:<br>Float | Dedicated<br>WAF<br>instances | 1                                           |
| disk_u<br>til           | Disk Usage              | Disk usage of<br>the monitored<br>object<br>Unit:<br>percentage<br>(%)<br>Collection<br>method: 100%<br>minus idle disk<br>space<br>percentage    | 0% to<br>100%<br>Value<br>type:<br>Float | Dedicated<br>WAF<br>instances | 1                                           |
| disk_a<br>vail_si<br>ze | Available<br>Disk Space | Available disk<br>space of the<br>monitored<br>object<br>Unit: byte, KB,<br>MB, GB, TB or<br>PB<br>Collection<br>mode: size of<br>free disk space | ≥ 0 bytes<br>Value<br>type:<br>Float     | Dedicated<br>WAF<br>instances | 1                                           |

| Metri<br>c ID                     | Metric<br>Name     | Description                                                                                                    | Value<br>Range                       | Monitored<br>Object           | Monitori<br>ng<br>Interval<br>(Raw<br>Data) |
|-----------------------------------|--------------------|----------------------------------------------------------------------------------------------------|--------------------------------------|-------------------------------|---------------------------------------------|
| disk_r<br>ead_b<br>ytes_r<br>ate  | Disk Read<br>Rate  | Number of<br>bytes the<br>monitored<br>object reads<br>from the disk<br>per second<br>Unit: byte/s,<br>KB/s, MB/s, or<br>GB/s                | ≥0 byte/s<br>Value<br>type:<br>Float | Dedicated<br>WAF<br>instances | 1                                           |
|                                   |                    | Collection<br>mode: number<br>of bytes read<br>from the disk<br>per second                                                                   |                                      |                               |                                             |
| disk_<br>write_<br>bytes_<br>rate | Disk Write<br>Rate | Number of<br>bytes the<br>monitored<br>object writes<br>into the disk<br>per second<br>Unit: byte/s,<br>KB/s, MB/s, or<br>GB/s<br>Collection | ≥0 byte/s<br>Value<br>type:<br>Float | Dedicated<br>WAF<br>instances | 1                                           |
|                                   |                    | mode: number<br>of bytes<br>written into<br>the disk per<br>second                                                                           |                                      |                               |                                             |

| Metri<br>c ID                               | Metric<br>Name         | Description                                                                                                    | Value<br>Range                             | Monitored<br>Object           | Monitori<br>ng<br>Interval<br>(Raw<br>Data) |
|---------------------------------------------|------------------------|----------------------------------------------------------------------------------------------------|--------------------------------------------|-------------------------------|---------------------------------------------|
| disk_r<br>ead_r<br>eques<br>ts_rat<br>e     | Disk Read<br>Requests  | Number of<br>requests the<br>monitored<br>object reads<br>from the disk<br>per second<br>Unit:<br>Requests/s<br>Collection<br>mode: number<br>of read<br>requests<br>processed by<br>the disk per<br>second     | ≥0<br>request/s<br>Value<br>type:<br>Float | Dedicated<br>WAF<br>instances | 1                                           |
| disk_<br>write_<br>reque<br>sts_ra<br>te    | Disk Write<br>Requests | Number of<br>requests the<br>monitored<br>object writes<br>into the disk<br>per second<br>Unit:<br>Requests/s<br>Collection<br>method:<br>Number of<br>write requests<br>processed by<br>the disk per<br>second | ≥0<br>request/s<br>Value<br>type:<br>Float | Dedicated<br>WAF<br>instances | 1                                           |
| netwo<br>rk_inc<br>oming<br>_bytes<br>_rate | Incoming<br>Traffic    | Incoming<br>traffic per<br>second on the<br>monitored<br>object<br>Unit:<br>byte/s, KB/s,<br>MB/s, or GB/s<br>Collection<br>method:<br>Incoming<br>traffic over the<br>NIC per second                           | ≥0 byte/s<br>Value<br>type:<br>Float       | Dedicated<br>WAF<br>instances | 1                                           |

| Metri<br>c ID                                     | Metric<br>Name          | Description                                                                                                    | Value<br>Range                       | Monitored<br>Object           | Monitori<br>ng<br>Interval<br>(Raw<br>Data) |
|---------------------------------------------------|-------------------------|----------------------------------------------------------------------------------------------------|--------------------------------------|-------------------------------|---------------------------------------------|
| netwo<br>rk_out<br>going<br>_bytes<br>_rate       | Outgoing<br>Traffic     | Outgoing<br>traffic per<br>second on the<br>monitored<br>object<br>Unit:<br>byte/s, KB/s,<br>MB/s, or GB/s                                                         | ≥0 byte/s<br>Value<br>type:<br>Float | Dedicated<br>WAF<br>instances | 1                                           |
|                                                   |                         | Collection<br>method:<br>Outgoing<br>traffic over the<br>NIC per second                                                                                            |                                      |                               |                                             |
| netwo<br>rk_inc<br>oming<br>_pack<br>ets_ra<br>te | Incoming<br>Packet Rate | Incoming<br>packets per<br>second on the<br>monitored<br>object<br>Unit:<br>packet/s<br>Collection<br>method:<br>Incoming<br>packets over<br>the NIC per<br>second | ≥0<br>packet/s<br>Value<br>type: Int | Dedicated<br>WAF<br>instances | 1                                           |
| netwo<br>rk_out<br>going<br>_pack<br>ets_ra<br>te | Outgoing<br>Packet Rate | Outgoing<br>packets per<br>second on the<br>monitored<br>object<br>Unit:<br>packet/s<br>Collection<br>method:<br>Outgoing<br>packets over<br>the NIC per<br>second | ≥0<br>packet/s<br>Value<br>type: Int | Dedicated<br>WAF<br>instances | 1                                           |

| Metri<br>c ID                           | Metric<br>Name                     | Description                                                                                                    | Value<br>Range                 | Monitored<br>Object           | Monitori<br>ng<br>Interval<br>(Raw<br>Data) |
|-----------------------------------------|------------------------------------|----------------------------------------------------------------------------------------------------|--------------------------------|-------------------------------|---------------------------------------------|
| concu<br>rrent_<br>conne<br>ctions      | Concurrent<br>Connections          | Number of<br>concurrent<br>connections<br>being<br>processed<br>Unit: count<br>Collection<br>method:<br>Number of<br>concurrent<br>connections in<br>the system                  | ≥0 count<br>Value<br>type: Int | Dedicated<br>WAF<br>instances | 1                                           |
| active<br>_conn<br>ection<br>s          | Active<br>Connections              | Number of<br>active<br>connections<br>Unit: count<br>Collection<br>method:<br>Number of<br>active<br>connections in<br>the system                                                | ≥0 count<br>Value<br>type: Int | Dedicated<br>WAF<br>instances | 1                                           |
| latest<br>_polic<br>y_syn<br>c_tim<br>e | Latest Rule<br>Synchronizat<br>ion | Time elapsed<br>for the WAF to<br>synchronize<br>the latest<br>custom rules<br>Unit: ms<br>Collection<br>method: Time<br>elapsed for<br>synchronizing<br>to the last<br>policies | ≥0 ms<br>Value<br>type: Int    | Dedicated<br>WAF<br>instances | 1                                           |

### Dimensions

| Кеу             | Value                                |  |  |  |  |
|-----------------|--------------------------------------|--|--|--|--|
| instance_id     | ID of the dedicated WAF instance     |  |  |  |  |
| waf_instance_id | ID of the website protected with WAF |  |  |  |  |

### **Example of Raw Data Format of Monitored Metrics**

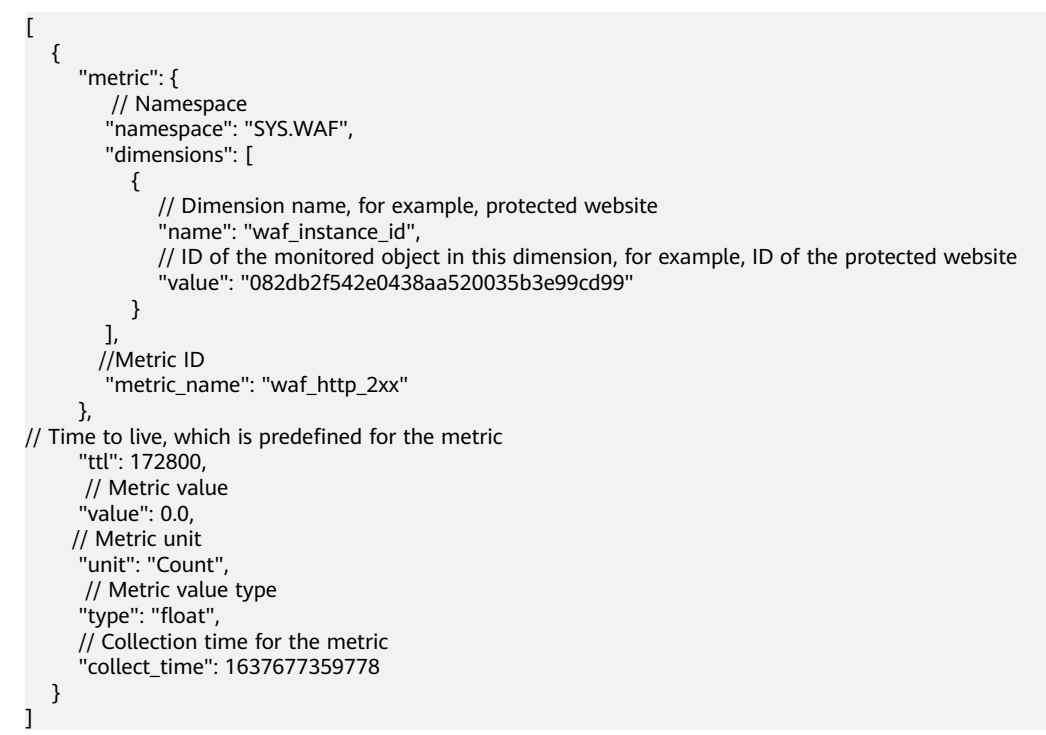

## 12.1.2 Configuring Alarm Monitoring Rules

You can set WAF alarm rules to customize the monitored objects and notification policies, and set parameters such as the alarm rule name, monitored object, metric, threshold, monitoring scope, and whether to send notifications. This helps you learn the WAF protection status in a timely manner.

#### Prerequisites

The website you want to protect has been connected to WAF.

#### **Configuring Alarm Monitoring Rules**

- **Step 1** Log in to the management console.
- **Step 2** Click W in the upper left corner of the management console and select a region or project.
- **Step 3** Click in the upper left corner of the page and choose **Management & Deployment > Cloud Eye**.
- **Step 4** In the navigation pane on the left, choose **Alarm Management > Alarm Rules**.
- **Step 5** In the upper right corner of the page, click **Create Alarm Rule**.
- **Step 6** Configure related parameters.

- Name: Enter a name.
- Alarm Type: Select Metric.
- Cloud product: Select Web Application Firewall Dedicated WAF Instance or Web Application Firewall - Domains.
  - For dedicated instance metrics, select Web Application Firewall Dedicated WAF Instance as the monitored metric.
  - For protected domain names, select Web Application Firewall -Domains.
- Monitoring Scope: Select All resources.
- Method: Select Associated template or create a custom template.
- Alarm Notification: If you want to receive alarms in real time, enable this
  option and select a notification mode.
- Other parameters: Set them based on site requirements.

Step 7 Click Create. In the displayed dialog box, click OK.

----End

## **12.1.3 Viewing Monitored Metrics**

You can view WAF metrics on the Cloud Eye console. You will learn about the WAF protection status in a timely manner and set protection policies based on the metrics.

#### Prerequisites

WAF alarm rules have been configured in Cloud Eye. For more details, see **Configuring Alarm Monitoring Rules**.

#### **Viewing Monitored Metrics**

- **Step 1** Log in to the management console.
- **Step 2** Click <sup>See</sup> in the upper left corner of the management console and select a region or project.
- **Step 3** Click in the upper left corner of the page and choose **Management & Deployment > Cloud Eye**.
- **Step 4** In the navigation pane on the left, choose **Cloud Service Monitoring > Web Application Firewall**.
- **Step 5** In the row containing the dedicated instance or protected domain name, click **View Metric** in the **Operation** column.

D NOTE

To view the monitoring information about a specific website, you can go to the **Website Settings** page, locate the row containing the target domain name and click **Cloud Eye** in the **Operation** column.

----End

# 12.2 Auditing

## 12.2.1 WAF Operations Recorded by CTS

CTS provides records of operations on WAF. With CTS, you can query, audit, and backtrack these operations. For details, see the *Cloud Trace Service User Guide*.

| Operation                                         | Resource Type     | Trace Name                   |
|---------------------------------------------------|-------------------|------------------------------|
| Creating a WAF instance                           | instance          | createInstance               |
| Deleting a WAF instance                           | instance          | deleteInstance               |
| Modifying a WAF instance                          | instance          | alterInstanceName            |
| Modifying the protection status of a WAF instance | instance          | modifyProtectStatus          |
| Modifying the connection status of a WAF instance | instance          | modifyAccessStatus           |
| Creating a WAF policy                             | policy            | createPolicy                 |
| Applying a WAF policy                             | policy            | applyToHost                  |
| Modifying a policy                                | policy            | modifyPolicy                 |
| Deleting a WAF policy                             | policy            | deletePolicy                 |
| Modifying alarm notification settings             | alertNoticeConfig | modifyAlertNotice-<br>Config |
| Uploading a certificate                           | certificate       | createCertificate            |
| Changing the name of a certificate                | certificate       | modifyCertificate            |
| Deleting a certificate from WAF                   | certificate       | deleteCertificate            |
| Adding a CC attack protection rule                | policy            | createCc                     |
| Modifying a CC attack protection rule             | policy            | modifyCc                     |
| Deleting a CC attack protection rule              | policy            | deleteCc                     |
| Adding a precise protection rule                  | policy            | createCustom                 |
| Modifying a precise protection rule               | policy            | modifyCustom                 |

Table 12-3 WAF Operations Recorded by CTS

| Operation                                             | Resource Type | Trace Name         |
|-------------------------------------------------------|---------------|--------------------|
| Deleting a precise protection rule                    | policy        | deleteCustom       |
| Adding an IP address blacklist or whitelist rule      | policy        | createWhiteblackip |
| Modifying an IP address blacklist or whitelist rule   | policy        | modifyWhiteblackip |
| Deleting an IP address blacklist<br>or whitelist rule | policy        | deleteWhiteblackip |
| Creating/updating a web tamper protection rule        | policy        | createAntitamper   |
| Deleting a web tamper protection rule                 | policy        | deleteAntitamper   |
| Creating a global protection whitelist rule           | policy        | createlgnore       |
| Deleting a global protection whitelist rule           | policy        | deleteIgnore       |
| Adding a data masking rule                            | policy        | createPrivacy      |
| Modifying a data masking rule                         | policy        | modifyPrivacy      |
| Deleting a data masking rule                          | policy        | deletePrivacy      |

## 12.2.2 Querying Real-Time Traces

#### Scenarios

After you enable CTS and the management tracker is created, CTS starts recording operations on cloud resources. After a data tracker is created, the system starts recording operations on data in OBS buckets. CTS stores operation records generated in the last seven days.

This section describes how to query and export operation records of the last seven days on the CTS console.

• Viewing Real-Time Traces in the Trace List

### Viewing Real-Time Traces in the Trace List

- 1. Log in to the management console.
- 2. Click in the upper left corner and choose **Management & Deployment** > **Cloud Trace Service**. The CTS console is displayed.
- 3. Choose **Trace List** in the navigation pane on the left.
- 4. Set filters to search for your desired traces, as shown in **Figure 12-1**. The following filters are available:

#### Figure 12-1 Filters

| Trace List 🧑 |                      |              |                       |                    |                    | Last 1 hour | Last 1 day  | Last 1 week | Customize | 2023-08-23 10:09:16 - 2 | 223-08-30 10:09:16 | ₿ C    |
|--------------|----------------------|--------------|-----------------------|--------------------|--------------------|-------------|-------------|-------------|-----------|-------------------------|--------------------|--------|
| Procedure    | for Using CTS $\sim$ |              |                       |                    |                    |             |             |             |           |                         |                    |        |
| Trace Type   | Management *         | Trace Source | All trace sources 🔹 👻 | Resource Type      | All resource types | Search By   | All filters | •           |           |                         |                    |        |
| Operator     |                      | 0            | * Trace Status 💿      | All trace statuses | 🔿 Normal 📄 Warning | O Incident  |             |             |           | Quer                    | y Reset            | Export |

- **Trace Type**, **Trace Source**, **Resource Type**, and **Search By**: Select a filter from the drop-down list.
  - If you select **Resource ID** for **Search By**, specify a resource ID.
  - If you select **Trace name** for **Search By**, specify a trace name.
  - If you select **Resource name** for **Search By**, specify a resource name.
- **Operator**: Select a user.
- Trace Status: Select All trace statuses, Normal, Warning, or Incident.
- Time range: You can query traces generated during any time range in the last seven days.
- Click **Export** to export all traces in the query result as a CSV file. The file can contain up to 5000 records.
- 5. Click **Query**.
- 6. On the **Trace List** page, you can also export and refresh the trace list.
  - Click **Export** to export all traces in the query result as a CSV file. The file can contain up to 5000 records.
  - Click  $^{\mathbb{C}}$  to view the latest information about traces.
- 7. Click  $\checkmark$  on the left of a trace to expand its details.

| Trace Name                             |                     | Resource Type                                             | Trace Source         | Resource ID (?)           | Resource Name (?) | Name ⑦ Trace Statu |            | Operator (?)  | Operation Time                  | Operation  |
|----------------------------------------|---------------------|-----------------------------------------------------------|----------------------|---------------------------|-------------------|--------------------|------------|---------------|---------------------------------|------------|
| <ul> <li>createDockerConfig</li> </ul> |                     | dockerlogincmd                                            | SWR                  | -                         | dockerlogincmd    |                    | 🤣 normal   |               | Nov 16, 2023 10:54:04 GMT+08:00 | View Trace |
|                                        |                     |                                                           |                      |                           |                   |                    |            |               |                                 |            |
| request                                |                     |                                                           |                      |                           |                   |                    |            |               |                                 |            |
| trace_id                               |                     |                                                           |                      |                           |                   |                    |            |               |                                 |            |
| code                                   | 200                 |                                                           |                      |                           |                   |                    |            |               |                                 |            |
| trace_name                             | createDockerConfig  |                                                           |                      |                           |                   |                    |            |               |                                 |            |
| resource_type                          | dockerlogincmd      |                                                           |                      |                           |                   |                    |            |               |                                 |            |
| trace rating                           | normal              |                                                           |                      |                           |                   |                    |            |               |                                 |            |
| ani version                            |                     |                                                           |                      |                           |                   |                    |            |               |                                 |            |
| macraga                                | createDockerConfig  | Melhod: POST LH-M                                         | 2/mananak/file/eacre | N Passon                  |                   |                    |            |               |                                 |            |
| inessaye                               | createbooker coming | , meanod, i con on-re                                     | ermanageronia accire | a, 19663011.              |                   |                    |            |               |                                 |            |
| source_ip                              |                     |                                                           |                      |                           |                   |                    |            |               |                                 |            |
| domain_id                              |                     |                                                           |                      |                           |                   |                    |            |               |                                 |            |
| trace_type                             | ApiCall             |                                                           |                      |                           |                   |                    |            |               |                                 |            |
|                                        |                     |                                                           |                      |                           |                   |                    |            |               |                                 |            |
| Trace N                                | lame                | Resour 1                                                  | frac Re              | source ID 💮 🛛 Re          | esource Name      | Trace Stat.        | Operator 🧟 | Operation Tin | ne Operat                       |            |
| login                                  |                     | user I                                                    | AM 3d                | 7 F                       |                   | 😎 normal           | h          | Nov 25, 2022  | 15 View Trace.                  |            |
|                                        |                     |                                                           |                      |                           |                   |                    |            |               |                                 |            |
| code                                   | 302                 |                                                           |                      | 13                        |                   |                    |            |               |                                 |            |
| trace_name                             | login               |                                                           |                      |                           |                   |                    |            |               |                                 |            |
| resource_type                          | e user              |                                                           |                      |                           |                   |                    |            |               |                                 |            |
| trace_rating                           | norma               | al                                                        |                      |                           |                   |                    |            |               |                                 |            |
| source ip                              | ( logir             | T .( USOL_type .                                          | domain owne          | r . login_protoct .( stat | (05 . 011 )))     |                    |            |               |                                 |            |
| trace_type                             | Conse               | pleAction                                                 |                      |                           |                   |                    |            |               |                                 |            |
| service_type IAM                       |                     |                                                           |                      |                           |                   |                    |            |               |                                 |            |
| event_type                             | event_type global   |                                                           |                      |                           |                   |                    |            |               |                                 |            |
| project_id                             |                     |                                                           |                      |                           |                   |                    |            |               |                                 |            |
| tracker name system                    |                     |                                                           |                      |                           |                   |                    |            |               |                                 |            |
| time                                   | Nov 2               | Nov 25, 2022 15:35:44 GMT+08:00                           |                      |                           |                   |                    |            |               |                                 |            |
| resource_nan                           | ne,                 |                                                           |                      |                           |                   |                    |            |               |                                 |            |
| user ("doi                             |                     | ("domain", ("name"," )","id","4 "),"name","† ' '',"id","2 |                      |                           |                   |                    |            |               |                                 |            |
| concert times                          | 00e2"               | 2                                                         | d chat-on-or         |                           |                   |                    |            |               |                                 |            |
| record_time                            | NOV 2               | J, AUAA 15:35:4                                           |                      |                           |                   |                    |            |               |                                 |            |

8. Click **View Trace** in the **Operation** column. The trace details are displayed.

×

View Trace

```
{
    "request": "",
    "trace_id": "
    "code": "200",
    "trace_name": "oreateDockerConfig",
    "resource_type": "dockerlogincmd",
    "trace_name": "normal",
    "api_version": "",
    "message": "createDockerConfig, Method: POST Url=/v2/manage/utils/secret, Reason: ",
    "source_ip": "
    "domain_id": "
    ",
    "domain_id": "
    ",
    "trace_type": "ApiCall",
    "service_type": "SVR",
    "verent_type": "SVR",
    "resource_id": "",
    "track_r_name": "system",
    "track_r_name": "system",
    "track_r_name": "dockerlogincmd",
    "user": {
        "domain_it"; {
        "dockerlogincmd",
        "isource_name": "dockerlogincmd",
        "isource_name": "dockerlogincmd",
        "isource_name": ",
        "idomain_it"; {
        "name": ",
        "idomain_it"; {
        "name": ",
        "idomain_it"; {
        "name": ",
        "idomain_it"; {
        "name": ",
        "idomain_it"; {
        "name": ",
        "idomain_it"; {
        "name": ",
        "idomain_it"; {
        "name": ",
        "idomain_it"; {
        "name": ",
        "idomain_it"; {
        "name": ",
        "idomain_it"; {
        "name": ",
        "idomain_it"; {
        "name": ",
        "idomain_it"; {
        "name": ",
        "idomain_it"; {
        "name": ",
        "idomain_it"; {
        "name": ",
        "idomain_it"; {
        "name": ",
        "idomain_it"; {
        "name": ",
        "idomain_it"; {
        "name": ",
        "idomain_it"; {
        "name": ",
        "idomain_it"; {
        "name": ",
        "idomain_it"; {
        "name": ",
        "idomain_it"; {
        "name": ",
        "idomain_it"; {
        "name": ",
        "idomain_it"; {
        "name": ",
        "idomain_it"; {
        "name": ",
        ",
        "idomain_it"; {
        "name": ",
        ",
        "idomain_it"; {
        "name": ",
        ",
        "idomain_it"; {
        "name": ",
        ",
        ",
        "idomain_it";
        ",
        "idomain_it";
        ",
        "idomain_it";
        ",
```

9. For details about key fields in the trace structure, see section "Trace References" > "Trace Structure" and section "Trace References" > "Example Traces" in the *CTS User Guide*.